# SYSMAC CX-Simulator Ver. 1.9 CXONE-AL C-V4/AL D-V4

# **OPERATION MANUAL**

# OMRON

# SYSMAC CX-Simulator Ver. 1.9 CXONE-AL C-V4/-AL D-V4

## **Operation Manual**

Revised April 2012

## Notice:

OMRON products are manufactured for use according to proper procedures by a qualified operator and only for the purposes described in this manual.

The following conventions are used to indicate and classify precautions in this manual. Always heed the information provided with them. Failure to heed precautions can result in injury to people or damage to property.

| <b>DANGER</b>    | Indicates an imminently hazardous situation which, if not avoided, will result in death or serious injury. Additionally, there may be severe property damage.  |
|------------------|----------------------------------------------------------------------------------------------------|
|                  | Indicates a potentially hazardous situation which, if not avoided, could result in death or serious injury. Additionally, there may be severe property damage. |
| <b>≜</b> Caution | Indicates a potentially hazardous situation which, if not avoided, may result in minor or moderate injury, or property damage.                                 |

## **OMRON Product References**

All OMRON products are capitalized in this manual. The word "Unit" is also capitalized when it refers to an OMRON product, regardless of whether or not it appears in the proper name of the product.

The abbreviation "Ch," which appears in some displays and on some OMRON products, often means "word" and is abbreviated "Wd" in documentation in this sense.

In this manual, "PLC" is used as the abbreviation for Programmable Controller.

## Visual Aids

The following headings appear in the left column of the manual to help you locate different types of information.

- **Note** Indicates information of particular interest for efficient and convenient operation of the product.
- 1, 2, 3... 1. Indicates lists of one sort or another, such as procedures, checklists, etc.

#### © OMRON, 2008

All rights reserved. No part of this publication may be reproduced, stored in a retrieval system, or transmitted, in any form, or by any means, mechanical, electronic, photocopying, recording, or otherwise, without the prior written permission of OMRON.

No patent liability is assumed with respect to the use of the information contained herein. Moreover, because OMRON is constantly striving to improve its high-quality products, the information contained in this manual is subject to change without notice. Every precaution has been taken in the preparation of this manual. Nevertheless, OMRON assumes no responsibility for errors or omissions. Neither is any liability assumed for damages resulting from the use of the information contained in this publication.

## About Upgrades:

## Version 1.1

The following functions have been added to the CX-Simulator with the upgrade from Version 1.0 to Version 1.1.

#### **Actual Serial Communications Possible**

In Ver.1.0, the contents of messages sent by serial communications instructions are displayed on the computer screen. In Ver.1.1, actual serial communications to an external serial communications device connected to a COM port on the computer are also possible.

#### NT Link (1:N Mode) Possible

In Ver.1.1, communications with OMRON's Programmable Terminal (PT) connected to a COM port on the computer via NT Link are possible.

#### Multipoint Data Collection Tool Added

Time-series I/O memory data acquired from the actual PLC can be saved as a Data Replay File (CSV format). Unlike Data Trace, data can not be acquired every cycle. However, data of more than 50 words can be acquired.

#### WindowsMe/2000 Supported

#### Serial Number Entry on Installing Added

## Version 1.2

The following functions have been added to the CX-Simulator with the upgrade from Version 1.1 to Version 1.2.

#### **New PLCs Supported**

Simulation is newly supported for the following PLCs.

| Series | CPU Unit model numbers      |
|--------|-----------------------------|
| CS     | CS1H-CPU67H/66H/65H/64H/63H |
|        | CS1G-CPU45H/44H/43H/42H     |
| CJ     | CJ1H-CPU66H/65H             |
|        | CJ1G-CPU45H/44H/43H/42H     |
|        | CJ1G-CPU45/44               |

#### **Functionality Improved**

The following functions have been improved so that the same operation as that performed by the actual PLC is performed by the CX-Simulator. (There were some differences in operation with version 1.1.)

- Processing when using index registers for automatic incrementing or decrementing with sequence output instructions.
- Processing the current EM bank is changed during execution of the ladder program.
- Break processing for nested FOR-NEXT loops.
- Processing for decrementing counters in certain ladder program structures.

#### Simplified System Exit Processing

When the system is exited while the CX-Simulator is connected, a confirmation dialog box will appear and, upon confirmation, the CX-Simulator will be disconnected and the system shut down.

## Version 1.3

The following functions have been added to the CX-Simulator with the upgrade from Version 1.2 to Version 1.3.

#### **New PLCs Supported**

Simulation is newly supported for the following PLCs.

| Series | CPU Unit model numbers |
|--------|------------------------|
| CJ     | CJ1M-CPU23/22/13/12    |
|        |                        |

New Units in the CS and CJ Series are also supported for PLC Unit registration.

#### Starting and Connecting the CX-Simulator from the CX-Programmer

With CX-Programmer version 3.0 or higher, the CX-Simulator can be started and connected (placed online) from the CX-Programmer. After going online, program transfer to the CX-Simulator can be started immediately.

#### Windows XP Supported

## Version 1.4

The following functions have been added to the CX-Simulator with the upgrade from Version 1.3 to Version 1.4.

#### **New PLCs Supported**

Simulation is newly supported for the following PLCs.

| Series | CPU Unit model numbers    |  |
|--------|---------------------------|--|
| CS     | CS1D-CPU67H/65H           |  |
|        | CS1D-CPU67S/65S/44S/42S   |  |
| CJ     | CJ1M-CPU23/22/21/13/12/11 |  |

New Units in the CS and CJ Series are also supported for PLC Unit registration.

## Version 1.5

The changes that have been made from version 1.4 to version 1.5 of the CX-Simulator to enable support of new CPU Unit models are explained here.

#### **New PLCs Supported**

CX-Simulator version 1.5 supports the following new CPU Units.

| Series | CPU Unit model |  |
|--------|----------------|--|
| CS     | CJ1H-CPU67H    |  |

CPU Unit Version Upgrade Compatibility

CX-Simulator version 1.5 supports the following CS/CJ-series CPU Units with unit version 3.0.

| Series | Device type                          |
|--------|--------------------------------------|
| CS/CJ  | CS1G-H, CS1H-H, CJ1G-H, CJ1H-H, CJ1M |

#### Function Block (Ladder Programming Language) Simulation

CX-Simulator version 1.5 can be used to simulate function blocks that are supported for CS/CJ-series CPU Units with unit version 3.0 (function block algorithms can be written in the ladder programming language or in the structured text (ST)). Step execution of instructions contained in ladder programming language or structured text within a function block, however, is not supported.

#### Precautions

CX-Simulator version 1.5 can simulate the operations of a CS/CJ-series CPU Unit with version 3.0 on a personal computer. The simulation, however, operates differently from the actual CS/CJ-series CPU Unit with unit version 3.0 in the system.

- Processing when using index registers for automatic incrementing or decrementing with sequence output instructions. No-protocol communications instructions sent to the serial port of the Serial Communications Unit will not be executed.
   CX-Simulator version 1.5 does not support no-protocol instructions (TXDU(256) and RXDU(255)) sent to the serial port of the Serial Communications Unit and will not execute these instructions.
- The *Comms Instructions Settings in FB* field in PLC Settings is disabled. The *Comms Instructions Settings in FB* field (CPU Settings Tab) is a PLC setting specific to the OMRON FB library. Therefore, this setting is disabled when using CX-Simulator version 1.5.
- Free Running Timers in Auxiliary Area words A000 and A001 are disabled. The Auxiliary Area word 10-ms Incrementing Free Running Timer (A000) and 100-ms Incrementing Free Running Timer (A001) that are supported for CS/CJ-series CPU Units with version 3.0 or later cannot be used in simulation operations.

## Version 1.6

The changes that have been made from version 1.5 to version 1.6 of the CX-Simulator to enable support of new functions are explained here.

#### **New PLCs Supported**

CX-Simulator version 1.6 supports the following new CPU Units.

| Series      | CPU Unit model                                     |
|-------------|----------------------------------------------------|
| CP          | CP1H-XA/X                                          |
| NSJ         | G5D (Used for the NSJ5-TQ0□-G5D, NSJ5-SQ0□-G5D,    |
| (Controller | NSJ8-TV0□-G5D, NSJ10-TV0□-G5D, and NSJ12-TS0□-G5D) |
| Section)    |                                                    |

#### **CX-Programmer Simulation Functions**

If CX-Programmer version 6.1 or higher and CX-Simulator version 1.6 or higher are installed, the following CX-Programmer simulation functions can be used.

- Applicability: Ladder programs or programs in function blocks (ladder programs or ST)
- Simulation functions: Step execution, continuous step execution, scan execution, and break-point operation (Note: I/O conditions cannot be set.) Refer to the *CX-Programmer Operation Manual* (W446) for details.

## Version 1.7

The changes that have been made from version 1.6 to version 1.7 of the CX-Simulator to enable support of new functions are explained here.

#### **New PLCs Supported**

| Series             | CPU Unit model                                      |
|--------------------|-----------------------------------------------------|
| CP                 |                                                     |
|                    | CP1H-X                                              |
|                    | CP1H-Y                                              |
| NSJ<br>(Controller | M3D (Used for the NSJ5-TQ0□-M3D, NSJ5-SQ0□-M3D, and |
| Section)           |                                                     |

#### CX-Simulator version 1.7 supports the following new CPU Units.

# Integrated Simulation with Screen Operations for Virtual PT (Programmable Terminal)

The *PLC-PT Integrated Simulation* icon can be used to perform integrated simulations using CX-Designer version 2.0 or higher and CX-Simulator version 1.7 or higher. This enables debugging by linking user program execution on a virtual PLC with the CX-Programmer/CX-Simulator with screen operations for a virtual PT using the CX-Designer's Test Tool.

- Starting the CX-Simulator: The CX-Simulator is started by selecting the *PLC-PT Integrated Simulation* menu item from CX-Designer version 2.0 or higher. (The user program is automatically transferred to the CX-Simulator when it starts.)
- Connecting the CX-Simulator to virtual PT screens: Automatically executed.

Refer to the operation manual for CX-Designer version 2.0 or higher for details.

#### Version 1.8

The changes that have been made from version 1.7 to version 1.8 of the CX-Simulator to enable support of new functions are explained here.

#### **New PLCs Supported**

CX-Simulator version 1.8 supports the following new CPU Units.

| Series | CPU Unit model                  |
|--------|---------------------------------|
| CP     |                                 |
|        | CP1L-L                          |
| CJ     | CJ1H-CPU67H-R/66H-R/65H-R/64H-R |

## Version 1.9

The changes that have been made from version 1.8 to version 1.9 of the CX-Simulator to enable support of new functions are explained here.

#### **New PLCs Supported**

CX-Simulator version 1.9 supports the following new CPU Units.

| Series | CPU Unit model                             |
|--------|--------------------------------------------|
| CJ     | CJ2H-CPU68-EIP/67-EIP/66-EIP/65-EIP/64-EIP |

## Version 1.91

The changes that have been made from version 1.9 to version 1.91 of the CX-Simulator to enable support of new functions are explained here.

#### **New PLCs Supported**

CX-Simulator version 1.91 supports the following new CPU Units.

| Series | CPU Unit model         |
|--------|------------------------|
| CJ     | CJ2H-CPU68/67/66/65/64 |

#### Version 1.94

The changes that have been made from version 1.9 to version 1.94 of the CX-Simulator to enable support of new functions are explained here.

#### **Support for Windows 7**

**Note** This upgrade accompanies the upgrade of CX-One version 3.2 to CX-One version 4.03.

#### Version 1.95

The following functions have been added to the CX-Simulator with the upgrade from Version 1.94 to Version 1.95.

#### **New PLCs Supported**

Simulation is newly supported for the following PLCs.

| Series | CPU Unit model                        |
|--------|---------------------------------------|
| CJ     | CJ2M-CPU11/12/13/14/15/31/32/33/34/35 |

#### Version 1.98

The following functions have been added to the CX-Simulator with the upgrade from Version 1.95 to Version 1.98.

#### **New PLCs Supported**

Simulation is newly supported for the CJ2M CPU Units with unit version 2.0.

## Version 1.991

The changes that have been made from version 1.98 to version 1.991 of the CX-Simulator to enable support of new functions are explained here.

#### **New PLCs Supported**

CX-Simulator version 1.991 supports the following new CPU Units.

| Series | CPU Unit model |  |  |
|--------|----------------|--|--|
| CP     | CP1L-EM        |  |  |
|        | CP1L-EL        |  |  |

## Unit Versions of CS/CJ/CP/NSJ-series CPU Units

## **Unit Versions**

A "unit version" has been introduced to manage CPU Units in the CS/CJ/CP/NSJ Series according to differences in functionality accompanying Unit upgrades. This applies to the CJ2H, CJ2M, CS1-H, CJ1-H, CJ1M, CS1D, and CP1H CPU Units. Refer to the *Unit Versions of CS/CJ/CP-series CPU Units* of the *CX-Programmer Operation Manual* (Cat. No. W446) for details.

ix

## **TABLE OF CONTENTS**

| PRECAUTIONS                                                 | XXII  |
|-------------------------------------------------------------|-------|
| 1 Intended Audience                                         | xxiii |
| 2 General Precautions                                       | xxiii |
| 3 Safety Precautions                                        |       |
| 4 Application Precautions                                   | xxiv  |
| SECTION 1                                                   |       |
| INTRODUCTION                                                | 1     |
| 1-1 What Is the CX-Simulator?                               | 2     |
| 1-2 Features                                                | 9     |
| 1-3 Convenient Functions                                    |       |
| 1-4 Applicable PLC models and Computers                     |       |
| 1-5 Operation List Arranged by Purpose                      |       |
| 1-6 Comparison of CX-Simulator and SYSMAC CS/CJ-series PLCs |       |
| SECTION 2                                                   |       |
| SETUP                                                       |       |
| 2-1 Installing and Uninstalling the Software                |       |
| SECTION 3                                                   |       |
| BASIC OPERATION                                             |       |
| 3-1 Starting Methods for the CX-Simulator                   |       |
| 3-2 Starting and Going Online from the CX-Programmer        |       |
| 3-3 Starting and Exiting from CX-Simulator Menus            |       |
| 3-4 Outline of Operation Procedure                          |       |
| 3-5 Creating a New PLC                                      |       |
| 3-6 Each Part of the Windows                                |       |
| 3-7 System Status Setting Window                            |       |
| 3-8 Connecting to the CX-Programmer Version 2.1 or Lower    |       |
| 3-9 Debug Console Window                                    |       |
| SECTION 4                                                   | 0.4   |
| DEBUGGING PROGRAMS                                          |       |
| 4-1 Debugging Using the CX-Programmer                       |       |
| 4-2 Debugging Operation                                     |       |
| 4-3 Step Run and Break                                      |       |
| 4-4 Task Debugging                                          |       |
| SECTION 5                                                   |       |
| DEBUGGING SERIAL COMMUNICATIONS                             |       |
| 5-1 Outline of Serial Communications                        |       |
| 5-2 Serial Communications Settings                          |       |
| 5-3 Serial Communications Connection                        |       |
| 5-4 Connecting PT via NT Link                               |       |

| 5-5 Examples of Serial Communications Debugging |  |
|-------------------------------------------------|--|
| SECTION 6                                       |  |
| DEBUGGING NETWORK COMMUNICATIONS                |  |
| 6-1 Outline of Network Communications           |  |
| 6-2 Network Communications Settings             |  |
| 6-3 Network Connection                          |  |
| 6-4 Example of Debugging Network Communications |  |
| 6-5 Available FINS Commands                     |  |
| SECTION 7                                       |  |
| CONNECTION WITH APPLICATION PROGRAMS            |  |
| 7-1 Outline of Connection                       |  |
| 7-2 Connection with Application Programs        |  |
| SECTION 8                                       |  |
| DEBUGGING USING VIRTUAL EXTERNAL INPUTS         |  |
| 8-1 Outline of Virtual External Input Function  |  |
| 8-2 Debugging Using Virtual External Inputs     |  |
| 8-3 Generating Virtual External Inputs          |  |
| 8-4 Running by Virtual External Inputs          |  |
| 8-5 Checking the Result                         |  |
| SECTION 9                                       |  |
| CPU UNIT OPERATION                              |  |
| 9-1 CPU Unit Operation                          |  |
| 9-2 Cycle Time and Time                         |  |
| 9-3 I/O Memory Allocation                       |  |
| 9-4 Other Functions                             |  |
| SECTION 10                                      |  |
| TROUBLESHOOTING                                 |  |
| 10-1 Error Processing                           |  |
| 10-2 Alarms and Remedies                        |  |
| 10-3 Other Tips for Troubleshooting             |  |
| APPENDIX                                        |  |
| HOW TO USE DATA TRACE RECORDING TOOL            |  |
| REVISION HISTORY                                |  |
|                                                 |  |

## About this Manual:

This manual describes operating procedures of the CX-Simulator for SYSMAC CS/CJ/CP/NSJ-series Programmable Controllers (PLCs).

Please read this manual and all related manuals listed in the following table and be sure you understand the information provided before attempting to operate the CX-Simulator.

| Name                                                                                                    | Cat. No. | Use                                                                                                    | Contents                                                                                                    |  |  |
|----------------------------------------------------------------------------------------------------|----------|----------------------------------------------------------------------------------------------------|----------------------------------------------------------------------------------------------------|--|--|
| CXONE-AL C-V4/ AL D-V4<br>CX-Simulator Operation Manual (this<br>manual)                                                                                                    | W366     | To learn how to operate<br>CX-Simulator for Windows<br>personal computers. To<br>use simulation functions<br>on the CX-Programmer,<br>with CX-Programmer Ver.<br>6.1 or higher. | Describes the operation of the CX-Simulator.<br>Use this together with the CX-Programmer Operation Manual<br>(W446), CJ Series CJ2 CPU Unit Hardware User's Manual<br>(W472), CJ Series CJ2 CPU Unit Software User's Manual<br>(W473), CS Series and CJ Series Operation Manuals (CS<br>Series: W339, CJ Series: W393), and CS/CJ/NSJ Series<br>Instructions Reference Manual (W474). |  |  |
| CXONE-AL C-V4/<br>AL D-V4/CXONE-LT C-V4<br>CX-One Setup Manual                                                                                                    | W463     | To install software from CX-One.                                                                                                    | Provides an outline of the CX-One FA integration software package, and describes the method for installing CX-One.                                                                                                    |  |  |
| CXONE-AL C-V4/ AL D-V4<br>CX-Programmer Ver. 9<br>Operation Manual                                                                                                    | W446     | To learn how to operate<br>CX- Programmer for Win-<br>dows personal computers.                                                                                                  | Describes the operation of the CX- Programmer.<br>For programming, use this together with the <i>CJ2H Programable Controllers Hardware User's Manual</i> (W472). the <i>C</i>                                                                                                    |  |  |
| CXONE-AL C-V4/ AL D-V4<br>CX-Programmer Ver. 9<br>Operation Manual<br>Function Blocks/Structured Texts                                                                                                    | W447     |                                                                                                    | Programmable Controllers Software User's Manual (W473),<br>and the Programmable Controllers Instructions Reference<br>Manual (W474).                                                                                                    |  |  |
| CXONE-AL C-V4/ AL C-V4/ AL C-V4/ AL CX-Integrator Operation Manual                                                                                                    | W464     | To make network settings and monitor.                                                                                                    | Describes the operation of the CX- Integrator.                                                                                                    |  |  |
| CJ Series CJ2 CPU Unit Hardware<br>User's Manual<br>CJ2H-CPU6□-EIP, CJ2H-CPU6□,<br>CJ2M-CPU1□, CJ2M-CPU3□                                                                                                    | W472     |                                                                                                    | <ul> <li>Provides the following information on the CJ2 CPU Units:</li> <li>Overview, system design, hardware specifications, hardware settings, installation, wiring, maintenance, and troubleshooting.</li> <li>Use this manual together with the <i>CJ2 CPU Unit Software User's Manual</i> (W473).</li> </ul>                                                                      |  |  |
| CJ Series CJ2 CPU Unit Software<br>User's Manual<br>CJ2H-CPU6□-EIP, CJ2H-CPU6□,<br>CJ2M-CPU1□, CJ2M-CPU3□                                                                                                    | W473     |                                                                                                    | Provides the following information on the CJ2 CPU Units:<br>Overview of CPU Unit operation, programming, software<br>settings, CPU Unit functions, and system startup.<br>Use this manual together with the <i>CJ2 CPU Unit Hardware</i><br><i>User's Manual</i> (W472).                                                                                                    |  |  |
| SYSMAC CS Series<br>CS1G/H-CPU□□-EV1<br>Programmable Controllers<br>Operation Manual                                                                                                    | W339     | To learn the basic specifi-<br>cations of the CS-series<br>PLCs, including a basic<br>outline, settings, installa-<br>tion, and maintenance.                                    | Describes the features, system configuration design, installa-<br>tion, wiring, I/O memory allocation, and troubleshooting of the<br>CS-series PLCs.<br>Use this together with the Programming Manual (W394).                                                                                                    |  |  |
| SYSMAC CJ Series<br>CJ1H-CPU-H-R,<br>CJ1G/H-CPU-H, CJ1G-CPU-P,<br>CJ1G-CPU-, CJ1M-CPU-<br>Programmable Controllers<br>Operation Manual                                                                                                | W393     | To learn the basic specifi-<br>cations of the CJ-series<br>PLCs, including a basic<br>outline, settings, installa-<br>tion, and maintenance.                                    | Describes the features, system configuration design, installa-<br>tion, wiring, I/O memory allocation, and troubleshooting of the<br>CJ-series PLCs.<br>Use this together with the Programming Manual (W394).                                                                                                    |  |  |
| SYSMAC CS/CJ/NSJ Series<br>CS1G/H-CPU - EV1,<br>CS1G/H-CPU H,<br>CS1D-CPU H, CS1D-CPU S,<br>CJ1H-CPU H, CJ1G-CPU ,<br>CJ1G/H-CPU H, CJ1M-CPU ,<br>NSJ - C (B)-G5D,<br>NSJ - (B)-M3D<br>Programmable Controllers<br>Programming Manual | W394     | To learn the functions of<br>the CS/CJ-series PLCs.                                                                                                    | Describes the programming, task functions, file memory func-<br>tions, and other functions of the CS/CJ-series PLCs.                                                                                                    |  |  |

| Name                                                                                                    | Cat. No. | Use                                                                                                    | Contents                                                                                                    |
|----------------------------------------------------------------------------------------------------|----------|----------------------------------------------------------------------------------------------------|----------------------------------------------------------------------------------------------------|
| SYSMAC CS/CJ/NSJ Series<br>CS1G/H-CPU-EV1,<br>CS1G/H-CPU-H,<br>CS1D-CPU-H, CS1D-CPU-S,<br>CJ2H-CPU6-EIP, CJ2H-CPU6,<br>CJ2M-CPU1, CJ2M-CPU3,<br>CJ1H-CPU-H-R, CJ1G-CPU-P,<br>CJ1G-CPU-, CJ1G/H-CPU-H,<br>CJ1M-CPU-,<br>NSJ(B)-G5D,<br>NSJ(B)-M3D<br>Programmable Controllers<br>Instructions Reference Manual                                                                                                    | W474     | To learn details of the instruction language.                                                                                                    | Describes the details of the instruction language.<br>For programming, use this together with the CS Series and CJ<br>Series Operation Manuals (CS Series: W339, CJ Series:<br>W393), and Programming Manual (W394).                                                                                                    |
| SYSMAC CS/CJ/CP/NSJ Series         CS1G/H-CPU         CS1G/H-CPU         H,         CS1D-CPU         H,         CS1D-CPU         H,         CJ2H-CPU6         -EIP,         CJ2M-CPU1         CJ1G/-CPU0         H-R,         CJ1H-CPU0         CJ1G/-CPU0         CJ1G/-CPU0         CS1W-SCB         V1,         CS1W-SCB         CJ1W-SCU         V1,         CS1W-SCU         CP1L-M/L         C-,         CP1H-X         CJ         CP1H-X         CH         CP1E-N         D,         CM         CD         NSJ <td>W342</td> <td>To learn about communi-<br/>cations commands ad-<br/>dressed to<br/>CS/CJ/CP-series CPU<br/>Units and NSJ-series<br/>Controllers.</td> <td><ul> <li>Describes the following information.</li> <li>C-mode commands</li> <li>FINS commands</li> <li>Note: Refer to this manual when sending C-mode or FINS commands to the CPU Unit.<br/>This manual describes commands addressed to the CPU Unit without reference to the communications path.<br/>(Commands can be sent via the serial ports on the CPU Unit, ports on a Serial Communications Board or Unit, or ports on Communications Units.)</li> </ul></td> | W342     | To learn about communi-<br>cations commands ad-<br>dressed to<br>CS/CJ/CP-series CPU<br>Units and NSJ-series<br>Controllers.                                | <ul> <li>Describes the following information.</li> <li>C-mode commands</li> <li>FINS commands</li> <li>Note: Refer to this manual when sending C-mode or FINS commands to the CPU Unit.<br/>This manual describes commands addressed to the CPU Unit without reference to the communications path.<br/>(Commands can be sent via the serial ports on the CPU Unit, ports on a Serial Communications Board or Unit, or ports on Communications Units.)</li> </ul>                       |
| NSJ5-TQ       (B)-G5D         NSJ5-SQ       (B)-G5D         NSJ8-TV       (B)-G5D         NSJ10-TV       (B)-G5D         NSJ5-TQ       (B)-G5D         NSJ5-TQ       (B)-M3D         NSJ5-SQ       (B)-M3D         NSJ8-TV       (B)-M3D         NSJ8-TV       (B)-M3D         NSJW-ETN21       NSJW-ETN21         NSJW-IC101       NSJ Series NSJ Controllers         Operation Manual       Operation Manual                                                                                                    | W452     | To learn the basic specifi-<br>cations of the NSJ-series<br>NSJ Controllers, including<br>a basic outline, settings,<br>installation, and mainte-<br>nance. | Describes the following information about the NSJ-series NSJ<br>Controllers:<br>Overview and features<br>Designing the system configuration<br>Installation and wiring<br>I/O memory allocations<br>Troubleshooting and maintenance<br>Use this manual in combination with the following manuals:<br>SYSMAC CS Series Operation Manual (W339), SYSMAC CJ<br>Series Operation Manual (W393), SYSMAC CJ Series<br>Programming Manual (W394), and NS-V1/-V2 Series Setup<br>Manual (V083) |
| CP1H-XIIII-I,<br>CP1H-XAIII-I,<br>CP1H-YIIII-I,<br>SYSMAC CP Series<br>CP1H CPU Unit<br>Operation Manual                                                                                                    | W450     | To learn the basic specifi-<br>cations of the CP-series<br>CP1H CPU Units, includ-<br>ing a basic outline, set-<br>tings, installation, and<br>maintenance. | Provides the following information on the CP Series CP1H<br>CPU Unit:<br>• Overview/Features<br>• System configuration<br>• Mounting and wiring<br>• I/O memory allocation<br>• Troubleshooting<br>Use this manual together with the <i>CP1H Programmable Con-</i><br><i>trollers</i> Programming Manual (W451).                                                                                                    |
| CP1L-MODELO,<br>CP1L-LODELO,<br>CP Series CP1L Operation Manual                                                                                                    | W462     | To learn the basic specifi-<br>cations of the CP-series<br>CP1L CPU Units, including<br>a basic outline, settings,<br>installation, and mainte-<br>nance.   | Provides the following information on the CP Series CP1L<br>CPU Unit:<br>• Overview/Features<br>• System configuration<br>• Mounting and wiring<br>• I/O memory allocation<br>• Troubleshooting<br>Use this manual together with the <i>CP1H Programmable Con-</i><br><i>trollers</i> Programming Manual (W451).                                                                                                    |
| CP1H-X                                                                                                    | W451     | To learn about program-<br>ming CP-series<br>CP1H/CP1L CPU Units.                                                                                           | Provides the following information on the CP Series<br>CP1H/CP1L CPU Unit:<br>• Programming instructions<br>• Programming methods<br>• Tasks                                                                                                    |

| Name                                                          | Cat. No. | Use                                                                                                    | Contents                                                                                                    |
|---------------------------------------------------------------|----------|----------------------------------------------------------------------------------------------------|----------------------------------------------------------------------------------------------------|
| CP1L-EM<br>CP1L-EL<br>SYSMAC CP Series<br>CP1L-EL/EM CPU Unit | W516     | To learn the basic<br>specifi-cations of the<br>CP-series CP1L-EL/EM<br>CPU Units, including a<br>basic outline, settings | Provides the following information on the CP Series<br>CP1L-EL/EM CPU Unit:<br>• Overview/Features<br>• System configuration<br>• Mounting and wiring                         |
|                                                               |          | installation, and mainte-<br>nance.                                                                                       | <ul> <li>I/O memory allocation</li> <li>Troubleshooting</li> <li>Use this manual together with the <i>CP1H Programmable Controllers Programming Manual</i> (W451).</li> </ul> |

# **WARNING** Failure to read and understand the information provided in this manual may result in personal injury or death, damage to the product, or product failure. Please read each section in its entirety and be sure you understand the information provided in the section and related sections before attempting any of the procedures or operations given.

## About this Manual, Continued

This manual contains the following sections.

*Section 1* introduces the special features and functions of the CX-Simulator and a comparison between SYSMAC CS/CJ/CP/NSJ-series PLCs

Section 2 provides the information on how to setup the CX-Simulator.

Section 3 describes the basic operation of the CX-Simulator.

Section 4 describes how to debug user programs.

Section 5 describes how to debug Serial Communications functions.

Section 6 describes how to debug Network Communications functions.

Section 7 describes how to connect with application programs.

Section 8 provides information on how to debug using virtual external inputs.

Section 9 describes operations of the CPU Unit including cycle times and I/O Memory allocation.

Section 10 provides information on errors and alarms that occur during the operation along with the remedies.

Appendix provides information on how to use the Data Trace Recording Tool.

## Read and Understand This Manual

Please read and understand this manual before using the product. Please consult your OMRON representative if you have any questions or comments.

## Warranty and Limitations of Liability

#### WARRANTY

- (1) The warranty period for the Software is one year from either the date of purchase or the date on which the Software is delivered to the specified location.
- (2) If the User discovers a defect in the Software (i.e., substantial non-conformity with the manual), and returns it to OMRON within the above warranty period, OMRON will replace the Software without charge by offering media or downloading services from the Internet. And if the User discovers a defect in the media which is attributable to OMRON and returns the Software to OMRON within the above warranty period, OMRON will replace the defective media without charge. If OMRON is unable to replace the defective media or correct the Software, the liability of OMRON and the User's remedy shall be limited to a refund of the license fee paid to OMRON for the Software.

#### LIMITATIONS OF LIABILITY

- (1) THE ABOVE WARRANTY SHALL CONSTITUTE THE USER'S SOLE AND EXCLUSIVE REMEDIES AGAINST OMRON AND THERE ARE NO OTHER WARRANTIES, EXPRESSED OR IMPLIED, INCLUDING BUT NOT LIMITED TO, WARRANTY OF MERCHANTABILITY OR FITNESS FOR A PARTICULAR PURPOSE. IN NO EVENT WILL OMRON BE LIABLE FOR ANY LOST PROFITS OR OTHER INDIRECT, INCIDENTAL, SPECIAL, OR CONSEQUENTIAL DAMAGES ARISING OUT OF USE OF THE SOFTWARE.
- (2) OMRON SHALL ASSUME NO LIABILITY FOR DEFECTS IN THE SOFTWARE BASED ON MODIFICATION OR ALTERATION OF THE SOFTWARE BY THE USER OR ANY THIRD PARTY.
- (3) OMRON SHALL ASSUME NO LIABILITY FOR SOFTWARE DEVELOPED BY THE USER OR ANY THIRD PARTY BASED ON THE SOFTWARE OR ANY CONSEQUENCE THEREOF.

## **Application Considerations**

#### SUITABILITY FOR USE

THE USER SHALL NOT USE THE SOFTWARE FOR A PURPOSE THAT IS NOT DESCRIBED IN THE ATTACHED USER MANUAL.

## Dis<u>claimers</u>

#### CHANGE IN SPECIFICATIONS

The software specifications and accessories may be changed at any time based on improvements or for other reasons.

#### EXTENT OF SERVICE

The license fee of the Software does not include service costs, such as dispatching technical staff.

#### ERRORS AND OMISSIONS

The information in this manual has been carefully checked and is believed to be accurate; however, no responsibility is assumed for clerical, typographical, or proofreading errors, or omissions.

## Notation

This manual describes operation items as follows:

#### **Notation Examples**

"[ ]" indicates a menu name, key, dialog box name, or button name. However, in some cases where it is obviously a menu name, [ ] is not attached.

Example: [File] menu, [Tab] key, [Search] dialog box, [OK] button

"|" indicates the hierarchy for a menu or display.

Example:

- •"Select [File] | [Create]" indicates "select [Create] from the [File] menu."
- •"Select [PLC] | [Operation Mode] | [Monitor]" indicates "select [Operation Mode] from the [PLC] menu and then select [Monitor]."
- •"Select [System Status] | [Settings] | [UM Setting]" indicates "select the [Settings] button from the [System Status] window and then select [UM Setting] from the pop-up menu."

"[] + []" indicates pressing multiple keys simultaneously.

Example:

- •"[Ctrl] + [S]" indicates "press [S] key with the [Ctrl] key held down."
- •"[Ctrl] + [Shift] + [L]" indicates "press the [L] key with the [Ctrl] and [Shift] keys held down."

#### **About Operation Examples**

This manual describes operation and settings assuming that the target PLC is a CS/CJ-series PLC and the Programming Device is the CX-Programmer.

## PRECAUTIONS

This section provides general precautions for using the Programmable Controller (PLC) and related devices.

The information contained in this section is important for the safe and reliable application of the Programmable Controller. You must read this section and understand the information contained before attempting to set up or operate a PLC system.

| 1 Intended Audience       | xxiii |
|---------------------------|-------|
| 2 General Precautions     | xxiii |
| 3 Safety Precautions      | xxiii |
| 4 Application Precautions | xxiv  |

## 1 Intended Audience

This manual is intended for the following personnel, who must also have knowledge of electrical systems (an electrical engineer or the equivalent).

- Personnel in charge of installing FA systems.
- Personnel in charge of designing FA systems.
- Personnel in charge of managing FA systems and facilities.

#### 2 General Precautions

The user must operate the product according to the performance specifications described in the operation manuals.

Before using the product under conditions which are not described in the manual or applying the product to nuclear control systems, railroad systems, aviation systems, vehicles, combustion systems, medical equipment, amusement machines, safety equipment, and other systems, machines, and equipment that may have a serious influence on lives and property if used improperly, consult your OMRON representative.

Make sure that the ratings and performance characteristics of the product are sufficient for the systems, machines, and equipment, and be sure to provide the systems, machines, and equipment with double safety mechanisms.

This manual provides information for programming and operating the Unit. Be sure to read this manual before attempting to use the Unit and keep this manual close at hand for reference during operation.

**WARNING** It is extremely important that a PLC and all PLC Units be used for the specified purpose and under the specified conditions, especially in applications that can directly or indirectly affect human life. You must consult with your OMRON representative before applying a PLC System to the above-mentioned applications.

## 3 Safety Precautions

**WARNING** The CX-Simulator simulates PLC operation. However, there are some differences in operation and timings between those of the CX-Simulator and the actual PLC system. Be sure to confirm operation on the actual system as well as debugging the programs on the CX-Simulator before running the actual system. Unexpected operation may cause an accident.

- **Caution** Enabling serial communications function of the CX-Simulator may affect the operation of devices connected to the computer. When external devices are not being used, do not enable the serial communications function. Unexpected operation of the external devices may cause an accident.
- **Caution** When the CX-Simulator is used together with the Data Link function, the Memory Mapping function of the FinsGateway, or the Cyclic Server of the FinsServer Series, the operation of external devices connected to the personal computer may be affected. Do not activate these functions if they do not need to be used simultaneously. Unexpected operation of the external devices may cause an accident.

## 4 Application Precautions

Observe the following precautions when using the CX-Simulator.

- Confirm the destination is the CX-Simulator when the CX-Simulator is connected online with the CX-Programmer or other applications. When the CX-Simulator is disabled or not connected to the Simulator, the actual system may be activated.
- Confirm the destination is the PLC when another application connects online with the actual system while the CX-Simulator is activated. Connection may be made not with the actual system but with the CX-Simulator.

## SECTION 1 Introduction

| 1-1 What Is the CX-Simulator?                                         | 2  |
|-----------------------------------------------------------------------|----|
| 1-1-1 Summary                                                         | 2  |
| 1-1-2 Software Configuration of CX-Simulator                          |    |
| 1-1-3 Basic Block Diagram                                             | 5  |
| 1-1-4 Summary of CX-Simulator Functions (Comparisons with Actual PLC) | 6  |
| 1-2 Features                                                          | 9  |
| 1-2-1 Features                                                        | 9  |
| 1-3 Convenient Functions                                              | 13 |
| 1-4 Applicable PLC models and Computers                               | 14 |
| 1-4-1 Applicable PLC models                                           | 14 |
| 1-4-2 Computer                                                        | 15 |
| 1-5 Operation List Arranged by Purpose                                | 16 |
| 1-5-1 Setting Operation Environment                                   | 16 |
| 1-5-2 Program Execution                                               | 16 |
| 1-5-3 Program Debugging                                               | 16 |
| 1-5-4 Monitor the Status                                              | 17 |
| 1-5-5 Set Serial Communications Settings                              | 17 |
| 1-5-6 Set Network Communications Parameters                           | 17 |
| 1-5-7 Execute Virtual External Input                                  | 17 |
| 1-6 Comparison of CX-Simulator and SYSMAC CS/CJ-series PLCs           |    |

## 1-1 What Is the CX-Simulator?

#### 1-1-1 Summary

The CX-Simulator emulates the operation of the CS/CJ/CP-series CPU Unit (see note 1) or the Controller Section of the NSJ Controller (see note 2) to the computer, providing an equivalent development environment to that of an actual PLC system only with software. Furthermore, various debugging functions and tools that are not available in the actual PLC allow more effective development and debugging.

- Note 1. In this manual, always assume that "CS/CJ-series PLC" also implies CP-series PLCs unless otherwise specified. When performing simulations for a CP-series PLC, use the instructions for the CS/CJ-series PLC. Functions not supported by CP-series PLCs, however, cannot be simulated.
  - In this manual, always assume that "CJ-series PLC" also implies the Controller Section of an NSJ-series NSJ Controller unless otherwise specified. When performing simulations for the Controller Section of the NSJ Controller, use the instructions for the CJ-series PLC.
  - 3. Emulation for units other than network communications units and Serial Communications Boards/Units is not available. They are registered only for calculating the I/O refresh time and peripheral servicing time. CX-Simulator is used internally to simulate execution of ladder programs or function blocks (ladder programs or ST) on CX-Programmer Ver. 6.1 or higher.
  - 4. The CX-Simulator does not support all of the instructions of the CPU Units. Refer to 1-6 Comparison of the CX-Simulator and SYSMAC CS/CJ-series PLCs for details.

The CX-Simulator runs on Windows XP, Vista, or Windows 7.

The CX-Simulator can execute the following operation by downloading programs from the CX-Programmer on the same computer to the virtual CPU Unit and by driving the virtual CPU Unit without connecting with the actual CS/CJ-series PLC.

- **1,2,3...** 1. Debug programs with virtual external inputs to the virtual CPU Unit using the Virtual External Input Tool or the Debugging Program.
  - 2. Use various debugging functions such as address execution and break point setting that are not available in CS/CJ-series PLCs.
  - 3. Simulate the cycle time, enabling to simulate the CPU Unit without an actual PLC.
  - 4. Debug functions of network/serial communications.

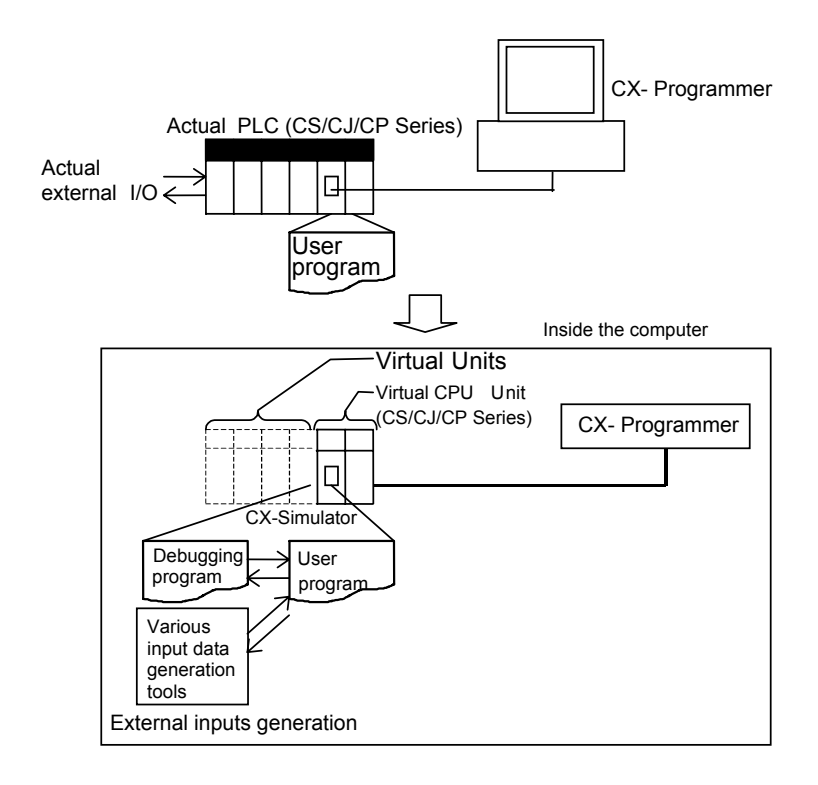

#### 1-1-2 Software Configuration of CX-Simulator

The CX-Simulator consists of the Ladder Engine, which is composed of the virtual CPU Unit and other units (default: only the Simulator Communications Unit), the FinsGateway (version 2 or higher) Virtual Communications Unit, the Debugger, and the Virtual External Input Tool.

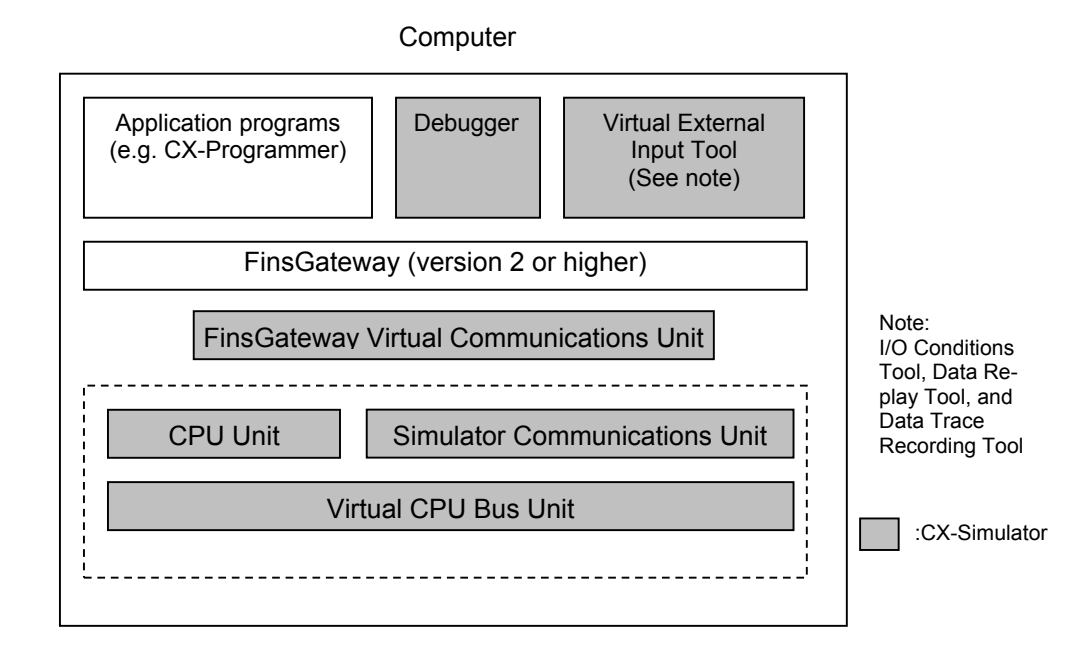

| Item                                                                                                    | Contents                                                                                                    |                                                                                                    |  |  |
|----------------------------------------------------------------------------------------------------|----------------------------------------------------------------------------------------------------|----------------------------------------------------------------------------------------------------|--|--|
| Ladder Engine                                                                                                    | A platform for CS/CJ/CP-series PLC Emulation                                                                                                    |                                                                                                    |  |  |
|                                                                                                    | Consists of multiple units.                                                                                                    |                                                                                                    |  |  |
|                                                                                                    | Default: Consists of the CPU                                                                                                    | Unit and the Simulator Communications Unit.                                                                                                    |  |  |
|                                                                                                    | CPU Unit                                                                                                    | A virtual unit corresponding to the actual CPU Unit, in-<br>cluding application programs (UM1), debugging pro-<br>grams (UM2), and I/O memory areas.                                                                |  |  |
|                                                                                                    | Simulator Communications<br>Unit                                                                                                    | The CX-Simulator's own virtual and general-purpose communications unit, corresponding to PLC's network communications unit. Possible to communicate with the CX-Programmer.                                         |  |  |
| FinsGateway (ver-<br>sion 2 or higher)                                                                                                   | Connect Simulator Communications Unit in the Ladder Engine with FinsGateway ver-<br>sion 2 or higher. Two types are available: Virtual Controller Link Unit and Virtual<br>Ethernet Unit. The CX-Programmer also performs FINS communications with the Lad- |                                                                                                    |  |  |
| Virtual Communi-<br>cations Unit (See<br>note.)                                                                                          | der Engine via the Virtual Communications Unit.                                                                                                    |                                                                                                    |  |  |
| Debugger                                                                                                    | Controls the Ladder Engine and executes various CX-Simulator's own debugging functions.                                                                                                    |                                                                                                    |  |  |
| For virtual external I/O functions                                                                                                    | Debugging program (UM2)                                                                                                    | <ol> <li>Possible to simulate I/O operation with a program in th<br/>program area for debugging other than the area for ap<br/>plications (UM1).</li> </ol>                                                         |  |  |
| Command log The log for CX-Programme<br>ory change, Force set/rese<br>log file).<br>Possible to replay operation<br>the Data Replay Tool |                                                                                                    | The log for CX-Programmer's operations (e.g. I/O mem-<br>ory change, Force set/reset) is saved in a file (Command<br>log file).<br>Possible to replay operation for the Ladder Engine using<br>the Data Replay Tool |  |  |

**Note** The FinsGateway Virtual Communications Unit is different from the FinsGateway itself. CX-Simulator does not include the FinsGateway itself.

| Item                 |              |                                                                     | Contents                                                  |  |
|----------------------|--------------|---------------------------------------------------------------------|-----------------------------------------------------------|--|
| For virtual external | Virtual Ex-  | Data Replay Read data in sequence from Command log file, Data       |                                                           |  |
| I/O functions        | ternal Input | Tool                                                                | Trace file, and Data Replay file, and issue FINS com-     |  |
|                      | Tool         |                                                                     | mands to the Ladder Engine to regenerate input data.      |  |
|                      |              | I/O Condi-                                                          | Change contents of designated I/O memory areas when       |  |
|                      |              | tions Tool                                                          | the contents satisfy certain conditions.                  |  |
|                      |              | Data Trace                                                          | Possible to input trace data (Data trace file) actually   |  |
|                      |              | Recording                                                           | obtained from PLC to the Ladder Engine using the Data     |  |
|                      |              | Tool Replay Tool.                                                   |                                                           |  |
|                      |              | Possible to generate long-term data.                                |                                                           |  |
|                      |              | Multipoint Possible to acquire trace data of more than 50 words     |                                                           |  |
|                      |              | Data Collec-                                                        | an actual PLC and to input to the Ladder Engine using the |  |
|                      |              | tion Tool                                                           | Data Replay Tool.                                         |  |
| For network com-     | FinsGate-    | FINS commands send/receive to/from application programs on the      |                                                           |  |
| munications          | way Virtual  | Computers and the CPU Unit of FinsGateway are possible. Screen dis- |                                                           |  |
|                      | comm. Unit/  | play of send messages is also possible. FINS commands send is not   |                                                           |  |
|                      | Simulator    | possible (receive is possible).                                     |                                                           |  |
|                      | Communi-     |                                                                     |                                                           |  |
|                      | cations Unit |                                                                     |                                                           |  |

## 1-1-3 Basic Block Diagram

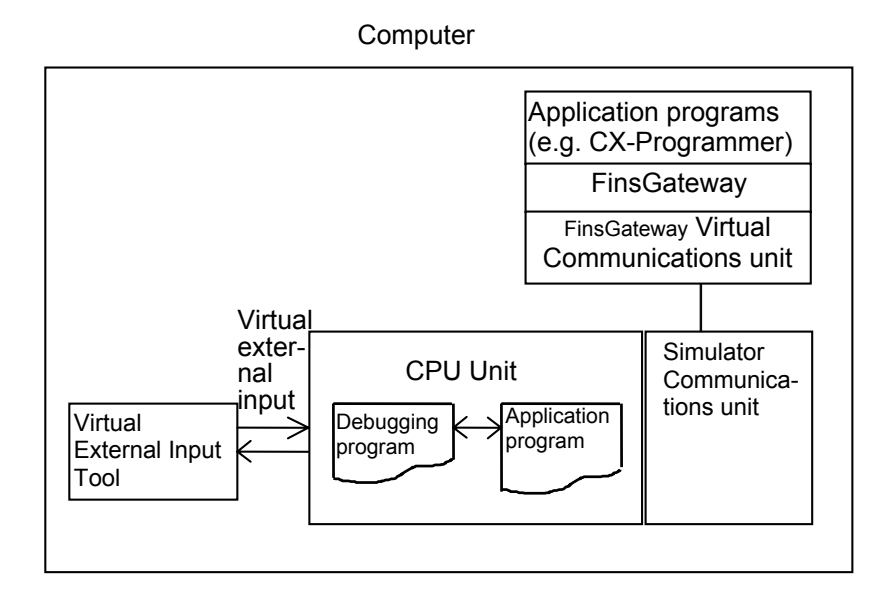

## 1-1-4 Summary of CX-Simulator Functions (Comparisons with Actual PLC)

| Item                   |       | Actual PLC          | C                                   | CX-Simulator                       |             |              |
|------------------------|-------|---------------------|-------------------------------------|------------------------------------|-------------|--------------|
| Hardware               |       | CPU Unit            | Virtual CPU Unit (CS/CJ-series)     |                                    | -series)    |              |
|                        |       | (CS/CJ/CP-series)   |                                     |                                    |             |              |
| System configura       | ation | Basic I/O unit      | Virtual Basic                       | No opera-                          |             |              |
|                        |       |                     | I/O Unit                            | tions (*1).                        |             |              |
|                        |       | Special I/O unit    | Virtual Special                     | Registered                         |             |              |
|                        |       |                     | I/O Unit                            | for calcu-                         |             |              |
|                        |       | CPU Bus Unit        | Virtual CPU                         | lating I/O *1: Ex                  |             | *1: Exclud-  |
|                        |       |                     | Bus Unit                            | refresh t                          | ime         | ing Con-     |
|                        |       |                     |                                     | and peri                           | ph-         | troller Link |
|                        |       |                     |                                     | eral serv                          | /IC-        | Unit,        |
|                        |       |                     |                                     | ing time.                          | •           | Ethernet     |
|                        |       |                     |                                     |                                    |             | Unit, and    |
|                        |       |                     |                                     |                                    |             | Communi      |
|                        |       |                     |                                     |                                    |             | cations      |
|                        |       |                     |                                     |                                    |             | Unit         |
|                        |       | Inner Board         | Virtual Inner                       | -                                  |             | *1: Exclud-  |
|                        |       |                     | Board                               |                                    |             | ing Serial   |
|                        |       |                     |                                     |                                    |             | Communi-     |
|                        |       |                     |                                     |                                    |             | cations      |
|                        |       |                     |                                     |                                    |             | Board        |
|                        |       | Power Supply Unit   | None                                | None                               |             |              |
| Peripheral device      | ;     | CX-Programmer       | CX-Programmer                       | CX-Programmer on the same computer |             | computer     |
|                        |       |                     | (communicate via FinsGateway Virtua |                                    | / Virtual   |              |
|                        |       |                     | Communications                      | Communications Unit)               |             |              |
|                        |       | Programming Console | unusable                            |                                    | -           |              |
| CPU Unit basic Program |       | Single user program | Application program Share I/O r     |                                    | re I/O mem- |              |
| functions              |       |                     | (UM1)                               |                                    | ory a       | areas.       |
|                        |       | None                | Debugging progr                     | am                                 |             |              |
|                        |       |                     | (UM2): For exter                    | nal I/O                            |             |              |
| Task function          |       |                     | data generation                     |                                    |             |              |
|                        |       | Available           | Available (equivalent)              |                                    |             |              |

| Item           |                  | Actual PLC           | CX-Simulator                                   |
|----------------|------------------|----------------------|------------------------------------------------|
| CPU Unit basic | Operating mode   | Program mode         | Stop                                           |
| functions      |                  | Monitor mode and Run | Continuous execution of scan                   |
|                |                  | mode                 |                                                |
|                |                  | Minimum Cycle Time   | Logical cycle time: Substitute cycle time for  |
|                |                  |                      | set value                                      |
|                |                  |                      | Actual cycle time: Regulate actual execution   |
|                |                  |                      | time of one cycle on the computer              |
|                |                  | None                 | Scan Pun (only one scan)                       |
|                |                  | None                 | Continuous Seen Dun (one seen at regular       |
|                |                  |                      | intervals)                                     |
|                |                  |                      | Step Run (only one step)                       |
|                |                  |                      | Continuous Step Run (repeat address exe-       |
|                |                  |                      | cution at regular intervals)                   |
|                |                  |                      | Block Run (Start point, break point, and I/O   |
|                |                  |                      | break conditions can be set )                  |
|                |                  |                      | Seen Bonlow (Boturn to the start point of the  |
|                |                  |                      | Scall Replay (Return to the start point of the |
|                |                  | Operation when newer | Boost                                          |
|                |                  | turns ON             | Reset                                          |
|                | I/O memorv ar-   | Available            | Available                                      |
|                | eas              |                      |                                                |
|                | I/O area alloca- | Required             | PLC unit registration instead (No slot set-    |
|                | tion             |                      | ting)                                          |
|                | I/O refresh      | Available            | None (Only for cycle time calculation. Con-    |
|                |                  |                      | troller Link Unit, Ethernet Unit, and Serial   |
|                |                  |                      | Communications Board/Unit performs virtual     |
|                |                  |                      | operation.)                                    |
|                | Peripheral ser-  | Available            | None (Only for cycle time calculation. Con-    |
|                | vicing           |                      | troller Link Unit, Ethernet Unit, and Serial   |
|                | U U              |                      | Communications Board/Unit performs virtual     |
|                |                  |                      | operation.)                                    |
|                | External input   | Available            | Generate virtual external input by one of the  |
|                |                  |                      | followings.                                    |
|                |                  |                      | Overwrite I/O memory areas using the           |
|                |                  |                      | debugging program.                             |
|                |                  |                      | Issue FINS commands using the com-             |
|                |                  |                      | mand log and the Data Replay Tool.             |
|                |                  |                      | Issue FINS commands using the data             |
|                |                  |                      | trace file and the Data Replay Tool.           |
|                |                  |                      | Issue FINS commands using the data             |
|                |                  |                      | replay file and the Data Replay Tool.          |
|                |                  |                      | Overwrite I/O memory areas using the           |
|                |                  |                      | I/O Conditions Tool.                           |
|                | Cvcle time       |                      | Virtual cycle time: Estimated cycle time if    |
|                | -,               |                      | operated on the actual CS/CJ/CP-series         |
|                |                  |                      | CPU (Application program)                      |
|                |                  |                      | Computer cycle time: Actual cycle time on      |
|                |                  |                      | the computer (Application program + de-        |
|                |                  |                      | bugging program)                               |
|                | PLC setup        | Available            | Available (except for the settings on the I/O  |
|                |                  |                      | Block Tab Page of the CJ2M CPU Units and       |
|                |                  |                      | the Built-in Input Tab Page and the Pulse      |
|                |                  |                      | Output Tab Page of the C.I1M CPU Units         |
|                |                  |                      | and CP-series CPU Units)                       |

#### What Is the CX-Simulator?

#### Section 1-1

| Item                    | Actual PLC | CX-Simulator                                 |
|-------------------------|------------|----------------------------------------------|
| DIP switch set-<br>ting | Available  | Available (By software, some functions only) |

| lte                       | em                               | Actual PLC                                         | CX-Simulator                                                                                                    |
|---------------------------|----------------------------------|----------------------------------------------------|----------------------------------------------------------------------------------------------------|
| Operation of<br>each unit | Network com-<br>munications unit | Available (Ethernet Unit,<br>Controller Link Unit) | Available (Simulator Communications Unit,<br>Ethernet Unit, and Controller Link Unit)                                            |
|                           | Serial Commu-<br>nications       | Available                                          | Available (Using SYSMAC WAY Host Link<br>System, NT Link, or No-protocol)                                                        |
|                           | Board/Unit                       | Available                                          | None                                                                                                    |
| Various func-             | Force-set/reset                  | Available                                          | Available                                                                                                    |
| tions                     | Differential monitor             | Available                                          | Available                                                                                                    |
|                           | Data trace                       | Available                                          | Available                                                                                                    |
|                           | Change set                       | Available                                          | Available                                                                                                    |
|                           | value of                         |                                                    | (However, the set values of operands of                                                                                          |
|                           | timer/counter                    |                                                    | binary-type timer and counter instructions<br>for CJ2 Series cannot be changed. Use the<br>online edit function to change them.) |
|                           | Online edit                      | Available                                          | Available                                                                                                    |
|                           | Serial commu-<br>nications       | Available                                          | Available (Only message display)                                                                                                 |
|                           | Network com-<br>munications      | Available                                          | Available (Using FinsGateway Virtual<br>Communications Unit, where send/receive<br>to/from the nodes in the computer.)           |

## 1-2 Features

Using the CX-Simulator with the following features can reduce man-days for program debugging.

#### 1-2-1 Features

Possible to simulate operation of the Virtual CPU Unit on the computer.

|                                                         | The CX-Simulator simulates operation of the SYSMAC CS/CJ/CP-series CPU<br>Unit. The operation of programs can be easily checked without an actual PLC<br>being connected. Using the CX-Simulator combined with the CX-Programmer<br>allows to develop/debug programs on a single computer.                                                                                                    |
|---------------------------------------------------------|----------------------------------------------------------------------------------------------------|
| Easily use the<br>CX-Programmer on the<br>same computer | Programs for the Virtual CPU Unit on the CX-Simulator can be seamlessly debugged with the CX-Programmer that has been used. The powerful monitoring functions (including those for a ladder diagram window and present values) can be used as they used to be.<br>Furthermore, when CX-Programmer version 3.0 or higher is used with CX-Simulator version 1.3, the CX-Simulator can be started and placed online from the CX-Programmer. |
| Calculate the virtual cycle time                        | An estimated cycle time for operation on the actual PLC can be obtained as a virtual cycle time, which is different from an elapsed time on the computer. Use it as a tentative time for operation on the actual PLC.                                                                                                    |
|                                                         |                                                                                                    |

#### **Dedicated debugging function**

|                                                          | Adding dedicated debugging functions to the CX-Simulator enables more detailed debugging than that of CX-Programmer + actual CS/CJ/CP-series PLC.                                                                                   |
|----------------------------------------------------------|----------------------------------------------------------------------------------------------------|
| Step Run                                                 | A program can be executed in the unit of instruction. Peripheral servicing<br>during a stoppage by the address execution enables monitoring of program<br>being executed.                                                           |
| Start point, break point, and<br>I/O break conditions    | A program can be executed from any mnemonic code by designating a start point. Setting multiple break points and break conditions depending on the I/O memory status enables to pause a program at any point and on any conditions. |
| Scan Replay                                              | Scan Replay returns the program conditions to those just prior to the scan started. The program can be replayed on the same conditions any times.                                                                                   |
| Check the number and the time of executions of each task | Displaying the number and the time of executions of each task will help solve<br>the bottleneck in executions, reducing the cycle time by re-division of the tasks.                                                                 |
| Simulated startup of inter-<br>rupt tasks                | Simulated startup of interrupt tasks at any timing enables to debug interrupt processes.                                                                                                    |
|                                                          |                                                                                                    |

#### Serial communications

In the CX-Simulator, debugging serial communications is possible by: (1) actual communications to an external serial communications device using a

COM port on the computer, (2) screen display of send messages, or (3) input/output from/to a file.

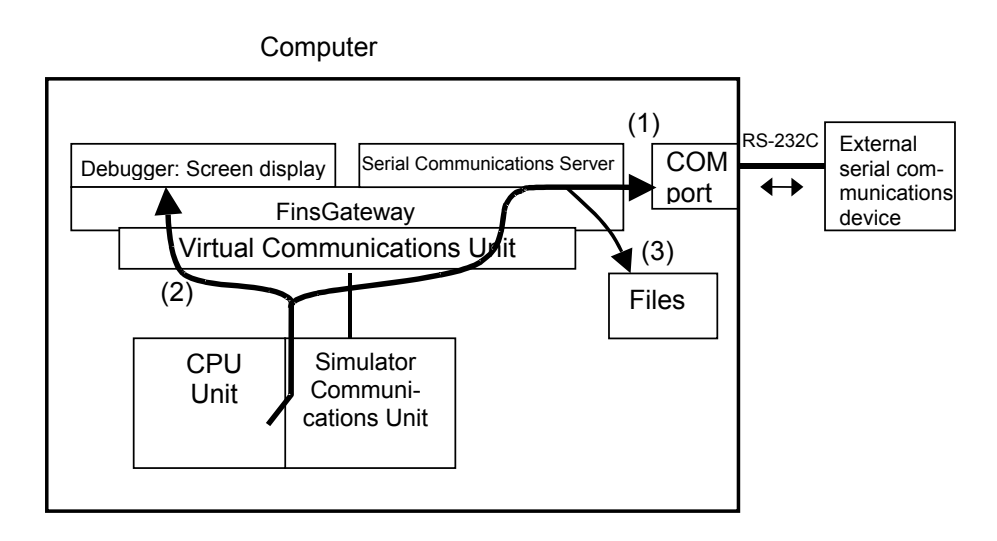

**Display send messages** Display the contents of send messages sent by serial communications instructions (No external output is performed.).

Disabling serial communications instructions possible Disabling serial communications instructions is possible by settings. This feature will be used when debugging a program section that is not related to serial communications.

#### Debugging network communications possible

The CX-Simulator can debug network communications by send/receive of FINS commands to application programs in the computer or the CPU Unit in the FinsGateway, or display of send messages (selected by Communications Settings). Also, the CX-Simulator can receive FINS commands from the external actual PLC or the computer to the Ladder Engine. (Can not send to external devices.)
Send/receive FINS commands to nodes in the computer The CX-Simulator can send/receive FINS commands to nodes (the CPU Unit itself, application programs using FinsGateway, or the CPU Unit for Fins-Gateway) in the computer using network communications instructions in the CPU Unit. This capability enables debugging of network communications with the CPU Unit itself or the CPU Unit for FinsGateway as the tentative communications target.

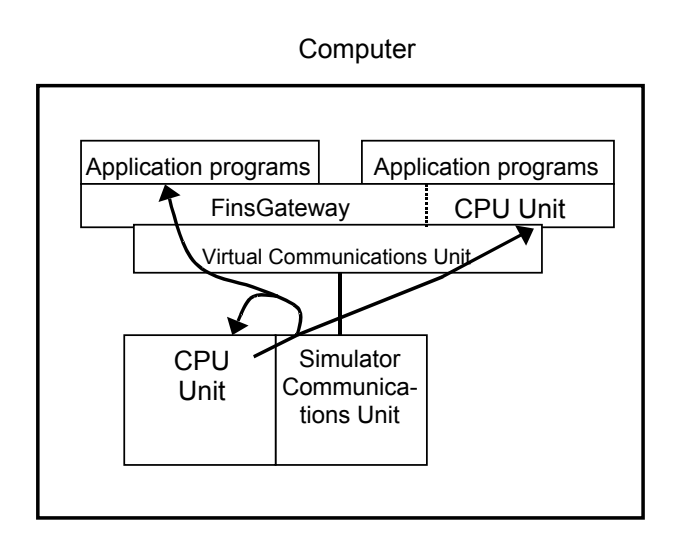

#### Receive external FINS commands possible

The CX-Simulator can receive external FINS commands from external networked computers or actual PLCs.

Computer

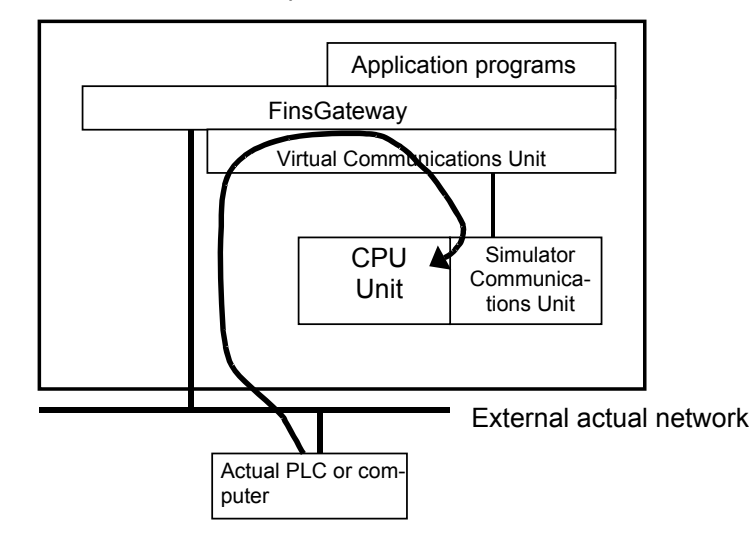

Display FINS send messages Display FINS messages sent with network communications instructions on the message display window. (No actual send is executed.)

## Implement virtual external inputs using various methods.

|                                              | The CX-Simulator can generate/replay virtual external inputs using various methods to verify program operation.                                                                                                    |
|----------------------------------------------|----------------------------------------------------------------------------------------------------|
| Replay input operation using the command log | Save the history of manual input operation (e.g. I/O set/reset by the CX-Programmer and change of DM PVs) and settings by application pro-<br>grams, as a command log file. The saved data can be used instead of the input to the Ladder Engine by replaying using the data replay function as required.                |
| Replay inputs using traced data              | Replay the data of data trace obtained from the actual PLC by the CX-Programmer or the data monitored via a time chart, as inputs to the Ladder Engine using the data replay function.                                                                                                    |
| Replay inputs using the data reply file      | Replay data of the data reply file (a CSV-format text file) as inputs to ladder engine. The data replay file can be created using commercially available spreadsheet software (e.g. MS-Excel).                                                                                                    |
| Simulate I/O using a debug-<br>ging program  | Hold a program to generate debugging data (debugging program) besides<br>programs for actual applications (application programs). Input data can be<br>produced using the debugging program. This capability enables to simulate<br>I/O. (Application programs and the debugging program share the I/O memory<br>areas.) |
| Generate inputs using I/O<br>Condition       | When the contents of designated I/O memory area (bits or words) satisfy the contents of condition expression; the values are set to the designated I/O memory area after the designated delay time. Multiple expressions can be set.                                                                                     |

## **1-3 Convenient Functions**

The CX-Simulator provides the following convenient functions.

| Monitor IR/DR                                             | By Step Run, the contents of IR/DR for each task during ladder diagram exe-<br>cution can be monitored with the CX-Programmer SV monitoring, which has<br>been difficult to debug.<br>After setting break points to the mnemonic codes in the Step Run window,<br>executing the ladder diagram allows to monitor the value before the mnemonic<br>code is executed.                                                                            |
|-----------------------------------------------------------|----------------------------------------------------------------------------------------------------|
| Block Run                                                 | Any range of a program can be executed by designating the execution start point (the start pointer) and execution interrupt point (the break pointer).                                                                                                    |
| Support debugging of application programs on the computer | When developing a monitoring program or a data collection program on the computer, debugging communications functions was done with the actual PLC connected. If the CX-Simulator is used together, on the other hand, a single computer will do all of the debugging. (Valid only for application programs using FinsGateway.)                                                                                                    |
| Coordinated functions with<br>commercial software         | Coordinated functions with commercial spreadsheet programs and text editors allow using familiar software for data collection/display.                                                                                                    |
|                                                           | <ul> <li>Obtain mnemonic codes in a task.<br/>Refer to 3-9-7 Step Run Window.</li> <li>Obtain task information.<br/>Refer to 3-9-8 Task Control Window.</li> <li>Create virtual external input data.<br/>Refer to 8-3 Generating Virtual External Inputs.</li> <li>Monitor the result by virtual external inputs.<br/>Refer to 8-5 Checking the Result.</li> <li>Designate a program for alarm display. (Only for Windows 95/98/Me)</li> </ul> |

Refer to Console Display Settings in 3-9-4 File Menu.

## **1-4 Applicable PLC models and Computers**

## 1-4-1 Applicable PLC models

The CX-Simulator supports the following PLC (Programmable Controller) models.

| Series               | CPU Unit Model                                                          |  |  |
|----------------------|-------------------------------------------------------------------------|--|--|
| CS                   | CS1H-CPU67/66/65/64/63                                                  |  |  |
|                      | CS1G-CPU45/44/43/42                                                     |  |  |
|                      | CS1H-CPU67H/66H/65H/64H/63H                                             |  |  |
|                      | CS1G-CPU45H/44H/43H/42H                                                 |  |  |
|                      | CS1D-CPU67H/65H                                                         |  |  |
|                      | CS1D-CPU67S/65S/44S/42S                                                 |  |  |
| CJ                   | CJ2H-CPU68/67/66/65/64 (See note 3.)                                    |  |  |
|                      | CJ2H-CPU68-EIP/67-EIP/66-EIP/65-EIP/64-EIP                              |  |  |
|                      | (See note 3.)                                                           |  |  |
|                      | CJ2M-CPU11/12/13/14/15/31/32/33/34/35                                   |  |  |
|                      | CJ1H-CPU67H-R/66H-R/65H-R/64H-R                                         |  |  |
|                      | CJ1M-CPU23/22/13/12/11                                                  |  |  |
|                      | CJ1H-CPU66H/65H/67H                                                     |  |  |
|                      | CJ1G-CPU45H/44H/43H/42H                                                 |  |  |
|                      | CJ1G-CPU45/44                                                           |  |  |
| CP (See note 1.)     |                                                                         |  |  |
|                      |                                                                         |  |  |
|                      |                                                                         |  |  |
|                      |                                                                         |  |  |
|                      |                                                                         |  |  |
|                      | $CP1L-EM \square \square \square \square \square \square (See note 4.)$ |  |  |
|                      | CP1L-EL                                                                 |  |  |
|                      | CP1E-E                                                                  |  |  |
|                      | CP1E-NLLLL-L (See note 4.)                                              |  |  |
|                      |                                                                         |  |  |
| NSJ                  | G5D (Used for the NSJ5-TQ0⊔-G5D,                                        |  |  |
| (Controller Section) | NSJ5-SQ0G5D, NSJ8-TV0G5D,                                               |  |  |
| (See note 2.)        | NSJ10-I VU $\square$ -G5D, and NSJ12-I S0 $\square$ -G5D)               |  |  |
|                      | M3D (Used for the NSJ5-TQ0U-M3D,                                        |  |  |
|                      | INSJ5-SQ0⊔-M3D, and NSJ8-TV0⊔-M3D)                                      |  |  |

- Note 1. In this manual, always assume that " CS/CJ-series PLC" also implies CP-series PLCs unless otherwise specified. When performing simulations for a CP-series PLC, use the instructions for the CS/CJ-series PLC. Unit version 1.0 or 1.1 of the CP-series CPU Units is equivalent to unit version 3.0 of the CS/CJ-series CPU Units. Functions added for unit version 4.0 or later of the CS/CJ-series CPU Units are not supported by the CP-series CPU Units. Functions not supported by CP-series PLCs, however, cannot be simulated.
  - 2. In this manual, always assume that "CJ-series PLC" also implies the Controller Section of an NSJ-series NSJ Controller unless otherwise specified. When performing simulations for the Controller Section of the NSJ Controller, use the instructions for the CJ-series PLC.
  - 3. The functions supported for CJ2-series CPU Units correspond to those for CS/CJ-series Units with unit version 4.0 or later.
  - 4. To connect the CX-Programmer to a CP1L-EM/EL or CP1E CPU Unit, select [Simulation] | [Simulator Online Connection] from the main menus of the CX-Programmer.

## 1-4-2 Computer

The installation procedure for the independent CD-ROM is provided here. Refer to the *CX-One Setup Manual* (W463, provided with the CX-One) for the installation procedure for the CX-One.

| Cat. No. | Model       | Manual name  | Contents             |
|----------|-------------|--------------|----------------------|
| W463     | CXONE-AL    | CX-One Setup | An overview of the   |
|          | V4/AL□□D-V4 | Manual       | CX-One FA Integrated |
|          |             |              | Tool Package and the |
|          |             |              | CX-One installation  |
|          |             |              | procedure            |

The required RAM memory capacity depends on the size of program created with the CX-Programmer. CX-Simulator will be slow if run on a computer with less than the required RAM memory capacity.

## 1-5 Operation List Arranged by Purpose

The following lists show the operation for each purpose.

## **1-5-1 Setting Operation Environment**

| Purpose                     | Menu or Button to select                                        |  |
|-----------------------------|-----------------------------------------------------------------|--|
| Connect the CX-Simulator    | Debug Console   File Menu   Work CX-Simulator   Connect Simu-   |  |
|                             | lator                                                           |  |
| Disconnect the CX-Simulator | Debug Console   File Menu  Work CX-Simulator   Disconnect       |  |
|                             | Simulator                                                       |  |
| Create a new PLC            | Select System Status   Setting   Select PLC   Create a new PLC  |  |
| Open existing PLC           | Select System Status   Setting   Select PLC   Open existing PLC |  |
| Add a PLC unit              | System Status   Setting   PLC unit Setting                      |  |
| Change UM                   | System Status   Setting   UM Setting                            |  |
| Initialize PLC memory       | System Status   Initialize PLC                                  |  |

## 1-5-2 Program Execution

| Objective                      |               | Menu or Button to select   |
|--------------------------------|---------------|----------------------------|
| Execute continuously           | Debug Console | Continuous Run button      |
| Execute a single scan          | Debug Console | Scan Run button            |
| Scan continuously              | Debug Console | Continuous Scan Run button |
| Execute a single step          | Debug Console | Step Run button            |
| Execute steps continuously     | Debug Console | Continuous Step Run button |
| Pause the program execution    | Debug Console | Pause button               |
| Stop the program               | Debug Console | Stop button                |
| Repeat scan from the beginning | Debug Console | Scan Replay button         |
| Reset                          | Debug Console | Reset button               |

## 1-5-3 Program Debugging

| Objective                         | Menu or Button to select                                               |  |
|-----------------------------------|------------------------------------------------------------------------|--|
| Set for Step Run                  | Debug Console   Step Run                                               |  |
| Set break points                  | In the above operation, right-click the program address to set a       |  |
|                                   | breakpoint to and set Select BreakPoint when the pop-up menu is        |  |
|                                   | displayed.                                                             |  |
| Clear the break point             | In the above operation, right-click the program address to clear a     |  |
|                                   | breakpoint for and select Clear BreakPoint when the pop-up menu        |  |
|                                   | is displayed.                                                          |  |
| Clear all break points            | In the above operation, right-click the Step Run window and select     |  |
|                                   | Clear All BreakPoints when the pop-up menu is displayed.               |  |
| Designate a start point           | In the above operation, right-click the program address to set a start |  |
|                                   | point to and set Select Start Point when the pop-up menu is dis-       |  |
|                                   | played.                                                                |  |
| Clear a start point               | In the above operation, right-click the program address to clear a     |  |
|                                   | start point for and select Clear Start Point when the pop-up menu is   |  |
|                                   | displayed.                                                             |  |
| Stop the program when the content | Debug Console   I/O Break conditions Setting                           |  |
| of I/O memory area meets certain  |                                                                        |  |
| conditions                        |                                                                        |  |

## 1-5-4 Monitor the Status

| Objective                       | Menu or Button to select        |  |
|---------------------------------|---------------------------------|--|
| Display messages                | System Status   Message Display |  |
| Display alarms                  | System Status   Alarm Display   |  |
| Display cycle time details      | System Status   Detail          |  |
| Display each status of the task | Debug Console   Task Control    |  |

## **1-5-5 Set Serial Communications Settings**

| Objective                            | Menu or Button to select                                         |  |
|--------------------------------------|------------------------------------------------------------------|--|
| Set Serial Communications set-       | System Status   Set   Double-click the port used for Serial Com- |  |
| tings                                | munications.                                                     |  |
| Disable Serial Communications        | In the above operation, set [- (Non)] to the Communications Set- |  |
| commands                             | tings. (default)                                                 |  |
| Display the content of output by the | In the above operation, set [Message] to the Communications Set- |  |
| Serial Communications commands       | tings.                                                           |  |
| Use an actual RS-232C port on the    | In the above operation, set [Actual Communications] to the Com-  |  |
| computer for Serial Communica-       | munications Settings.                                            |  |
| tions                                |                                                                  |  |

## **1-5-6 Set Network Communications Parameters**

| Objective                        | Menu or Button to select                                            |  |
|----------------------------------|---------------------------------------------------------------------|--|
| Set network communications pa-   | System Status   Set   Double-click the unit used for network com-   |  |
| rameters                         | munications                                                         |  |
| Change the node number of the    | In the above operation, change the value of FINS node address.      |  |
| network communications unit      |                                                                     |  |
| Disable network communications   | In the above operation, set [- (Non)] to the Communications Set-    |  |
| commands                         | tings. (default)                                                    |  |
| Display the content of output by | In the above operation, set [Message] to the Communications Set-    |  |
| network communications com-      | tings.                                                              |  |
| mands                            |                                                                     |  |
| Issue a network communications   | In the above operation, set [Local] to the Communications Settings. |  |
| command to the designated node   |                                                                     |  |
| in the computer                  |                                                                     |  |

## **1-5-7 Execute Virtual External Input**

| Objective                          | Menu or Button to select                                      |  |  |
|------------------------------------|---------------------------------------------------------------|--|--|
| Set a program area for debugging   | System Status   Set   UM Setting                              |  |  |
| Invoke data for data replay from a | Debug Console   Replay Menu   Data Replay                     |  |  |
| file                               |                                                               |  |  |
| Set a command log                  | Debug Console   Replay Menu   Command Log   set               |  |  |
| Start a command log                | Debug Console   Replay Menu   Command Log   Start             |  |  |
| Exit a command log                 | Debug Console   Replay Menu   Command Log   Stop              |  |  |
| Display command log data           | Debug Console   Replay Menu   Command Log   View Log          |  |  |
| Set I/O Condition                  | Debug Console   Replay Menu   I/O Condition   File Menu   Set |  |  |
| Execute I/O Condition              | Debug Console   Replay Menu   I/O Condition   Start           |  |  |

## 1-6 Comparison of CX-Simulator and SYSMAC CS/CJ-series PLCs

In the CX-Simulator, the part implementing PLC functions (CS/CJ CPU Unit and Communications Unit) is called the Ladder Engine. The following list compares SYSMAC CS/CJ-series PLC with and the Ladder Engine of the CX-Simulator. Take notice of the followings when using the CX-Simulator.

| Item           |                      | CS/CJ-series PLC                                       | CX-Simulator                                        |
|----------------|----------------------|--------------------------------------------------------|-----------------------------------------------------|
| Program        | CS/CJ-series PLC:    | In CS/CJ-series PLCs, the program is divided into      | In the CX-Simulator, the program is                 |
| structure      | Multiple tasks (pro- | tasks (cyclic tasks) that are executed in order when   | divided into two areas: the program                 |
|                | grams) vs.           | they are enabled.                                      | area for applications (UM1) and for                 |
|                | CX-Simulator: Mul-   | CS/CJ-series PLCs support up to 32 cyclic tasks (128   | debugging (UM2). One program area                   |
|                | tiple program areas/ | cyclic tasks for CJ2-series PLCs), 32 I/O interrupt    | corresponds to a CS/CJ's UM and                     |
|                | multiple tasks       | tasks, 2 scheduled interrupt tasks, 1 power OFF in-    | accesses the same I/O memory area.                  |
|                |                      | terrupt task, and 256 external interrupt tasks.        | Usually only UM1 is used.                           |
|                |                      |                                                        | However, task numbers, subroutine                   |
|                |                      |                                                        | numbers, and block program numbers                  |
|                |                      |                                                        | can not overlap between program                     |
|                |                      |                                                        | areas.                                              |
|                |                      |                                                        | The following functions that are sup-               |
|                |                      |                                                        | ported by CS/CJ-series Ver.2.0 and                  |
|                |                      |                                                        | CP-series CPU Units cannot be used.                 |
|                |                      |                                                        | <ul> <li>Task Transfer to PLC</li> </ul>            |
|                |                      |                                                        | <ul> <li>Task Read Protection (Functions</li> </ul> |
|                |                      |                                                        | as UM read protection.)                             |
| I/O allocation | "Create I/O table"   | In CS/CJ-series PLCs, word allocation does not de-     | The I/O table is not used.                          |
|                | CS-series PLC:       | pend only on slot position, and it is not necessary to | In the PLC Setup wizard or PLC Unit                 |
|                | Required vs.         | allocate words to an empty slot. If a Unit requires    | Setting, the unit for own use is selected.          |
|                | CX-Simulator: Own    | several words, those words can be allocated.           | Although the machine number and the                 |
|                | settings required    | When a CS-series PLC is being used, the I/O Table      | unit number are set, the slot is not set.           |
|                |                      | Registration operation must be executed. If it is not  | The I/O refresh time is calculated                  |
|                |                      | executed, the CPU Unit will not recognize each Basic   | based on the selected units.                        |
|                |                      | I/O Unit, Special I/O Unit, and CPU Bus Unit that has  |                                                     |
|                |                      | been installed.                                        | In the OV Observed stars, the same second is        |
| Online editing | CS/CJ-series PLC:    | In CS/CJ-series PLCs, peripheral servicing is per-     | In the CX-Simulator, the process is                 |
|                |                      | (where the scale time is extended up to 00 me per one  | completed within one cycle. There is                |
|                | CX Simulator:        |                                                        | no limit for the maximum extension time             |
|                |                      | cycle).                                                | per one cycle.                                      |
|                | (Dun/Manitar made)   |                                                        | when in Continuous Run, the penpin-                 |
|                | (Run/wonitor mode),  |                                                        | When the ledder program is in pausing               |
|                | Stop Bup, Brook      |                                                        | the peripheral convising is always                  |
|                | noint and 1/0 broak  |                                                        | working on onling online oditing                    |
|                | condition)           |                                                        | However, if online editing is performed             |
|                | condition)           |                                                        | during the program execution. The                   |
|                |                      |                                                        | setting of [System Status Setting]                  |
|                |                      |                                                        | [Settings]   [P] C Operation Setting]               |
|                |                      |                                                        | [Run the program from the top when                  |
|                |                      |                                                        | online editing during Step Run1 will                |
|                |                      |                                                        | cause the following operation                       |
|                |                      |                                                        | Not checked: Enter the Program mode                 |
|                |                      |                                                        | Checked: Scan Replay                                |

| Item       |                              |             | CS/CJ-series PLC                                                   | CX-Simulator                       |  |
|------------|------------------------------|-------------|--------------------------------------------------------------------|------------------------------------|--|
| Data       | CIO                          | I/O Area    | CIO 0000 to CIO 0319                                               | Not allocated actually even if the |  |
| Areas      | Area                         |             |                                                                    | unit is set.                       |  |
|            |                              | Special     | CIO 2000 to CIO 2959                                               | Only Serial Communications Units   |  |
|            |                              | I/O Unit    |                                                                    | and Network Communications         |  |
|            |                              | Area        |                                                                    | Units are allocated.               |  |
|            |                              |             |                                                                    |                                    |  |
|            |                              | DeviceNet   | DeviceNet Area:                                                    | Not allocated actually even if the |  |
|            |                              | Area and    | CIO 0050 to CIO 0099,                                              | unit is set.                       |  |
|            |                              | SYSMAC      | CIO 0350 to CIO 0399                                               |                                    |  |
|            |                              | BUS Area    | SYSMAC BUS Area:                                                   |                                    |  |
|            |                              |             | CIO 3000 to CIO 3049                                               |                                    |  |
|            |                              | PLC Link    | CIO 0247 to CIO 0250 and A442                                      |                                    |  |
|            |                              | Words       |                                                                    |                                    |  |
|            |                              | Optical I/O | I/O Terminal Area:                                                 |                                    |  |
|            |                              | Unit and    | CIO 3100 to CIO 3131                                               |                                    |  |
|            |                              | I/O Ter-    |                                                                    |                                    |  |
|            |                              | minal Area  |                                                                    |                                    |  |
|            |                              | Link Relay  | Link Area: CIO 1000 to CIO 1199                                    | Not used.                          |  |
|            |                              | Area (LR)   |                                                                    |                                    |  |
|            |                              | Work/       | Internal I/O Area:                                                 | Same as shown at left.             |  |
|            |                              | Internal    | CIO 1200 to CIO 1499                                               |                                    |  |
|            |                              | I/O area    | CIO 3800 to CIO 6143                                               |                                    |  |
| Data Areas | Work Area (WR)               |             | Work Area: W000 to W511                                            | Same as shown at left.             |  |
|            | Temporary Relay<br>Area      |             | TR 00 to TR 15                                                     | Same as shown at left.             |  |
|            |                              |             |                                                                    |                                    |  |
|            | Holding Relay<br>Area(HR)    |             | H 000 to H 511                                                     | Same as shown at left.             |  |
|            |                              |             |                                                                    |                                    |  |
|            | Auxiliary Relay<br>Area (AR) |             | Auxiliary Area: A 000 to A 959                                     | Same as shown at left.             |  |
|            |                              |             | For CJ2-series PLCs: A 000 to A 1471 and                           | (Refer to 9-3 I/O Memory Alloca-   |  |
|            |                              |             | A 10000 to A 11535                                                 | tion for details.                  |  |
|            | DM Area                      |             | DM Area                                                            | Same as shown at left.             |  |
|            |                              |             | D00000 to D32767                                                   |                                    |  |
|            |                              |             | D20000 to D29599 are used by Special I/O Units,                    |                                    |  |
|            |                              |             | D30000 to D31599 are used by CPU Bus Units,                        |                                    |  |
|            |                              |             | and D32000 to D32099 are used by Inner                             |                                    |  |
|            |                              |             | Boards.                                                            |                                    |  |
|            |                              |             | The Error Log is stored in A100 to A199 and the                    |                                    |  |
|            |                              |             | PLC Setup is stored in the Parameter Area (not a                   |                                    |  |
|            |                              |             | part of I/O Memory).                                               | Come es shown at left              |  |
|            | EM Area                      |             | CS/CJ-series CPU Units:<br>EM Area E00000 to E22767 (12 banka may) | Same as shown at left.             |  |
|            |                              |             |                                                                    |                                    |  |
|            |                              |             | EVEN Area E00000 to E32767 (25 banks max )                         |                                    |  |
|            |                              |             | C 12M CPU   Inite:                                                 |                                    |  |
|            |                              |             | EM Area E00000 to E32767 (4 banks max)                             |                                    |  |
|            |                              |             | The FM Area in the CS/CJ-series CPU Unit can                       |                                    |  |
|            |                              |             | be accessed directly by most instructions. (There                  |                                    |  |
|            |                              |             | is no EM Area in the CP-series CPU Unit.)                          |                                    |  |
|            |                              |             | Regular instructions can access data in the                        |                                    |  |
|            |                              |             | current bank or any other bank.                                    |                                    |  |
|            |                              |             | Part of the EM Area can be converted for use as                    |                                    |  |
|            | L                            |             | a file memory.                                                     |                                    |  |
|            | Timer .                      | Area        | T0000 to T4095                                                     | Same as shown at left.             |  |
|            | Counte                       | er Area     | C0000 to C4095                                                     | Same as shown at left.             |  |
|            |                              |             | (Timer and counter numbers are independent.)                       |                                    |  |

| Item           |                     | CS/CJ-series PLC                                  | CX-Simulator                        |  |
|----------------|---------------------|---------------------------------------------------|-------------------------------------|--|
|                | Task Flag Area      | CS/CJ-series CPU Units: TK0 to TK31               | Same as shown at left.              |  |
|                |                     | CJ2-series CPU Units: TK0 to TK127                |                                     |  |
| Data Areas     | Index Registers     | IR0 to IR15                                       | Same as shown at left.              |  |
|                | Data Registers      | DR0 to DR15                                       | Same as shown at left.              |  |
|                | Arithmetic Flags    | Condition Flags:                                  | Same as shown at left.              |  |
|                | (such as RE and     | In the CS/CJ-series CPU Unit these Flags are in   | (The Programming Console can        |  |
|                | EQ)                 | a separate area and are specified by labels       | not be used.)                       |  |
|                |                     | rather than addresses. With the                   |                                     |  |
|                |                     | CX-Programmer, these are specified using          |                                     |  |
|                |                     | global symbols, such as "P_Instr_Error " and      |                                     |  |
|                |                     | "P_Equals." With a Programming Console, they      |                                     |  |
|                |                     | are specified using "ER," "=," etc.               |                                     |  |
|                | Clock Pulses        | Clock Pulses:                                     | Same as shown at left.              |  |
|                |                     | In the CS/CJ-series CPU Unit these pulses are in  |                                     |  |
|                |                     | a separate area and are specified by labels such  |                                     |  |
|                |                     | as "1s" and "0.1s" rather than addresses.         |                                     |  |
| PLC setup      | Special Area        | In the CS/CJ/CP-series CPU Unit, the PLC Setup    | Same as shown at left.              |  |
|                |                     | Is not stored in the DM Area, but a separate area |                                     |  |
|                |                     | (the Parameter Area) which is not a part of I/O   | not be used.)                       |  |
|                |                     | The DLC Setup is edited with CX Programmer in     | tion                                |  |
|                |                     | The PLC Setup is ealled with CA-Plogrammer in     | uon.                                |  |
|                |                     | Individual PLC Sotup addresses can also be        |                                     |  |
|                |                     | edited with a Programming Console                 |                                     |  |
|                | Built-in In-        |                                                   | The settings on the I/O Block Tab   |  |
|                | put/Output Set-     |                                                   | Page of the C.I2M CPU Unit and      |  |
|                | tings               |                                                   | the Built-in Input Tab Page and the |  |
|                | ungo                |                                                   | Pulse Output Tab Page of the        |  |
|                |                     |                                                   | CJ1M CPU Units and CP-series        |  |
|                |                     |                                                   | CPU Units are invalid.              |  |
| Instruction    | Up-differentiation  | Available                                         | Same as shown at left.              |  |
| variations     |                     |                                                   |                                     |  |
| Instruction    | Down-               | Available for LD, AND, OR, RSET, and SET          | Same as shown at left.              |  |
| variations     | differentiation     |                                                   |                                     |  |
|                | Immediate           | Available for LD, LD NOT, AND, AND NOT, OR,       | Same as shown at left.              |  |
|                | refreshing          | OR NOT, OUT, OUT NOT, RSET, SET, KEEP,            | (Immediate refreshing is not per-   |  |
|                |                     | DIFU, DIFD, CMP, CPS, and MOV                     | formed.)                            |  |
|                | Up-differentiation  | Available for LD, AND, OR, RSET, SET, and         | Same as shown at left.              |  |
|                | and immediate       | MOV                                               | (Immediate refreshing is not per-   |  |
|                | refreshing          |                                                   | formed.)                            |  |
|                | Down-               | Available for LD, AND, OR, RSET, and SET          | Same as shown at left.              |  |
|                | differentiation and |                                                   | (Immediate refreshing is not per-   |  |
|                | immediate re-       |                                                   | formed.)                            |  |
|                | Itreshing           |                                                   |                                     |  |
| Instruction op | erand data          | Basically operands are specified in binary.       | Same as shown at left.              |  |
| tormat         |                     | In XFER(070), for example, the number of words    |                                     |  |
|                |                     | is specified in binary (0001 to FFFF or 1 to      |                                     |  |
|                |                     | 65,535 decimal). Specifying data in binary in-    |                                     |  |
| -              |                     | Leroseer the cotting range about civited          |                                     |  |

| Item                          | CS/CJ-series PLC                                   | CX-Simulator           |
|-------------------------------|----------------------------------------------------|------------------------|
| Specifying operands requiring | If an operand requiring multiple words is speci-   | Same as shown at left. |
| multiple words                | fied at the end of an area so that there are not   |                        |
|                               | enough words left in the area for the operand, the |                        |
|                               | instruction can be executed and the Error Flag     |                        |
|                               | will not turn ON. The program, however, is         |                        |
|                               | checked when transferred from the                  |                        |
|                               | CX-Programmer to the CPU Unit and cannot be        |                        |
|                               | transferred with incorrect operand specifications. |                        |
|                               | Such programs also cannot be read from the         |                        |
|                               | CPU Unit.                                          |                        |

| Item         |                       | CS/CJ-series PLC CX-Simulator                                                                                                    |                                                               |  |  |
|--------------|-----------------------|----------------------------------------------------------------------------------------------------|---------------------------------------------------------------|--|--|
| Instructions | Sequence Input        | Equivalent                                                                                                    |                                                               |  |  |
|              | Sequence Output       | Equivalent                                                                                                    |                                                               |  |  |
|              | Sequence Control      | Equivalent Equivalent (The MILH and MILR<br>instructions, however, cannot be<br>used to control the ON/OFF status<br>of interlocks by forcing ON/OFF<br>the bit specified for the second<br>operand. The interlocks must be<br>controlled through the execution<br>condition of the instruction. In<br>addition, when an up-differentiation<br>instruction (to be executed only in a<br>single cycle at rising edge. e.g.<br>@MOV) is used in an interlock<br>circuit (i.e. between an IL instruc-<br>tion and an ILC instruction), the<br>up-differentiation instruction is<br>executed regardless of the inter-<br>lock status.) |                                                               |  |  |
|              | Timer/Counter         | Equivalent (TRSET is equivalent only                                                                                                    | for CJ2-series PLCs.)                                         |  |  |
|              | Comparison            | Equivalent                                                                                                    |                                                               |  |  |
|              | Data Movement         | Equivalent                                                                                                    |                                                               |  |  |
|              | Data Shift            | Equivalent                                                                                                    |                                                               |  |  |
|              | Increment/Decrement   | Equivalent                                                                                                    |                                                               |  |  |
|              | Symbol Math           | Equivalent                                                                                                    |                                                               |  |  |
|              | Conversion            | Equivalent (GRAY_BIN, GRAY_BINL, BIN_GRAY, BIN_GRAYL are equivalent only for CJ2-series PLCs.)                                                                                                    |                                                               |  |  |
|              | Logic                 | Equivalent                                                                                                    |                                                               |  |  |
|              | Special Math          | Equivalent                                                                                                    |                                                               |  |  |
|              | Floating-point Math   | Equivalent (A rounding error may occur.)                                                                                                    |                                                               |  |  |
|              | Table Data Processing | Equivalent                                                                                                    |                                                               |  |  |
|              | Tracking              | Nothing is executed for the CX-Simulator.                                                                                                    |                                                               |  |  |
|              | Data Control          | Equivalent (Nothing is executed for PID.)                                                                                                    |                                                               |  |  |
|              | Subroutines           | Equivalent                                                                                                    |                                                               |  |  |
|              | Interrupt Control     | Equivalent                                                                                                    |                                                               |  |  |
|              | Step                  | Equivalent                                                                                                    |                                                               |  |  |
|              | Basic I/O Unit        | IORF, IORD, IOWR, TKY, HKY, 7SEG, and DSW available.                                                                                                    | Nothing is executed for the IORF, IORD, or IOWR instructions. |  |  |

### Comparison of the CX-Simulator and SYSMAC CS/CJ-series PLCs

| Item         |                                                   | CS/CJ-series PLC CX-Simulator                                                                                                    |                                                                                                    |  |  |  |
|--------------|---------------------------------------------------|----------------------------------------------------------------------------------------------------|----------------------------------------------------------------------------------------------------|--|--|--|
| Instructions | Serial Communications                             | PMCR, and PMCR2 available.<br>TXD, RXD, and STUP available.                                                                                                    | Nothing is executed for PMCR or<br>PMCR2.<br>TXD, RXD, and STUP operate<br>differently depending on commu-<br>nications parameters.<br>TXDU2, and RXDU2 operate only<br>for CJ2-series PLCs. |  |  |  |
|              | Network                                           | SEND, RECV, and CMND available.<br>CSND available.                                                                                                    | SEND, RECV, and CMND operate<br>differently depending on commu-<br>nications parameters.<br>Nothing is executed for CSND.<br>SEND2, RECV2, and CMND2<br>operate only for CJ2-series PLCs.    |  |  |  |
|              | File Memory                                       | Equivalent                                                                                                    |                                                                                                    |  |  |  |
|              | Display                                           | Equivalent (Messages of Programming Console are displayed on the screen.)                                                                                                    |                                                                                                    |  |  |  |
|              | High-Speed Counter / Pulse<br>Output Instructions | Nothing is executed on the CX-Simulator.                                                                                                    |                                                                                                    |  |  |  |
|              | Clock                                             | Equivalent (With the CX-Simulator, however, even if the time in the PLC is<br>adjusted with the DATE instruction, it will be automatically corrected to the<br>time in the computer at the end of the cycle in which the DATE instruction is<br>executed.) |                                                                                                    |  |  |  |
|              | Debugging                                         | Equivalent                                                                                                    |                                                                                                    |  |  |  |
|              | Failure                                           | Equivalent (Messages of Programming Console are displayed on the                                                                                                    |                                                                                                    |  |  |  |
|              | Diagnosis                                         | screen.)                                                                                                    |                                                                                                    |  |  |  |
|              | Special                                           | Equivalent                                                                                                    |                                                                                                    |  |  |  |
|              | Block<br>Programming                              | Equivalent                                                                                                    |                                                                                                    |  |  |  |
|              | Text String Processing                            | Equivalent                                                                                                    |                                                                                                    |  |  |  |
|              | Task Control                                      | Equivalent                                                                                                    |                                                                                                    |  |  |  |

**Note** TIM/TIMH (Timer No. 2,048 to 4,095), TTIM, TIML, MTIM, and FPD will not operate normally when the cycle time is 100 ms or longer. Make sure that the cycle time is different from that of the CS/CJ/CP-series CPU Unit if set as the computer cycle time.

| Item                                       |                                                                                                    | CS/CJ-series PLC                                                                                                    | CX-Simulator                                                                                                    |
|--------------------------------------------|----------------------------------------------------------------------------------------------------|----------------------------------------------------------------------------------------------------|----------------------------------------------------------------------------------------------------|
| I/O comment storage                        |                                                                                                    | In the CS/CJ-series PLCs, I/O comments can be stored in Memory Cards as I/O comment files.                                                                             | Same as shown at left.<br>(The destination is the hard disk of<br>the computer.)                                                                                                    |
| Battery installation                       |                                                                                                    | The battery is not installed when the PLC is shipped from the factory. Install the provided battery before using the PLC.                                              | Not available.                                                                                                    |
| Clock function                             |                                                                                                    | When the battery is installed in the PLC, the clock<br>will begin from an arbitrary value. Set the clock<br>with a Programming Device or the DATE(735)<br>instruction. | Adjusted to the clock of the com-<br>puter when the CX-Simulator is started.                                                                                                    |
| Memory<br>Cards and<br>Memory<br>Cassettes | emory       I/O Memory       Any range of I/O Memory can be saved as a file in a Memory Card (flash ROM) or EM file memory with a Programming Device (including Programming Consoles) or the instruction provided for this operation. A Programming Device or instruction can be used to read the data back from file memory. These operations can also be performed with |                                                                                                    | Same as shown at left.<br>(The hard disk of the computer is<br>used as memory cards or EM file<br>memory.)<br>Batch save/read enable to<br>save/read I/O memory, PLC Setup,<br>UM, and other settings as the own<br>files. |

| Item      |              | CS/CJ-series PLC                                 | CX-Simulator                      |  |
|-----------|--------------|--------------------------------------------------|-----------------------------------|--|
| Memory    | User program | The entire program can be saved as a file in a   | Same as shown at left.            |  |
| Cards and |              | Memory Card (flash ROM) or EM file memory        | (The hard disk of the computer is |  |
| Memory    |              | with a Programming Device (including Pro-        | used as memory cards or EM file   |  |
| Cassettes |              | gramming Consoles) or the instruction provided   | memory.)                          |  |
|           |              | for this operation. A Programming Device or      | Batch save/read enable to         |  |
|           |              | instruction can be used to read the program back | save/read I/O memory, PLC Setup,  |  |
|           |              | from file memory.                                | UM, and other settings as the own |  |
|           |              | These operations can also be performed with      | files.                            |  |
|           |              | FINS commands.                                   |                                   |  |

| Item                                                                      |              |                      | CS/CJ-series PLC                                                                                                    | CX-Simulator                                                                                                    |  |
|---------------------------------------------------------------------------|--------------|----------------------|----------------------------------------------------------------------------------------------------|----------------------------------------------------------------------------------------------------|--|
| Serial com-<br>munications<br>(peripheral<br>port or<br>RS-232C<br>ports) |              | Periph-<br>eral port | Host Link, peripheral bus, NT Link (1:N), (Pro-<br>gramming Console and peripheral bus are<br>automatically recognized.)<br>(No-protocol is not possible for the peripheral<br>port.)                                                                 | The peripheral port is not sup-<br>ported.                                                                                                    |  |
|                                                                           |              | RS-232C<br>port      | Host Link, peripheral bus, NT Link (1:N), and<br>No-protocol.<br>(1:1 links and peripheral bus are not supported<br>for the RS-232C port.)                                                                                                    | Host Link, No-protocol, and NT<br>Link are supported.                                                                                                    |  |
|                                                                           |              | USB port             | Peripheral bus, EtherNet/IP (CJ2-series PLCs only)                                                                                                    | The USB port is not supported.                                                                                                    |  |
|                                                                           | Baud<br>rate | Periph-<br>eral port | 300/600/1,200/2,400/4,800/9,600/19,200/<br>38,400/57,600/115,200 bps<br>(Baud rates of 38,400/57,600/115,200 bps are<br>not standard for RS-232C.)                                                                                                    | The peripheral port is not sup-<br>ported.                                                                                                    |  |
|                                                                           |              | RS-232C<br>port      |                                                                                                    | Same as shown at left.<br>(The actual speed will vary de-<br>pending on the hardware of the<br>computer.)                                                |  |
| Network comn                                                              | nunicatio    | ns timing            | Performed as peripheral servicing.                                                                                                    | When in Continuous Run, per-<br>formed as peripheral servicing.<br>When in pausing, the network<br>communications processing is<br>performed.            |  |
| Interrupt control modes                                                   |              | 5                    | If an interrupt occurs during Host Link servicing,<br>Remote I/O servicing, Special I/O Unit servicing,<br>or execution of an instruction, that process will be<br>stopped immediately and the task will be exe-<br>cuted instead.                    | Interrupt is prohibited during pe-<br>ripheral servicing and execution of<br>an instruction.                                                             |  |
| Startup mode                                                              |              |                      | The CS/CJ-series CPU Unit will start in<br>PROGRAM mode if the Startup Mode is set in<br>the PLC Setup to PRCH: Switch Setting on<br>Programming Console (default setting) and the<br>CPU Unit is started without a Programming<br>Console connected. | Only "PRCH: Switch Setting on<br>Programming Console" (default<br>setting) (Will start in PROGRAM<br>mode as a Programming Console<br>is not connected.) |  |

## SECTION 2 Setup

| 2-1 Installing and Uninstalling the Software | 26 |
|----------------------------------------------|----|
|----------------------------------------------|----|

## 2-1 Installing and Uninstalling the Software

The CX-Simulator is installed from the CX-One Installer. For details, refer to the *CX-One Setup Manual* (Cat. No. W463), which is provided with the CX-One.

## **SECTION 3 Basic Operation**

| 3-1 Starting Methods for the CX-Simulator                                        | 28 |
|----------------------------------------------------------------------------------|----|
| 3-2 Starting and Going Online from the CX-Programmer                             | 29 |
| 3-2-1 Basic Window                                                               | 30 |
| 3-2-2 Pop-up Menu                                                                | 30 |
| 3-2-3 Disconnecting the CX-Simulator from the CX-Programmer                      | 31 |
| 3-2-4 Exiting the CX-Simulator from the CX-Programmer                            | 31 |
| 3-2-5 Going Online with the CX-Simulator Already Started from CX-Simulator Menus | 31 |
| 3-3 Starting and Exiting from CX-Simulator Menus                                 | 32 |
| 3-3-1 Starting CX-Simulator                                                      | 32 |
| 3-3-2 Exiting CX-Simulator                                                       | 33 |
| 3-4 Outline of Operation Procedure                                               | 34 |
| 3-4-1 Method 1: Starting and Going Online from the CX-Programmer                 |    |
| (CX-Programmer Version 3.0 or Higher)                                            | 34 |
| 3-4-2 Method 2: Starting from the CX-Simulator Menus                             | 35 |
| 3-5 Creating a New PLC                                                           | 38 |
| 3-5-1 PLC Setup Wizard                                                           | 38 |
| 3-5-2 Open Existing PLC                                                          | 45 |
| 3-5-3 Folder Used in CX-Simulator                                                | 46 |
| 3-6 Each Part of the Windows                                                     | 48 |
| 3-6-1 Basic Windows Arrangement                                                  | 48 |
| 3-6-2 Basic Windows Transition                                                   | 49 |
| 3-7 System Status Setting Window                                                 | 50 |
| 3-7-1 System Status Setting Window                                               | 50 |
| 3-7-2 Setting Menu of System Status Setting                                      | 54 |
| 3-7-3 Register PLC Unit                                                          | 54 |
| 3-7-4 UM Settings                                                                | 55 |
| 3-7-5 PLC Clock Settings                                                         | 57 |
| 3-7-6 PLC Operation Settings                                                     | 58 |
| 3-7-7 Initializing PLC                                                           | 59 |
| 3-7-8 Message Display Window                                                     | 59 |
| 3-7-9 Alarm Display                                                              | 60 |
| 3-8 Connecting to the CX-Programmer Version 2.1 or Lower                         | 61 |
| 3-8-1 Work CX-Simulator Window                                                   | 62 |
| 3-8-2 How to Connect with CX-Programmer                                          | 63 |
| 3-9 Debug Console Window                                                         | 66 |
| 3-9-1 Debug Console Window                                                       | 66 |
| 3-9-2 Menu List of CX-Simulator Debug Console                                    | 68 |
| 3-9-3 Outline of Basic Operation for Debug Console Menu                          | 69 |
| 3-9-4 [File] Menu                                                                | 70 |
| 3-9-5 [Replay] Menu                                                              | 74 |
| 3-9-6 [Help] Menu                                                                | 83 |
| 3-9-7 [Step Run] Window                                                          | 84 |
| 3-9-8 Task Control Window                                                        | 86 |
| 3-9-9 I/O Break Condition Settings Window                                        | 87 |

## 3-1 Starting Methods for the CX-Simulator

There are two different methods that can be used to start the CX-Simulator.

Method 1: Starting and Going Online from the CX-Programmer Select [Simulator Online Connection] from the [Simulation] menu.

Method 2: Starting from the CX-Simulator Menus The CX-Simulator can be started separately from the CX-Simulator menus. Settings are made using the PLC Setup Wizard, operations are performed on the Simulator Connections Window, and an online connection is made from the CX-Programmer.

**Note** Method 1 can be used to make an online connection for a CX-Simulator already started using the CX-Simulator menus for method 2.

| Method     |                              | Method 1: Star | ting and Going Online     | Method 2: Starting from the CX-Simulator |                                        |              |  |
|------------|------------------------------|----------------|---------------------------|------------------------------------------|----------------------------------------|--------------|--|
| Main Diff  | rop000                       |                |                           | Merius                                   |                                        |              |  |
| Main Diffe | erences                      | • Used when s  |                           | · Osed when senal communications of      |                                        |              |  |
|            |                              | and connect    | Ions to FinsGateway ap-   | connection                               | is to FinsGateway ap                   | pplications  |  |
|            |                              | plications wi  | li not be performed.      | will be per                              | iormea.                                | مرا الارتبار |  |
|            |                              | Used when a    | a PLC data directory will | Used whe                                 | Used when a PLC data directory will be |              |  |
|            |                              | not be speci   | ad as read                | specified a                              | specified and UM or I/O memory data    |              |  |
| Curatara   | Calast RI C                  | Ory uata sav   | eu or reau.               | Saveu UI I                               | eau.                                   |              |  |
| System     | Select PLC                   | Supported.     | Automatically selected    |                                          |                                        |              |  |
| Status     |                              |                | according to              |                                          |                                        |              |  |
| Settings   | DLC Unit Degistration        | Not ourported  | CA-Programmer project.    | _                                        |                                        |              |  |
|            | PLC Unit Registration        | Not supported. |                           | _                                        |                                        |              |  |
|            | Register Network Commu-      | Not supported. |                           |                                          |                                        |              |  |
|            | nications                    |                |                           | Supported.                               | System Status Setti                    | ina Window   |  |
|            | Serial Communications        | Not supported. |                           |                                          | -,                                     | 5            |  |
|            | Setting                      |                |                           | _                                        |                                        |              |  |
|            | UM Settings                  | Not supported. |                           | _                                        |                                        |              |  |
|            | PLC Clock Settings           | Supported.     | Pop-up Menus              |                                          |                                        |              |  |
|            | PLC Operation Settings       | Supported.     | r op up monuo             |                                          |                                        |              |  |
|            | Initialize PLC               | Not supported. |                           |                                          |                                        |              |  |
| Status     | Status Display LED           |                |                           |                                          |                                        |              |  |
| Display    | Cycle Time Display           |                |                           |                                          |                                        |              |  |
|            | Operation Mode               |                |                           |                                          |                                        |              |  |
|            | UM Settings Display          | Not supported. |                           | Supported.                               | System Status Setting Window           |              |  |
|            | Message Display              |                |                           |                                          |                                        |              |  |
|            | Alarm Display                |                |                           |                                          |                                        |              |  |
|            | Detail Status Display        |                |                           |                                          |                                        |              |  |
| Pro-       | Run                          |                |                           |                                          |                                        |              |  |
| gram       | Scan Run                     |                |                           |                                          |                                        |              |  |
| Execu-     | Continuous Scan Run          |                |                           |                                          |                                        |              |  |
| tion       | Step Run                     |                | Toolbar: Execution        |                                          | Toolbor: Excou                         | 1            |  |
| Opera-     | Continuous Step Run          | Supported.     | Operation                 | Supported.                               | Toolbar: Execu-                        |              |  |
| tion       | Pause                        |                | Operation                 |                                          | tion operation                         |              |  |
|            | Stop                         |                |                           |                                          |                                        | Dahua        |  |
|            | Scan Replay                  |                |                           |                                          |                                        |              |  |
|            | Reset                        |                |                           |                                          |                                        | Ceneolo      |  |
| Debug-     | Show Step Run                |                | Toolbar: Debugging        |                                          | Toolbar: Debug-                        | Window       |  |
| ging       | Task Control                 | Supported      | Operation                 | Supported                                | ging Operation                         | VIIIGOW      |  |
| Opera-     | I/O Break Condition Setting  | Supported.     |                           | Supported.                               |                                        |              |  |
| tion       | 6                            |                |                           |                                          |                                        |              |  |
| Files      | Read All                     | Not supported. |                           | Supported.                               |                                        |              |  |
|            | Save All                     | Not supported. |                           | Supported.                               |                                        |              |  |
| Replay     | I/O Condition Operation      | Supported.     | Pop-up Menus              | Supported.                               | Menus                                  |              |  |
| . ,        | Data Replay                  | Supported.     | 1                         | Supported.                               |                                        |              |  |
|            | Command Log                  | Not supported. | •                         | Supported.                               |                                        |              |  |
| Connectio  | on with Application Programs | Not supported. |                           | Supported.                               | Work CX-Simulator                      | Window       |  |

#### The differences between these two methods are listed in the following table.

## 3-2 Starting and Going Online from the CX-Programmer

When using CX-Programmer version 3.0 or higher, the CX-Simulator can be started and placed online from the CX-Programmer. As soon as online status is reached, program transfer operations to the CX-Simulator can be performed.

**Note** The CX-Simulator must be started from the CX-Simulator menus (see 3-3 *Start and Exit*) to use a computer serial port from the CX-Simulator or to perform communications via a FinsGateway network from the CX-Simulator.

The procedure used to start the CX-Simulator from the CX-Programmer and create an online connection is described below. The CX-Programmer (version 3.0 or higher) must be installed on the computer in advance.

- **1,2,3...** 1. Start the CX-Programmer, create a new project, and set a CS/CJ-series PLC as the PLC model, or load an existing project with a CS/CJ-series PLC set as the PLC model.
- **Note** Perform the following steps to automatically download the program to the CX-Simulator after creating an online connection from the CX-Programmer.
  - a) Select [Tool] | [Option] from the main menu on the CX-Programmer.
  - b) Click the [PLCs] tab. The following window will be displayed.

| Options         |                                          |                           |                      |         |           |                | ×         |  |  |  |  |
|-----------------|------------------------------------------|---------------------------|----------------------|---------|-----------|----------------|-----------|--|--|--|--|
| Diagrams        | PLCs                                     | Symbols                   | Appearance           | ≿e Ì La | adder Inf | ormation       | General   |  |  |  |  |
| Confirm         | Confirm all operations affecting the PLC |                           |                      |         |           |                |           |  |  |  |  |
| Default PL      | .C detai                                 | ls                        |                      |         |           |                |           |  |  |  |  |
| <u>P</u> LC typ | oe:                                      | CS1                       | G/CJ1G               |         | •         | <u>U</u> se Cu | rrent PLC |  |  |  |  |
| <u>C</u> PU:    |                                          | CPU                       | 42                   |         | •         |                |           |  |  |  |  |
| Use<br>Use      | e <u>s</u> ectio<br>e comm               | n marker i<br>ent jnstruc | nstructions<br>tions |         |           |                |           |  |  |  |  |
| Work Onlin      | ne <u>Sim</u> u                          | ulator —                  |                      |         |           |                |           |  |  |  |  |
| Autom           | atically                                 | <u>T</u> ransfer F        | rogram to Sir        | nulator | $\geq$    |                |           |  |  |  |  |
|                 |                                          |                           |                      |         |           |                |           |  |  |  |  |
|                 |                                          |                           |                      |         |           |                |           |  |  |  |  |
|                 |                                          |                           |                      |         |           |                |           |  |  |  |  |
|                 |                                          |                           |                      |         |           |                |           |  |  |  |  |
|                 |                                          | ок                        | Cancel               |         | App       | y              | Help      |  |  |  |  |

c) Place a checkmark by [Automatically Transfer Program to Simulator] and click the [OK] button.

- Select [Simulation] | [Simulator Online Connection] from the main menus. The CX-Simulator will be started automatically for the PLC model specified in the selected project and an online connect will be made unrelated to the communications settings in the current project.
- **Note** If [Automatically Transfer Program to Simulator] was selected in the tool options, a dialog box for transferring the program to the CX-Simulator will appear and the program will be transferred to the CX-Simulator when the [OK] button is clicked.

### **3-2-1 Basic Window**

If an online connection to the CX-Simulator is created from the CX-Programmer, the following [Debug Console] window will be displayed for the CX-Simulator.

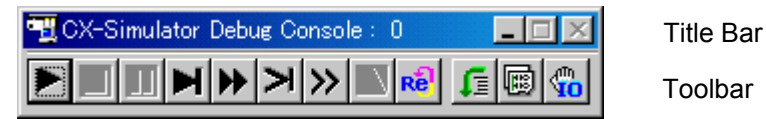

| Name      | Function                                                                                                    |
|-----------|----------------------------------------------------------------------------------------------------|
| Title bar | The title is displayed along with the current cycle count.<br>The cycle count will be displayed in brackets [] when |
|           | the cycle has been paused.                                                                                          |
| Toolbar   | Click an icon to select a function. Refer to 3-9 <i>Debug Console Window</i> for details.                           |

**Note** The main menus will not be displayed when an online connection to the CX-Simulator has been created from the CX-Programmer.

### 3-2-2 Pop-up Menu

The following pop-up menu will be displayed when the right mouse button is clicked anywhere in the [Debug Console] window except on the title bar or on an icon that can be selected.

| I/ <u>O</u> Condition Operation<br>Data <u>R</u> eplay        |   |
|---------------------------------------------------------------|---|
| <u>P</u> LC Clock Settings<br>P <u>L</u> C Operation Settings |   |
| <ul> <li>▲Iways On Top<br/>Help</li> </ul>                    | • |

When an online connection to the CX-Simulator has been created from the CX-Programmer, this pop-up menu is used to select the following functions instead of using the main menus.

| Name                   | Function                                                               |
|------------------------|------------------------------------------------------------------------|
| I/O Condition          | Starts the I/O Condition Operation Tool. Refer to I/O Condition under  |
|                        | 3-9-5 [Replay] Menu for details.                                       |
| Data Replay            | Sets Data Replay and starts the Data Replay Tool. Refer to Data Re-    |
|                        | <i>play</i> under 3-9-5 [Replay] Menu for details.                     |
| PLC Clock Settings     | Sets the cycle time mode, the interval for continuous run, and others. |
|                        | Refer to 3-7-5 PLC Clock Settings for details.                         |
| PLC Operation Settings | Sets the WDT disable, DIP switches, and others. Refer to 3-7-6 PLC     |
|                        | Operation Settings for details.                                        |
| Initialize PLC         | Initialize the I/O memory of PLC.                                      |
| Always on Top          | Pins the CX-Simulator windows on top.                                  |
| Help                   | Displays help.                                                         |

### 3-2-3 Disconnecting the CX-Simulator from the CX-Programmer

Use the following procedure to end the online connection to the CX-Simulator from the CX-Programmer.

Select [Simulation] | [Simulator Online Connection] from the main menus. The CX-Simulator will go offline and the CX-Simulator dialog box will return to the task tray. The CX-Simulator will automatically return to PROGRAM mode. The CX-Simulator dialog box will be restored to the original position if [PLC] | [Simulator Online Connection] is selected from the main menus of the CX-Programmer again.

### 3-2-4 Exiting the CX-Simulator from the CX-Programmer

You can exit the CX-Simulator using any of the following steps.

- Select [Exit Simulator] from the [Simulation] menu in the main menus of the CX-Programmer.
- Close the CX-Programmer project.
- Exit the CX-Programmer.

### 3-2-5 Going Online with the CX-Simulator Already Started from CX-Simulator Menus

[Simulator Online Connection] can be selected to go online with the CX-Simulator even if the CX-Simulator has already been started from CX-Simulator menus. To do this, the CX-Simulator Communications Unit must be the Controller Link.

- **1,2,3...** 1. Open a project on the CX-Programmer and set the PLC model to the same model as the one used to start the CX-Simulator.
  - 2. Select [Simulation] | [Simulator Online Connection] from the main menus of the CX-Programmer. An online connect will be made unrelated to the communications settings in the current project.

## 3-3 Starting and Exiting from CX-Simulator Menus

This section describes how to start and exit the CX-Simulator.

**Note** Use this method to start the CX-Simulator in the following cases:

• When the CX-Simulator performs serial communications using a computer's serial port.

Section 3-3

- When performing communications via a FinsGateway network.
- When specifying a PLC data directory and saving or reading UM or I/O memory data for the Ladder Engine.

## 3-3-1 Starting CX-Simulator

The following shows the CX-Simulator's startup procedure.

 1,2,3... 3. After clicking the [Start] button on the task bar, select [program] | [Omron] | [CX-One] | [CX-Simulator] as shown below. (If installed in the CX-Simulator group.)

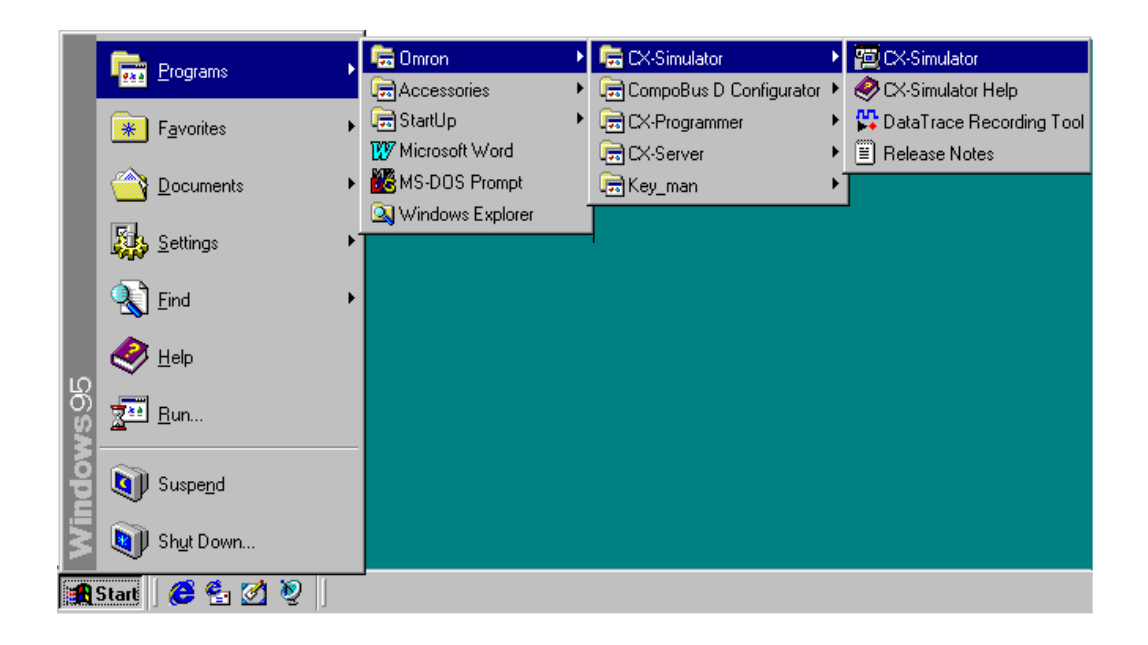

[Select PLC] of the CX-Simulator setup wizard will be displayed as shown below.

| Select PLC                          | × |
|-------------------------------------|---|
| Select PLC Setting                  |   |
| Create a new PLC (PLC Setup Wizard) |   |
| O Open an existing PLC              |   |
|                                     |   |
| PLC data folders                    |   |
|                                     |   |
|                                     |   |
|                                     |   |
|                                     |   |
| OK Cancel                           |   |

- 4. Selecting [Create a new PLC] allows to input necessary parameters for the simulation using the PLC setup wizard. Selecting [Open an existing PLC] enables to simulate the PLC with the parameters input so far.
- 5. When completing inputting parameters, the Ladder Engine will be started up and each window for the Debugger's connection to the CX-Simulator, the Debug Console, and the System Status Setting will be displayed.

### 3-3-2 Exiting CX-Simulator

The following shows how to exit the CX-Simulator.

Select [Exit system] from [File] of the Debug Console to exit the CX-Simulator.

| 📆 CX-Simulator Debug Console 🛛 🛛 🔀      |  |  |
|-----------------------------------------|--|--|
| <u>File</u> <u>R</u> eplay <u>H</u> elp |  |  |
| <u>R</u> ead all<br>Save all            |  |  |
| Work CX-Simulator                       |  |  |
| <u>C</u> onsole Display Setting         |  |  |
| E <u>x</u> it system                    |  |  |

**Note** Refer to [Exit system] of 3-9 *Debug Console Window* for the details of the operation when [Exit system].

## **3-4 Outline of Operation Procedure**

When using with the CX-Programmer, use the CX-Simulator in the following procedure.

# 3-4-1 Method 1: Starting and Going Online from the CX-Programmer (CX-Programmer Version 3.0 or Higher)

1,2,3... 1. CX-Programmer Start

Start the CX-Programmer.

2. Programming

Create a program for debugging by [Create] or by reading an existing project.

- 3. PLC Online Connection and Program Transfer
  - a) Select [Automatically Transfer Program to Simulator] on the [PLCs] tab under [Tools] | [Options].
  - b) Select [Simulator Online Connection] from the [Simulation] menu.
  - c) Click the [OK] button on the dialog box for the program transfer option. Refer to 3-2 Starting and Going Online from the CX-Programmer.
- 4. Trial Run

Either turning the mode of the Ladder Engine to MONITOR by the CX-Programmer or pressing the [Continuous Run] button of the [Debug Console] leads to a trial run.

Refer to the CX-Programmer Operation Manual.

- 5. Monitor/ Debug
  - 5-1 Monitor Monitor I/O bit status and PV. Execute force-set/reset, trace, online edit, and others.
  - 5-2 Program Check by Break Set break points and I/O break conditions in the ladder diagram as required and stop the program step by step to monitor the contents of I/O memory.

Refer to 4-3 Step Run and Break.

5-3 Cycle Time Monitor

Confirm the virtual cycle time so that the program execution time on the actual PLC is within the permissible range.

5-4 Task Operation Check Check the number and time of the task execution in the [Task Control] window. If an interrupt task exists, execute the program with the interrupt timing changed to check the interrupt operation.
Pofor to 4.4 Task Debugging

Refer to 4-4 Task Debugging.

5-5 Serial/ Network Communications

Display the contents of serial/network communications to debug with actual communications.

Refer to 5 Debugging Serial Communications and 6 Debugging Network Communications.

- 6. Debugging by Virtual External Inputs
  - 6-1 Generating Virtual External Inputs Create data/program for virtual external inputs. Refer to 8-3 Generating Virtual External Inputs.

6-2 Virtual Run Generate virtual external inputs using the created data/program to

virtually run the ladder diagram in more actual way.

Refer to 8-4 Running by Virtual External Inputs.

6-3 Check Results Check the results of the virtual run by the time chart monitor or spreadsheet software.

Refer to 8-5 Checking the Result

7. Switching to the actual PLC

Disconnect the Simulator and check the program again with the actual PLC connected.

## 3-4-2 Method 2: Starting from the CX-Simulator Menus

1,2,3... 1. CX-Programmer Start

Start the CX-Programmer.

2. Programming

Create a program for debugging by [Create] or by reading an existing project.

3. CX-Simulator Start

Start the CX-Simulator. Refer to 3-3 Starting and Exiting from CX-Simulator Menus.

4. PLC Setting Wizard

Select either [Create a new PLC] or an existing PLC directory.

For [Create a new PLC], set as follows.

- (1) Select the PLC type.
- (2) Select the Units used in PLC.
- (3) Set for network communications.(4) Set for serial communications.

Pofor to 2.5 C

5. Connecting with CX-Programmer

CX-Programmer Version 3.0 or Higher

- a) Select [Automatically Transfer Program to Simulator] on the [PLCs] tab under [Tool] | [Option].
- b) Select [Simulator Online Connection] from the [PLC] menu.
- c) Click the [OK] button on the dialog box for the program transfer option. Refer to 3-2 Starting and Going Online from the CX-Programmer.

**CX-Programmer Version 2.1** 

Exiting the PLC Setup wizard will start the Ladder Engine according to the setting. Also, each window for Connect to Simulator, Debug Console, and System Status Setting is displayed. First, select a communications path (unit) in the [Connect to CX-Simulator] window. Second, press the [Connect] button to check the FINS destination address of the Ladder Engine displayed in the Connection Guidance.

Refer to 3-8 Connecting to the CX-Programmer Version 2.1 or Lower.

6. CX-Programmer Communications Setting

Set the communications setting for the PLC simulated by the CX-Programmer according to the communications unit and the FINS address checked in the [Connect to CX-Simulator] window. Refer to 3-8 Connecting to the CX-Programmer Version 2.1 or Lower.

7. PLC Online Connection

Select [Work Online] by the CX-Programmer. When completing online connection, turn the mode of the Ladder Engine to PROGRAM.

8. Program Download

Download the program from the CX-Programmer to the CPU Unit of the Ladder Engine in the PROGRAM mode (remain unchanged). Refer to the *CX-Programmer Operation Manual*.

9. Trial Run

Either turning the mode of the Ladder Engine to MONITOR by the CX-Programmer or pressing the [Continuous Run] button of the [Debug Console] leads to a trial run.

Refer to the CX-Programmer Operation Manual.

10.Monitor/ Debug

10-1 Monitor Monitor I/O bit status and PV. Execute force-set/reset, trace, online edit, and others.

10-2 Program Check by Break Set break points and I/O break conditions in the ladder diagram as required and stop the program step by step to monitor the contents of I/O memory.

Refer to 4-3 Step Run and Break.

10-3 Cycle Time Monitor Confirm the virtual cycle time so that the program execution time on the actual PLC is within the permissible range.

10-4 Task Operation Check Check the number and time of the task execution in the [Task Control] window. If an interrupt task exists, execute the program with the interrupt timing changed to check the interrupt operation. Refer to *4-4 Task Debugging*.

10-5 Serial/ Network Communications Display the contents of serial/network communications to debug with actual communications. Refer to 5 Debugging Serial Communications and

6 Debugging Network Communications.

- 11. Debugging by Virtual External Inputs
  - 11-1 Generating Virtual External Inputs Create data/program for virtual external inputs. Refer to 8-3 Generating Virtual External Inputs.
  - 11-2 Virtual Run

Generate virtual external inputs using the created data/program to virtually run the ladder diagram in more actual way.

Refer to 8-4 Running by Virtual External Inputs.

11-3 Check Results Check the results of the virtual run by the time chart monitor or spreadsheet software.

Refer to 8-5 Checking the Result

12.Switching to the actual PLC

Disconnect the Simulator and check the program again with the actual PLC connected.

## 3-5 Creating a New PLC

This section explains the data for the CX-Simulator to work with and the initial setting.

### 3-5-1 PLC Setup Wizard

When starting the CX-Simulator, input either of "Create a new PLC" or "Open an existing PLCs" first in the PLC setup wizard. When using the CX-Simulator for the first time, the PLC/CPU model and others must be set in the "Create a new PLC." The following shows the procedure for "Create a new PLC" in the PLC setup wizard.

- **Note** When setting the PLC/CPU model in "Create a new PLC," be sure it is correct. When changing the model set before, specify the same folder and repeat the same procedure in the PLC setup wizard.
- 1. Selecting [Select PLC] in the PLC setup wizard when starting the CX-Simulator or in the [Settings] of [System Status Setting] window will display the following [Select PLC] dialog box.
  - Select PLC

| Oreate a new PLC     | (PLC Setup V | /izard) |      |     |
|----------------------|--------------|---------|------|-----|
| C Open an existing F | νιc          |         |      |     |
|                      |              |         | Brov | vse |
| PLC data folders     |              |         |      |     |
|                      |              |         |      |     |
|                      |              |         |      |     |
|                      |              |         |      |     |
|                      |              |         |      |     |
|                      |              |         |      |     |

- 2. Selecting [Create a new PLC (PLC Setup Wizard)] and clicking the [OK] button will display the [PLC Data folder Settings] window. Here input the name of the new PLC data folder. Selecting the folder is also possible by clicking the [Browse] button.
- PLC Data Folder Settings

| PLC Setup Wizar | d PLC Data Folder Settings                                   |         |                |        |
|-----------------|--------------------------------------------------------------|---------|----------------|--------|
| CX-Simulator    | -Create a new PLC data folder.<br>Select a folder to create. | MULATOR |                |        |
|                 | 1                                                            |         |                | Browse |
|                 |                                                              |         |                |        |
|                 |                                                              |         |                |        |
| *               |                                                              |         |                |        |
|                 |                                                              |         |                |        |
|                 |                                                              |         |                |        |
|                 |                                                              |         |                |        |
|                 |                                                              |         |                |        |
|                 |                                                              |         |                |        |
|                 |                                                              |         |                |        |
|                 |                                                              | < Back  | <u>N</u> ext > | Cancel |

 Clicking the [Next(N)>] button will display [Select PLC Type] window to select a CPU model.

| PLC Setup Wiza | ard - Select PLC Type |                |               | ×       |
|----------------|-----------------------|----------------|---------------|---------|
|                | Select a PLC type.    |                |               |         |
|                | CS1G-CPU45            |                |               | <b></b> |
|                | CS1G-CPU44            |                |               |         |
|                | CS1G-CPU43            |                |               |         |
| CX-Simulator   | CS1G-CPU42            |                |               |         |
| Onnorr         | CS1G-CPU45H           |                |               |         |
|                | CS1G-CPU44H           |                |               |         |
|                | CS1G-CPU43H           |                |               |         |
|                | CS1G-CPU42H           |                |               |         |
|                | CS1H-CPU67            |                |               |         |
|                | CS1H-CPU66            |                |               |         |
|                | CS1H-CPU65            |                |               |         |
|                | CS1H-CPU64            |                |               |         |
|                | CS1H-CPU63            |                |               |         |
|                | CS1H-CPU67H           |                |               |         |
|                | CS1H-CPU66H           |                |               |         |
|                | CS1H-CPU65H           |                |               | -1      |
|                | I                     |                |               |         |
|                |                       |                |               |         |
|                |                       |                |               |         |
|                |                       | < <u>B</u> ack | <u>N</u> ext> | Cancel  |

- PLC Type Selection
- 4. Clicking the [Next(N)>] button will display the [Register PLC Unit] window. Reregister the Unit number instead of I/O Table setting performed in the CX-Programmer. This registration is for calculating the cycle time influenced by each unit, not for actual operation. (For the Network Communications Unit and Serial Communications Unit, this will be used in the actual operation.)
- PLC Unit Registration

| M-addr. Name(Type)                                              | 8pt Units                                                                                                    |
|-----------------------------------------------------------------|----------------------------------------------------------------------------------------------------|
| 00H CPU Unit (CS1H-CPU67)<br>1FH Virtual Communications Unit () | AC Input Unit (C200H-IA121)         AC Input Unit (C200H-IA221)         AC/DC Input Unit (C200H-IM211)         DC Input Unit (C200H-ID211)         Relay Output Unit (C200H-OC221)         Relay Output Unit (C200H-OC221)         Relay Output Unit (C200H-OC221)         Relay Output Unit (C200H-OC224)         Relay Output Unit (C200H-OC224)         Relay Output Unit (C200H-OC224)         Transistor Output Unit (C200H-OC213)         Transistor Output Unit (C200H-OD213)         Transistor Output Unit (C200H-OD214)         Triac Output Unit (C200H-OA221)         Triac Output Unit (C200H-OA223) |
| ۱                                                               |                                                                                                    |

In the initial state, the CPU unit and the Simulator Communications Unit are registered. The Simulator Communications Unit is a virtual network communications unit, dedicated to the CX-Simulator, for the Ladder Engine to perform network communications with external devices. At least one virtual network communications unit (one of Controller Link unit, Ethernet unit, or simulator communications unit) is required to connect the Ladder Engine with a programming tool. Therefore, if the Controller Link unit or Ethernet Unit is not used, the Simulator Communications Unit will be used.

- **Note** Refer to 6.Debugging Network Communications for the detail of the Network Communications Unit.
  - Pressing the [Unit Selection List] button will display the Unit Group List. Selecting the required group in the list will display the Units corresponding to the group.
  - Select the group from [Unit Selection List], select the unit to be added, and press the [<<] button to add a unit.</li>
  - Select the unit to be deleted from [Registered PLC Unit List] and press the [>>] button to delete a unit.

• If the CPU Bus Unit or the Special I/O Unit is registered, the input dialog box for a Unit number or Machine number will be displayed as shown below.

Input Unit number for the CPU Bus Unit and Machine number for the Special I/O Unit. Unit number or Machine number will be converted to Unit address and displayed in the [Registered PLC Unit List].

| Enter Unit No. – Virtual Communicatio | ons Unit ( 🗙 |
|---------------------------------------|--------------|
| Unit No. 15                           | ОК           |
|                                       | Cancel       |
|                                       |              |

- If a unit is added, the typical I/O refresh interval for each unit will be added to the logical I/O refresh interval.
- Double-clicking the registered CPU Bus Unit or Special I/O Unit enables to change the Unit number.
- **Note** Set the Unit numbers so as not to overlap each other. Register the Units for the number actually to be used. Mismatching number will cause incorrect calculation of the I/O refresh interval. As the Simulator Communications Unit is a virtual unit, the virtual I/O refresh interval will be 0 ms.
- **Note** Unlike an actual PLC, the CX-Simulator does not limit the number of Units (excluding a CPU Bus Unit) to be registered.
- Note Refer to 9-2 Cycle Time and Time for the detail of the cycle time.
  - Clicking the [Next(N)>] button after completing the registration of the Units to be used will display the [Network Communications Settings] window. Set for the network communications process from the ladder process to the external devices.
  - Network Communications Settings

| PLC Setup Wizar | d - Network Communications Settings |                            |                |
|-----------------|-------------------------------------|----------------------------|----------------|
|                 | Set up Network Communications Unit. |                            |                |
|                 | Machine a Unit name                 | Local FINS ad              | Comms Settings |
|                 | 1FH Virtual Communications Unit     | 0.1.31                     |                |
|                 |                                     |                            |                |
| CX-Simulator    |                                     |                            |                |
| OMRON           |                                     |                            |                |
|                 |                                     |                            |                |
|                 |                                     |                            |                |
|                 |                                     |                            |                |
|                 |                                     |                            |                |
|                 |                                     |                            |                |
|                 |                                     |                            |                |
|                 |                                     |                            |                |
|                 |                                     |                            |                |
|                 |                                     |                            |                |
|                 |                                     |                            |                |
|                 | 1                                   |                            |                |
|                 |                                     | Edit                       |                |
|                 |                                     |                            |                |
|                 |                                     |                            |                |
|                 |                                     | < <u>B</u> ack <u>N</u> e× | ct > Cancel    |

6. Select the network communications unit requiring setting and press the [Edit] button to display the [Register Network Communications] window.

| Register Network Co    | mmunications |                                        |
|------------------------|--------------|----------------------------------------|
| Machine address (Hex): | IF           | Unit name: Virtual Communications Unit |
| Communications:        | Message      |                                        |
| -Local FINS address -  |              | 1                                      |
| Network address:       | 0            |                                        |
| Node address:          | 1            |                                        |
| Machine address:       |              |                                        |
|                        |              |                                        |

- 7. Set the node address and communications operation settings as required.
- **Note** The detail settings of local FINS address and communications settings are explained in *6.Debugging Network Communications*.
  - 8. Click the [OK] button. Exit the [Register Network Communications] window and return to the [Network communications settings] window.
  - Repeat the operation from 6 to 8 as required for each unit. After completing all settings, click the [Next(N)>] button to display the [Serial Communications Settings] window. For Serial comm. Settings, set for the Serial communications for each Serial port of the unit.
  - Serial Communications Settings

|           | Machine address | Port No. | Comms Settings |
|-----------|-----------------|----------|----------------|
| Simulator | 00H             | 02       |                |
|           | 1               |          | Edit           |

10.Select the serial port requiring setting and press [Edit] button to display the [Serial Port Settings] window shown below.

| Serial Port Settings 🛛 🗙               |
|----------------------------------------|
| PLC Port Settings                      |
| Machine address (Hex): 00 Port No.: 02 |
| Serial Port Settings                   |
| Communications:                        |
| COM port name: COM1                    |
| Enable COM port los                    |
| <u>OK</u> Cancel                       |

- 11.Set Comm. Settings, COM port name, and Enable COM port log as required.
- **Note** The detail of [Serial Port Settings] will be explained in *5.Debugging Serial Communications.* 
  - 12.Click the [OK] button to exit the [Serial Port Settings] window and return to the [Serial Communications Settings] window.

13.Exit the Serial communications window

Repeat the operation from 10 to 12 as required. After completing all settings, click [Next(N)>] button to display the [Contents List] window.

Contents

| PLC Setup Wizard | - Contents                                                  | 5 List                                                                                        |                                                     |                                                                                                    |
|------------------|-------------------------------------------------------------|-----------------------------------------------------------------------------------------------|-----------------------------------------------------|----------------------------------------------------------------------------------------------------|
| PLC Setup Wizard | Creat a PLC<br>PLC data<br>C¥PROGI<br>Machine<br>00H<br>1FH | s List<br>data folder as f<br>folders<br>RAM FILES¥OMI<br>Unit name<br>CPU Unit<br>Virtual Co | ollows.<br>RON¥CX-SIMUL:<br>Unit type<br>CS1H-CPU67 | ATOR<br>Contents<br>Port No : 02 ,Comms Settings :<br>Local FINS address [0.1.31] , Comms Settings : |
|                  | •                                                           |                                                                                               |                                                     | <u>Kaok</u> Finish Cancel                                                                            |

14.Pressing the [Complete] button after confirming the contents of the [PLC Setup] wizard will exit the [PLC Setup] wizard. Then the Ladder Engine is started and each window for Work CX-Simulator, CX-Simulator Debug Console, and Status will be displayed.

| CX-Programmer.                                                              |
|-----------------------------------------------------------------------------|
| Execute operation for the Ladder Engine.                                    |
| Display the status of the Ladder En-<br>gine and set for the Ladder Engine. |
| ents of each window.                                                        |
| (<br>     <br>                                                              |

| Work CX-Simulator window                 | 3-8 Connecting to the<br>CX-Programmer Version 2.1 or Lower |
|------------------------------------------|-------------------------------------------------------------|
| The CX-Simulator Debug Console<br>window | 3-6 Each Part of the Windows                                |
| The Status window                        | 3-6 Each Part of the Windows                                |

- 15.Clicking the [Connect] button in the [Work CX-Simulator] window will display the network set to CX-Programmer and its FINS address in the [Guide to Connect]. Set for the CX-programmer as guided.
- **Note** The details of [Work CX-Simulator] setting will be explained in 3-8 *Connecting* to the CX-Programmer.

### 3-5-2 Open Existing PLC

The Setting information of PLC previously created is saved in the PLC data folder. Opening the existing PLC enables to use the same setting any times.

Selecting [Select PLC] in the PLC Setup wizard or in the [Settings] of System Status Setting when starting the CX-Simulator will display the [Select PLC] dialog box.

| Select PLC                                                                            | ×   |
|---------------------------------------------------------------------------------------|-----|
| Select PLC Setting<br>© Create a new PLC (PLC Setup Wizard)<br>© Open an existing PLC |     |
| PLC data folders                                                                      | WRE |
| OK Cancel                                                                             |     |

- 2. Select [Open an existing PLC] and specify the folder.
- •Recently-used PLC data folders are selected from the list.
- •Also possible to set by browsing folders with Browse button.
- 3. Click the [OK] button to exit the [Select PLC] dialog box. The Ladder Engine is started with the contents set before and each window for Work CX-Simulator, CX-Simulator Debug Console, and Status is displayed.
- 4. Clicking the [Connect] button in the [Work CX-Simulator] window will display the network and its FINS address set to the CX-Programmer in the [Guide to Connect]. Set to the CX-Programmer guided by the display.
- **Note** The details of [Work CX-Simulator] setting will be explained in 3-8 *Connecting* to the CX-Programmer.

**Note** When creating a new PLC or opening an existing PLC, the settings so far will be discarded. Save the data before these operations if the settings so far or the program downloaded to the Ladder Engine are needed.

### 3-5-3 Folder Used in CX-Simulator

The CX-Simulator creates folders for data used by each PLC created (PLC data folder). The PLC data folders contain setting information peculiar to the created PLC and file memories able to be accessed by the PLC. Contents of the PLC data folder are as follows:

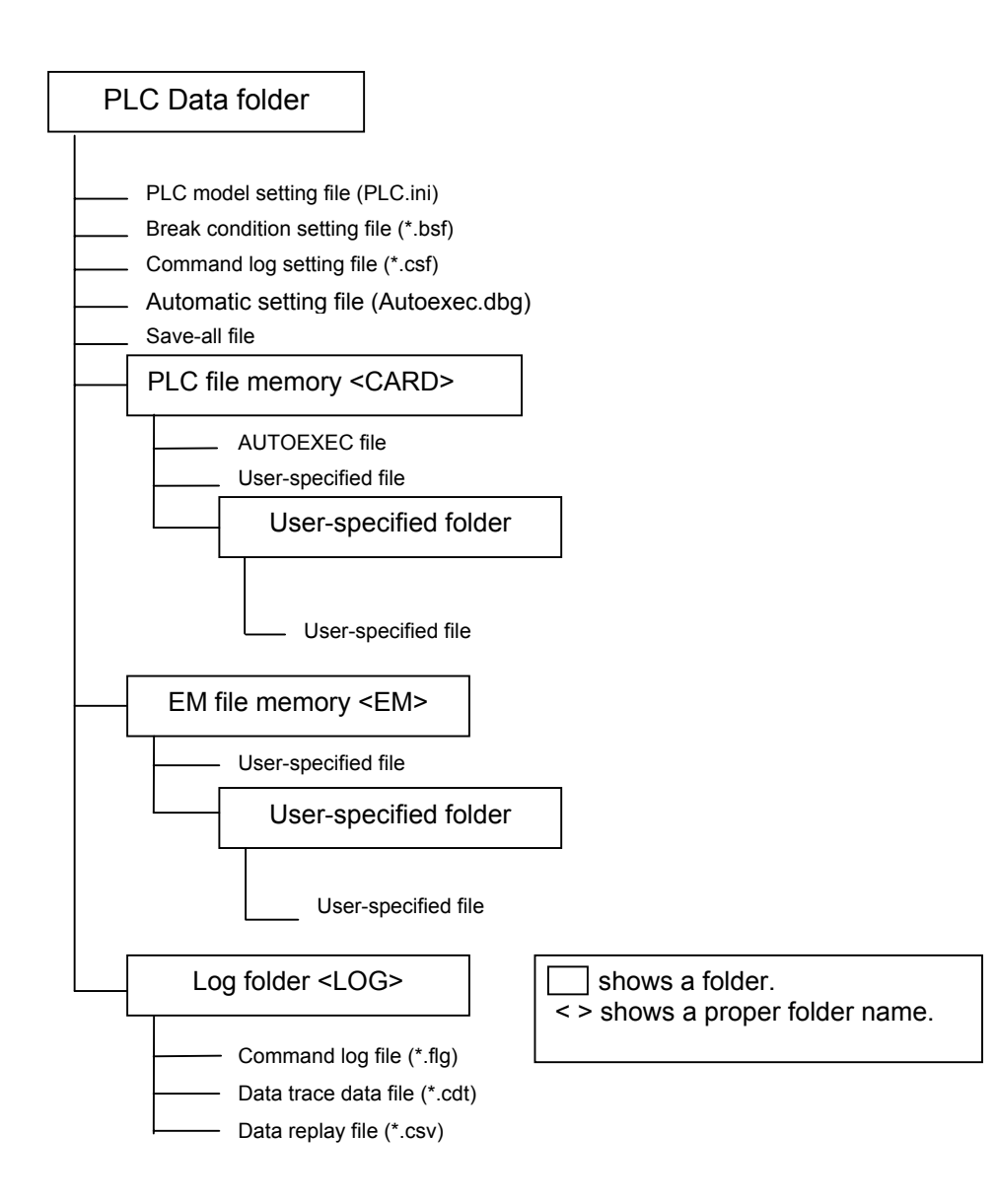
### PLC data folder

Contain data files peculiar to each PLC used by the CX-Simulator. The following files are contained as data files.

| File Type              |            | Extension | Contents                                                                                                    |
|------------------------|------------|-----------|----------------------------------------------------------------------------------------------------|
| PLC Model Setting Fil  | e ir       | ni        | PLC model and registered unit setting file                                                                                                |
| Break Condition Settin | ng File b  | osf       | I/O break condition setting data file                                                                                                    |
| Command Log Setting    | g File 🛛 c | csf       | Command log setting data file                                                                                                    |
| Automatic Setting File |            |           | File created when exiting the system                                                                                                    |
| Debugger Setting       | g File d   | bg        | Debugger automatic setting file<br>(AUTOEXEC.DBG)                                                                                         |
| I/O Memory File        | d          | dat       | Automatic setting file for I/O memory con-<br>sisting of multiple files (Memory <u>n</u> .dat: the<br>underlined part is a serial number) |
| Save-all File          |            |           | File created on the [Save all] of the [File]<br>menu in the [Debug Console] window.                                                       |
| Debugger Setting       | g File 🛛 d | dbg       | Debugger setting file                                                                                                    |
| I/O Memory File        | d          | dat       | I/O memory save file                                                                                                    |

Note A total size of the I/O Memory Files is about 10 MB.

#### The folder for the file memory

The folder for the file memory corresponds to CS/CJ/CP-series CPU Unit file memory function, which is fixedly allocated for each file system.

| Name            | Root Folder Name | Note                                        |
|-----------------|------------------|---------------------------------------------|
| PLC file memory | CARD             | No limited capacity (following the capacity |
| (Memory card)   |                  | of the computer hard disk)                  |
| EM file memory  | EM               | Capacity limit following the PLC Setting    |

The file created as the file memory is compatible with the one for CS/CJ/CP-series CPU Unit. The operation to the folder for the file memory can be performed in the same way as the file memory for CS/CJ/CP-series CPU Unit.

- **Note** 1. If the hard disk capacity of the computer is smaller than that of the file memory, file write may fail.
  - 2. Refer to Section 5 *File Memory Functions* of *CS/CJ Series Programming Manual* for the details on the file memory functions.

#### Log folder

The test data for the CX-Simulator is stored. The following data files for each use are available.

| File type        | Extension | Content                                                              |
|------------------|-----------|----------------------------------------------------------------------|
| Command Log File | flg       | The data file storing CX-Programmer's<br>operation log               |
| Data Trace File  | cdt       | The compatible data file with the<br>CX-Programmer's data trace file |
| Data Replay File | CSV       | CSV-format text file                                                 |

Note Refer to 8-3 Generating Virtual External Inputs for the data file in the log folder.

# 3-6 Each Part of the Windows

This section explains each part of the windows in the CX-Simulator.

## 3-6-1 Basic Windows Arrangement

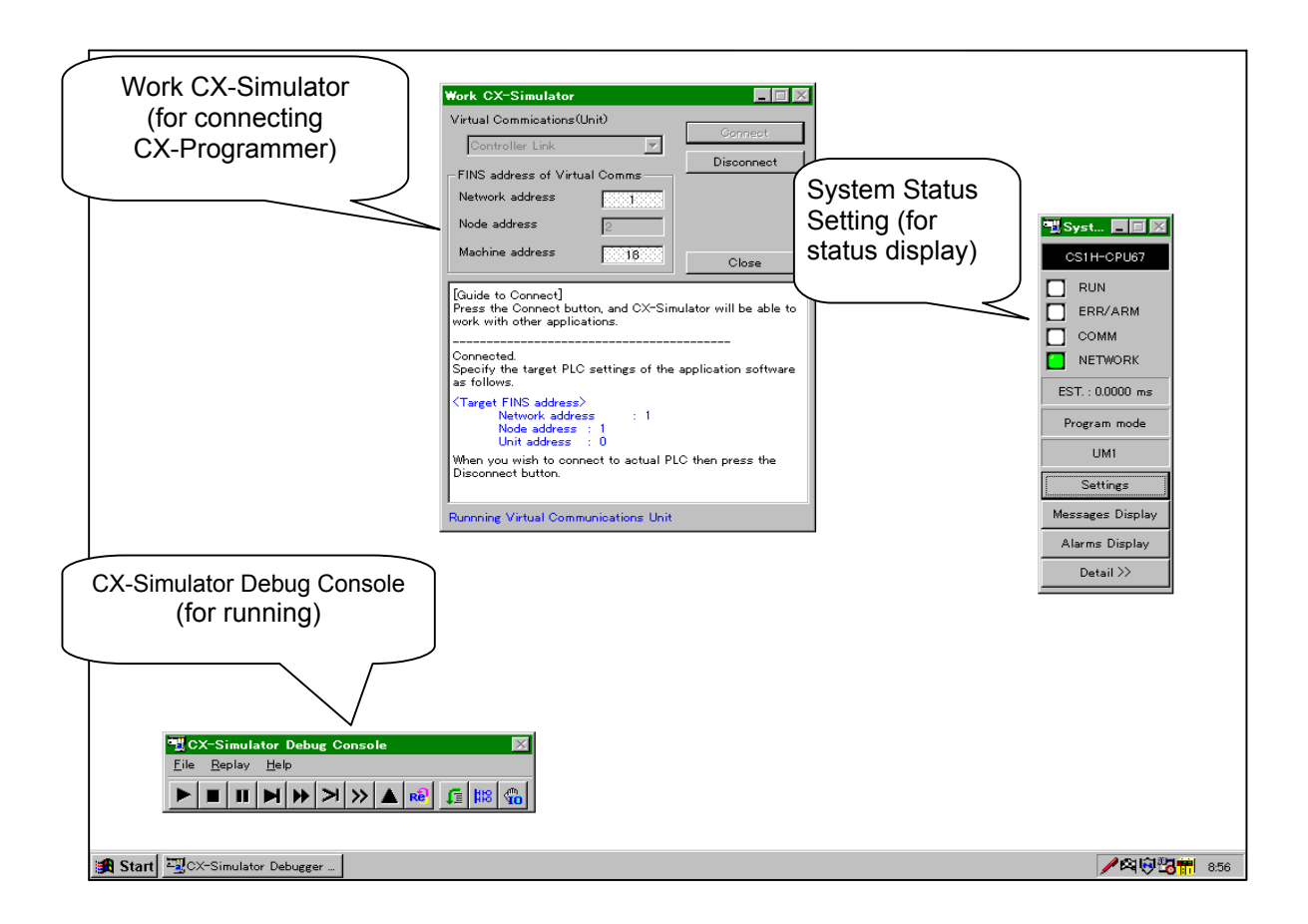

The basic operation of the CX-Simulator is performed in the [CX-Simulator Debug Console] window and the [System Status Setting] window. The [CX-Simulator Debug Console] window executes operation for the Ladder Engine. The [System Status Setting] window displays the status of the Ladder Engine and sets for the Ladder Engine.

**Note:** Only the [Debug Console] window will be displayed when the CX-Simulator is started from the CX-Programmer.

## 3-6-2 Basic Windows Transition

The following shows the basic windows transition of the CX-Simulator. There are two transitions: One from the [CX-Simulator Debug Console] window and the other from the [System Status Setting] window.

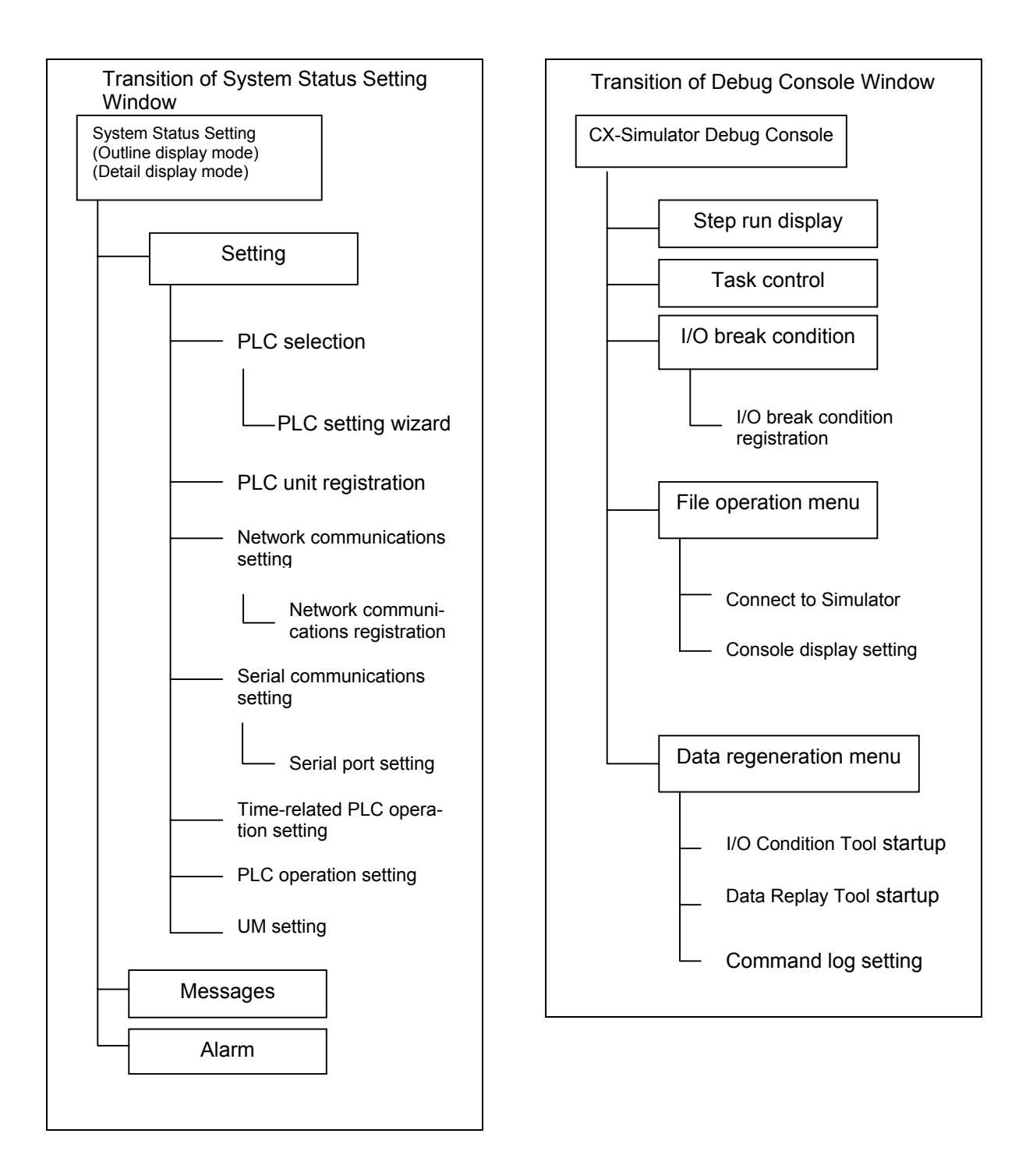

# 3-7 System Status Setting Window

## 3-7-1 System Status Setting Window

The [System Status Setting] window performs PLC model selection, the Ladder Engine status display, cycle time display, UM set/display, network communications set, Serial communications set, and others.

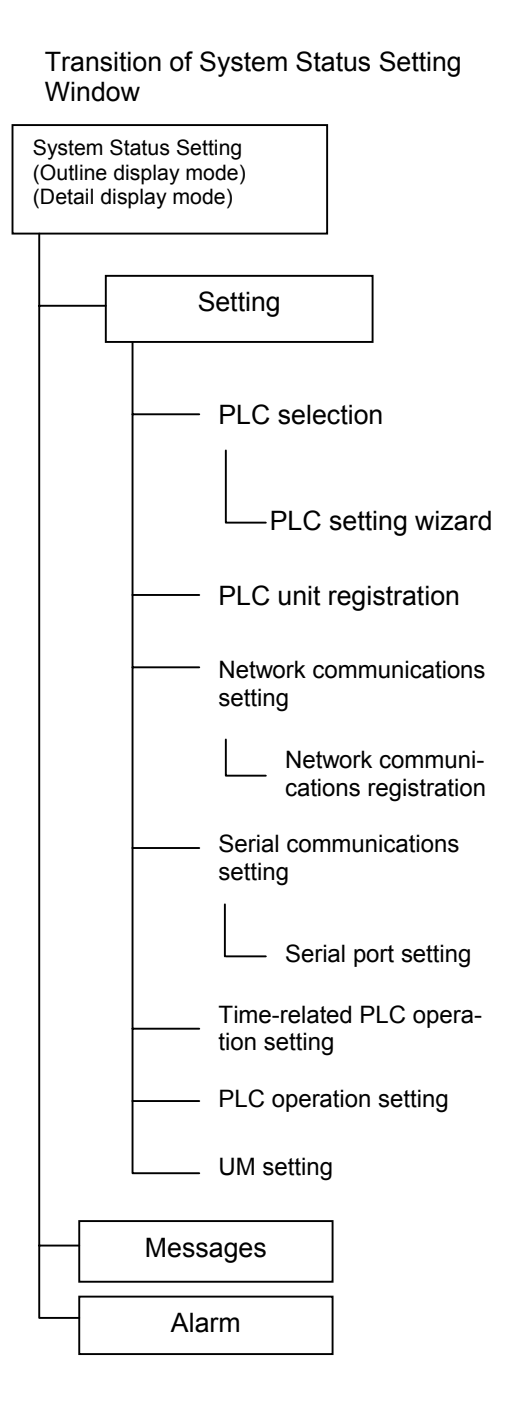

## Names and Functions

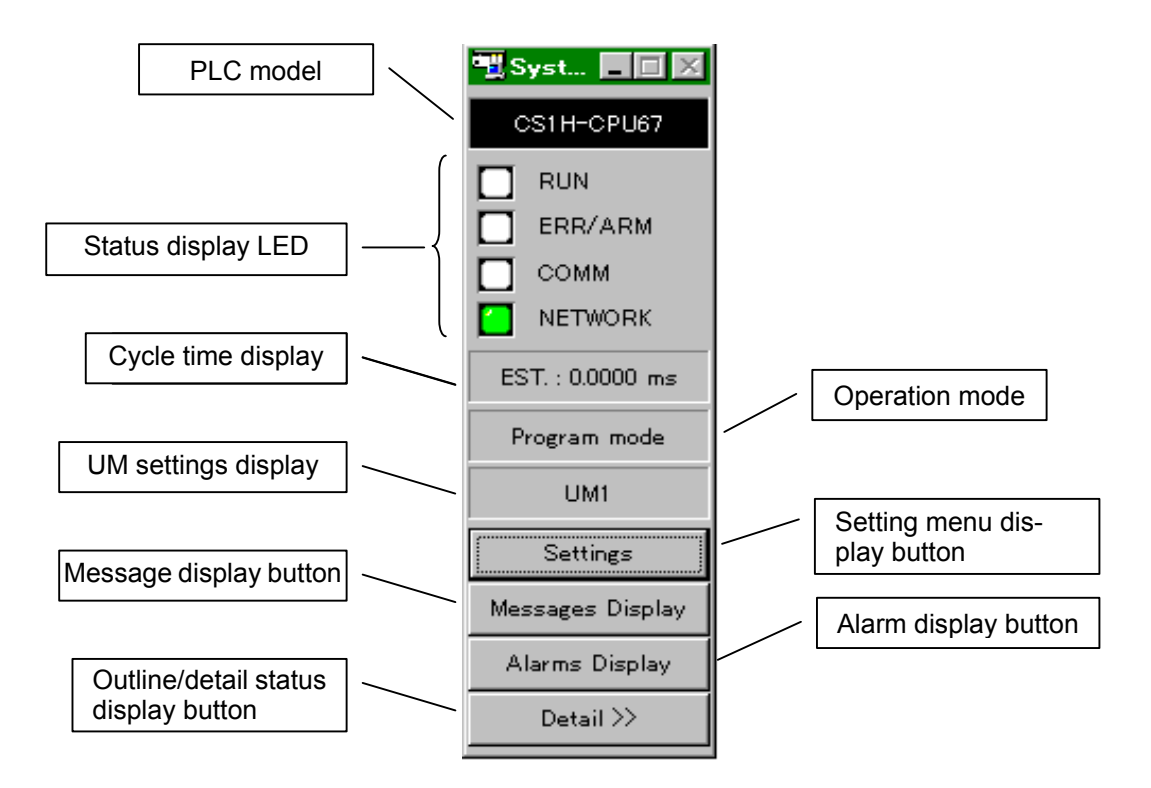

| Name                        | Function                                                                                                    |
|-----------------------------|----------------------------------------------------------------------------------------------------|
| PLC Model                   | Display the PLC /CPU model currently set.                                                                                         |
| Status Display LED          | Display operation status of the Ladder Engine.                                                                                    |
| Cycle time Display          | Display the cycle time mode of the Ladder Engine<br>(Estimated/Simulated cycle time) and the up-to-date<br>cycle time (Unit: ms). |
| Operation Mode              | Display the operation mode (RUN, MONITOR, or PROGRAM) of the Ladder Engine                                                        |
| UM Settings Display         | Display the UM area able to be accessed by the Ladder Engine and the object name.                                                 |
| Setting Menu Display button | Display the setting menu.                                                                                                    |
| Message Display<br>button   | Display the Message Display window.                                                                                               |
| Alarm Display button        | Start the Alarm Display application.                                                                                              |
| Outline/Detail Status       | Switch the display mode of the System Status Setting                                                                              |
| Display button              | window (Outline or Detail).                                                                                                    |

# Status Display LED

| LED     | Display Status      |              | Condition                                   |
|---------|---------------------|--------------|---------------------------------------------|
|         | CS/CJ/CP-series PLC | CX-Simulator |                                             |
| RUN     | Lit (Green)         | Green        | Executing programs in RUN/<br>MONITOR mode. |
|         | Blink (Green)       | -            | Mode error in system downloading (Not used) |
|         | Not lit             | White        | Error stop in the PROGRAM mode.             |
| ERR/ARM | Lit (Red)           | Red          | Fatal error/Non-fatal error/Ladder          |
|         | Blink (Red)         |              | Engine error                                |
|         | Not lit             | White        | Normal                                      |
| COMM.   | Blink (Yellow)      | Yellow       | Comm. Port sending/receiving (not used)     |
|         | Not lit             | White        | Other than the above                        |
| NETWORK | _                   | Green        | Starting Communications Unit                |
|         | _                   | white        | Other than the above                        |

### Setting Menu

Pressing the [Settings] Menu button displays the setting menu.

| Syst  CS1H-CPU67 CS1H-CPU67 CRUN ERR/ARM COMM COMM NETWORK |                                   |
|------------------------------------------------------------|-----------------------------------|
| Settings                                                   | Select PLC<br>Designers BLC Usit  |
| Messages Display                                           | Network comms settings            |
| Alarms Display                                             | Serial comms settings             |
| Detail >>                                                  | UM Settings<br>PLC Clock Settings |
|                                                            | PLC Opetation Settings            |
|                                                            | Initialize PLC                    |

| Name                   | Function                                                              |  |
|------------------------|-----------------------------------------------------------------------|--|
| Select PLC             | Create a new PLC (the PLC Setting wizard) and select an existing      |  |
|                        | PLC.                                                                  |  |
| Register PLC Unit      | Set the unit mounting to PLC.                                         |  |
| Network comms settings | Set for the Network Communications Unit.                              |  |
| Serial comms settings  | Set for the Serial Communications Unit.                               |  |
| UM Settings            | Set for the UM.                                                       |  |
| PLC Clock Settings     | Set the cycle time mode, the interval for continuous run, and others. |  |
| PLC Operation Settings | Set WDT disable, DIP switches, and others.                            |  |
| Initialize PLC         | Initialize the I/O memory of PLC.                                     |  |

### **Outline/Detail Status Display Change**

Pressing the Outline/Detail Status Display button switches the [System Status Setting] window display between Outline and Detail.

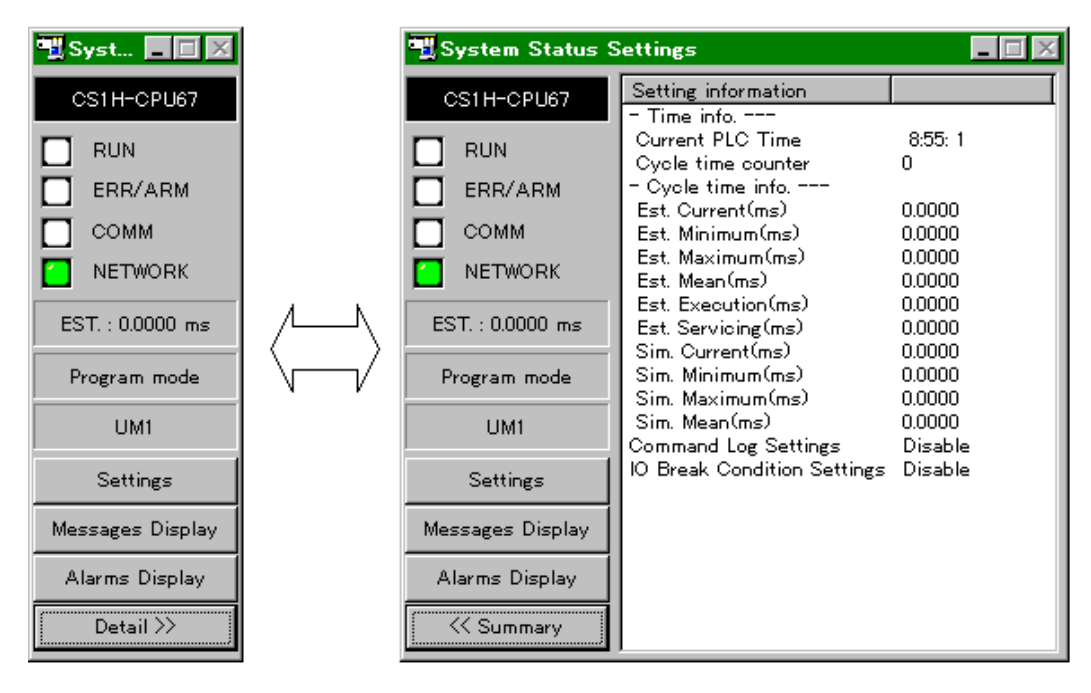

Outline display mode

Detail display mode

### Displayed Items in the Detail Status Display.

|                         | Name                                          | Function                                                                                                    |
|-------------------------|-----------------------------------------------|----------------------------------------------------------------------------------------------------|
| Time<br>infor-<br>ma-   | Current PLC<br>Time                           | Display current PLC time. The time may be different from that of the computer as they are independent each other.   |
| tion                    | Cycle time<br>counter                         | Display the cycle time counter.                                                                                     |
| Cycle<br>time<br>infor- | Virtual Cycle<br>Time (Virtual<br>time)       | Display the values of present, minimum, maximum,<br>and average (recent 8 times) virtual cycle times.<br>(unit: ms) |
| ma-<br>tion             | Virtual Ladder<br>Diagram Exe-<br>cution Time | Display the present value of the virtual execution time only for UM1 program. (unit: ms)                            |
|                         | Virtual Time for<br>Peripheral Ser-<br>vicing | Display the virtual value of peripheral servicing time including overseeing and I/O refreshing. (unit: ms)          |
|                         | Computer Cy-<br>cle Time (Com-<br>puter time) | Display the present, minimum, maximum, and av-<br>erage (recent 8 times) values of computer cycle<br>times          |
| Comma                   | and Log Settings                              | Yes/No of Command log settings presence                                                                             |
| I/O Bre<br>Setting      | ak Condition<br>s                             | Yes/No of I/O break condition settings presence                                                                     |

## 3-7-2 Setting Menu of System Status Setting

Selecting the [Settings] button in the [System Status Setting] window will display the [Settings] menu. The [Settings] menu sets operation environment for the CX-Simulator. The [Settings] menu provides the following eight items to set various operation environments.

| Name                  | Function                                             |
|-----------------------|------------------------------------------------------|
| PLC Selection         | Create a new PLC (the PLC Setting wizard) and        |
|                       | select an existing PLC. Refer to 3-5 Creating a New  |
|                       | PLC for the details.                                 |
| Register PLC Unit     | Set the Unit for mounting to the PLC.                |
| Network Communica-    | Set for the Network Communications Unit. Refer to    |
| tions Setting         | 6-2 Network Communications Settings for details.     |
| Serial Communications | Set for the Serial communications Unit. Refer to 5-2 |
| Setting               | Serial Communications Settings for details.          |
| UM Setting            | Change the UM setting.                               |
| PLC Clock Setting     | Set the cycle time mode, the interval for continuous |
|                       | run, and others.                                     |
| PLC Operation Setting | Set WDT Disable, DIP switches, and others.           |
| PLC Initializing      | Initialize the IO memory of the PLC.                 |

**Note** Changing the node address of the communications unit in the [Network Communications Setting] will restart the Ladder Engine. Restarting the Ladder Engine will clear the I/O memory areas according to the PLC Setup and read the Autoexec file automatically.

## 3-7-3 Register PLC Unit

The unit selection performed in the [PLC Setup] wizard can be done again in the [Register PLC Unit] window.

**1,2,3...** 1. Selecting [Register PLC Unit] in the [System Status Setting]|[Settings] menu will display the [Register PLC Unit] window.

| Register PLC Unit                                                                     |        | x                                                                                                    |
|---------------------------------------------------------------------------------------|--------|----------------------------------------------------------------------------------------------------|
| Change the settings of PLC Unit used in this project.                                 |        |                                                                                                    |
| Registered PLC Unit List                                                              | I I    | Unit Selection List                                                                                                    |
| M-addr. Name(Type)<br>OOH CPU Unit (CS1H-CPU67)<br>1FH Virtual Communications Unit () | «<br>» | Communications Units Controller Link Unit (CS1W-CLK11) Controller Link Unit (CS1W-CLK21) Ethernet Unit (CS1W-ETN01) Serial Communications Unit (CS1W-SCU21) Virtual Communications Unit () |
| Estimated IO refresh interval 0.0000 (ms)                                             |        | OK Cancel                                                                                                    |

- **Note** Refer to 3-5 Creating a New PLC for the operation in the [Register PLC Unit] window.
  - 2. Click the [OK] button when the unit registration is completed. Changing the Unit configuration will display the Restart message of the Ladder Engine.

| CX-Simu | lator Debugger                                                                         | Х |
|---------|----------------------------------------------------------------------------------------|---|
| ?       | CX-Simulator Ladder Engine will be restarted after completing settings. Are you sure ' | ? |
|         | OK Cancel                                                                              |   |

- 3. Click the [OK] button to restart. Clicking the [Cancel] button will return to the [Register PLC Unit] window.
- **Note** Restarting the Ladder Engine will clear the I/O memory areas according to the PLC Setup and read the Autoexec file automatically.

### 3-7-4 UM Settings

The [UM Settings] window allows to set for the UM to store a ladder diagram. Unlike an actual PLC, the CX-Simulator has two program areas: (1) the program area for applications (UM1) where the ladder diagram to be simulated is stored and (2) the one for debugging (UM2) where the ladder diagram generating virtual external outputs. **1,2,3...** 1. Selecting [UM Settings] in the [System Status Setting] | [Settings] menu will display the [UM Settings] window.

| UM Settings                                                                        |
|------------------------------------------------------------------------------------|
| UM Access Enable<br>Application program area(UM1)<br>Debugger program area(UM2)    |
| UM Execution Enable<br>Application program area(UM1)<br>Debugger program area(UM2) |
| OK Cancel                                                                          |

- UM Access Enable Set the UM for downloading/uploading and editing online by the CX-Programmer.
   UM Execution Enable Set whether to execute programs on the UM (enable) or not. Disabling both of UM1 and UM2 simultaneously is not possible.
   OK Save the current settings and exit the window.
   Cancel Discard the current settings and exit the window.
- 2. Click the [OK] button when UM setting is completed.
- Note Refer to 8 Debugging Using Virtual External Inputs for how to use the UM2.

## 3-7-5 PLC Clock Settings

The [PLC Clock Settings] window allows to set the clock-related PLC operation.

**1,2,3...** 1. Selecting [PLC Clock Settings] in the [System Status Setting] | [Settings] menu will display the [PLC Clock Settings] window.

| PLC Clock Settings      | ×              |
|-------------------------|----------------|
| -Cycle Time Mode Settin | igs            |
| Estimated Cycle         | e Time         |
| C Simulated Cycle       | e Time         |
|                         |                |
| Scan interval(0.1s)     | 5 (1 to 1000)  |
| Max. CPU00              | 50 (10 to 100) |
| ОК                      | Cancel         |

- Cycle Time Mode Settings Specify in which mode to display when monitoring the cycle time.
   Estimated Cycle Time: Virtually estimated cycle time in the actual PLC.
   Simulated Cycle Time: The elapsed time in the actual computer.
   Scan interval Specify the execution interval for Continuous step run and Continuous scan run in the unit of 0.1 seconds.
   Max. CPU Represent maximum CPU occupancy where
- OK
   Construction of the second participation of the second participation of the second pa
- Cancel Discard the current setting and exit the window.
- 2. Click the [OK] button when setting is completed.

## 3-7-6 PLC Operation Settings

The [PLC Operation Settings] window allows to set for PLC operation.

**1,2,3...** 1. Selecting [PLC Operation Settings] in the [System Status Setting] | [Settings] menu will display [PLC Operation Settings] window.

| PLC Operation Settings                                                                                                    |
|----------------------------------------------------------------------------------------------------|
| ☑ Replay from the top of the same scan after online editting (checkout: Scan Replay is disabled.) ☑ Disable Cycle time watching |
| Dip Switch Settings                                                                                                    |
| (SW1) UM Protected                                                                                                    |
| 🔽 (SW2) UM Automatic Boot                                                                                                    |
| (SW3) Programming Console Language                                                                                              |
| (SW4) Peripheral Port Baud Rate                                                                                                 |
| (SW5) RS-232C Port Baud Rate                                                                                                    |
| 🗍 (SW6) User Switch (A39512)                                                                                                    |
| (SW7) Unused                                                                                                    |
| (SW8) Unused                                                                                                    |
| OK Cancel                                                                                                    |

- Replay from the top of the Set whether or not to enable online edit when same scan after online... Scan Replay/Step Run.
- Disable Cycle time Disable the watchdog timer (WDT). The Watch Cycle Time in the PLC Setup and the WDT instruction setting are disabled. When disabled, a CPU error will not occur even if the cycle time
- DIP Switch Settings exceeds the setting. Set the equivalent setting to the DIP switches of the CPU Unit.
- UM Automatic Boot Set to read Autoexec file automatically when the power turns ON (When the Ladder Engine is started.).
- User Switch Set the DIP Switch (A39512) for User-customization.
  - Save the current settings and exit the window.
- Cancel Discard the current settings and exit the window.
- 2. Click the [OK] button when setting is completed.

• OK

**Note** Invalid [Enable online edit when Scan Replay/Step Run] makes impossible to use the Scan Replay function. Also, online editing during Step Run automatically enters PROGRAM mode. (When valid, Scan Replay will automatically be performed.) Invalid [Enable online edit when Scan Replay/Step Run] improves the process speed of one scan than when valid. This setting is effective when debugging a large-scale program with the virtual external input.

## 3-7-7 Initializing PLC

Initialize the I/O memory of the Ladder Engine.

1,2,3... 1.Select [Initialize PLC] in the [System Status Setting] | [Settings] menu.

| 2.The | following | dialog | box wil | l be | displayed | before | initialization | ۱. |
|-------|-----------|--------|---------|------|-----------|--------|----------------|----|
|       | -         | -      |         |      |           |        |                |    |

| CX-Simula | ator Debugger 🔀                                     |
|-----------|-----------------------------------------------------|
| ?         | Are you sure you want to initialize the PLC memory? |
|           | Yes (V) No (N)                                      |

Yes
 Initialize the following I/O memory areas.
 CIO
 W
 DM
 EM
 No
 Close the dialog box without initializing the memory.

3. Clicking the [OK] button will initialize the memory.

## 3-7-8 Message Display Window

The Message Display window displays the display contents of message/error display instructions as messages. Also, send contents of serial/ network communications instructions are displayed (only when "Message" is specified in the communications settings).

### Message/Error Display Instructions

| Instruction | Func. No. | Message                                                                 |
|-------------|-----------|-------------------------------------------------------------------------|
| MSG         | 046       | Occurrence time (cycle counter): Instruction(Message No.)[Display data] |
| FAL         | 006       | Occurrence time (cycle counter): Instruction(FAL No.)[Display data]     |
| FALS        | 007       | Occurrence time (cycle counter): Instruction(FAL No.)[Display data]     |

**Note** The same message (cycle counter and the message No. are the same) is not displayed.

### Serial/Network Communications Instructions

| Instruction | Func. |            | Message |                       |             |           |         |  |  |
|-------------|-------|------------|---------|-----------------------|-------------|-----------|---------|--|--|
|             | No.   | (1)        | (2)     | (3)                   | (4)         | (5)       | (6)     |  |  |
| SEND        | 090   | Occurrence | Cycle   | Network address, node | Instruction | FINS com- | FINS    |  |  |
|             |       | time       | counter | address, unit address |             | mand size | command |  |  |
| RECV        | 098   | Occurrence | Cycle   | Network address, node | Instruction | FINS com- | FINS    |  |  |
|             |       | time       | counter | address, unit address |             | mand size | command |  |  |
| CMND        | 490   | Occurrence | Cycle   | Network address, node | Instruction | FINS com- | FINS    |  |  |
|             |       | time       | counter | address, unit address |             | mand size | command |  |  |

| Instruction | Func. No. | Message                                                                   |
|-------------|-----------|---------------------------------------------------------------------------|
| TXD         | 236       | Occurrence time (cycle counter): Instruction (Data length) [Send data]    |
| RXD         | 235       | Occurrence time (cycle counter): Instruction                              |
| STUP        | 237       | Occurrence time (cycle counter): Instruction (Data length) [Setting data] |

**Note** If a non-display character is included for the TXD instruction, it will be displayed in a hexadecimal value. (e.g. CR+LF as <0D><0A)

| ۲ | lessages                                                          |                                        |                                  |                      |                                |                                                              | _ 🗆 🗵        |
|---|-------------------------------------------------------------------|----------------------------------------|----------------------------------|----------------------|--------------------------------|--------------------------------------------------------------|--------------|
|   | 2003/10/30 18:09:33<br>2003/10/30 18:09:33<br>2003/10/30 18:09:17 | 7(35685) :<br>7(35685) :<br>7(35684) : | (0.10.0)<br>(0.10.0)<br>(0.10.0) | RECV<br>SEND<br>CMND | (8)[010<br>(28)[01<br>)[8][010 | 182012C00000A]<br>028200C800000A010102020<br>)182000A00000AJ | 30304040505( |
|   | (1)                                                               | (2)                                    | (3)                              | (4)                  | (5)                            | (6)                                                          |              |
|   |                                                                   |                                        |                                  |                      |                                |                                                              |              |
|   |                                                                   |                                        |                                  |                      |                                |                                                              |              |
|   |                                                                   |                                        |                                  |                      |                                |                                                              |              |
|   |                                                                   |                                        |                                  |                      |                                |                                                              |              |
|   | Copy to clipboard                                                 | Cle                                    | ar scree                         | n                    |                                |                                                              | Close        |

- Copy to clipboard The contents of the display buffer in the Message Display window will be copied to the clipboard.
- Clear screen
  - Clear the display and its buffer.
- Close
  - Exit the Message Display window.

## 3-7-9 Alarm Display

Start an alarm display application program to display the alarm history.

**Note** Refer to each online help, etc. for how to use the memo pad, or an alarm display application program.

# **3-8 Connecting to the CX-Programmer Version 2.1 or Lower**

The CX-Programmer is connected to the Virtual CPU Unit in the Ladder Engine via FinsGateway. Therefore, the Virtual Communications Unit of Fins-Gateway must be started with the [Connect] operation to connect the CX-Programmer with the Virtual CPU Unit.

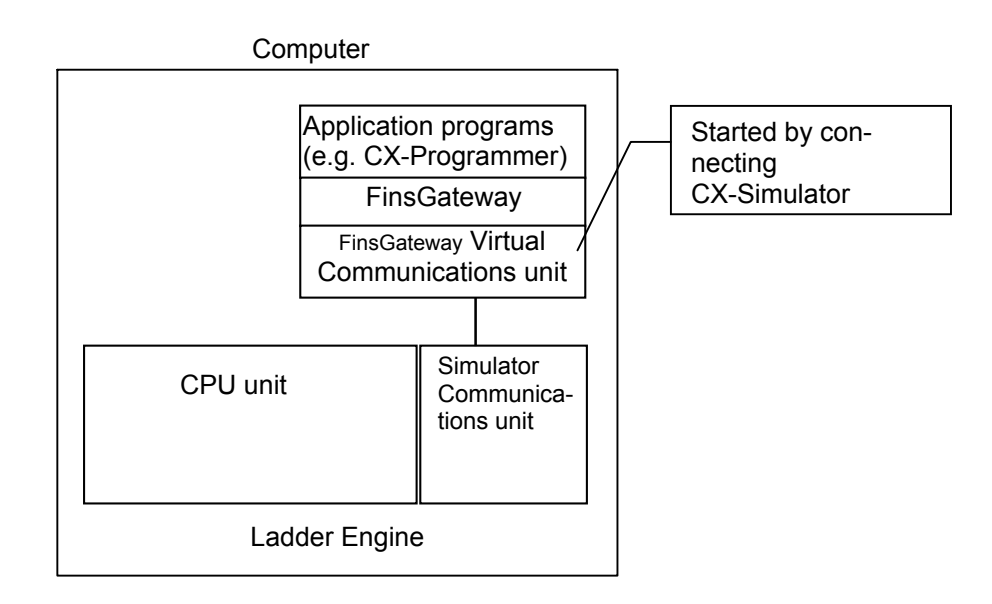

This section describes the procedure for connecting the CX-Programmer version 2.1 or lower with the CPU Unit in the Ladder Engine of the CX-Simulator. Application programs other than the CX-Programmer can be connected in the similar way.

With CX-Programmer version 3.0 or higher, the CX-Programmer can be connected to the Virtual CPU Unit in the Ladder Engine by selecting the [Auto Online Function] from the [PLC] menu of the CX-Programmer.

61

## 3-8-1 Work CX-Simulator Window

### Names and Functions

| Communications path       | Work CX-Simulator                                           | Connect to the<br>CX-Simulator |
|---------------------------|-------------------------------------------------------------|--------------------------------|
| (Unit)                    | Connect                                                     |                                |
|                           | Controller Link                                             | Disconnect the                 |
| Communications path       | FINS address of Virtual Comms                               | CX-Simulator                   |
| (Unit)<br>Network address | Network address                                             |                                |
|                           | Node address                                                | Close                          |
| Communications path       | , Machine address                                           |                                |
| (Unit)                    | Close                                                       | []                             |
| Node address              | [Guide to Connect]                                          | Guide to Connect               |
|                           | Press the Connect button, and CX-Simulator will be able to  |                                |
| Communications path       | / work with other applications.                             |                                |
| (Unit)<br>Machine address | Connected                                                   | CX-Simulator                   |
|                           | Specify the target PLC settings of the application settware | FINS address                   |
|                           | as to towns.                                                |                                |
|                           | Narget FINS address > Network address : 1                   |                                |
|                           | Node address : 10                                           |                                |
|                           | Unit address : 0                                            |                                |
|                           | Disconnect button.                                          |                                |
|                           |                                                             |                                |
|                           | Running Virtual Communications Unit                         |                                |

 Network address Select a FinsGateway Communications Unit for connecting the Ladder Engine of the CX-Simulator with the CX-Programmer. Node address Display the FINS Address for FinsGateway Communications Unit selected by the target Communications Unit. Setting only Node address is also possible. Machine address Start the FinsGateway Communications Unit to connect the Ladder Engine to the CX-Programmer. Connecting to the CX-Simulator will bring the CX-Simulator to the following. • The FinsGateway Communications Unit is started. • The routing tables for FinsGateway and the Ladder Engine are overwritten. The Serial Communications Server is started following the Serial comm. Settings in the [Serial Communications Settings] window.

| • Disconnect     | <ul> <li>Exit the FinsGateway Communications Unit started when connecting to the CX-Simulator and return to the status before the startup.</li> <li>Disconnecting the CX-Simulator will bring the CX-Simulator to the following.</li> <li>The FinsGateway Communications Unit stops.</li> <li>Restore the routing table of FinsGateway to the original status.</li> <li>The Serial Communications Server stops.</li> <li>The mode will be in PROGRAM if the Ladder Engine is running.</li> </ul> |
|------------------|----------------------------------------------------------------------------------------------------|
| Guide to Connect | Display the settings for connecting with the CX-Simulator.                                                                                                    |
| • Close          | Exit the window with the present settings.                                                                                                    |
|                  |                                                                                                    |

**Note** Correct the Node address of FinsGateway Communications Unit only if it overlaps with the node address of the Network Communications Unit when connecting to the CX-Simulator.

## 3-8-2 How to Connect with CX-Programmer

This section explains how to connect the CX-Simulator with the CX-Programmer.

- **1,2,3...** 1. Start the CX-Simulator and select a PLC data folder needed for debugging application programs. The windows for [Work CX-Simulator], [CX-Simulator Debug Console], and [System Status Setting] are displayed.
  - 2. Press the [Connect] button in the [Work CX-Simulator] window. The FINS Address to be set to the CX-Programmer will be displayed in the Guide to Connect.

| Work CX-Simulator 📃 📃 🔀                                                                                                    |                             |
|----------------------------------------------------------------------------------------------------|-----------------------------|
|                                                                                                    |                             |
| Virtual Commications(Unit)                                                                                                    |                             |
| Controller Link                                                                                                    |                             |
| FINS address of Virtual Comms                                                                                                    |                             |
| Network address                                                                                                    |                             |
| Node address                                                                                                    |                             |
| Machine address Close                                                                                                    |                             |
| [Guide to Connect]<br>Press the Connect button, and CX-Simulator will be able to<br>work with other applications.<br>                     | FINS address to be          |
| Specify the target PLC settings of the application software<br>as follows<br><target address="" fins=""><br/>Network address : 1</target> | set to the<br>CX-Programmer |

3. Register the FINS address displayed in the Guide to Connect to the CX-Programmer. Double-click the PLC name in the Project Tree of the CX-Programmer to display the [Change PLC] window.

| Change PLC      | ×                 |
|-----------------|-------------------|
| Device Name     |                   |
| NewPLC1         |                   |
| Device Type     |                   |
| CS1H            | <u>S</u> ettings  |
| Network Type    |                   |
| Controller Link | S <u>e</u> ttings |
| Comment         |                   |
|                 | <b>A</b>          |
|                 | Y                 |
|                 |                   |
| OK Cancel       | <u>H</u> elp      |

4. Change the [Network Type] to the network type selected by the target Communications Unit in the [Work CX-Simulator] window. Pressing the [Settings] button of the [Network Type] will display the [Network Settings] window.

| Network Settings [Controller Link]                                                                                                    | × |
|----------------------------------------------------------------------------------------------------|---|
| Network Driver                                                                                                    |   |
| FINS Source Address<br>Network: 0 📻 Node: 0 📻 Unit: 0 📻                                                                                                    |   |
| FINS Destination Address       Network:     Image: Node:     Image: Omega: Omega |   |
| Frame Length Response Timeout (s) 2000 2                                                                                                    |   |
| Host Link Unit Number Network Operating Level                                                                                                    |   |
| OK Cancel <u>H</u> elp                                                                                                    |   |

- 5. Change the settings of [Network] and [Node] for [FINS Destination Address] to the network address and the node address for the FINS address displayed in the Guide to Connect.
- The routing table for FinsGateway must be changed if the Network address is to be changed.
- **Note** 1. Do not change the unit address for the FinsGateway Communications Unit with FinsGateway setting tool, etc. Changing the unit address may cause the [Connect] operation to fail.
  - 2. Do not set items to the local network table when setting the routing table to the CX-Simulator. The local network table will automatically be changed when [Connect] is executed. If communications with the Ladder Engine can not be executed after setting the routing table, [Disconnect] and then [Connect] again.
  - 3. If a new FinsGateway Communications Unit with the same name is started by the FinsGateway service manager, etc. during [Connect], the new unit will fail to start. The Communications Unit with the same name can not be used simultaneously.
  - 4. For instructions on changing the routing tables, refer to *Section 3* of the *CX-Integrator Operation Manual* (W445).

# 3-9 Debug Console Window

## 3-9-1 Debug Console Window

In the Debug Console window, various debugging operations (e.g. Step Run and Scan Run for the Ladder Engine) are performed.

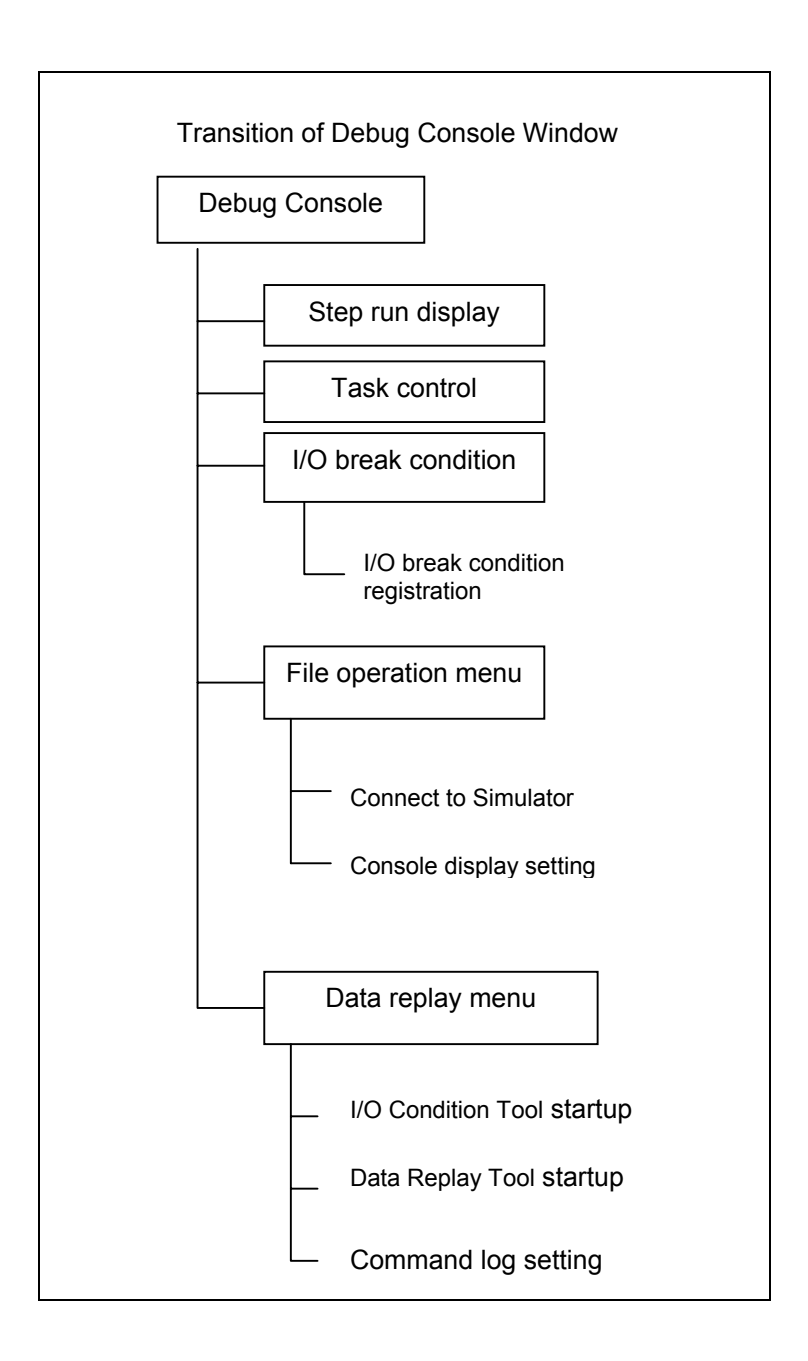

## Names and Functions

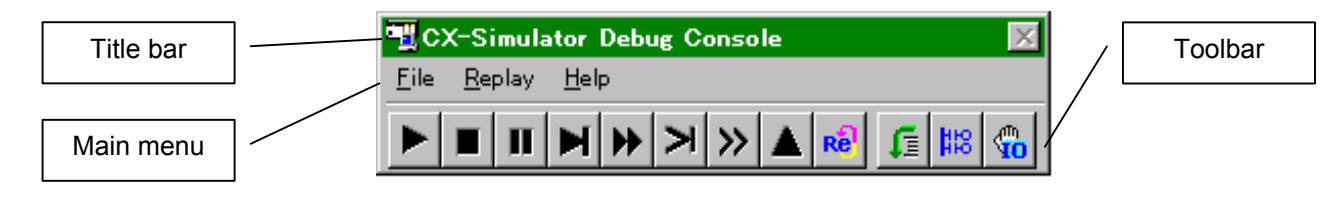

| Name      | Function                            |
|-----------|-------------------------------------|
| Title bar | The title is displayed.             |
| Main menu | Select a menu.                      |
| Toolbar   | Click an icon to select a function. |

### Icons on the Toolbar

#### **Icons for Execution Operation**

| Name |                 | Function                                              |
|------|-----------------|-------------------------------------------------------|
| •    | Run             | Execute Scan continuously.                            |
|      | (Monitor ode)   |                                                       |
|      | Stop            | Stop the execution. The operation mode for the Ladder |
| _    | (Program mode)  | Engine will become PROGRAM automatically.             |
|      | Pause           | Pause the execution. The execution can be resumed in  |
|      |                 | each execution mode.                                  |
| N    | Step Run        | Process each step of the mnemonic codes.              |
|      | Continuous Step | Execute Step Run at a fixed interval continuously.    |
|      | Run             |                                                       |
|      | Scan Run        | Execute a ladder diagram for a single scan. If Scan   |
| ×    |                 | Run is executed during Step Run, the program will be  |
|      |                 | executed to its end.                                  |
|      | Continuous Scan | Execute Scan Run at a fixed interval continuously.    |
|      | Run             |                                                       |
|      | Scan Replay     | Return the I/O memory status to the one before the    |
|      |                 | scan started during Step Run. The program counter is  |
|      |                 | also cleared.                                         |
| D    | Reset           | Reset the hardware and perform the Startup proce-     |
| ĸ    |                 | dure. The power interrupt task is started.            |

**Note** Refer to 4-2 Debugging Operation for each execution operation.

### The Icons for Debugging Operation

|                  | Name             | Function                                        |
|------------------|------------------|-------------------------------------------------|
| μΞ               | Show Step Run    | Display the Step Run window.                    |
| <u>83</u>        | Task Control     | Display the Task Control window.                |
| ۵ <sup>m</sup> y | I/O Break Condi- | Display the I/O Break Condition Setting window. |
| U                | tion Setting     |                                                 |

**Note** Refer to 4 Debugging Programs for each operation.

#### **Contents of Main Menu**

| Name   | Function                                      |
|--------|-----------------------------------------------|
| File   | Display the File menu.                        |
| Replay | Display the Data Replay menu.                 |
| Help   | Display the Help information and the version. |

# 3-9-2 Menu List of CX-Simulator Debug Console

The following shows the function list of the main menu and submenu in the [CX-Simulator Debug Console].

| Main Menu | Subm            | nenu       | Shortcut | Function                                   |
|-----------|-----------------|------------|----------|--------------------------------------------|
| File      | Read all        |            |          | Read the settings "saved all."             |
|           | Save all        |            |          | Save the I/O memory of the Ladder Engine   |
|           |                 |            |          | and the present settings of the Debugger   |
|           |                 |            |          | to the specified file.                     |
|           | Work CX-Simula  | ator       |          | Allow the CX-Simulator to participate into |
|           |                 |            |          | the network. Refer to 3-8 Connecting to    |
|           |                 |            |          | the CX-Programmer Version 2.1 or Lower     |
|           |                 |            |          | for details.                               |
|           | Console Display | / Settings |          | Change the display settings of the Debug   |
|           |                 |            |          | Console window.                            |
|           | Exit system     | xit system |          | Exit the CX-Simulator.                     |
| Replay    | IO Condition    |            |          | Start the I/O Condition Operation Tool.    |
|           | Data Replay     |            |          | Set for Data Replay and start the Data     |
|           |                 |            |          | Replay Tool.                               |
|           | Command log     | Start      |          | Start the Command log with the present     |
|           |                 |            |          | settings.                                  |
|           |                 | Stop       |          | Stop the Command log.                      |
|           |                 | Configura- |          | Set for the Command log.                   |
|           |                 | tion       |          |                                            |
|           |                 | View Log   |          | Display the contents of Command log with   |
|           |                 |            |          | the Memo Pad.                              |
| Help      | Help            |            |          | Display Help Contents.                     |
|           | Help Index      |            |          | Search the Index.                          |
|           | About           |            |          | Display the version information of the     |
|           |                 |            |          | CX-Simulator.                              |

## 3-9-3 Outline of Basic Operation for Debug Console Menu

This section explains the following basic menu operation of the CX-Simulator.

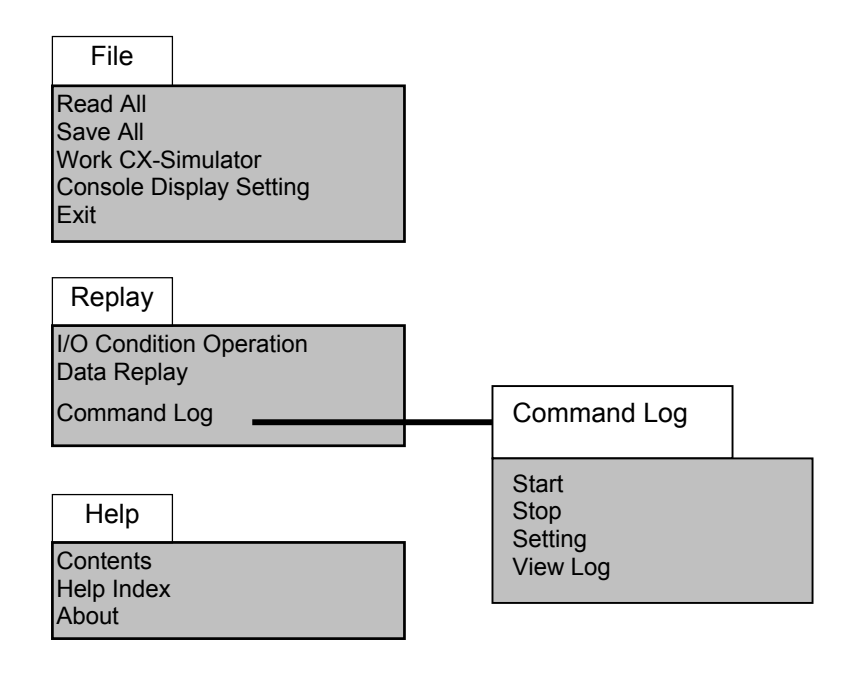

**Note** The menus above may grayed-out depending on the function selected. The gray-displayed menu can not be used during the function execution.

The following explains the basic operation by the menu.

## 3-9-4 [File] Menu

This section explains how to operate the sub-menus in the [File] menu.

### [Read all]

Open the [Save all] file.

### 1,2,3... 1.Select [Read all] in the [File] menu.

| Open                   |                              |   |   |          | ? ×                  |
|------------------------|------------------------------|---|---|----------|----------------------|
| Look <u>i</u> n:       | 🔁 CX-Simulator               | • | £ | <b>ä</b> | 8-8-<br>8-6-<br>8-6- |
| Card                   |                              |   |   |          |                      |
| Log                    | dha                          |   |   |          |                      |
| Addexed                | June                         |   |   |          |                      |
|                        |                              |   |   |          |                      |
|                        |                              |   |   |          |                      |
|                        |                              |   |   |          |                      |
| File <u>n</u> ame:     | *.dbg                        |   |   |          | <u>O</u> pen         |
| Files of <u>type</u> : | Debugger setting file(*.dbg) |   | • |          | Cancel               |
|                        |                              |   |   | _        |                      |

| • Look in             | The PLC data folder will be displayed in default. Spec-<br>ify the folder after pressing the drop-down list to move<br>to the other drive and folder. |
|-----------------------|----------------------------------------------------------------------------------------------------|
| • File name           | Clicking the file name displayed in the [File name] box<br>will display the file name. Alternatively input the file<br>name of the Save-all file.     |
| • Files of type       | Select the extension to specify the type of file displayed in the [File name] box.                                                                    |
| • Open                | Pressing this button after selecting the Save-all file will read the file.                                                                            |
| Cancel                | Cancel reading the Save-all file and close the dialog box.                                                                                            |
| 2.Select the Save-all | file and then click [Open] button.                                                                                                    |

**Note** In [Read all], the Debugger Setting File (.dbg) will be specified. Actually, however, the I/O memory file (.dat) that has the same name as the Debugger Setting File (+ serial number) will also be read.

### [Save All]

Create the Save-all file.

**1,2,3...** 1.Selecting the [Save all] in the [File] will display the following dialog box.

| Save As               |                              |   |   |             | ?                    | × |
|-----------------------|------------------------------|---|---|-------------|----------------------|---|
| Save jn:              | CX-Simulator                 | • | E | <b>e</b> ż. | 8-8-<br>0-0-<br>5-6- |   |
| Card                  |                              |   |   |             |                      |   |
| Log                   |                              |   |   |             |                      |   |
| Autoexec              | .dbg                         |   |   |             |                      |   |
|                       |                              |   |   |             |                      |   |
| File <u>n</u> ame:    | *.dbg                        |   |   |             | <u>S</u> ave         |   |
| Save as <u>t</u> ype: | Debugger setting file(*.dbg) |   | • |             | Cancel               |   |

- Save in
   The PLC data folder will be displayed in default. Specify the folder after pressing the dropdown list to save into the other drive or folder.
- File name Name a Save-all file.
- Save as type Select an extension and specify the type of file displayed in the [File name] box.
- Save Press this button when the file name and the folder for save are determined.
- Cancel Cancel saving the file and close the dialog box.
- 2. Select a drive and folder for Save-all
- 3.Input a file name in the [File name] box or select a file name from the list.
- 4. Click the [Save] button to save the Save-all file.
- **Note** The file will be saved in the format specified with the file type even when it is specified with an extension. Actually the I/O memory file (.dat) that has the same name as the Debugger Setting File (+ serial number) will also be saved.

#### [Work CX-Simulator]

Refer to 3-8 Connecting with the CX-Programmer Version 2.1 or Lower for Work CX-Simulator.

### [Console Display Settings]

Console Display Settings sets for the CX-Simulator display.

| Console Display Settings                         | ×      |
|--------------------------------------------------|--------|
| Select Icon Size (valid from next boot)          |        |
|                                                  |        |
| C Large icon (32*32)                             |        |
| Event Action                                     |        |
| Show a viewer automatically for Alarms           |        |
| Popup a window automatically for Messages        |        |
| Alarms Display                                   |        |
| Specify a program for Alarms (only Windows95/98) |        |
|                                                  | Browse |
| Window Position                                  |        |
| Always on Top                                    |        |
| OK Cancel                                        |        |

- Select Icon Size Select the icon size for the CX-Simulator Debug Console, which will be reflected at the next startup.
- Event Action Set for the event action. Checking [Show a viewer automatically for Alarms] will start the Alarm Display program when an alarm occurs. Checking [Popup a window automatically for Messages] will automatically display the Messages window when its contents are updated.
   Alarms Display The alarm display is performed only by the event viewer (OS standard).
   Window Position Checking [Always on Top] will display each window for the Debugger in front.
- OK Save the present settings and exit the window.
- Cancel Discard the present settings and exit the window.

### [Exit system]

Exit from the CX-Simulator.

**1,2,3...** 1.Select [Exit system] in [File] to display the exit message.

| CX-Simulator Debugger 🛛 🛛 🔀        |
|------------------------------------|
| Do you want to save AUTOEXEC.DBG ? |
| Yes W No W                         |

- Yes Disconnect the CX-Simulator to exit the application
- No Close the dialog box to cancel exiting the CX-Simulator.
- 2. Clicking the [Yes] button will display the dialog box for saving the Debugger setting.
- 3. Clicking the [Yes] button will save the current setting to exit the CX-Simulator.
- 4. Attempting to exit without disconnecting the Simulator will display the dialog box below, followed by the [Work CX-Simulator] window.

| CX-Simula | ator Debugger 🛛 🔀                                                                      |
|-----------|----------------------------------------------------------------------------------------|
| ⚠         | Connecting to CX-Simulator Ladder Engine. When you exit Debugger, disconnect it first. |
|           |                                                                                        |

After Disconnect, exit the system again.

## 3-9-5 [Replay] Menu

This section explains how to operate the sub-menu of the [Replay] menu.

## [IO Condition]

Start the IO Condition tool to display the [Run] window (the startup window for this tool).

| 粋 10 Condition -          | [Run]                                     |                |
|---------------------------|-------------------------------------------|----------------|
| <u>F</u> ile <u>H</u> elp |                                           |                |
| IO condition file         | C:¥Program Files¥OMRON¥CX-Simulator¥LOG¥C | <u>B</u> rowse |
| -Target FINS A            | ddress                                    | Synchronized   |
| Network add               | dress 1                                   | ,              |
| Node addre:               | 55 10                                     |                |
| Unit addres               | 5                                         | Start          |
|                           |                                           | 0 cycles       |

- **Note** Refer to 8 *Debugging Using Virtual External Inputs* for the details of the I/O Condition tool.
  - IO condition file Input the name of the execution file for I/O Condition. Browsing files with the Browse button is also possible. Input the destination FINS address for monitoring I/O Target FINS Address Condition. The FINS address for the Ladder Engine is displayed as the initial value. Changing it during the execution is not possible. Synchronized Specify whether or not to perform the synchronous process. When in the process, the conditional monitoring will be performed to the Ladder Engine in the unit of a single scan. When in the asynchronous, at a fixed interval. Start/Stop button Pressing the Start button will monitor I/O Condition. The button works as Stop button during execution. When starting, the message box is displayed at the destination. The process will be started after confirmation. Status Display Display the process status on the Status bar.

| <ul> <li>Cycle Count Dis-<br/>play</li> </ul> | Display the cycle increase after starting monitoring.<br>When in asynchronous process, display the count of<br>monitoring operation. |
|-----------------------------------------------|----------------------------------------------------------------------------------------------------|
| Destination Model     Name                    | Display the model name of connecting destination in the title.                                                                       |
| File                                          |                                                                                                    |
| • Open                                        | Input the execution file using Browse.                                                                                               |
| • Start                                       | Monitor the I/O Condition whose execution flag is D in the set execution file. Not selectable if the execution file is not input.    |
| • Stop                                        | Stop I/O condition monitoring. Not selectable unless monitoring is being executed.                                                   |
| <ul> <li>Configuration</li> </ul>             | Display the I/O Condition Setting window.                                                                                            |
| • Exit                                        | Exit I/O Condition.                                                                                                    |
| <u>Help Menu</u>                              |                                                                                                    |
| Help Contents                                 | Display Help Contents for Windows                                                                                                    |

- Help Index Display Help Index for Windows.
- About Display the version information.

### **Configuration Window**

In the Configuration window, the IO Condition Equation is set. The IO Condition Equation consists of the logical equation (the conditional equation) combining I/O memory conditions to be monitored, the delay time from when the conditional equation holds till when the output equation is executed, and the settings to the I/O memory to be executed after the delay time elapses.

| IO Condition - [Configuration]                                                                               |         |                      |                                 | ×           |
|----------------------------------------------------------------------------------------------------|---------|----------------------|---------------------------------|-------------|
| <u>F</u> ile <u>E</u> dit <u>H</u> elp                                                                       |         |                      |                                 |             |
| No.         Run         Condition           0         N         0.0=0N           1         N         0.0=1.0 |         | Delay(ms)<br>0<br>10 | Output<br>0.1=ON<br>D1000=&9999 | _           |
| ▲                                                                                                    | Logical | Expression           |                                 |             |
| Registered Condition                                                                                         | O Bit   | Condition            |                                 |             |
| Condition DEL or and<br>0.0=1.0                                                                              |         | pe Addres            | ss Operator V.                  |             |
| Delay time (ms)                                                                                              | Wor     | d Condition          |                                 |             |
| Output DEL and D1000=&9999                                                                                   |         | pe Addres<br>1000    | s Operator V.                   | alue<br>999 |

#### List of IO Condition Equation

| • Run Flag      | Display whether or not to execute IO Condition $(D(o),N(on),E(rror))$ . When registering the equation, N is set as the initial value. If the contents of the conditional equation and output equation can not be analyzed, $E(rror)$ will occur. Double-clicking with the line selected will switch between D and N. |
|-----------------|----------------------------------------------------------------------------------------------------|
| Condition       | Display the logical equation combining I/O memory conditions to be monitored.                                                                                                    |
| • Delay         | Display the time (unit: ms) from when the conditional equation holds till when the output equation is exe-<br>cuted.                                                                                                    |
| • Output        | Display the logical equation combining operations to be executed when the conditional equation holds.                                                                                                    |
| Register Button | Register the data set in the registration condition as the IO Condition equation.                                                                                                    |

#### **Registered Condition**

Condition

Delay time

Output

Describe the Conditional Equation to register in the I/O Condition equation. Insert the contents set in the Insert Equation, insert by Logical Operator button, and paste from the clip board are possible.

| DEL button                     | Delete the contents of the Con-     |  |
|--------------------------------|-------------------------------------|--|
|                                | ditional Equation.                  |  |
| <ul> <li>or button</li> </ul>  | Insert the character string "or" as |  |
|                                | a logical operator.                 |  |
| <ul> <li>and button</li> </ul> | Insert the character string "and"   |  |
|                                | as a logical operator.              |  |
| < < button                     | Insert the contents set in the      |  |
|                                | Insert Equation to the Condi-       |  |
|                                | tional Equation.                    |  |

Input the delay time (unit: ms) to be registered to the I/O condition Equation.

Describe the Output Equation to be registered in the I/O Condition equation.

Insert the contents set in the Insert Equation, insert by [Operator] button, and paste from the clipboard are possible.

| <ul> <li>DEL button</li> </ul>            | Delete the contents of Output  |  |
|-------------------------------------------|--------------------------------|--|
|                                           | Equation.                      |  |
| and button Insert the character string "a |                                |  |
|                                           | as a logical operator.         |  |
| < < button                                | Insert the contents set in the |  |
|                                           | Insert Equation.               |  |

#### Insert Equation

- Insert Equation Select which to insert the Bit Conditional Equation or the Word Conditional Equation
- Bit Conditional Equation

Set the Bit Conditional Equation to be inserted to the Conditional/Output Equation.

| Value Select | Select which is the value of<br>Conditional Equation, fixed (up-<br>per) or I/O memory (lower).                                     |
|--------------|----------------------------------------------------------------------------------------------------|
| • Туре       | Select I/O memory type.                                                                                                    |
| Address      | Input the address of I/O memory type.                                                                                               |
| Operation    | Select from either = or NOT.<br>Selecting NOT will not reflect the<br>value to the Conditional Equa-<br>tion/Output Equation.       |
| Value        | For "Fixed Value", select<br>ON/OFF as Bit information in the<br>drop down list. For "I/O Memory",<br>set the type and the address. |

• Word Conditional Set the Word Conditional Equation to be inserted to the Conditional Equation/Output Equation.

| Value Selection | Select which is the value of<br>Conditional Equation, fixed (up-<br>per) or I/O memory (lower).                                                                           |
|-----------------|----------------------------------------------------------------------------------------------------|
| • Туре          | Select the I/O memory type.                                                                                                    |
| Address         | Input the address of I/O memory type.                                                                                                    |
| • Operator      | Select =,<>,<=,>=,<,>, or NOT<br>as an operator from the drop<br>down list. Selecting NOT will not<br>reflect the value to the Condi-<br>tional Equation/Output Equation. |
| • Value         | For "Fixed Value", input BCD(0<br>to 9999) or BIN(0x0 to 0xFFF).<br>For "I/O memory", set the type<br>and the address.                                                    |

### File Menu

| • Open              | Read the I/O Condition file from the File dialog. If some settings are already input in the window, the current input data will be discarded.                             |
|---------------------|----------------------------------------------------------------------------------------------------|
| • Save              | If the file already opened by Open in the File menu<br>exists, save the current data to the existing open file. If<br>a file is not open, this selection is not possible. |
| • Save As           | Save the present setting data in the File Save dialog box.                                                                                                    |
| • Exit              | Close the Setting window. (Different from Exit of a tool)                                                                                                    |
| Edit Menu           |                                                                                                    |
| line Insert         | Insert specified number of lines just before the line currently selected.                                                                                                 |
| line Delete         | Delete the specified lines                                                                                                    |
| • line Copy         | Copy the specified lines to the clipboard. The data on<br>the clipboard can be used in the commercial spread<br>sheet software.                                           |
| Insert copied lines | Insert the data on the clipboard to the currently speci-<br>fied line. The line data is evaluated when inserting.                                                         |
| <u>Help Menu</u>    |                                                                                                    |
| Help Contents       | Display Help Contents for Windows.                                                                                                    |
| Help Index          | Display Help Index for Windows.                                                                                                    |
| • About             | Display the version information.                                                                                                    |

## [Data Replay]

Start the [Data Replay Settings] window and then Data Replay Tool using the set file.

| D | ata Replay Settin | gs                                                  | ×      |
|---|-------------------|-----------------------------------------------------|--------|
| [ | - Files           |                                                     |        |
|   | Replay file:      | C#Program Files#OMRON#CX-Simulator#LOG#FinsLog2.flg | Browse |
|   | Output file:      | C#Program Files#OMRON#CX-Simulator#LOG#CsvOut2.csv  | Browse |
|   | Output template:  | C:#Program Files#OMRON#CX-Simulator#LOG#CsvTmp.csv  | Browse |
| [ | -FINS Address     | Svnchronize replav                                  |        |
|   | Network address:  | 1 Output to Log file                                |        |
|   | Node address:     | 10                                                  |        |
|   | Machine address:  | ОК                                                  | Cancel |

| • Replay file                          | Input the file name to be replayed by Data Replay<br>Tool. The Command Log file (.flg), the data trace data<br>file (.cdt), and the data replay file (.csv) can be re-<br>played. |
|----------------------------------------|----------------------------------------------------------------------------------------------------|
| Output file                            | Input the file name to output the monitor data corre-<br>sponding to the replay data to. The format of the<br>output file will be that of the data replay file(.csv).             |
| Output template                        | If the data to be monitored into the output file is set to<br>the other data replay file, the file can be specified as<br>the output template file.                               |
| • Browse                               | Select the name of the replay file, output file, and output template file specifying the destination for browsing.                                                                |
| FINS Address                           | Set the destination FINS address for the data replay.<br>The FINS address for the Ladder Engine is set in<br>default.                                                             |
| <ul> <li>Synchronous replay</li> </ul> | Replay synchronously.                                                                                                    |
| • OK                                   | Start the Data Replay Tool with the present settings.                                                                                                    |
| Cancel                                 | Discard the present settings and exit the window.                                                                                                    |
|                                        |                                                                                                    |

#### **Data Replay Tool**

Data Replay Tool reads the data in the specified input file and set them in sequence as the virtual external input to the Ladder Engine.

| 🊏 Data Regenerat   | ion Tool - CS1H-CPU67 -                             | Simulator                   |             |
|--------------------|-----------------------------------------------------|-----------------------------|-------------|
|                    |                                                     |                             |             |
| Replay data        | C:¥Program Files¥OMRON¥CX-                          | -Simulator¥LOG¥FinsLog2.flg |             |
| Output data        | C:#Program Files#OMRON#CX-Simulator#LOG#CsvOut2.csv |                             |             |
| Template           | C:¥Program Files¥OMRON¥CX-                          | -Simulator¥LOG¥CsvTmp.csv   |             |
|                    |                                                     |                             |             |
| 0%                 |                                                     |                             | 100%        |
| Pause              | Data: 0 / 15                                        | (Cycle counter: 58)         | Exit        |
| Command Log replay | Operating (Continuous Run)                          | Target: 1.1.0               | Synchronous |

- Display the replay file set in the [Data Replay Settings] Replay data window. Output Data Display the output file set in the [Data Replay Settings] window. Template Display the output template file set in the [Data Replay Settings] window. Pause Pause the data replay. The button works as [Resume] during pausing. • Exit Exit the Data Replay Tool forcibly. Status Bar Type Display the type of the input data. Operation Status Display the operation status of the Data Replay Tool. Destination FINS Display the destination FINS address for connection address for where the data is replayed.
- Connection • Synchronous/ Display "[Synchronous]" while the synchronous replay Asynchronous is performed. Display
- Note Refer to 8-4 Running by Virtual External Inputs for [Data Replay Tool].

#### [Command log]

Display the sub-menu of the Command Log.

#### [Command log] | [Start]

Start the Command Log with the contents of the Command Log Settings. Can not be selected when the Command Log has been started or Command Log Settings are not set.

### [Command log] | [Stop]

Exit the Command Log. Can not be selected if the Command Log has not been started.

### [Command log] | [Configuration]

Set the Command log. The Command log saves the CX-Programmer commands with FINS commands.

| FINS Address Filter<br>Registration List | Command Log Settings Log file name: C#Program Files#Omron#FINSLOG#LOG0819.FLG Browse                                                                                                    | Read                 |
|------------------------------------------|----------------------------------------------------------------------------------------------------|----------------------|
|                                          |                                                                                                    | Sava                 |
| FINS Address Filter<br>Filter Check      | Address Filters     Into Address Filters     Into Command Filters     Into Command Filters | Clear All<br>Set All |
| FINS Command Filter<br>Registration List |                                                                                                    | Ок                   |
| FINS Command Filter<br>Filter Check      | FINS Address                                                                                                    |                      |
|                                          | Network address: 0 FINS Command Node address: 10 Command name:                                                                                                    |                      |
|                                          | Machine address: *       Machine address:     *       Name:     0101       Add     Delete                                                                                                    |                      |

- Log file name Input the file name for saving the Command Log. If the existing file is specified, the log data will be appended to the bottom of the file.
- Browse The Log file can be selected by browsing.
- Read Read the Command Log settings from the file.
- Save Save the Command Log settings to the file.
- Clear All Clear the filter check for all of the registered items of the FINS address filter and the FINS command filter.
- Set All Select the filter check for all of the registered items of the FINS address filter and the FINS command filter.
- OK Save the present settings and exit the window.
- Cancel Discard the present settings and exit the window.

### FINS Address Filters

| Registration List         | Display the FINS address selectable as the FINS ad-<br>dress filter. The [All local nodes] shows all FINS ad-<br>dresses in the computer. Usually specify the [All local<br>nodes] as the filter (registered as the initial value and<br>can not be deleted). |  |
|---------------------------|----------------------------------------------------------------------------------------------------|--|
| Filter Check              | Check here if selecting items in the Registration List.                                                                                                    |  |
| • Add                     | Add the FINS address to the Registration List.                                                                                                    |  |
| • Delete                  | Delete the selected items in the Registration List.                                                                                                    |  |
| Network address           | Specify the FINS network address to be added to the Registration List. Specifying "*" will target all of the network addresses.                                                                                                    |  |
| Node address              | Specify the FINS node address to be added to the Registration List. Specifying "*" will target all of the node addresses.                                                                                                    |  |
| Machine address           | Specify the FINS node address to be added to the Registration List. Specifying "*" will target all of the machine numbers.                                                                                                    |  |
| • Name                    | Specify the name of the FINS address to be added to the Registration List.                                                                                                    |  |
| FINS Command Filte        | ers                                                                                                    |  |
| The Registration     List | Display the filter of the FINS commands selectable as<br>the FINS command filter. When selecting, compare<br>from top of the FINS commands and save the matched<br>commands as the log.                                                                       |  |
| Filter Check              | Check here if selecting the item in the Registration List.                                                                                                    |  |
| • Add                     | Add the filter of the FINS command to the Registration List.                                                                                                    |  |
| • Delete                  | Delete the selected items in the Registration List.                                                                                                    |  |
| Command name              | Display the list of FINS command filters registered in advance.                                                                                                    |  |

**Note** Refer to 8-3 *Generating Virtual External Inputs* for the details of the Command Log setting.

### [Command log] | [View Log]

Display the contents of the saved Command Log. Display the content of the file set as the log file in the Command log Setting with the Memo Pad (OS standard).
| 3-9-6 [Help] Menu |                                                                                |                                                                                            |  |  |  |
|-------------------|--------------------------------------------------------------------------------|--------------------------------------------------------------------------------------------|--|--|--|
|                   | This section explains                                                          | This section explains how to operate the sub-menu of the [Help] menu.                      |  |  |  |
| [Help Contents]   | Display the Help Cor                                                           | Display the Help Contents of the CX-Simulator.                                             |  |  |  |
|                   | box.                                                                           |                                                                                            |  |  |  |
|                   | Help Contents                                                                  | Display the Help Contents of the CX-Simulator.                                             |  |  |  |
|                   | Keyword                                                                        | Display the [Help Index] dialog box.                                                       |  |  |  |
|                   | • Return                                                                       | Return to the window displayed just before.                                                |  |  |  |
|                   | • Print                                                                        | Print the selected topic.                                                                  |  |  |  |
| [Help Index]      |                                                                                |                                                                                            |  |  |  |
|                   | Search for the topic i                                                         | n the online help using the keyword.                                                       |  |  |  |
|                   | Select [Help Index] in the [Help] menu to display the [Help Index] dialog box. |                                                                                            |  |  |  |
| [About]           |                                                                                |                                                                                            |  |  |  |
|                   | Select [About] in the CX-Simulator.                                            | Select [About] in the [Help] menu to display the version information for the CX-Simulator. |  |  |  |
|                   | • OK                                                                           | Close the [About] dialog box.                                                              |  |  |  |
| Not               | • The license informati<br>Ver. 1.3 or higher.                                 | on is not displayed when upgrading from CX-Simulator                                       |  |  |  |

## 3-9-7 [Step Run] Window

The Step Run window displays the content of the program area for application programs(UM1) by the task in mnemonic codes and allows to monitor the step transition.

### Names and Functions

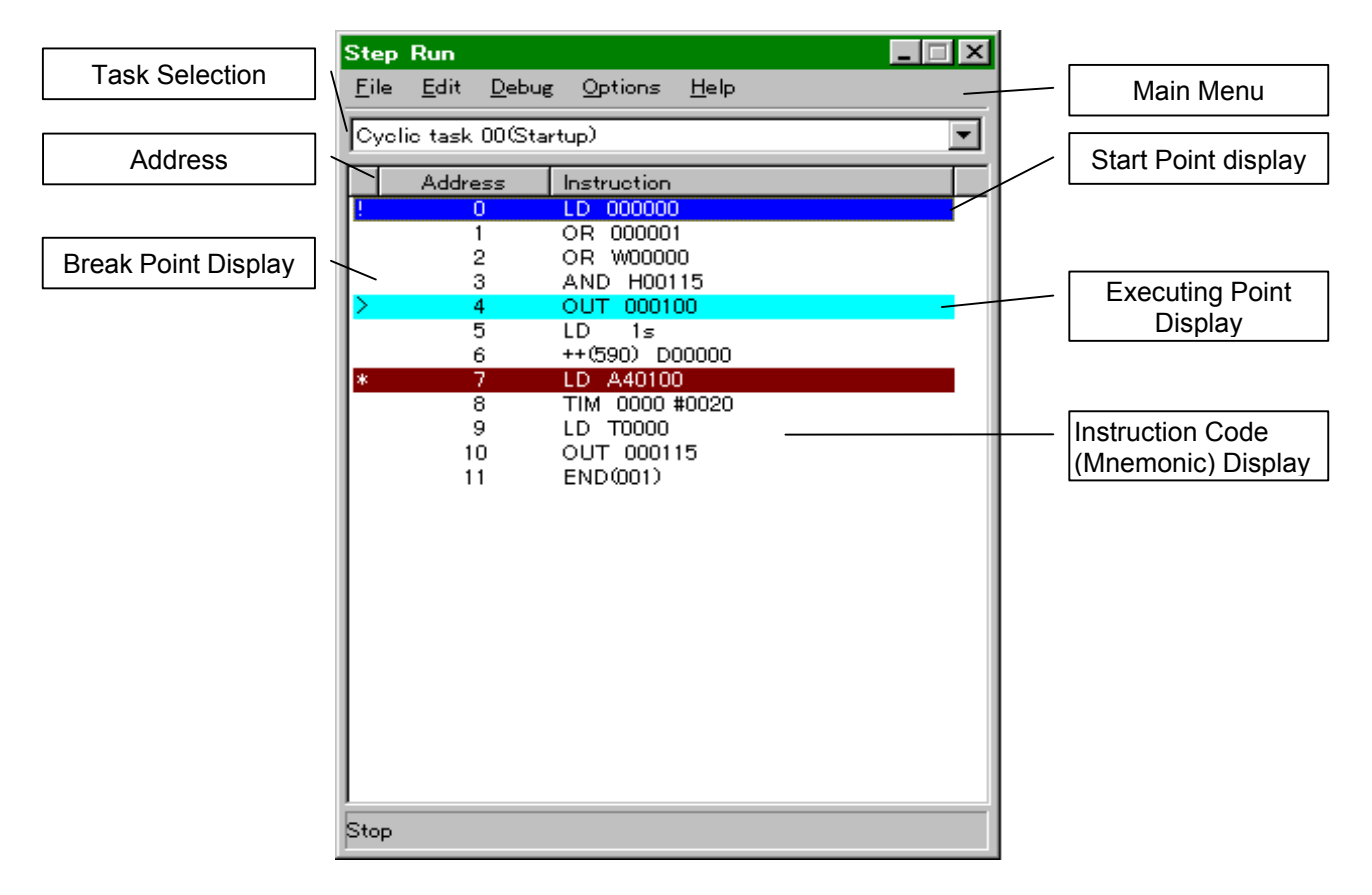

| Name                 | Function                                                  |
|----------------------|-----------------------------------------------------------|
| Main Menu            | Select a menu.                                            |
| Task Selection       | Select a task to display from the tasks registered in the |
|                      | program.                                                  |
| Address              | Display the program address in the task.                  |
| Instruction Code     | Display instruction codes and operands.                   |
| (Mnemonic) Display   |                                                           |
| Break Point Display  | Display the break points set in the program.              |
| Executing Point Dis- | Display the program address presently being exe-          |
| play                 | cuted.                                                    |
| Start Point display  | Specify the execution start point.                        |

### **Contents of the Main Menu**

| Name    | Function                    |
|---------|-----------------------------|
| File    | Display the File menu.      |
| Edit    | Display the Edit menu.      |
| Debug   | Display the Debug menu.     |
| Options | Display the Option menu.    |
| Help    | Display the Help and About. |

### Menu List of the Step Run Window

| Main Menu | Submenu                | Shortcut | Function                                    |  |
|-----------|------------------------|----------|---------------------------------------------|--|
| File      | Close                  |          | Close the Step Run window.                  |  |
| Edit      | Сору                   |          | Copy the contents of the task being dis-    |  |
|           |                        |          | played to the clipboard.                    |  |
|           | Go to                  |          | Jump to the specified program address.      |  |
|           | Go to Top              |          | Jump to the top of the task.                |  |
|           | Go to End              |          | Jump to the bottom of the task.             |  |
| Debug     | Start a start point    |          | Set the start point to the selected step.   |  |
|           | Remove a start point   |          | Reset the start point of the selected step. |  |
|           | Set a break point      |          | Set the break point to the selected step.   |  |
|           | Clear a break point    |          | Reset the break point of the selected step. |  |
|           | Clear all break points |          | Reset all of the break points.              |  |
| Options   | Auto scroll            |          | Set whether or not to scroll automatically. |  |
| Help      | Help Contents          |          | Display the Help Contents.                  |  |
|           | Help Index             |          | Display the Help Index.                     |  |
|           | About                  |          | Display the version information.            |  |

### Content of Pop-up Menu

Clicking a mnemonic code and right-clicking will display the pop-up menu.

| Name                   | Function                                    |
|------------------------|---------------------------------------------|
| Start point Set        | Set the start point to the selected step.   |
| Start point Reset      | Reset the start point of the selected step. |
| Break point Set        | Set the break point to the selected point.  |
| Break point Reset      | Reset the break point of the selected step. |
| All Break points Reset | Reset all break points.                     |

### **Contents of Step Display**

The [Step Run] window displays the lines distinctively.

| Line Display                           | Background/Color | Line | Remarks                                          |
|----------------------------------------|------------------|------|--------------------------------------------------|
|                                        | of Character     | Mark |                                                  |
| Regular Line                           | White/Black      | None |                                                  |
| Start Point                            | Blue/White       | !    |                                                  |
| Break Point                            | Brown/White      | *    |                                                  |
| Executing Line                         | Light Blue/Black | >    |                                                  |
| Stop on I/O Break Condition            | Magenta/Black    | #    |                                                  |
| Non-executing State (e.g. interlocked) | Green/Black      | >    | Step Run with<br>non-execution for<br>IL, JMP,   |
| interlocked)                           |                  |      | non-execution for<br>IL, JMP,<br>FOR/BREAK. etc. |

**Note** 1. In the Step window, the lower part of the table has a priority in display.

2. Refer to 4-3 Step Run and Break for the details of Step Run.

## 3-9-8 Task Control Window

The Task Control window displays the status of the task in the program area for application programs (UM1).

### Names and Functions

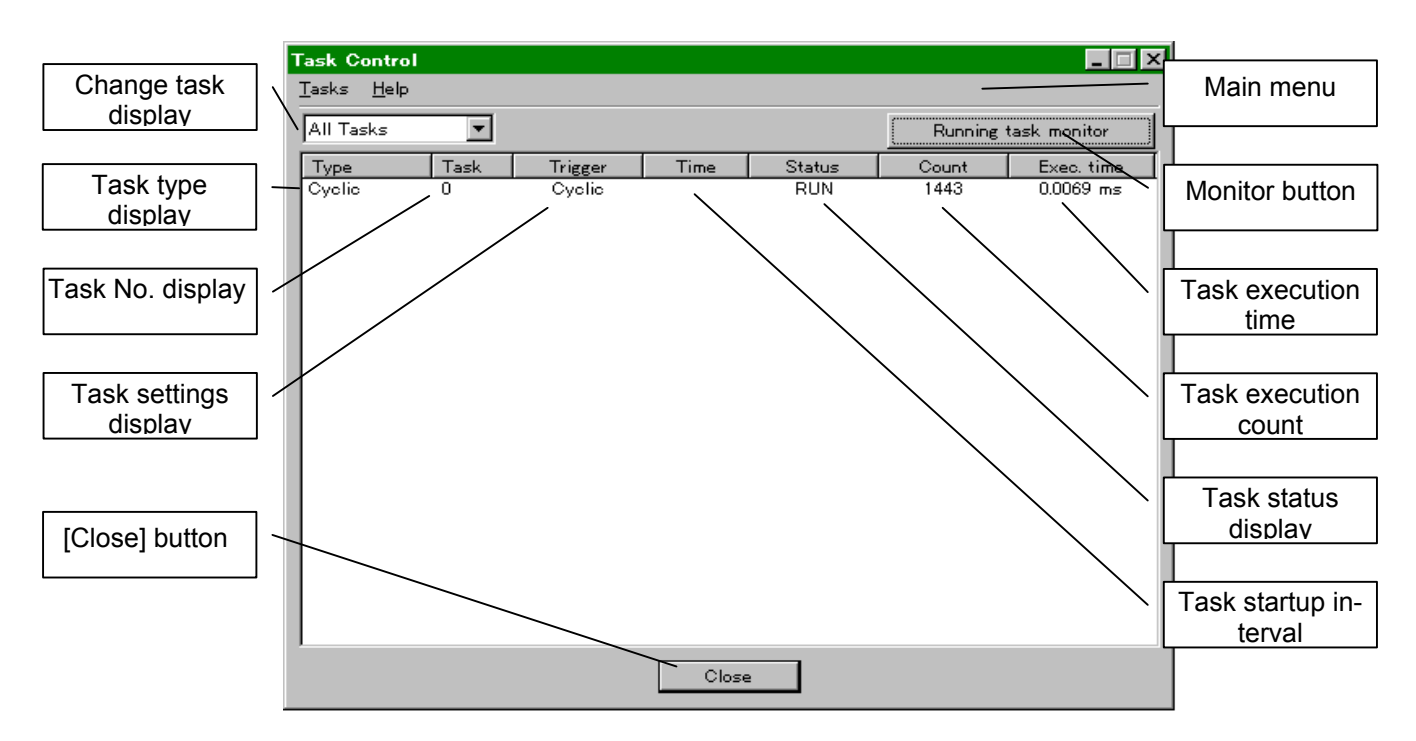

| Name                  | Function                                                                                                    |
|-----------------------|----------------------------------------------------------------------------------------------------|
| Main menu             | Select a menu.                                                                                                    |
| Change task display   | Select the task to be displayed from the tasks regis-<br>tered in the program (Cycle, interrupt, or All tasks)                                                                                                    |
| Task type display     | Display the task type (Cycle execution task or interrupt task). If multiple interrupt types are set to a single in-                                                                                                    |
| Task No. display      | Display the task No. of cycle tasks and interrupt tasks.                                                                                                    |
| Task settings display | For the cyclic task, display "Cycle." For the interrupt task, display its interrupt type (Power interrupt, sched-<br>uled interrupt, I/O interrupt, or External interrupt).                                                                                                    |
| Task startup interval | Display the time (unit: ms) for the clock interrupt task.                                                                                                    |
| Task status display   | For a cyclic task, display the execution status (Initial,<br>Ready, Run, or Wait). For an interrupt task, display<br>"Run" if it is being executed and nothing if it is not.                                                                                                    |
| Task execution count  | Display the count for each task after the Ladder Engine is started or reset.                                                                                                    |
| Task execution time   | Display the time required to execute each task (The<br>latest value, Unit: ms). If an interrupt task is executed<br>while executing the cyclic task, the execution time for<br>the interrupt task is also added. If set as the computer<br>cycle time, the standby time for pausing with Step Run<br>and Scan Run is added, too. |
| Monitor button        | Switch between update (monitoring) and not update (stop monitoring) of the window.                                                                                                    |
| [Close] button        | Exit the Task Control window.                                                                                                    |

### **Contents of Menu**

| Name  | Function                                         |
|-------|--------------------------------------------------|
| Tasks | Display the task menu.                           |
| Help  | Display the information on Help and the version. |

### Menu List of [Step Run] Window

| Main Menu | Su                      | bmenu     | Shortcut | Function                                                                                                    |
|-----------|-------------------------|-----------|----------|----------------------------------------------------------------------------------------------------|
| Tasks     | Cyclic tasks            | Run Mode  |          | Turn the selected cyclic task into the execution mode.                                                                                                    |
|           |                         | Wait Mode |          | Turn the selected cyclic task into the standby mode.                                                                                                    |
|           |                         | Block Run |          | Execute the selected cyclic task in block. Used in Program mode.                                                                                                    |
|           | Extra cyclic            | Start     |          | Start the selected task as an extra cyclic task.                                                                                                    |
|           | tasks                   | Stop      |          | Stops the selected task.                                                                                                    |
|           | Activate Interrupt Task |           |          | In Program mode, execute the selected interrupt<br>task in block. In Monitor/Run mode, an interrupt<br>occurs at the moment and the process moves to<br>the specified interrupt task. |
|           | Copy task data          |           |          | Copy the list of Task Control being displayed to the clipboard.                                                                                                    |
|           | Exit                    |           |          | Close the Task Control window.                                                                                                    |
| Help      | Help Contents           |           |          | Display the Help Contents                                                                                                    |
|           | Help Index              |           |          | Display the Help Index.                                                                                                    |
|           | About                   | About     |          | Display the version information.                                                                                                    |

### **Content of Pop-up Menu**

Clicking the task line and right-clicking will display the pop-up menu.

| Name                       |                    | Function                                                  |
|----------------------------|--------------------|-----------------------------------------------------------|
| Cyclic Task Execution Mode |                    | Turn the selected cyclic task to Execution mode.          |
|                            | Standby Mode       | Turn the selected cyclic task to Standby mode.            |
|                            | Execution in Block | Execute the selected cyclic task in block. Available only |
|                            |                    | in Program mode.                                          |
| Interrupt Task Startup     |                    | In Program mode, execute the selected interrupt task      |
|                            |                    | in block. In Monitor/Run mode, an interrupt occurs at     |
|                            |                    | the moment and the process moves to the specified         |
|                            |                    | interrupt task.                                           |
| Сору                       |                    | Copy the list of Task Control being displayed to the      |
|                            |                    | clipboard.                                                |
| Close                      |                    | Close the Task Control window.                            |

Note 1. Block execution of task sets a start point at the top of the task and a break point at the bottom (END line), and operates in the same way as Step Run.
 2. Refer to 4-4 Task Debugging for the details of Task Control.

# 3-9-9 I/O Break Condition Settings Window

I/O Break Condition Setting sets the values of I/O memory with the logical equation and registers the I/O Break Conditional Equation for breaking at the step where the set equation holds.

### Names and Functions

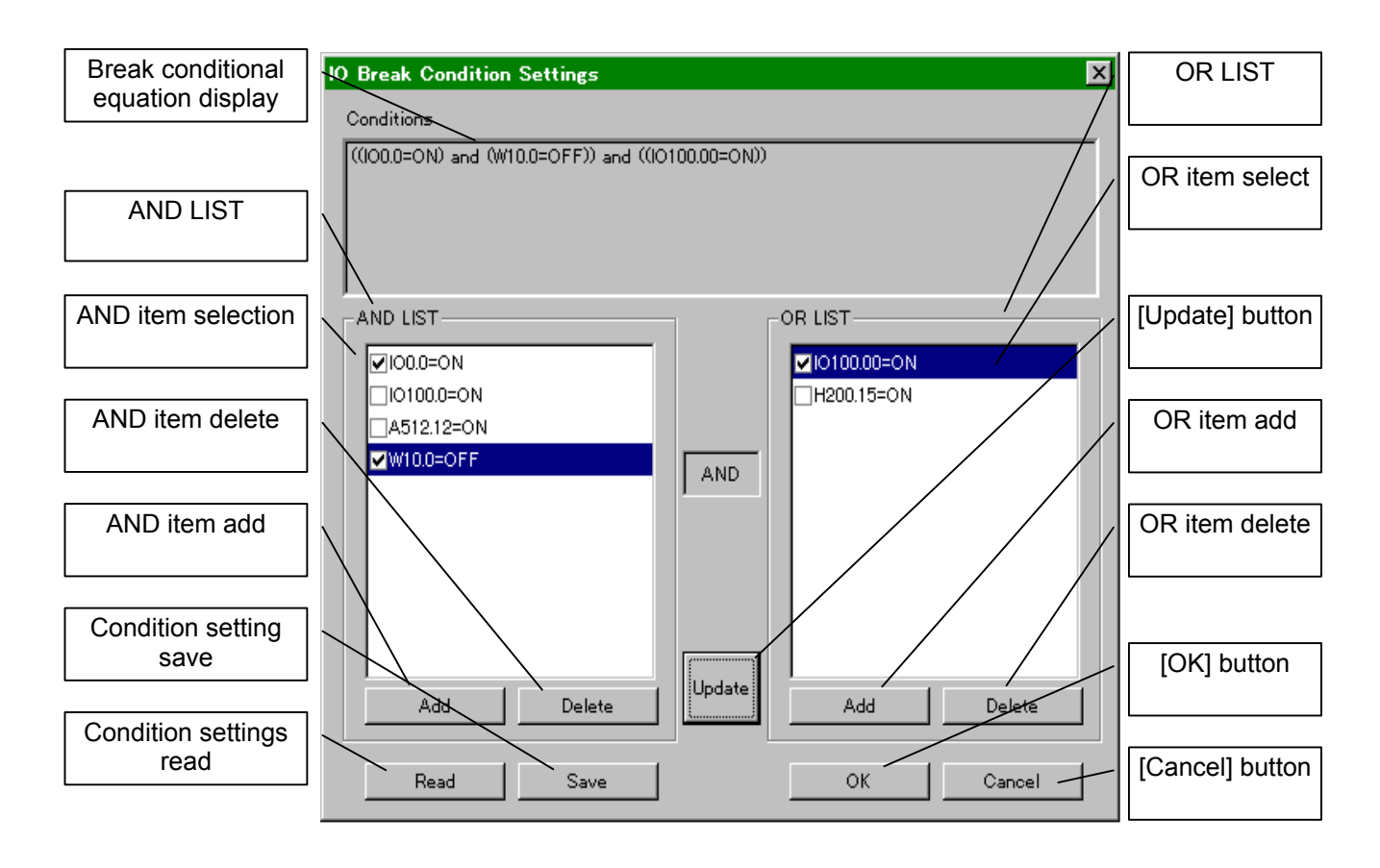

| Name                                    |                    | Function                                                                                                    |  |
|-----------------------------------------|--------------------|----------------------------------------------------------------------------------------------------|--|
| Break conditional equation dis-<br>play |                    | Display the conditions selected in AND LIST and OR LIST as the I/O break conditional equation.                          |  |
| [Update] button                         |                    | Update the I/O break condition setting expression in the window with the present configuration of AND LIST and OR LIST. |  |
| AND LIST                                | AND item selection | Select the conditions registered in AND LIST with<br>check boxes.                                                       |  |
|                                         | AND item add       | Add conditions set in [Register I/O Break Condition] to AND LIST.                                                       |  |
|                                         | AND item delete    | Delete the selected conditions in AND LIST.                                                                             |  |
| OR LIST                                 | OR item select     | Select conditions registered in OR LIST with check                                                                      |  |
|                                         |                    | boxes.                                                                                                    |  |
|                                         | OR item add        | Add the conditions set in [Register I/O Break Condi-<br>tion] to OR LIST.                                               |  |
|                                         | OR item delete     | Delete the selected conditions in OR LIST.                                                                              |  |
| Condition settings read                 |                    | Read conditions saved in the I/O break condition Setting file.                                                          |  |
| Condition setting save                  |                    | Save the present settings in the I/O break condition Setting file.                                                      |  |
| [OK] button                             |                    | Set the present I/O break condition and exit the win-<br>dow.                                                           |  |
| [Cancel] but                            | tton               | Exit the window without setting the present condition.                                                                  |  |

## **Register IO Break Condition Window**

The Register IO Break Condition window sets conditions to be registered to AND LIST or OR LIST in the I/O Break Settings window.

| Bit condition or word<br>condition select | Register 10 Break Condition                                                                        | Bit condition area type     |
|-------------------------------------------|----------------------------------------------------------------------------------------------------|-----------------------------|
|                                           | Register Bit condition     Bit Condition                                                           | Bit condition<br>address    |
|                                           | Type Address Value                                                                                 | Bit condition value         |
|                                           | C Register Word condition                                                                          | Word condition<br>area type |
|                                           | Word Condition<br>Type Address Operator Value(Hex)                                                 | Word condition address      |
|                                           |                                                                                                    | Word condition value        |
| [OK] button                               | The format of Bit condition is (word).(bit).                                                       | Word condition<br>operator  |
|                                           | e.g. The 5th bit of 1234 word is expressed as 1234.05 .<br>The format of Word condition is (word). |                             |
|                                           |                                                                                                    | [Cancel] button             |
|                                           | OK Cancel                                                                                          |                             |

| Name                         | Function                                          |
|------------------------------|---------------------------------------------------|
| Bit condition or word condi- | Select bit condition or word condition as the     |
| tion select                  | Conditional Equation to be input.                 |
| Bit condition area type      | (See the table below.)                            |
| Bit condition address        | (See the table below.)                            |
| Bit condition value          | Select from ON, OFF, or NOT (value change).       |
| Word condition area type     | (See the table below.)                            |
| Word condition address       | (See the table below.)                            |
| Word condition operator      | Select from =, <=, >=, <>, <, >, or NOT (value    |
|                              | change).                                          |
| Word condition value         | Input the value to be compared in binary (0000 to |
|                              | FFFF).                                            |
| [OK] button                  | Register the present I/O break condition and exit |
|                              | the window.                                       |
| [Cancel] button              | Exit the window without setting the present con-  |
|                              | dition.                                           |

### Available Area Type and Address Range

#### **Bit Condition**

| Area Name      | Area Type | Address Range   |
|----------------|-----------|-----------------|
| CIO Area       | 10        | 0.00 to 6143.15 |
| Work Area      | W         | 0.00 to 511.15  |
| Holding Area   | Н         | 0.00 to 511.15  |
| Auxiliary Area | А         | 0.00 to 959.15  |

### Word Condition

| Area Name          | Area Type | Address Range                         |
|--------------------|-----------|---------------------------------------|
| CIO Area           | 10        | 0 to 6143                             |
| Work Area          | W         | 0 to 511                              |
| Holding Are        | Н         | 0 to 511                              |
| Auxiliary Area     | A         | 0 to 959                              |
| DM Area            | D         | 0 to 32767                            |
| EM Area            | E?_       | E0_0 to E0_32767 and EC_0 to EC_32767 |
| Timer Area (TIM)   | Т         | 0 to 4095                             |
| Counter Area (CNT) | С         | 0 to 4095                             |

**Note** Refer to 4-3 Step Run and Break for the details of I/O break condition.

# SECTION 4 Debugging Programs

| 4-1 Debugging Using the CX-Programmer                |     |
|------------------------------------------------------|-----|
| 4-2 Debugging Operation                              |     |
| 4-2-1 CS/CJ/CP-series PLC's Modes and Execution Mode |     |
| 4-2-2 Scan Run                                       |     |
| 4-2-3 Step Run                                       | 94  |
| 4-2-4 Stop (■)                                       |     |
| 4-2-5 Pause ( 11 )                                   |     |
| 4-2-6 Other Operation                                |     |
| 4-3 Step Run and Break                               | 97  |
| 4-3-1 Operations for Step Run                        |     |
| 4-3-2 Break Setting                                  | 97  |
| 4-3-3 Break Point                                    |     |
| 4-3-4 Start Point Setting                            |     |
| 4-3-5 I/O Break Condition Setting                    | 100 |
| 4-4 Task Debugging                                   | 105 |
| 4-4-1 Execution Time and Count of Task               | 105 |
| 4-4-2 Task Execution Status                          | 105 |
| 4-4-3 Executing Tasks Individually                   |     |
| 4-4-4 Precautions when Debugging Task                |     |

# 4-1 Debugging Using the CX-Programmer

Debugging using the CX-Programmer can be performed in the same operation as the CS/CJ/CP-series PLC because the CX-Simulator implements equivalent functions as the CS/CJ/CP-series PLC.

This section shows the differences with the actual CS/CJ/CP-series PLC and notices when operating the CX-Simulator from the CX-Programmer.

| Operation of the CX-Programmer        | Differences/Notices                                         |
|---------------------------------------|-------------------------------------------------------------|
| Transfer/compare a program.           | Same                                                        |
| Monitoring                            | Monitoring is possible even during a scan when in Step      |
|                                       | Run.                                                        |
| Force Set/Reset and Set/Reset Bits    | Force Set/Reset and Set/Reset Bits are possible even        |
|                                       | during a scan when in Step Run.                             |
| Change the present value of a         | Changing the present value of a word is possible even       |
| word.                                 | during a scan when in Step Run.                             |
| Change the set value of the           | Changing the set value of the Timer/Counter is possible     |
| Timer/Counter.                        | even during a scan when in Step Run.                        |
| Detect a rising/falling edge (differ- | Differential monitor is possible even during a scan when in |
| ential monitor)                       | Step Run.                                                   |
| Online Editing                        | Online Editing is possible even during Step Run and scan.   |
|                                       | Online Editing during Step Run (including Continuous Step   |
|                                       | Run) will return the program control to the head (when      |
|                                       | Online Editing enabled for Scan Replay/ Step Run).          |
| Data Trace/Time Chart Monitoring      | The time axis (the horizontal axis) of the time chart moni- |
|                                       | toring shows the different time with that of the            |
|                                       | CX-Simulator operation when in the virtual cycle time mode  |
|                                       | or pausing.                                                 |
| Cycle Time Display                    | Setting from the CX-Simulator allows to display the cycle   |
|                                       | time in the virtual cycle time or computer cycle time.      |
| Occurring Error and Error History     | Same                                                        |
| Display                               |                                                             |
| Register/Set a Password               | Same                                                        |
| Read/Set Clock                        | Same (The day of the week is automatically corrected        |
|                                       | following the calendar in the CX-Simulator.)                |
| Release an access right               | ISame                                                       |

**Note** When operating the Ladder Engine only from the CX-Programmer and not from the CX-Simulator Debug Console (in the Monitor mode and in Continuous Run), the same operation as when the CS/CJ-series CPU Unit is connected to the CX-Programmer can be performed.

**Note** For details of program debugging with CX-Programmer, refer to the *CX-Programmer Operation Manual* (W446).

# 4-2 Debugging Operation

The Ladder Engine has the execution mode for operating from the [CX-Simulator Debug Console] as well as the modes in the CS/CJ/CP-series PLC. Changing the execution mode from the [CX-Simulator Debug Console] allows more detailed debugging.

### 4-2-1 CS/CJ/CP-series PLC's Modes and Execution Mode

The Ladder Engine of the CX-Simulator performs the same operation as the actual PLC. Thus it has the actual PLC's modes (Program/Monitor/Run).

### **Relationship between Actual PLC's Modes and Execution Mode**

The table below shows the relationship between the actual PLC's modes and the Execution Mode

|             | Mode                | Program    | Monitor   | Run mode            |
|-------------|---------------------|------------|-----------|---------------------|
| Execution   | n Mode              | Mode       | mode      |                     |
| Scan        | Scan Run            | —          | 0         | Same as the Moni-   |
| Run         | Continuous Scan Run | _          | 0         | tor mode.           |
|             | Continuous Run      | -          | 0         | Changed only by the |
| Step        | Step Run            | _          | 0         | CX-Programmer       |
| Run         | Continuous Step Run | _          | 0         | setting.            |
| Pause       |                     | _          | 0         |                     |
| Stop        |                     | 0          | _         |                     |
| Scan Replay |                     | _          | 0         |                     |
| Reset       |                     | Follow the | settings. |                     |

**Note** The Ladder Engine runs in the Monitor mode. A Run operation turns the mode to Monitor even when the mode is changed to Run from the CX-Programmer.

#### Mode Change from CX-Programmer

Changing the mode from the CX-Programmer will change the execution mode of the Ladder Engine as follows.

- Program mode  $\rightarrow$  Monitor/Run mode : Continuous Run
- Monitor/Run mode  $\rightarrow$  Program mode
- : Stop mode
- Monitor mode → Run mode
  Run mode → Monitor mode
- : No change
- : No change
- Execution mode and CX-Simulator Connection

Selecting [Disconnect] in the [Work CX-Simulator] window will automatically turn the execution mode to the Stop mode. Changing the execution mode from the [CX-Simulator Debug Console] or changing the mode from the CX-Programmer can not be performed during Disconnect.

Change the execution mode after [Connect].

### 4-2-2 Scan Run

The Scan Run executes the program from overseeing processing to peripheral servicing in a single scan (cycle).

There are three types of Scan Run: [Scan Run], [Continuous Scan Run], and [Continuous Run].

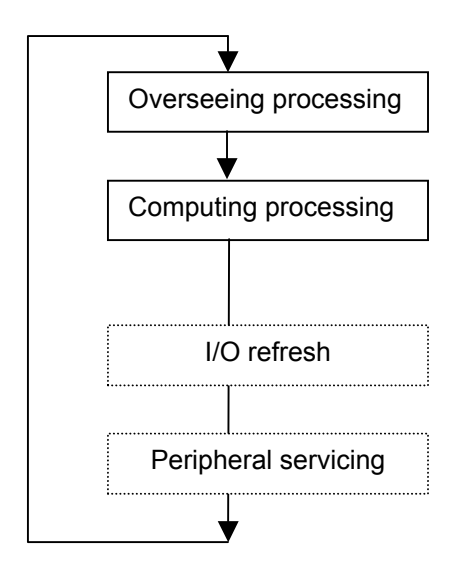

#### <u>Scan Run (>)</u>

Scan Run executes a program from the present executing point by a single scan. The mode turns to Pause when completed.

#### Continuous Scan Run (>>)

Continuous Scan Run repeats Scan Run at a fixed interval.

The minimum cycle time function of PLC fixes the time from the cycle start time to the next start time. In Continuous Scan Run, on the other hand, fixes the time from the cycle end time to the next start time.

#### Continuous Run (>>)

Continuous Run repeats a single scan (cycle) from overseeing processing to peripheral servicing. Changing the mode of the Ladder Engine to Monitor mode from the CX-Programmer will automatically turn to Continuous Run mode.

**Note** Refer to 9-1 CPU Unit Operation for the details of the CPU Unit operation.

### 4-2-3 Step Run

The Step Run executes a program by instruction (step).

While executing, the mnemonic list is displayed in the Step Run window to monitor the line (step) currently being executed.

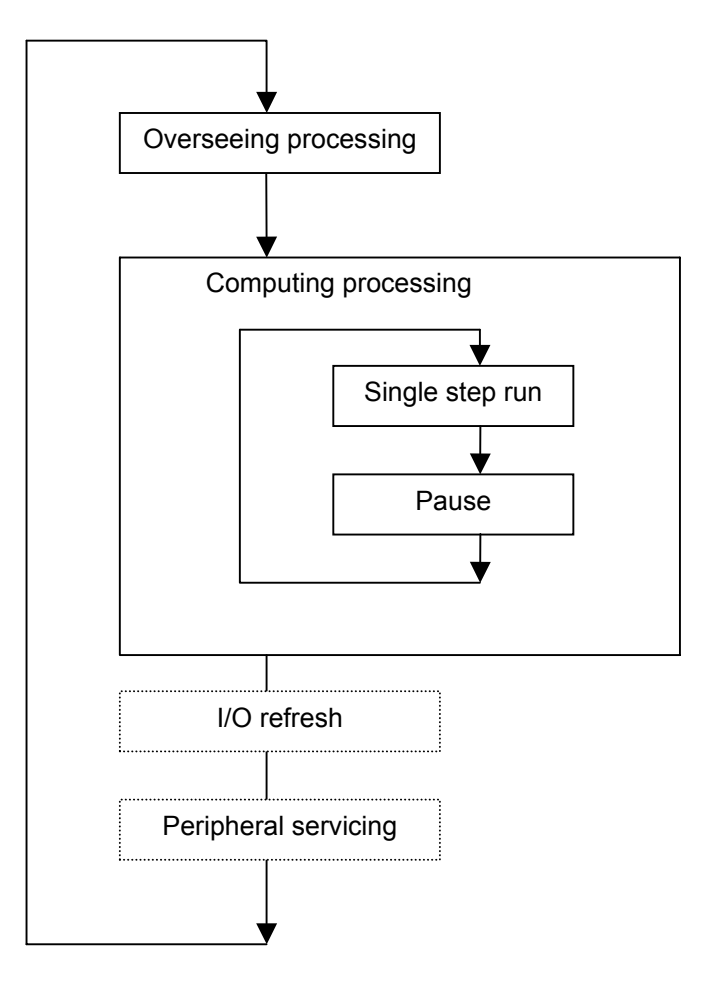

There are two types of Step Run: [Single Step Run] and [Continuous Step Run].

#### <u>Step Run (거)</u>

The Step Run executes a program by step. Executing Single Step Run during Continuous Run or Scan run will pause the program at the top.

#### Continuous Step Run (>>)

The Continuous Step Run repeats Step Run at a fixed interval.

## 4-2-4 Stop ( • )

The Stop stops executing the ladder diagram for Continuous Run, Scan Run, Continuous Scan Run, Continuous Step Run, or Pause

Changing the mode of the Ladder Engine to the Program mode from the CX-Programmer will stop executing the ladder diagram.

## 4-2-5 Pause (")

Pause pauses executing the ladder diagram.

The situation is also the same when the execution of the ladder program is stopping in Scan Run, Step Run, a break point, or an I/O break condition. While pausing, the peripheral servicing is performed.

### **4-2-6 Other Operation**

#### <u>Scan Replay (🄺)</u>

The Scan Replay returns the execution status to the first of the scan when pausing.

The Scan Replay returns all of the status including values changed by the program execution to that of the scan start.

As long as it is within a scan, monitoring can be done with conditions changed any times.

## Reset (Rel)

The Reset simulates the process in the Ladder Engine when from power interruption to power on. The power interruption task is started at power interruption to allow debugging the power interruption process (only when registered).

Returning from the Reset turns the mode to Program.

## 4-3 Step Run and Break

The Step Run allows to debug by step, which was impossible in debugging using an actual CS/CJ/CP-series PLC.

In addition, combining execution with a break/start point specified, and break with I/O memory conditions (I/O break conditions) specified will allow closer debugging.

The Step Run is available only for a program on the program area for applications (UM1), not for debugging (UM2).

## 4-3-1 Operations for Step Run

### **Peripheral Servicing**

The Ladder Engine accepts and process FINS commands even during a cycle execution as long as it is during pausing (e.g. Step Run).

This enables monitoring the values during a cycle execution, which is usually impossible.

### **Online Editing**

When performing Online Editing to the Ladder Engine during Step Run or pausing during a cycle, the program execution returns to the status just prior to the cycle start and pauses (when set as Online Editing enabled for Scan Re-run/Step Run).

### Cycle Time during Step Run

The cycle time during Step Run (including pausing), for both virtual cycle time and computer cycle time, does not include the time of pausing. Similarly, the Timer, Clock Pulses, etc. do not operate during pausing. However, only the time clocks the actual time if set as "computer cycle time." If set as " virtual cycle time", the time stays unchanged during pausing because the time accumulates the virtual cycle time.

## 4-3-2 Break Setting

|                           |                        | Start point                        | Break point                                      | I/O Break Condition                                                                                                    |  |  |
|---------------------------|------------------------|------------------------------------|--------------------------------------------------|----------------------------------------------------------------------------------------------------|--|--|
| The Numbe                 | r of settings          | One point                          | 32 points max                                    | One condition                                                                                                    |  |  |
| For applicat area (UM1)   | ions program           | Usable                             |                                                  |                                                                                                    |  |  |
| For debugg<br>area (UM2)  | ing program            |                                    | Unusable                                         |                                                                                                    |  |  |
| Action<br>when a          | When online<br>editing | Clear                              | Clear only the break points in the changed task. | No change                                                                                                    |  |  |
| program<br>changed        | When<br>downloading    | Clear                              | All clear                                        | No change                                                                                                    |  |  |
| Operation after execution |                        | Clear setting after execu-<br>tion | No change (Continuous<br>setting)                | After the break condition is<br>met, the values of I/O<br>memory area within the<br>conditions are reevaluated<br>only when they have<br>changed. |  |  |

### 4-3-3 Break Point

The break point is where the program execution is paused. Specifying a break point will automatically stop the program execution at the specified point.

As an example of break point, the following introduces the case where monitoring the IR value used between FOR and NEXT.

### Monitoring IR

The Step Run enables monitoring the contents of Index Registers (IR) while executing a ladder diagram in the CX-Programmer's [Set Values] window, which used to be impossible.

Following diagram shows an example of IR usage extracted from the sample in *6-2 Index Registers* of *CS/CJ Series Programming Manual*(W394). Setting a break pointer within the FOR to NEXT loop (the hatched part in the diagram) enables to check the change of IR within the FOR to NEXT loop.

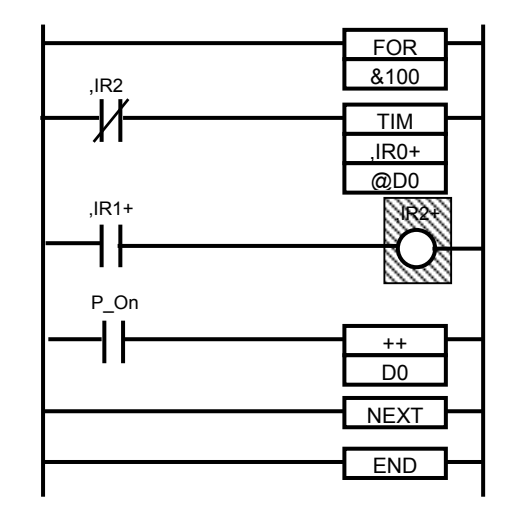

| Instruction word | Operand                                                                                        |
|------------------|------------------------------------------------------------------------------------------------|
| (mnemonic)       |                                                                                                |
| FOR              | &100                                                                                           |
| LD NOT           | ,IR2                                                                                           |
| TIM              | ,IR0+ @D0                                                                                      |
| LD               | ,IR1+                                                                                          |
| OUT              | ,IR2+                                                                                          |
| LD               | P_On                                                                                           |
| ++               | D0                                                                                             |
| NEXT             |                                                                                                |
| END              |                                                                                                |
|                  | Instruction word<br>(mnemonic)<br>FOR<br>LD NOT<br>TIM<br>LD<br>OUT<br>LD<br>++<br>NEXT<br>END |

| 📴 PLC Memory - NewPLC                                   | 1 = D              |                |             |          |          |              |          |            |          | _ 0      | ×    |
|---------------------------------------------------------|--------------------|----------------|-------------|----------|----------|--------------|----------|------------|----------|----------|------|
| <u>File E</u> dit <u>V</u> iew <u>G</u> rid <u>W</u> ir | indow <u>H</u> elp |                |             |          |          |              |          |            |          |          |      |
|                                                         | P 🔒 🤶              | 🁥 <u>10</u> 10 | 16 <b>a</b> | م        | <u>२</u> | <b>b</b> 🖄 🗈 |          | ₩ <b>3</b> | 22       |          |      |
| <b>_</b>                                                | D D                |                |             |          |          |              |          |            |          | _ 🗆      | 1 🔺  |
| 🗊 CS1H - CPU67                                          | 0                  | 1              | 2           | 3        | 4        | 5            | 6        | 7          | 8        | 9        | 1    |
| - 💭 CIO                                                 | 00000 0013         | 0000           | 0000        | 0000     | 0000     | 0000         | 0000     | 0000       | 0000     | 0000     | .    |
|                                                         | 00010 0000         | 0000           | 0000        | 0000     | 0000     | 0000         | 0000     | 0000       | 0000     | 0000     |      |
|                                                         | 00020 0000         | 0000           | 0000        | 0000     | 0000     | 0000         | 0000     | 0000       | 0000     | 0000     |      |
|                                                         | 00030 0000         | 0000           | 0000        | 0000     | 0000     | 0000         | 0000     | 0000       | 0000     | 0000     |      |
|                                                         | 00040 0000         | 0000           | 0000        | 0000     | 0000     | 0000         | 0000     | 0000       | 0000     | 0000     |      |
| 🛛 🔫 IR 🔹 🗖                                              | 00050 0000         | 0000           | 0000        | 0000     | 0000     | 0000         | 0000     | 0000       | 0000     | 0000     |      |
| DR 🛛                                                    | 00060 0000         | 0000           | 0000        | 0000     | 0000     | 0000         | 0000     | 0000       | 0000     | 0000     |      |
|                                                         | 00070 0000         | 0000           | 0000        | 0000     | 0000     | 0000         | 0000     | 0000       | 0000     | 0000     |      |
|                                                         | 00000 00000        | 0000           | 0000        | 0000     | 0000     | 0000         | 0000     | 0000       | 0000     | 0000     |      |
|                                                         | 00090              |                |             |          |          |              |          |            |          |          | 1    |
|                                                         |                    |                |             |          |          |              |          |            |          |          | 5 I. |
| W I S                                                   | ≥IR                |                |             |          |          |              |          |            |          | _ []     |      |
|                                                         | 0                  | 1              | 2           | 3        | 4        | 5            | 6        | 7          | 8        | 9        |      |
| 15                                                      | R00 000063 B0      | 000063E0       | 000063AF    | 00000000 | 00000000 | 00000000     | 00000000 | 00000000   | 00000000 | 00000000 | -    |
|                                                         | R10 00000000       | 00000000       | 00000000    | 00000000 | 00000000 | 00000000     |          |            |          |          | Ţ    |
| Me 🗈 Ad                                                 |                    |                |             |          |          |              |          |            |          |          | ٢    |
| Ready                                                   |                    |                |             | D1       | C        | S1H - CPU6   | 7        | Offline    |          | NUM      | 1    |

### 4-3-4 Start Point Setting

Setting a start point enables to specify an instruction to be executed next by the program.

### Start Point Setting

A start point can be set only in the Program mode. The program is executed from the start point when an execution is operated from the Debug Console or the mode is changed to the Monitor mode by the CX-Programmer. For example, executing Step Run with a start point specified will move the execution control to the start point and begin the next Step Run.

#### **Start Point Location**

If a start point is set halfway in the rung, the previous value of power flow turns OFF (false) forcibly regardless of the present value. For example, setting a start point at the right hatched part in the diagram below will not execute the rung, which originally would be executed, because the power flow is forcibly turned OFF.

When executing the diagram with a start point set, set the start point at the top of the rung (the left hatched part in the diagram).

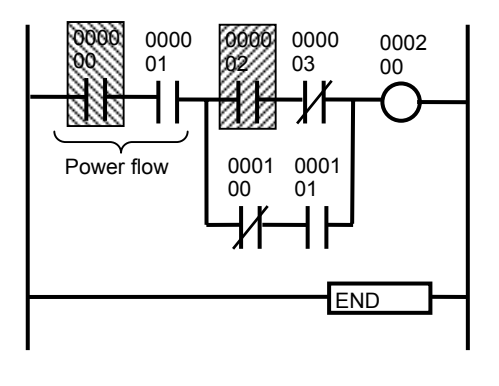

| Program | Instruction word | Operand |
|---------|------------------|---------|
| address | (Mnemonic)       |         |
| )00000  | _D               | )00000  |
| 000001  | AND              | 000001  |
| )00002  | _D               | )00002  |
| 000003  | AND NOT          | 000003  |
| 000004  | LD NOT           | 000100  |
| 000005  | AND              | 000101  |
| 000006  | OR LD            |         |
| 000007  | AND LD           |         |
| 800000  | OUT              | 000200  |
| 000009  | END              |         |

- **Note** Be careful when setting a start point in JUMP instructions or a loop rung as shown below. Doing so may cause an unstable JUMP address and an unexpected operation.
  - · Setting within a subroutine
  - Setting within a FOR to NEXT loop
  - Setting within a block program

Looping may fail (exit the loop unexpectedly) because the loop condition is not evaluated correctly. For JUMP instructions (including subroutines), the JUMP destination address when the JUMP instruction was last executed will be executed or an instruction error will occur. If an instruction error occurs, once stop the program or set to the Program mode and then resume the operation.

**Note** Refer to 2-1 Basic Concepts of CS/CJ Series Programming Manual (W394) for the power flow.

### Executing Only Specific Rung (Partial Execution)

When debugging only a specific rung, set a start point at the top of the rung and a break point at the top of the next rung (shown by the hatching in the diagram) to execute the specified range of the rung.

However, when repeating executing a specific rung continuously, reset a start point, which is automatically cleared on execution, after stopping at the break point.

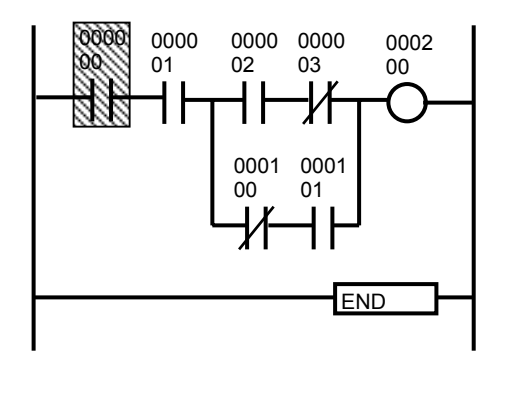

| Program | Instruction Word | Operand |
|---------|------------------|---------|
| Address | (Mnemonic)       |         |
| )00000  | _D               | )00000  |
| 000001  | AND              | 000001  |
| 000002  | LD               | 000002  |
| 000003  | AND NOT          | 000003  |
| 000004  | LD NOT           | 000100  |
| 000005  | AND              | 000101  |
| 000006  | OR LD            |         |
| 000007  | AND LD           |         |
| 80000   | OUT              | 000200  |
| )00009  | END              |         |

### **Block Run of Task**

When the Ladder Engine is in stop (the Program mode), if a task is executed from the pop-up menu after selecting the task in the [Task Control], Step Run will be executed with a start point set at the top of the task and a break point at the bottom of the task automatically. (While the program is being executed, an interrupt will occur at the timings: when a task execution flag is set for a Cyclic Task and when the interruption occurs for an interrupt task.)

- **Note** In the Block Run, the following operation will be performed after stopped by an End instruction:
  - (1) For a cycle task, the next executable task is executed,
  - (2) For an interrupt task, a cyclic task in the next cycle is executed.

## 4-3-5 I/O Break Condition Setting

The setting expression of I/O break condition is a logic expression combining multiple I/O break conditions. If an I/O break condition is set, the I/O break pauses the program execution when the contents of the I/O memory area get to satisfy the specified condition. Only one condition can be set for the setting expression.

### I/O Break Condition

The I/O break condition is expressed with the following elements for both I/O Condition and Word Condition.

<Target I/O memory area >(<Condition operator >)(<Value >)

| -                      |                                                                                                    |
|------------------------|----------------------------------------------------------------------------------------------------|
| Element                | Content                                                                                                    |
| Target I/O memory area | Specify the target I/O memory area in its type and address.                                                                          |
| Condition operator     | For Word Condition, a condition operator exists.                                                                                     |
| Value                  | For I/O Condition, set ON/OFF/NOT, for Word Con-<br>dition the fixed value (BIN), and for NOT operator of<br>Word Condition nothing. |

Condition operators (and values for I/O Condition) to be set are shown below.

| I/O Condition Value | Contents                      |
|---------------------|-------------------------------|
| ON                  | The bit value is ON(1)        |
| OFF                 | The bit value is OFF(0)       |
| NOT                 | Hold if the value is changed. |

| Word Condition<br>Operator | Contents                                                  |
|----------------------------|-----------------------------------------------------------|
| =                          | Hold if the value is the same as that of the target I/O   |
|                            | memory area.                                              |
| <                          | Hold if the value is smaller than that of the target I/O  |
|                            | memory area.                                              |
| >                          | Hold if the value is greater than that of the target I/O  |
|                            | memory area.                                              |
| <=                         | Hold if the value is equal to or smaller than that of the |
|                            | target I/O memory area.                                   |
| >=                         | Hold if the value is equal to or greater than that of the |
|                            | target I/O memory area.                                   |
| \$                         | Hold if the value is not equal to that of the target I/O  |
|                            | memory area.                                              |
| NOT                        | Hold if the value has been changed.                       |

#### **Register IO Break Condition**

Here shows the registration procedure for I/O break condition.

1,2,3... 1. Display [Register IO Break Condition] by [CX-Simulator Debug Console] | [IO Break Condition] and click the [Add] in the list (AND LIST/OR LIST) for registering I/O break condition to register I/O break condition. Display the [Register IO Break Condition] window.

| Register 10 Break Conc                                                         | lition                                                        |                |            | ×        |                                |
|--------------------------------------------------------------------------------|---------------------------------------------------------------|----------------|------------|----------|--------------------------------|
| Register Bit condition     Bit Condition     Type     IO     V                 | Address                                                       | Value          |            | Cc<br>IO | ondition expression:<br>0.0=ON |
| O Register Word condition                                                      | 'n                                                            |                |            | ]        |                                |
| Type                                                                           | Address                                                       | Operator       | Value(Hex) |          |                                |
| The format of Bit condit<br>e.g. The 5th bit of 123<br>The format of Word cond | ion is (word).(bit)<br>4 word is expres:<br>lition is (word). | sed as 1234.05 |            |          |                                |
|                                                                                | ОК                                                            | Cancel         |            |          |                                |

2. Select either I/O Condition or Word Condition and input the type of the target I/O memory area, condition operator (only Word Condition), and the value followed by the [OK] button.

### **Condition Combination**

The I/O break condition expression can be set by combining conditions (Turn on check boxes for conditions registered in AND LIST or OR LIST). The I/O break condition expression is configured by combining [AND LIST] (Conditions are combined with AND operators) and [OR LIST] (Conditions are combined with OR operators) with logical operators (AND/OR). The relationship between [AND LIST] and [OR LIST] is expressed by the following logic expression.

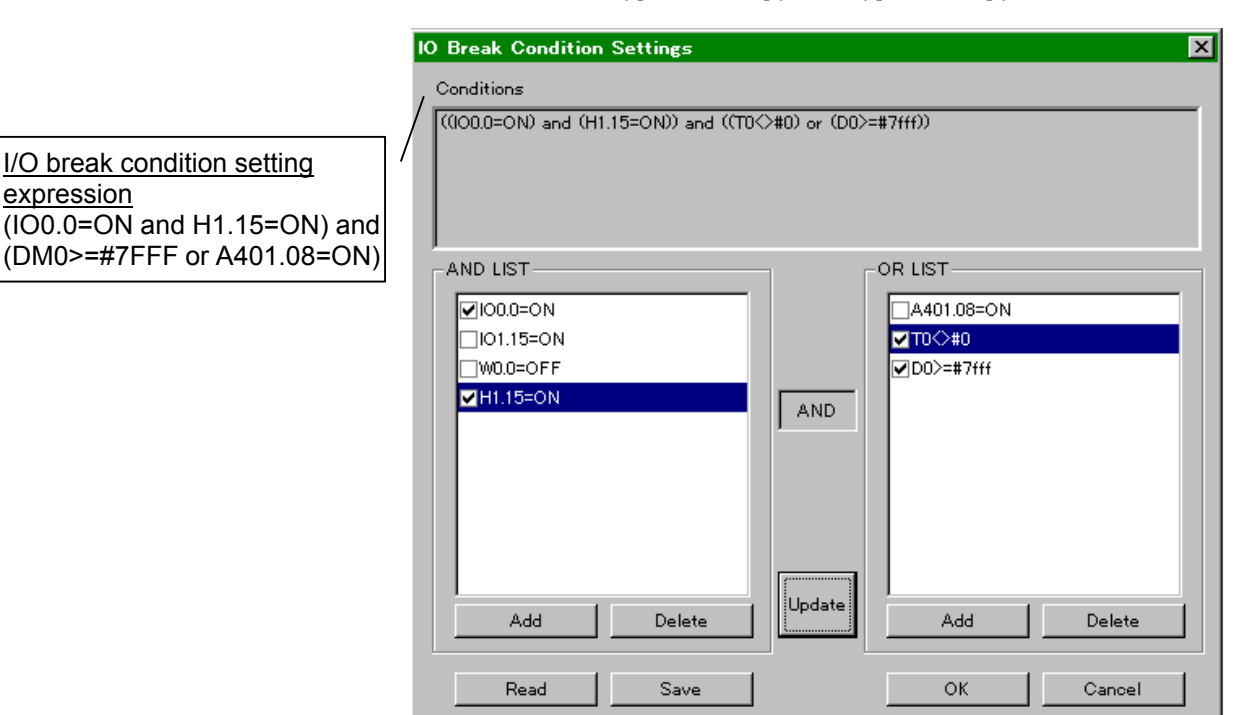

([AND LIST]) AND ([OR LIST])

A maximum of 64 items can be registered in AND LIST and OR LIST respectively. Also, a maximum of 64 combinations of logic expressions can be created for both the lists together.

### **Operation when I/O Break Condition Met**

Continuous Run with I/O break condition set is executed in the diagram below. I/O break condition holds when the content of DM00000 that is incremented by one-second pulse becomes equal to or greater than #7FFF while both values of IO0.0 and H1.15 are ON, and the ladder diagram execution breaks.

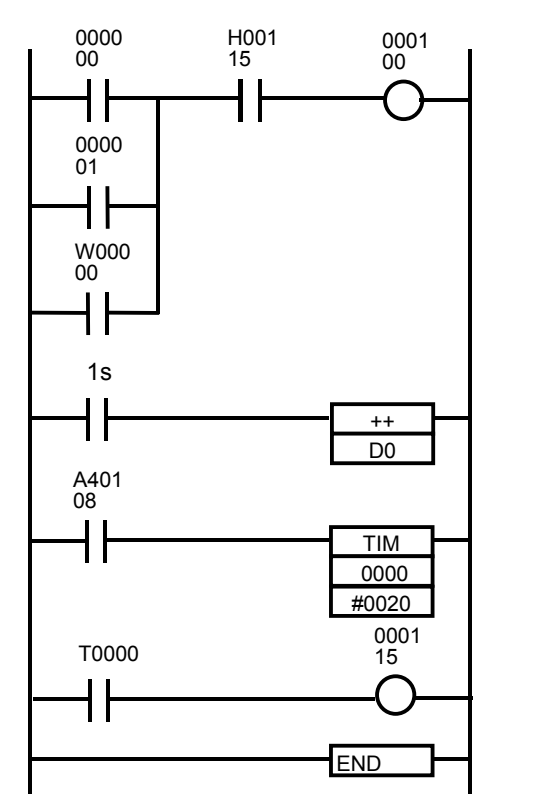

| Step Run                                | _ 🗆 X                                                                                                    |
|-----------------------------------------|----------------------------------------------------------------------------------------------------|
| <u>F</u> ile <u>E</u> dit <u>D</u> ebug | ; <u>O</u> ptions <u>H</u> elp                                                                                                    |
| Cyclic task 00(Star                     | rtup) 💌                                                                                                    |
| Address 0 1 2 3 4 5 6 7 8 9 10 11 11    | Instruction           LD 00000           OR 00001           OR W00000           AND H00015           OUT 000100           LD 1s           ++(590) D00000           LD A40208           TIM 0000 #0020           LD T0000           OUT 000115           END(001) |
| Pause                                   |                                                                                                    |

I/O break condition setting expression:

(IO0.0=ON and H1.15=ON) and (DM0>=#7FFF or A401.08=ON)

For example, if the break occurs when the DM00000 count is completed (Shown by the left arrow in the above diagram), the I/O break line is displayed on the next line in the [Step Run] window and the program pauses.

In addition, continuing the running in this condition will cause the execution to pause again in the following case: (1) the I/O break condition expression changes "true"  $\rightarrow$  "false"  $\rightarrow$  "true," or (2) the values of each condition expression change within the range where the condition expression holds.

- Note 1. Do not perform online editing while setting I/O break conditions. Doing so may cause the same operation (i.e. Scan Replay or enter the Program mode) as the case where performing online editing when Step Run.
  - 2. If Continuous Run/Scan Run/Continuous Scan Run is performed while setting I/O break conditions, clicking the Step Run/Pause button may cause the execution to pause halfway in the scan. (Usually stops on the top.)

# 4-4 Task Debugging

One of the functions added in CS/CJ/CP-series PLCs is a concept of "task." This section explains debugging a task using the CX-Simulator.

## 4-4-1 Execution Time and Count of Task

### **Execution Time and Count of Task**

The [Task Control] window monitors execution time and count of each task. The time and count are cleared in the Stop/Program mode.

This function is effective when redesigning so as to reduce the overall cycle time by dividing a time-consuming task by the execute/non-execute condition and controlling execute/wait of the task.

### Confirming Upper Limit of Execution Time of Interrupt Task

When using the C200H Special I/O Unit or the SYSMAC BUS Remote I/O Unit, the execution time of the interrupt task must not exceed 10 ms. If an interrupt task is executed for more than 10 ms during refreshing, an interrupt task error will occur ("Executed for more than 10 ms" error). Also, the execution time of the power interruption task must be less than 10 ms (Power OFF Detection Delay Time) regardless of units mounted.

Execution time of an interrupt task can be monitored with the task execution time in the [Task Control].

Starting interrupt tasks successively during the program execution in [Task Control] enables to monitor the execution time of interrupt tasks individually.

### 4-4-2 Task Execution Status

[Task Control] displays the execution status of each task (cyclic tasks and interrupt tasks).

For a cyclic task, show four statuses of a cyclic task: Initial status, READY status, RUN status, and WAIT status.

For an interrupt task, display "each interrupt task is enabled or disabled." The status of interrupt tasks are changed by the following instructions.

| Name               | Instruction | Target                         | Function                           |
|--------------------|-------------|--------------------------------|------------------------------------|
|                    | word        |                                |                                    |
| Interrupt task     | DI          | All interrupt tasks other than | Used within a cyclic task and      |
| Execution prohibit | (693)       | Power OFF interrupt task       | prohibit all interrupt tasks other |
|                    |             |                                | than Power OFF interrupt task.     |
| Interrupt task     | EI          | All interrupt tasks other than | Clear the interrupt mask for an    |
| Clear interrupt    | (694)       | Power OFF interrupt task       | interrupt task masked by DI        |
| mask               |             |                                | instruction.                       |
| Masking set        | MSKS        | I/O interrupt task and sched-  | Apply masking of initial setting   |
|                    | (690)       | uled interrupt task            | to an I/O interrupt task and a     |
|                    |             |                                | scheduled interrupt task.          |

**Note** Trying to start a masked interrupt task in the [Task Control] will not execute the task.

### 4-4-3 Executing Tasks Individually

[Task Control] displays the execution status of cyclic tasks and interrupt tasks and executes the tasks.

### Change Execution Status of Cyclic Tasks

Selecting an execution status (enabled/wait) of a task in the pop-up menu allows to change the status.

The setting is reflected in the next cycle for Scan Run, in the same cycle if the task is to be executed after the currently executed task for Step Run, or in the next cycle if the task has already been executed.

Note Getting all cyclic tasks in wait will cause a program execution error.

#### **Block Run of Cyclic Task**

Selecting the Block Run of Cyclic Task in the pop-up menu will set a start point at the top of the selected task and a break point at the end (END instruction) of the task to execute [Step Run]. The break point at the end is a tentative setting, which is automatically cleared when the task is completed or in the Program mode. (In the [Step Run] window, the break point at the end is not displayed.)

The next cycle execution task is executed after the Block Run.

#### Interrupt Task Execution

Execution of an interrupt task has two types depending on the program execution status.

Executing an interrupt task during program execution from the [Task Control] pop-up menu will start the interrupt task to return to the original task after the interrupt task is completed. This process corresponds to the case where an interrupt task is started by an external factor in CS/CJ/CP-series CPU Units.

Executing an interrupt task during the program stop will cause a Block Run of the interrupt task. The Block Run runs in the same way as that of a cyclic task. In this case the regular execution will be performed from the top of the scan after the interrupt task is completed.

- Note 1. If an interrupt task being disabled to execute is started from the [Task Control], the task will not be executed. The power interrupt task will be started regardless of the setting of "Power OFF Interrupt Task Enabled/Disabled" of PC Setup.
  - 2. If an interrupt task in the program area for applications (UM1) is started while executing in that for debugging (UM2), the interrupt task will be executed. The control will return to the UM2 after the execution.

## 4-4-4 Precautions when Debugging Task

### Display Task in Program Area for Debugging

No tasks other than ones used in the program area for applications are displayed in the [Task Control].

### Interrupt Factor for Interrupt Task

The interrupt factor for an interrupt task is identified by the task number if the task is started in the [Task Control].

| Interrupt factor         | Task number            |  |
|--------------------------|------------------------|--|
| Power OFF interrupt task | 1                      |  |
| Scheduled interrupt task | 2,3                    |  |
| I/O interrupt task       | 100 to 131             |  |
| External interrupt task  | The task numbers other |  |
|                          | than the above.        |  |

### Starting I/O Interrupt Task

An I/O interrupt task will not be started even if Interrupt Input Unit is registered in the [Register PLC Unit] window and the I/O memory area corresponding to the input allocated to the Interrupt Input Unit is turned ON.

# SECTION 5 Debugging Serial Communications

| 110 |
|-----|
| 113 |
| 117 |
| 117 |
| 118 |
| 118 |
| 120 |
| 121 |
| 121 |
| 122 |
| 122 |
|     |

# **5-1 Outline of Serial Communications**

This section explains how to perform serial communications.

### **Introduction**

The CX-Simulator can debugs serial communications using (1) actual communications to an external serial communications device using a COM port on the computer,(2) screen display of send messages, or (3) input/output from/to a file.

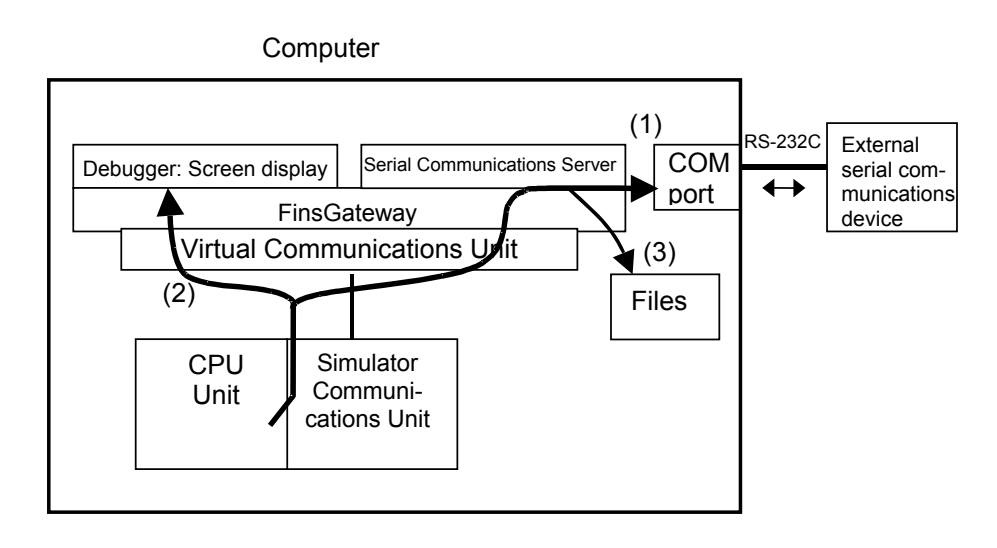

- **Note** 1. Serial communications cannot be performed when the CX-Simulator is started and the online connection is made from the CX-Programmer.
  - 2. Refer to 6-3 Serial Communications of CS/CJ Series Programming Manual for the outline of CS/CJ-series serial communications.

### **Supported Protocols and Units**

The CX-Simulator supports Host Link (SYSMAC WAY), NT Link, and No-protocol as a protocol for serial communications. These protocols support differently depending on a Unit that performs serial communications. The relationship between serial communications protocols and Units is shown below.

| Hardware           | CPU Unit                   |                                  | Serial          | Serial     |
|--------------------|----------------------------|----------------------------------|-----------------|------------|
|                    | Peripheral port            | RS-232C port                     | Communica-      | Communica- |
| Protocol           | (Port 1)                   | (Port 2)                         | tions Board     | tions Unit |
| Host Link          |                            | Yes (FINS/C-mode communications) |                 |            |
| (SYSMAC WAY)       |                            |                                  |                 |            |
| Protocol macro     |                            | -                                | No              | No         |
| NT LInk (1:N mode) | No Yes (Only Unit No.0 con |                                  | o.0 connectable | e)         |
| No-protocol        |                            | Yes                              | -               | -          |
| Peripheral bus     |                            | No                               | -               | -          |
| Loopback test      |                            | -                                | No              | No         |

Yes: Supported No: Not supported -: Does not exist

**Note** For the RS-232C port on the CPU Unit, if a protocol not supported by the CX-Simulator in the PLC Setup settings is set, communications can not be performed.

For the Serial Communications Board/Unit, if the Serial Communications mode of System Setup is No-protocol, communications can not be performed.

### **Supported Serial Communications Instructions**

The instructions related to serial communications that can be used in a program and their supporting status are shown below.

| Instruction            | Support | Remarks                                               |
|------------------------|---------|-------------------------------------------------------|
| TXD/RXD instruction    | Yes     | with No-protocol                                      |
| PMCR instruction       | No      | NOP for instruction processing.                       |
| STUP instruction       | Yes     |                                                       |
| SEND/RECV instructions | Yes     | Slave initiation with Host Link (FINS communications) |
| CMND instruction       | Yes     | Slave initiation with Host Link (FINS communications) |

### **I/O Memory Allocation**

The outline of I/O memory allocation for each piece of hardware and the supporting status in the CX-Simulator are shown below. (Only for No-protocol and Host Link)

| Hardware                         | Area                                           | Allocation name                                            | Support |
|----------------------------------|------------------------------------------------|------------------------------------------------------------|---------|
|                                  |                                                | RS-232C Port Settings Selection                            | Yes     |
|                                  | PLC Setup Area<br>(RS-232C Port Set-<br>tings) | Communications mode                                        | Yes     |
|                                  |                                                | Data bits/Stop bits/Parity/Baud rate                       | Yes     |
|                                  |                                                | No-protocol mode delay                                     | Yes     |
|                                  |                                                | CPU Unit's Unit Number in Host Link Mode                   | Yes     |
| CDUUN                            |                                                | No-protocol frame format                                   | Yes     |
| CPU Unit                         |                                                | RS-232C Port Error Flag (A39204)                           | Yes     |
| (Port 2)                         |                                                | RS-232C Port Send Ready Flag (A39205)                      | Yes     |
| (FUILZ)                          |                                                | RS-232C Port Reception Completed Flag (A39206)             | Yes     |
|                                  | Auvilian (Area                                 | RS-232C Port Reception Overflow Flag (A39207)              | Yes     |
|                                  | Auxiliary Area                                 | RS-232C Port Reception Counter (A393)                      | Yes     |
|                                  |                                                | RS-232C Port Restart Flag (A52600)                         | Yes     |
|                                  |                                                | RS-232C Port Error Code (A528)                             | Yes     |
|                                  |                                                | RS-232C Port Settings Changing Flag (A61902)               | Yes     |
|                                  | Cotur Area                                     | Port settings                                              | Yes     |
|                                  |                                                | Serial communications mode                                 | Yes     |
|                                  |                                                | Start bits/Data length/Stop bits/Parity/Baud rate          | Yes     |
|                                  | Selup Alea                                     | Send delay time                                            | Yes     |
|                                  |                                                | CTS control                                                | Yes     |
|                                  |                                                | Host Link unit number                                      | Yes     |
| Serial Commu-                    | Software Switches                              |                                                            | -       |
| nications                        |                                                | Error log EEPROM error                                     | No      |
| Unit/Board                       | Status Area                                    | Protocol data error                                        | No      |
|                                  |                                                | Port setting status                                        | Yes     |
|                                  | (I/O Memory Alloca-                            | Communications status                                      | -       |
|                                  |                                                | Transmission control signal status                         | Yes     |
|                                  |                                                | Transmission error status                                  | Yes     |
|                                  |                                                | Restart Bit (A501: Unit, A60800: Inner Board)              | Yes     |
|                                  | Auxilial y Alea                                | Port 1 and Port 2 Port Settings Change Bits (A620 to A636) | Yes     |
| Serial Commu-<br>nications Board | Auxiliary Area                                 | Error Details (A424)                                       | No      |

Yes: Supported No: Not supported -: Not used

Note Refer to 2-3 I/O Memory Allocations in SYSMAC CS/CJ Series Serial Communications Boards/Unit Operation Manual (W336) for the details of Serial Communications Boards/Unit settings.

#### **Communications Settings for Serial Communications**

#### **Communications Settings** for Serial Communications

When using serial communications instructions in a program, communications settings for each port number to be used can be specified. Serial communications settings include the following settings.

| Communications<br>Settings | Contents                                                                                                    |
|----------------------------|----------------------------------------------------------------------------------------------------|
| -                          | Communications are not processed.                                                                             |
| Messages                   | Display the contents of messages that would be sent to an external device. (Actually messages are not sent.)  |
| File                       | Write communications data to a file and read from the file.                                                   |
| Actual communica-<br>tions | Possible to communicate in Host Link (SYSMAC WAY),<br>NT Link, or No-protocol via a COM port on the computer. |

**Operations of Auxiliary Area** The table below shows differences in operation of Status Area and Auxiliary Area when set as communications are not actually performed ("-"/"Messages").

| Instruction      |                                       | Contents             |
|------------------|---------------------------------------|----------------------|
| TXD              | RS-232C Port Send Ready Flag          | Always ON            |
| RXD              | RS-232C Port Reception Completed Flag | Always OFF           |
|                  | RS-232C Port Reception Overflow       | Always OFF (No       |
|                  | Flag                                  | error)               |
|                  | RS-232C Port Reception Counter        | Always 0             |
| STUP             | RS-232C Port Settings Changing        | Always OFF           |
|                  | Flag                                  |                      |
| Network instruc- | Network Communications Error Flag     | Always OFF (No       |
| tions            |                                       | error)               |
| SEND/RECV        | Network Communications Enabled Flag   | Disabled (OFF) at    |
| /CMND            |                                       | command issue and    |
|                  |                                       | enabled (ON) at      |
|                  |                                       | peripheral servicing |
|                  |                                       | in the same cycle.   |
|                  | Network Communications Completion     | Cleared (always      |
|                  | Code                                  | normal status)       |

COM Port Logging Function Save communications history to a file when serial communications are performed with a COM port on the computer allocated. This function is available when the communications setting for serial communications is set to "File" or "Actual communications," although disabled for NT Link.

- Folder
- PLC data folder\LOG
- Input file name COM port name LOG.txt

#### Error Logs

The error logs function of Serial Communications Boards/Unit is not available.

## **5-2 Serial Communications Settings**

- **Note** If necessary Serial Communications Units have already been registered, go to Procedure 5.
- 1,2,3... 3. Add Serial Communications Unit Add necessary Serial Communications Units in [Status] | [Settings] | [Register PLC Unit].

| Register PLC Unit                                                                     | ×                                                                                                    |
|---------------------------------------------------------------------------------------|----------------------------------------------------------------------------------------------------|
| Change the settings of PLC Unit used in this project.                                 |                                                                                                    |
| Registered PLC Unit List                                                              | Unit Selection List                                                                                                    |
| M-addr. Name(Type)<br>DOH CPU Unit (CS1H-CPU67)<br>1FH Virtual Communications Unit () | Communications Units       Controller Link Unit (CS1W-CLK11)<br>Controller Link Unit (CS1W-CLK21)<br>Ethernet Unit (CS1W-ETN01)       Serial Communications Unit (CS1W-SCU21)       Virtual Communications Unit () |
|                                                                                       |                                                                                                    |
| Estimated IO refresh interval 0.0000 (ms)                                             | OK Cancel                                                                                                    |

Select Communications Unit or Inner Board in the Unit Selection List and click Serial Communications Unit or Serial Communications Board, and then press the [<<] key to register to the Registered PLC Unit List.

- **Note** Adding Units is not required when using the RS-232C port of the CPU Unit. It is required only if using Serial Communications Board/Unit.
  - 4. Input Unit Number Input the Unit number if the Serial Communications Unit is added.

| Enter Unit No Controller Link Unit | (CS1₩-CL 🔀 |
|------------------------------------|------------|
| Unit No.                           | ОК         |
|                                    | Cancel     |
|                                    |            |

Note Set the Unit number so as not to overlap with that of another CPU Bus Unit.

- 5. Press the [OK] button to return to the [Register PLC Unit] and to register the Unit to the Registered PLC Unit List.
- 6. Press the [OK] button to register the Serial Communications Unit.
- Serial Communications Settings Selecting [Status] | [Settings] | [Serial comms. settings] will display [Serial Communications Settings]. The displayed Unit address 00H shows the RS-232C port of the CPU Unit, 10H to 1FH; Serial Communications Unit No. 0 to 15, and E1H; Serial Communications Board respectively.
- 8. Serial Port Setting

| Machine address | Port No. | Comms Settings |
|-----------------|----------|----------------|
| юн              | 02       |                |
| 1H              | 01       |                |
| 1H              | 02       |                |
|                 |          |                |
|                 |          |                |
|                 |          |                |
|                 |          |                |
|                 |          |                |
|                 |          |                |
|                 |          |                |
|                 |          |                |
|                 |          |                |
|                 |          |                |
|                 |          |                |
|                 |          |                |
|                 |          |                |
|                 |          |                |
|                 |          |                |
|                 |          |                |
|                 |          |                |
|                 |          |                |

Double-click the port number of the Serial Communications Unit to be set to display the [Serial Port Settings] window.

9. Communications Settings of Serial Port Settings

| Serial Port Settings 🛛 🗙               |  |  |  |  |
|----------------------------------------|--|--|--|--|
| PLC Port Settings                      |  |  |  |  |
| Machine address (Hex): 00 Port No.: 02 |  |  |  |  |
| Serial Port Settings                   |  |  |  |  |
| Communications:                        |  |  |  |  |
| COM port name: COM1                    |  |  |  |  |
| Enable COM port log                    |  |  |  |  |
| <u>OK</u> Cancel                       |  |  |  |  |

Select Serial Port Settings from the combo boxes of Communications Settings according to the purpose of debugging. The followings can be selected.

| Communications    | COM  | COM      | Contents                                 |
|-------------------|------|----------|------------------------------------------|
| Settings          | port | port log |                                          |
|                   | name |          |                                          |
| -                 | -    | -        | Communications are not proc-             |
|                   |      |          | essed.(Default)                          |
| Messages          | -    | -        | Display the contents of messages to      |
|                   |      |          | be sent to the Message Display           |
|                   |      |          | window. The process for RXD is not       |
|                   |      |          | executed.                                |
| File              | 0    | 0        | Input/output from/to a file instead of a |
|                   |      |          | COM port on the computer.                |
| Actual communica- | 0    | 0        | Possible to communicate via a COM        |
| tions             |      |          | port on the computer.                    |

10. Setting a COM port name Specify a COM port to perform actual serial communications. A COM port name (COM 1 to COM 4) can be selected in the list, and also can be input directly for an additional COM port on the computer.

- **Note** Communications will be disabled if the default port number allocated to the CS1W-CIF31 Conversion Adapter is changed. Press the [Reset] button to resume communications.
- **Note** If the selected COM port name is already allocated to another one, a setting error will occur.
- **Note** If running the CX-Simulator and an application that uses a computer's COM port simultaneously, set the COM ports so as not to overlap. For example, if the COM port used by the CX-Programmer and that used by the CX-Simulator overlap, communications may fail.

- 11. Press [OK] to exit the Serial Port Settings window and to return to Serial Communications Settings window.
- 12. Exit Serial Communications settings window Repeat the procedures 5 to 9 as required. Press the [OK] button when completed.
- 13. System setup for serial communications When an actual PLC performs serial communications, it is necessary to set communications parameters to the PLC's I/O memory areas. Also for the CX-Simulator, use the CX-Programmer to set Serial Communications mode, Start bits, Data length, Stop bits, Parity, Baud rate, etc., according to the manuals for each Serial Communications Unit.
- Note DIP switch setting for "RS-232C port communications parameters" (pin 5) is fixed to "Use parameters set in the PLC Setup" (OFF). For CPU Unit's RS-232C port (Port 2) settings, refer to 7-1-2 PC Setup in CS/CJ Series Operation Manual, and for Serial Communications Board/Unit settings, refer to 4-2 Setup Area Allocations in CS/CJ Series Serial Communications Boards/Unit Operation Manual (W336).
- **Note** When using the RS-232C port (Port 2) on the CPU Unit, if a protocol not supported by the CX-Simulator is set in PLC Setup, communications cannot be performed.

## **5-3 Serial Communications Connection**

The CX-Simulator provides various types of connections via serial communications according to debugging needs and a protocol to be used.

## 5-3-1 Access from External Devices via Serial Communications

### Access by Programmable Terminal (PT)

Serial connection of OMRON's Programmable Terminal (PT) via NT Link allows to debug a ladder program that processes data input to the CX-Simulator from PT and creates data for PT display.

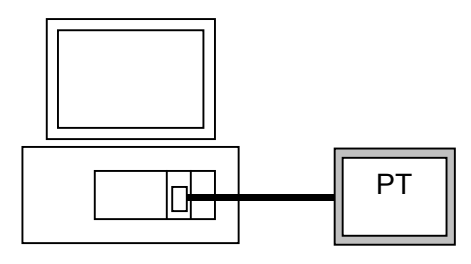

### Access from a program directly operating a serial port

Serial connection to a program directly operating a computer's COM port via Host Link between the computers allows to access the CX-Simulator from the program.

- **Note** Be sure to specify the CX-Simulator's network number and its node number (1 and 10 in default) when performing FINS communications via Host Link.
- **Note** A connection cable for PLC can not be used because the pin arrangement of the serial port for an IBM PC/AT or compatible computer is different from that of a PLC. Make a new connection cable according to the pin arrangements for the computer and the device to be connected.

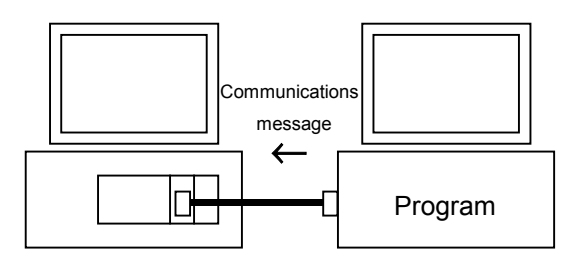

### Access from a program using FinsGateway Serial Communications Unit

When connecting a program using FinsGateway serial communications to the Ladder engine, connection can be made without practical problems for an Ethernet Unit or a Controller Link Unit as long as the FINS address for the CX-Simulator Communications Unit of the Ladder Engine is set by the program after starting the FinsGateway Virtual Communications Unit.

## 5-3-2 Access to External Device Using Serial Communications

### Slave initiation via Host Link (FINS communications)

When performing FINS communications via Host Link by a ladder program, external communications from a computer are not restricted, which is different from the case of FINS communications for a network (communications via a Network Communications Unit). (Network communications are restricted within the local computer. Refer to *6-1 Outline of Network Communications* for details.) Thus the slave initiation function can be checked by connecting the COM port on the computer to another computer.

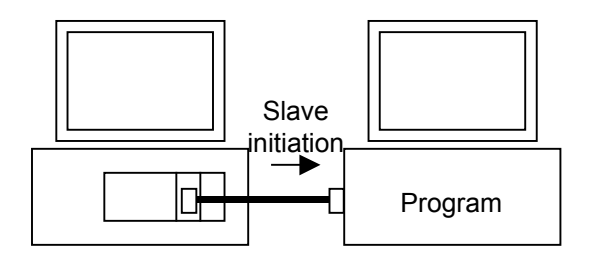

### Access via No-protocol

No-protocol communications are available for connecting a barcode reader, etc., allowing to process data read from a barcode reader in more practical way.

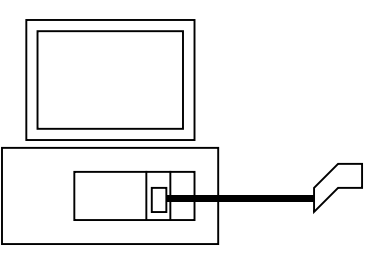

## **5-3-3 Precautions in Using Serial Communications**

### Using Programmable Terminal via NT Link

Even when connecting a PT via NT Link, the Programming Console function and Device Monitoring function are not available. In addition, use a PT with a version of NT31/631-V2 or higher. When connecting a PT with the previous version, select Host Link as the communications protocol.

### FINS Command addressed to Serial Port

In the CX-Simulator's FINS communications, only a command addressed to the CPU Unit is accepted. FINS communications addressed to the serial port of individual Ladder Engines are not available.

### Changing Communications Protocol during [Work CX-Simulator]

When the communications protocol has been changed by the CX-Programmer's PLC Setup settings, etc., be sure to once [Disconnect] and then [Connect] again. The newly set protocol becomes effective after the [Connect].
### When Serial Communications on the CX-Simulator Become Disabled

When Serial Communications on the CX-Simulator become disabled, for example, when the RS-232C Port Error Flag (A39204) in the Auxiliary area turns ON while executing serial communications on the CX-Simulator, either press [Reset] button in the [Debug Console], or once [Disconnect] and then [Connect] again.

# 5-4 Connecting PT via NT Link

The diagram below illustrates how to connect OMRON's Programmable Terminal (PT) via NT Link.

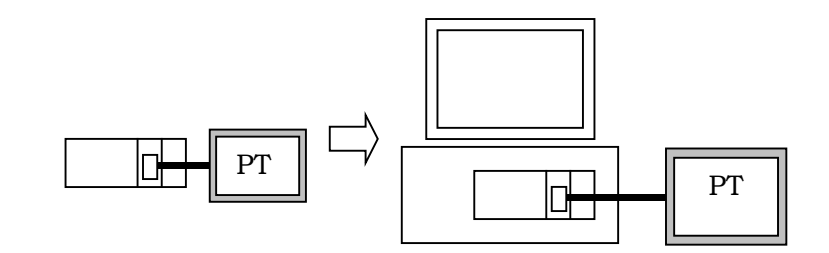

- **1,2,3...** 1. Set to NT Link (1:N) the communications protocol setting for the Ladder Engine's port used by the CX-Programmer.
  - **Note** Only the RS-232C port of the CPU Unit (Unit No.: 00H) can be changed using the CX-Programmer's PLC Setup setting. Otherwise, directly change the corresponding DM values from the PLC memory window, etc.
    - 2. Once [Disconnect].
    - 3. Select [Status] | [Settings] | [Serial communications settings] to display [Serial communications settings] window.
    - Select the Serial port of the Serial Communications Unit to be used, followed by pressing the [Edit] button to display [Serial communications registration] window.
    - 5. Set the Communications Setting to [Actual communications] to select a COM port name.
  - **Note** Do not select a COM port name that overlaps with the one allocated in actual communications or the Serial Data File.
    - 6. Press the [OK] button to exit the [Serial communications registration] window and to return to the [Serial communications settings] window.
    - 7. Confirm the communications settings and the COM port name are identical to the contents set in procedure 5 to press the [OK] button.
    - Download the screen data to the PT. For the communications settings on the PT, set as Protocol: NT Link (1:N), Unit No.: 0, Communications speed: Standard.
  - **Note** If a COM port used by the PT's support tool overlaps with the one used by the CX-Simulator, downloading may fail in the [Connect] status. After [Disconnect], download by the support tool.
    - 9. After completing setting on the PT, [Connect] to perform actual communications via NT Link.
  - **Note** In the NT Link communications, I/O memory values are read/written from/to the PT halfway during the Ladder Engine's scanning because the communications are executed asynchronously to the Ladder Engine.

# **5-5 Examples of Serial Communications Debugging**

### **5-5-1 Procedure for Debugging Serial Communications Instructions**

**1,2,3...** 1. Set the communications settings of serial communications to "-" to debug the portions unrelated to serial communications.

Display the [Serial Comm. Setting] window by [Status] | [Settings] | [Serial Comm. Setting].

Set the communications settings for all the Serial Communications Units to "-."

2. Set the communications settings of serial communications to "Messages" to display send messages through actual serial communications. Check the contents of the send messages.

Display the [Serial Comm. Setting] window by [Status] | [Settings] | [Serial Comm. Setting].

Set the communications settings for the Serial Communications Units to be debugged to "Messages."

3. Set the communications settings of serial communications to "File" to debug the serial communications portion by file I/O instead of actual serial communications.

Display the [Serial Comm. Setting] window by [Status] | [Settings] | [Serial Comm. Setting].

Set the communications settings for the Serial Communications Units to be debugged to "File."

4. Set the communications settings of serial communications to "Actual communications." Connect the actual communications target to the computer's COM port, and after confirming Setup for serial communications with I/O Memory Allocation, debug operations with actual serial communications.

Display the [Serial Comm. Setting] window by [Status] | [Settings] | [Serial Comm. Setting].

Set the communications settings for the Serial Communications Units to be debugged to "Actual communications."

Confirm the Setup of the Unit for serial communications with I/O Memory Allocation,

**Caution** Enabling serial communications function of the CX-Simulator may affect the operation of devices connected to the computer. When external devices are not being used, do not enable the serial communications function. Unexpected operation of the external devices may cause an accident.

### 5-5-2 Debugging by Message Display

| The following items can be confirmed in debugging by message disp | debugging by message disr | ۱ deb | nfirmed i | be cor | can | items | ollowina | The |
|-------------------------------------------------------------------|---------------------------|-------|-----------|--------|-----|-------|----------|-----|
|-------------------------------------------------------------------|---------------------------|-------|-----------|--------|-----|-------|----------|-----|

| Confirmation item          | Confirmation contents                         |
|----------------------------|-----------------------------------------------|
| If the setting is "Message | A message will be displayed when executing a  |
| Send Enabled"?             | send instruction. Possible to confirm if the  |
|                            | system setting is correct.                    |
| If communications parame-  | Possible to confirm the setting by a STUP     |
| ters are correct?          | instruction.                                  |
| The Send Message Format    | The communications data sent by a TXD in-     |
| of a TXD Instruction       | struction is displayed as a message.          |
| The Receive Timing of a    | The timing of a RXD instruction issue is dis- |
| RXD Instruction            | played.                                       |
| The Send Message Format    | The content of FINS command sent by each      |
| of SEND/RECV/CMND          | command is displayed as a message.            |

A sample of message display when debugging serial communications is shown below. Date, Time, (Cycle count), Communications instruction executed, (Number of bytes sent), and send data are displayed in sequence from the left.

| Messages                                                                                                    |                                                                                                    |                                                                                                    | _ 🗆 X                                |
|----------------------------------------------------------------------------------------------------|----------------------------------------------------------------------------------------------------|----------------------------------------------------------------------------------------------------|--------------------------------------|
| 2003/10/31 13:23:37(46<br>2003/10/31 13:23:37(46<br>2003/10/31 13:23:37(46<br>2003/10/31 13:23:37(46<br>2003/10/31 13:23:37(46 | 521) :(0.10.0) RECV(8)[0101<br>521) :(0.10.0) SEND(28)[010<br>521) :TXD(50)[abcdefghijklm<br>520) :(0.10.0) RECV(8)[0101<br>520) :(0.10.0) SEND(28)[010 | 82012C00000A]<br>28200C800000A010102020303<br>nopgrstuvwxyz01234567890123<br>82012C00000A]<br>28200C800000A010102020303 | 04040505(<br>)4567890-<<br>04040505( |
| •                                                                                                    |                                                                                                    |                                                                                                    | <b>•</b>                             |
| Copy to clipboard                                                                                                    | Clear screen                                                                                                    |                                                                                                    | Close                                |

### 5-5-3 Debugging by Serial Data File

Setting the communications settings of serial communications to "File" causes send/receive by serial communications instructions to be performed with read/write from/to a Serial Data File (Write for send and read for receive).

#### Serial Data File

The Serial Data File is a data file individually allocated to each COM port on the computer.

• Folder

• Input (receive) file name

- : PLC data folder\LOG
- : COM port name In.txt
- Output (send) file name : COM port name Out.txt

The whole data in the file is read for a single receive operation. For send operation, send data is appended at the end of the file.

Use a commercial text editor or a binary editor to edit a Serial Data File.

#### **Creating and Using Serial Data Files**

Example: Input (Receiving)

Use the following procedure to create and use a serial data file.

- *1,2,3...* 1. Create a text file with a user-set name to be used for the receive data.
  - 2. Input the receive data text in the text file created in step 1.
    - Copy the text input as receive data, and paste in the input (receive) file (COM port name In.txt) under the Log Folder (LOG) in the PLC Data Folder.

Text can also be input directly into an input (receive) file, omitting steps 1 and 2.

- 4. Save the input (receive) file. (The file's update time will change, and be considered as a received file.)
- 5. All the data in the file is stored in the reception buffer of the virtual PLC.
- 6. Input is completed.

This procedure can be used, for example, to receive data in the reception buffer using the virtual PLC's RXD instruction.

- **Note** Read the whole data in the input (receive) file when the file update time changes, which is regarded as a receive operation.
- **Note** For Host Link communications, a single issue of instruction causes a command send (write to the output file) and a response receive (read from the input file). In this case, it is necessary to create a response data in advance assuming a command to be sent.

#### Example of Debugging Program using Barcode reader

The followings show an example of debugging No-protocol communications using a Serial Data File.

- *1,2,3...* 1. Display the [Serial Comm. Setting] window by [Status] | [Settings] | [Serial Comm. Setting].
  - 2. Select a serial port for the Serial Communications Unit to be used, followed by pressing [Edit] button to display [Serial Communications Registration] window.
  - 3. Set the communications settings to "File" to select a COM port name.
- **Note** Select a COM port name that does not overlap with one allocated in actual communications or another file. Also, a COM port name to be allocated to the Serial Data File can be one that does not actually exist.
  - 4. Press the [OK] button to exit [Serial Communications Registration] window and to return to [Serial Communications Settings] window.
  - 5. After confirming the communications settings and the COM port name are identical to the contents set in procedure 3, press the [OK] button.
  - 6. Create receive data for debugging. Use a commercial text editor or a binary editor to create data conforming to the format of data to be received from the barcode reader. Prepare multiple data according to debugging patterns.

- 7. Copy the data file created in procedure 6 in the input file (COM port name In.txt).
- 8. Changing in the file update time causes automatic reception of data from the input file.
- 9. Execute Step Run, etc. to confirm the process of data received.
- 10. Repeat the debugging procedures 7 to 9 depending on the contents of serial input data.
- **Note** Escape sequences contained in the send/receive data are handled as '\n' (n is a lower-case alphanumeric character.) in the file. For example, the delimiter for Host Link is '\r'.

# SECTION 6 Debugging Network Communications

| 6-1 Outline of Network Communications 1                                             | 26 |
|-------------------------------------------------------------------------------------|----|
| 6-2 Network Communications Settings 1                                               | 29 |
| 6-3 Network Connection 1                                                            | 32 |
| 6-3-1 Send FINS Commands to the External Devices via Network Communications 1       | 32 |
| 6-3-2 Receive FINS Commands from the External Devices via Network Communications. 1 | 32 |
| 6-3-3 Precautions when Using Network Communications 1                               | 32 |
| 6-4 Example of Debugging Network Communications 1                                   | 33 |
| 6-4-1 Outline of Debugging Network Communications Instructions 1                    | 33 |
| 6-4-2 Debugging with Display Messages 1                                             | 34 |
| 6-4-3 Debugging with Local Communications1                                          | 34 |
| 6-5 Available FINS Commands 1                                                       | 37 |
| 6-5-1 The List of Available FINS Commands 1                                         | 37 |
| 6-5-2 Restrictions on FINS Commands 1                                               | 38 |

# 6-1 Outline of Network Communications

This section explains the outline of the network communications.

#### **Introduction**

The CX-Simulator can debug network communications by: (1) send/receive FINS commands to the application program (the CPU Unit itself, an application program using FinsGateway, or the CPU Unit of FinsGateway) or (2) screen display of send messages. However, the destination of the FINS commands is only the CPU Unit itself, an application program using FinsGateway, or the CPU Unit of FinsGateway. Thus debugging network communications is possible with the CPU Unit itself or the CPU Unit of FinsGateway as a tentative destination.

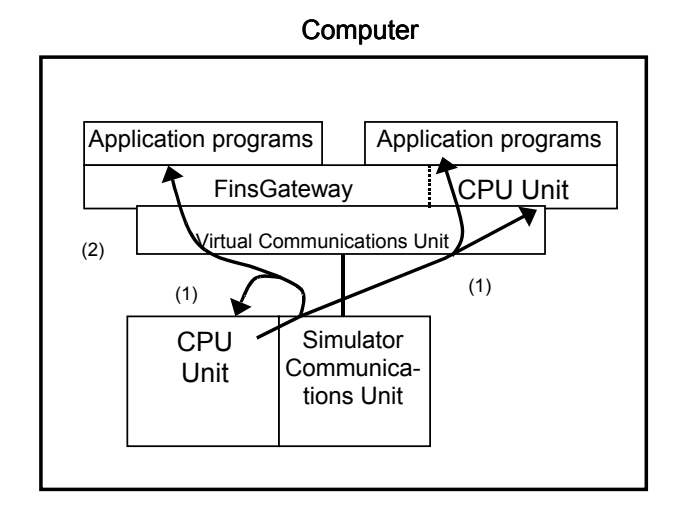

Also, receiving FINS commands from an actual external PLC or a computer connected in the network to the Ladder Engine is possible. (Where sending by network communications instruction is not possible.)

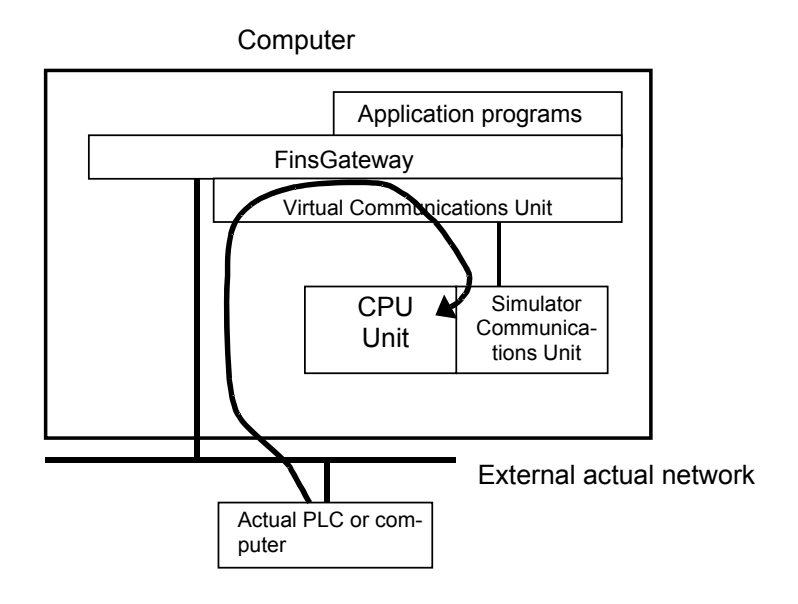

### **Supported Protocols and Units**

The CX-Simulator supports only FINS communications for network communications and does not support the other communications (e.g. socket communications of the Ethernet Unit). The following virtual Network Communications Units can be used in the CX-Simulator.

| Virtual Communications Unit   | Controller Link Unit | Ethernet Unit | Simulator           |
|-------------------------------|----------------------|---------------|---------------------|
|                               |                      |               | Communications Unit |
| Protocol                      |                      |               |                     |
| FINS Communications Servicing | Supported            | Supported     | Supported           |
| Data Link Function            | Not supported        | None          | None                |
| Socket Servicing              | None                 | Not supported | None                |
| FTP Server Function           | None                 | Not supported | None                |
| Mail Send Function            | None                 | Not supported | None                |

**Note** 1. The Simulator Communications Unit is the CX-Simulator's own communications unit supporting only FINS communications. When the Controller Link Unit or Ethernet Unit is not used, this unit will be used (default).

2. This unit is a virtual unit for maintaining the compatibility with CS/CJ/CP-series PLCs. No settings are required for this unit.

#### **Supported Network Instructions**

The instruction words related to serial communications that can be used in a program are shown below.

| Instruction           | Support | Remarks                      |
|-----------------------|---------|------------------------------|
| SEND/RECV instruction | Yes     | Send/Receive data using FINS |
|                       |         | commands                     |
| CMND instruction      | Yes     | Any FINS command Issue       |

#### **I/O Memory Allocation**

The outline of I/O memory allocation and the supporting status by the CX-Simulator are shown below.

| Area           | Allocation Name                              | Support |
|----------------|----------------------------------------------|---------|
| Auxiliary Area | Network Communications Enabled Flag (A202)   | Yes     |
|                | Communications Port Error Flag (A219)        | Yes     |
|                | Network Communications Completion Code (A203 | Yes     |
|                | to A210)                                     |         |

### **Communications Settings of Network communications**

# Communications Settings of Network Communications

When using network communications instructions in a program, the Communications Settings can be specified for each Unit to be used. The following settings are provided as the Communications Settings of network communications instructions.

| Communications Settings | Contents                                      |
|-------------------------|-----------------------------------------------|
| – (None)                | Communications instructions are not proc-     |
|                         | essed. (initial value)                        |
| Messages                | Display the contents of messages sent to the  |
|                         | [Display Messages] window. (Actual commu-     |
|                         | nications to the node in the computer are not |
|                         | performed.)                                   |
| Local                   | Actual communications to the node in the      |
|                         | computer are performed (send/receive of FINS  |
|                         | commands). (See note.)                        |

**Note** The CX-Simulator does not send FINS commands to outside of the computer. However, FINS commands from outside of the computer to the Ladder Engine can be received. Refer to *6-3 Network Connection* for details.

Differences between when set to "-"/ message and when real communications are performed The operational differences of the Status Area and Auxiliary Area when set as actual communications are not performed ("–"/ message) are shown below.

| Instruction words    |                        | Contents                            |
|----------------------|------------------------|-------------------------------------|
| Network instructions | Network Communications | Always OFF (An error does not       |
| SEND/RECV/CMND       | Error Flag             | occur.)                             |
|                      | Network Communications | Turns OFF (Disabled) when the       |
|                      | Enabled Flag           | command is issued and ON (En-       |
|                      |                        | abled) when peripheral servicing in |
|                      |                        | a cycle started.                    |
|                      | Network Communications | Cleared (Always normal)             |
|                      | End code               |                                     |

#### **Functional Restrictions**

| Network Communications<br>Settings                                  | When adding/changing Network Unit Settings, exit the PLC once. Save I/O memory and take other measures before adding/changing the Unit.                                    |
|---------------------------------------------------------------------|----------------------------------------------------------------------------------------------------|
| Software Switch Setting                                             | Setting the software switch for the Communications Unit can not be per-<br>formed. Although setting by browsing can be done, it is not used by the<br>CX-Simulator.        |
| Unit Setting for Ethernet Unit                                      | Setting the software switch for the Ethernet Unit can not be performed. Al-<br>though setting by browsing can be done, it is not used by the CX-Simulator.                 |
| Network Instructions when<br>Using Virtual Communica-<br>tions Unit | Network communications instructions with the FINS address for the Virtual Communications Unit specified can be used even when only the Virtual Communications Unit is set. |
| FINS commands to Network<br>Communications Unit                     | FINS commands to Network Communications Unit are not supported.                                                                                                    |

# **6-2 Network Communications Settings**

- **Note** If the necessary Network Communications Units are registered, proceed to the procedure 5.
- **1,2,3...** 1. Adding Network Communications Units: Add Network Communications Units with [System Status] | [Settings] | [Register PLC Unit].

| Register PLC Unit                                                                     | ×                                                                                                    |
|---------------------------------------------------------------------------------------|----------------------------------------------------------------------------------------------------|
| Change the settings of PLC Unit used in this project.                                 |                                                                                                    |
| Registered PLC Unit List                                                              | Unit Selection List                                                                                                    |
| M-addr. Name(Type)<br>OOH CPU Unit (CS1H-CPU67)<br>1FH Virtual Communications Unit () | Communications Units       Controller Link Unit (CS1W-CLK11)<br>Controller Link Unit (CS1W-CLK21)<br>Ethernet Unit (CS1W-ETN01)       Serial Communications Unit (CS1W-SCU21)       Virtual Communications Unit () |
| Estimated IO refresh interval 0.0000 (ms)                                             | OK Cancel                                                                                                    |

Select the Communications Unit in the Unit Selection List, click the Controller Link Unit or Ethernet Unit, and press the [<<] key to add to the Unit Selection List.

- **Note** If Network Communications Units are added/deleted anew, the Ladder Engine will be restarted.
- **Note** Register at least one Network Communications Unit even when network communications are not performed. When network communications are not used, use the Virtual Communications Unit registered in default. Registration of the Virtual Communications Unit does not affect the cycle time because its virtual I/O refresh time is 0 ms.
  - 2. The Unit Number Input: Input the Unit number if the Network Communications Unit is added.

| Enter Unit No Ethernet Unit (CS1\-ETN01) |        |  |  |  |  |
|------------------------------------------|--------|--|--|--|--|
| Unit No.                                 | ОК     |  |  |  |  |
|                                          | Cancel |  |  |  |  |
|                                          |        |  |  |  |  |

- **Note** Set the Unit number so as not to overlap with the one of another CPU Bus Unit. The Unit number of the Virtual Communications Unit is set to "15" in default.
  - 3. Press the [OK] button to return to the [Register PLC Unit] window and register the Unit in the Unit Registration List.
  - 4. Press the [OK] button to register the Network Communications Unit.
  - 5. The Network Communications settings will be displayed in the [System Status] | [Settings] | [Network Communications Settings] window.

| lacrine a | Unit name                   | Local FINS ad | Comms Settings |  |
|-----------|-----------------------------|---------------|----------------|--|
| FH        | Virtual Communications Unit | 0.1.31        |                |  |
| 11H       | Controller Link Unit        | 0.1.17        |                |  |
| ізн       | Ethernet Unit               | 0.1.19        |                |  |
|           |                             |               |                |  |
|           |                             |               |                |  |
|           |                             |               |                |  |
|           |                             |               |                |  |
|           |                             |               |                |  |
|           |                             |               |                |  |
|           |                             |               |                |  |
|           |                             |               |                |  |
|           |                             |               |                |  |
|           |                             |               |                |  |
|           |                             |               |                |  |
|           |                             |               |                |  |
|           |                             |               |                |  |
|           |                             |               |                |  |
|           |                             |               |                |  |
|           |                             |               |                |  |
|           |                             |               |                |  |
|           |                             |               |                |  |

6. Network Communications Settings Registration: Selecting the Network Communications Unit to be set followed by clicking the [Edit] button will display the [Register Network Communications] window.

| Register Network Communications |    |                          |  |  |  |  |
|---------------------------------|----|--------------------------|--|--|--|--|
| Machine address (Hex):          | 13 | Unit name: Ethernet Unit |  |  |  |  |
| Communications:                 |    |                          |  |  |  |  |
| Local FINS address -            |    | 7                        |  |  |  |  |
| Network address:                |    |                          |  |  |  |  |
| Node address:                   | 1  |                          |  |  |  |  |
| Machine address:                | 19 | OK Cancel                |  |  |  |  |

- 7. The Node Address Setting: Set the node address within the local FINS address for the Network Communications Unit. The network address and the unit address can not be changed.
- **Note** Set the node address so as not to overlap with the one of other Communications Unit or FinsGateway Virtual Communications Unit. [Connect to the CX-Simulator] will fail if overlapped. If the node address is changed, the Ladder Engine will be restarted.
  - 8. Communications Settings: Select from the [Communications] drop down list according to the purpose. The following items can be selected.

| Comm. Settings | Contents                                                                         |
|----------------|----------------------------------------------------------------------------------|
| – (None)       | Communications instructions are not processed. (de-<br>fault)                    |
| Messages       | Display the contents of the messages sent to the [Dis-<br>play Messages] window. |
| Local          | Perform actual communications to a node in the com-<br>puter.                    |

- **Note** Comm. Settings is for ladder diagram instructions (SEND/RECV/CMND). All of the communications from external devices to the Ladder Engine will be valid regardless of the restrictions in the Comm. Settings.
  - 9. Press [OK] to exit the [Register Network Communications] window and to return to the [Network Communications Settings] window.
  - 10. Exit the Network Communications Settings window: Repeat the procedures 5 to 9 as required. Press [OK] when completed.

# **6-3 Network Connection**

### 6-3-1 Send FINS Commands to the External Devices via Network Communications

FINS commands by the Network Communications instruction of the CX-Simulator can not be sent to the outside of the computer due to the CX-Simulator's restrictions.

FINS commands by the Network Communications instruction can be sent only within the computer. Therefore, communications with an application program using FinsGateway on the computer or the CPU Unit of FinsGateway are possible.

# 6-3-2 Receive FINS Commands from the External Devices via Network Communications

When sending FINS commands from the external devices to the Ladder Engine via Network Communications, there are no special restrictions. The same network connection as actual CS/CJ/CP-series PLCs can be performed.

#### **Create the Routing Table**

The following operation is required because the network used by the CX-Simulator is different from the one connected to external devices.

- Set the routing table for FinsGateway of the computer.
- Set the relay network table for the Ladder Engine.
- **Note** For instructions on setting the routing tables, refer to *Section 3* of the *CX-Integrator Operation Manual* (W464).

### 6-3-3 Precautions when Using Network Communications

#### **Duplicate FINS Address**

If the node address for the network communications unit of the Ladder Engine overlaps with the one of the FinsGateway Virtual Communications Unit when [Connect], communications can not be performed. To avoid this situation, change the FINS node address for either the network communications unit of the Ladder Engine or for the FinsGateway Virtual Communications Unit.

#### Update the Routing Table

Do not transfer the routing table (local network table) to the Ladder Engine. Doing so may disable an access from external devices depending on the setting contents of the own network table.

Even when the file saved by the other PLC is read, a similar trouble may occur depending on the setting contents of the PLC routing table.

If an access from external devices is disabled, perform [Disconnect] and then [Connect]. The routing table (local network table) will automatically be changed and an access from external devices will be enabled.

When reconnecting, set the FINS address displayed in the Guide to Connect of the [Work CX-Simulator] window to the CX-Programmer.

The relay network table will not be changed automatically. Set the relay network table as required.

# 6-4 Example of Debugging Network Communications

# 6-4-1 Outline of Debugging Network Communications Instructions

- **1,2,3...** 1. Set the Communications settings as "-" to debug a part unrelated to the network.
  - Select [System status] | [Settings] | [Network Communications Settings] to display the [Network Communications Settings] window.
  - Set the Communications settings as "-" for all communications units.
  - 2. Set the Communications settings as "Messages" for displaying the FINS commands to check the contents of the messages.
    - Select [System status] | [Settings] | [Network Communications Settings] to display the [Network Communications Settings] window.
    - Set the Communications settings as "Messages" for the communications unit to be debugged.
  - 3. Set the Communications settings as "Local" followed by issuing SEND/RECV instructions to the CPU Unit of FinsGateway to check the FINS communications (only for DM and CIO).
    - Select [System status] | [Settings] | [Network Communications Settings] to display the [Network Communications Settings] window.
    - Set the Communications settings as "Local" for the communications unit to be debugged.
    - Change the FINS address for the control data of SEND/RECV instruction to the one for the CPU Unit of FinsGateway.
  - **Note** Confirm that the target area is not used by other application programs when using a SEND instruction to the CPU Unit of FinsGateway.

# 6-4-2 Debugging with Display Messages

Debugging with Display Messages allows to confirm the send data format of the SEND/RECV/CMND instruction and the ports to be used.

The samples of Display Messages when debugging network communications are shown below.

| Messages                                                                                                    |                              |
|----------------------------------------------------------------------------------------------------|------------------------------|
| 2003/10/31 13:23:37(46521) :(0.10.0) RECV(8)[010182012C00000A]<br>2003/10/31 13:23:37(46521) :(0.10.0) SEND(28)[01028200C800000A0101020203<br>2003/10/31 13:23:37(46521) :TXD(50)[abcdefghijklmnopqr3vvvxyz01234567890] | 30304040505(<br>1234567890-< |
| 2003/10/31 13:23:37(46520) :(0.10.0) RECV(8)[010182012C0000<br>2003/10/31 13:23:37(46520) :(0.10.0) SEND(28)[01028200C8000 FINS Comma                                                                                   | and to be sent               |
|                                                                                                    | <b>•</b>                     |
| Copy to clipboard Clear screen                                                                                                    | Close                        |

# 6-4-3 Debugging with Local Communications

### **Debugging Method**

When debugging network communications instructions with actual FINS communications performed, FINS commands can be sent only within the same computer. Thus to debug FINS communications, the CPU Unit of Fins-Gateway will be regarded as a tentative destination.

### **Restrictions when CPU Unit of FinsGateway Is Specified**

When the CPU Unit of FinsGateway is specified, there will be restrictions caused by the differences of I/O memory. The I/O memory areas of the CPU Unit of FinsGateway that can be specified by a SEND/RECV instruction are shown below.

| Name     | The number of I/O points | Word Address        |
|----------|--------------------------|---------------------|
| CIO area | CIO32768                 | CIO0000 to CIO32767 |
| DM area  | CIO32768                 | D00000 to D32767    |

### How to Specify FINS address for CPU Unit of FinsGateway

Specify the network FINS address and node FINS address of FinsGateway Communications Unit displayed in the [Work CX-Simulator]. Specify "00" for the Machine No.

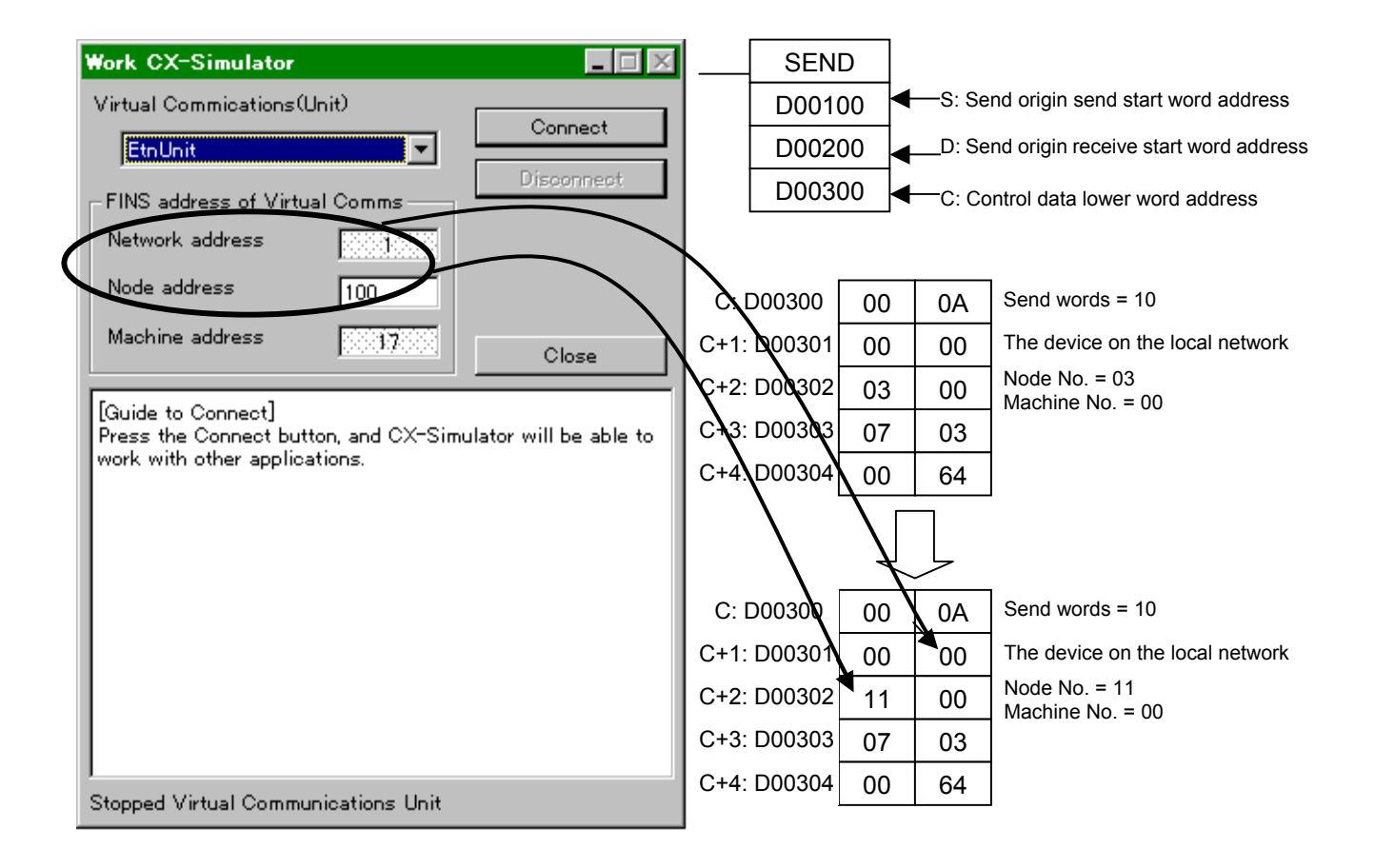

### Setting and Checking Values

Use the following tools to set and check the values for the CPU Unit of Fins-Gateway.

- The CX-Programmer User Using an OMRON easy monitoring tool allows to check the values if the CPU Unit of FinsGateway is set as the destination.
- FinsGateway RUNTIME User
   Using the event memory utility attached to FinsGateway allows to check the values if the CPU Unit of FinsGateway is set as the destination.

When the CX-Simulator is used together with the Data Link function, the Memory Mapping function of the FinsGateway, or the Cyclic Server of the FinsServer Series, the operation of external devices connected to the computer may be affected. Do not activate these functions if they do not need to be used simultaneously. Unexpected operation of the external devices may cause an accident. Note Refer to *FinsGateway Version2 RUNTIME Operation Manual* for FinsGateway data link setting. Refer to the operation manuals attached to the hardware such as Controller Link support board for data link function itself. Refer to *Section 5 FinsServer Series Common Functions Cyclic Server* of *FinsServer Series Handbook* attached to FSV-Comm or DataFlowNavi for Access for the Cyclic Server of FinsServer Series.

# 6-5 Available FINS Commands

# 6-5-1 The List of Available FINS Commands

| Туре                             | Type Command code |                    | Name                                                 | Function                                                                               |
|----------------------------------|-------------------|--------------------|------------------------------------------------------|----------------------------------------------------------------------------------------|
| I/O Memory<br>Area Ac-           | 01                | 01                 | MEMORY AREA READ                                     | Reads consecutive data from the I/O memory area.                                       |
| cess                             | 01                | 02                 | MEMORY AREA WRITE                                    | Writes consecutive data to the I/O memory area.                                        |
|                                  | 01                | 03                 | MEMORY AREA FILL                                     | Fills the specified range of I/O memory with the same data.                            |
|                                  | 01                | 04                 | MULTIPLE MEMORY AREA                                 | Reads non-consecutive data from the I/O memory area.                                   |
|                                  | 01                | 05                 | MEMORY AREA TRANSFER                                 | Copies and transfers consecutive data from one part of the I/O memory area to another. |
| Parameter                        | 02                | 01                 | PARAMETER AREA READ                                  | Reads consecutive data from the parameter area.                                        |
| Area Ac-                         | 02                | 02                 | PARAMETER AREA WRITE                                 | Writes consecutive data to the parameter area.                                         |
| cess                             | 02                | 03                 | PARAMETER AREA FILL                                  | Fills the specified range of the parameter area with the same data.                    |
| Program                          | 03                | 06                 | PROGRAM AREA READ                                    | Reads data from the user program area.                                                 |
| Area Ac-                         | 03                | 07                 | PROGRAM AREA WRITE                                   | Writes data to the user program area.                                                  |
| cess                             | 03                | 08                 | PROGRAM AREA CLEAR                                   | Clears the specified range of the user program area.                                   |
| Execution<br>Control             | 04                | 01                 | RUN                                                  | Switches the CPU Unit to RUN, MONITOR, or<br>DEBUG mode.                               |
|                                  | 04                | 02                 | STOP                                                 | Switches the CPU Unit to PROGRAM mode.                                                 |
| Configura-                       | 05                | 01                 | CONTROLLER DATA READ                                 | Reads CPU Unit information.                                                            |
| tion Read                        | 05                | 02                 | CONNECTION DATA READ                                 | Reads the model numbers of the specified Units.                                        |
| Status                           | 06                | 01                 | CONTROLLER STATUS READ                               | Reads the CPU Unit's status information.                                               |
| Read 06 20 CYCLE TIME READ       |                   | CYCLE TIME READ    | Reads the average, maximum, and minimum cycle times. |                                                                                        |
| Clock Ac-                        | 07                | 01                 | CLOCK READ                                           | Reads the clock.                                                                       |
| cess                             | 07                | 02                 | CLOCK WRITE                                          | Sets the clock.                                                                        |
| Message 09 20 MESSAGE READ/CLEAR |                   | MESSAGE READ/CLEAR | Reads/Clears messages and FAL(S) messages.           |                                                                                        |
| Access<br>Right                  | 0C                | 01                 | ACCESS RIGHT ACQUIRE                                 | Acquires the access right if no other device holds it.                                 |
|                                  | 0C                | 02                 | ACCESS RIGHT FORCED<br>ACQUIRE                       | Acquires the access right even if another device<br>currently holds it.                |
|                                  | 0C                | 03                 | ACCESS RIGHT RELEASE                                 | Releases the access right regardless of what device holds it.                          |
| Error Ac-                        | 21                | 01                 | ERROR CLEAR                                          | Clears errors and error messages.                                                      |
| cess                             | 21                | 02                 | ERROR LOG READ                                       | Reads the error log.                                                                   |
|                                  | 21                | 03                 | ERROR LOG CLEAR                                      | Clears the error log pointer to zero.                                                  |
| File                             | 22                | 01                 | FILE NAME READ                                       | Reads the file memory's file information.                                              |
| Memory                           | 22                | 02                 | SINGLE FILE READ                                     | Reads the specified amount of data from the<br>specified point in a file.              |
|                                  | 22                | 03                 | SINGLE FILE WRITE                                    | Writes the specified amount of data from the specified point in a file.                |
|                                  | 22                | 04                 | FILE MEMORY FORMAT                                   | Formats file memory.                                                                   |
|                                  | 22                | 05                 | FILE DELETE                                          | Deletes the specified files from file memory.                                          |
|                                  | 22                | 07                 | FILE COPY                                            | Copies a file within file memory or between two file memory devices in a system        |
|                                  | 22                | 08                 | FILE NAME CHANGE                                     | Changes a file name.                                                                   |

| Туре   | Command |    | Name                | Function                                       |
|--------|---------|----|---------------------|------------------------------------------------|
|        | code    |    |                     |                                                |
| File   | 22 0A   |    | MEMORY AREA FILE    | Transfers or compares data between the I/O     |
| Memory | mory    |    | TRANSFER            | memory area and file memory.                   |
| 22 OB  |         | 0B | PARAMETER AREA FILE | Transfers or compares data between the pa-     |
| 22 OC  |         |    | TRANSFER            | rameter area and file memory.                  |
|        |         | 0C | PROGRAM AREA FILE   | Transfers or compares data between the program |
|        |         |    | TRANSFER            | area and file memory.                          |
| Forced | 23      | 01 | FORCED SET/RESET    | Force-sets, force-resets, or clears the forced |
| Status |         |    |                     | status of the specified bits.                  |
|        | 23      | 02 | FORCED SET/RESET    | Cancels the forced status of all force-set and |
|        |         |    | CANCEL              | force-reset bits.                              |

# 6-5-2 Restrictions on FINS Commands

### Formatting File Device

In the CX-Simulator, the file device of the CS/CJ-series PLC is virtually allocated to the part of the hard disk in the computer. Thus, "Formatting the File Device" will not actually format the file. If a folder allocated as a file memory does not exist, the folder will be created.

# SECTION 7 Connection with Application Programs

| 7-1 Outline of Connection                  | 140 |
|--------------------------------------------|-----|
| 7-1-1 What is Connection with Application? | 140 |
| 7-2 Connection with Application Programs   | 141 |
| 7-2-1 Connection Methods                   | 141 |
| 7-2-2 Coexist in the Same Computer         | 141 |
| 7-2-3 Connection via Network               | 143 |

# 7-1 Outline of Connection

This section explains the methods of connection with applications that perform communications with the PLC to debug them using the CX-Simulator.

# 7-1-1 What is Connection with Application?

The CX-Simulator can debug application programs that perform communications with OMRON's PLC (e.g. a monitor program and a data collection program) without an actual PLC connected, only on a computer.

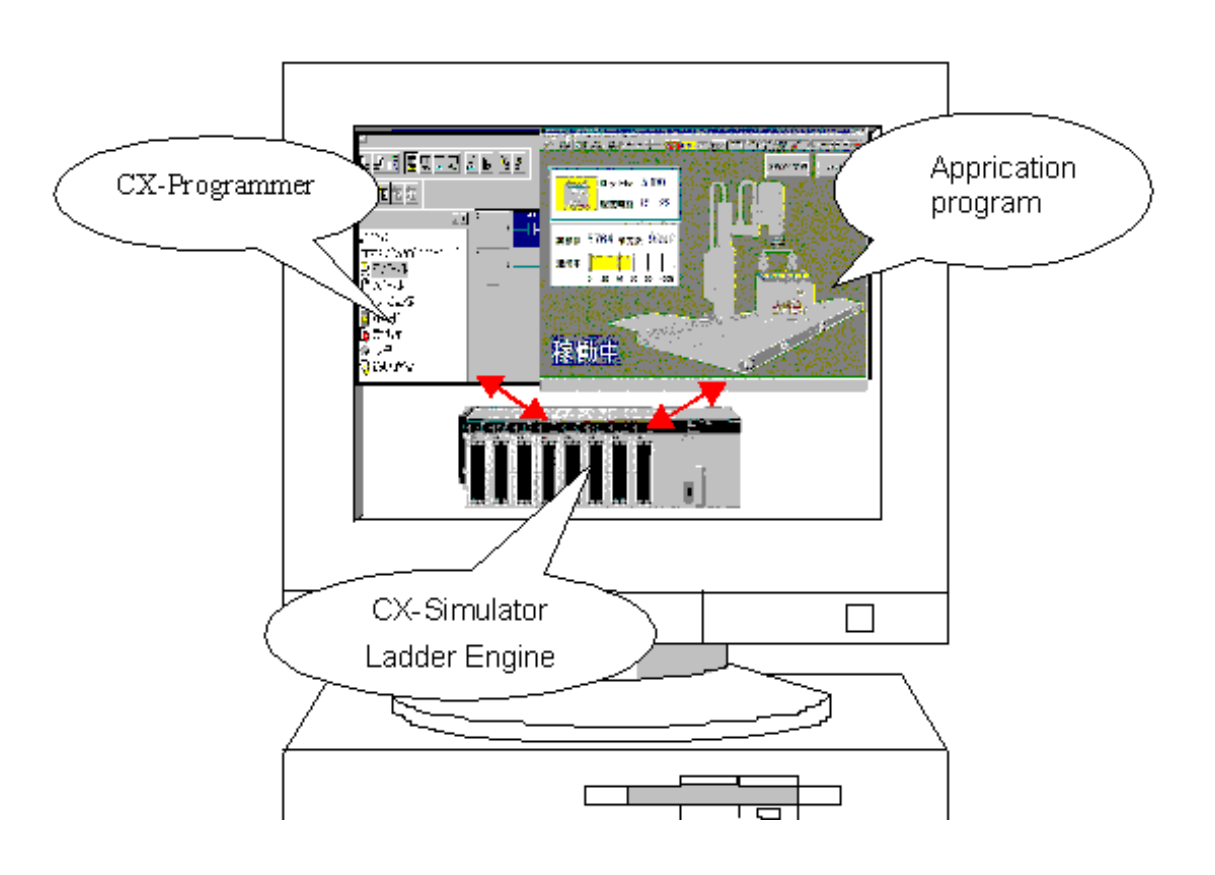

**Note** When using an application program, the CX-Simulator, and the CX-Programmer simultaneously, use them in an environment with enough memory capacity: the capacity mentioned in *1-4 Applicable PLC models and Computers* plus that required by the application program.

# 7-2 Connection with Application Programs

# 7-2-1 Connection Methods

There are two methods for connecting the CX-Simulator with application programs as follows:

| <ul> <li>Coexist in the same com-<br/>puter</li> </ul> | An application program using FinsGateway for communications.                                                               |
|--------------------------------------------------------|----------------------------------------------------------------------------------------------------|
| <ul> <li>Connection via network</li> </ul>             | An application program sending/receiving<br>FINS commands via Ethernet from a real-<br>time OS, UNIX, or another computer. |

**Note** 1. Always install FinsGateway separately when connecting to applications.

2. All of the above methods assume the connection by polling from an application program (An application program sends a FINS command and the Ladder Engine returns a FINS response.). Connection via network is not available for "slave initiation" from the Ladder Engine (Communications using SEND from a sequence program to an application program.).

### 7-2-2 Coexist in the Same Computer

The following shows a connection method where the CX-Simulator, the CX-Programmer, and an application program coexist in the same computer.

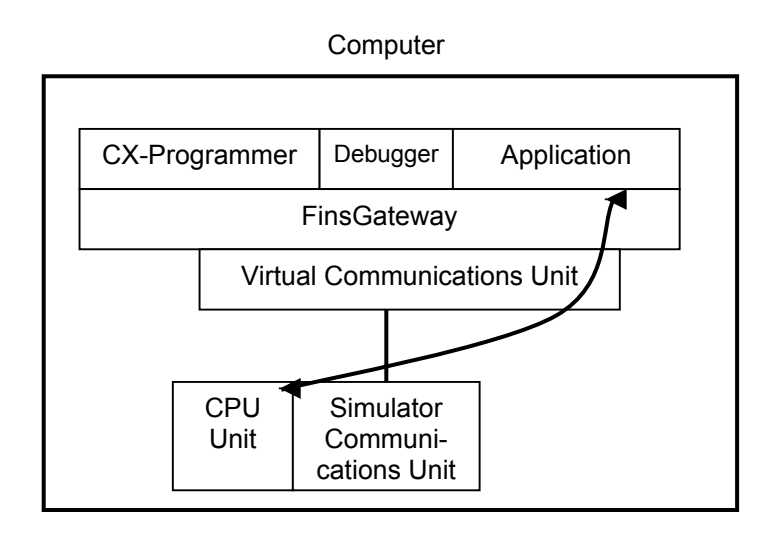

- **1,2,3...** 1. Start the CX-Simulator and select a PLC data folder required in debugging an application program to display the windows of [CX-Simulator Debug Console], [System Status], and [Work CX-Simulator].
  - 2. Click the [Connect] button in the [Work CX-Simulator] window.
  - 3. Register the FINS address displayed in the [Guide to Connect] window to the FINS communications address settings.

| Work CX-Simulator                                                    |                                |                      |
|----------------------------------------------------------------------|--------------------------------|----------------------|
| Virtual Commications                                                 | (Unit)                         |                      |
| EtnUnit                                                              |                                | Connect              |
| FINS address of Virt                                                 | ual Comms                      | Disconnect           |
| Network address                                                      |                                |                      |
| Node address                                                         | 100                            |                      |
| Machine address                                                      | 17.00                          | Close                |
| Press the Connect]<br>Press the Connect bu<br>work with other applie | itton, and CX-Simu<br>pations. | ntor will be able to |
| Stopped Virtual Comm                                                 | unications Unit                |                      |

- If the FINS address set by the application program can not be changed, [Disconnect the Simulator] and then change the node address of the network communications unit in the [System Status] | [Settings] | [Network Communications Settings] window.
- **Note** The CX-Simulator generates a FINS network address automatically when [Connect]. Use the FINS network address displayed when [Connect] as that to be used by the application program.
  - If multiple networks exist, the routing table for FinsGateway must be changed. For instructions on changing the routing tables, refer to *Section 3* of the *CX-Integrator Operation Manual* (W445).
  - 4. Turn the Run mode of the Ladder Engine to [Continuous Run] in the [CX-Simulator Debug Console] window.
  - 5. Execute the application program to check its operation.
- **Note** When changing the contents of I/O memory areas of the Ladder Engine for debugging application programs, use the CX-Programmer.

# 7-2-3 Connection via Network

This section describes how to connect an application program on another computer to the Ladder Engine via network (Ethernet).

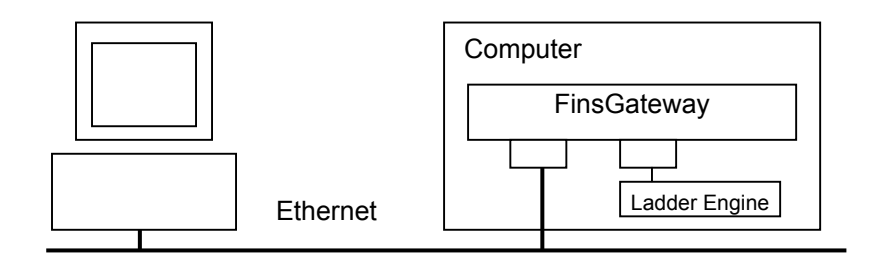

- **Note** When connecting via network, the routing table must be set for FinsGateway and the relay network table for the Ladder Engine because two communications lines are required for the computer with the CX-Simulator. For instructions on setting the routing tables (including the relay network table), refer to *Section 3* of the *CX-Integrator Operation Manual* (W464).
- **Note** When connecting via Ethernet, the Runtime version of FinsGateway is separately required for the computer with the CX-Simulator.
- **1,2,3...** 1. Start the FinsGateway Service Manager to activate the CPU Unit and the Ethernet Unit of FinsGateway.
  - Start the CX-Simulator to select the PLC data folder required to debug application programs. Each window of [Work CX-Simulator], [CX-Simulator Debug Console], and [System Status] will be displayed.
  - 3. Clicking the [Target Comm. Unit] drop-down list in the [Work CX-Simulator] window will display the list of usable communications units of FinsGateway. Select Controller Link Unit in the list.
  - 4. Click the [Connect] button to display the FINS address of the Ladder Engine in the [Guide to Connect].

| Work CX-Simulator                              |                               |                       |
|------------------------------------------------|-------------------------------|-----------------------|
| Virtual Commications                           | (Unit)                        | Constant 1            |
| EtnUnit                                        | <b>-</b>                      |                       |
| FINS address of Virt                           | ual Comms                     | Disconnect            |
| Network address                                | 2000 10000                    |                       |
| Node address                                   | 100                           |                       |
| Machine address                                | 2000 7 2000                   |                       |
|                                                | <u>ectoria da directoria</u>  | Close                 |
| Press the Connect bu<br>work with other applic | tton, and CX-Simo<br>pations. | n tor will be able to |
| Stopped Virtual Comm                           | unications Unit               |                       |

- 5. Set the FINS address displayed in the [Guide to Connect] to the target FINS address of the application program.
- If the node address set by the application program can not be changed, change the node address of the network communications unit in the [System Status] | [Settings] | [Network Communications Settings] window.
- 6. Start the CX-Programmer on the computer where the CX-Simulator was started to select CX-Integrator (network settings) in the [Tool] menu, displaying CX-Net.

| 🚔 Untitled - CX-NET: PLC Network Configu | uration Tool      | _ 🗆 ×          |  |  |  |  |
|------------------------------------------|-------------------|----------------|--|--|--|--|
| Project PLC Routing Table Data Link Help |                   |                |  |  |  |  |
|                                          | 출수 등 <b>위 (1</b>  | R ?            |  |  |  |  |
| Project Devices                          |                   |                |  |  |  |  |
| Press F1 for Help                        | Status : Off Line | Mode : Unknown |  |  |  |  |

- **Note** For instructions on setting the routing tables (including the relay network table), refer to Section 3 of the CX-Integrator Operation Manual (W464).
  - 7. Set the relay network table for the Ladder Engine.
  - 8. Set the Run mode of the Ladder Engine to [Continuous Run] in the [Debug Console] window.
  - 9. Execute the application program to check its operation.
- **Note** The relay network table will be deleted when [Disconnect]. Set the relay network table using the CX-Integrator again after [Connect] when needed.

# SECTION 8 Debugging Using Virtual External Inputs

| 8-1 Outline of Virtual External Input Function                   |     |
|------------------------------------------------------------------|-----|
| 8-1-1 Outline of Virtual External Input Function                 |     |
| 8-2 Debugging Using Virtual External Inputs                      | 149 |
| 8-2-1 Outline of Debugging Using Virtual External Inputs         |     |
| 8-3 Generating Virtual External Inputs                           |     |
| 8-3-1 Command Log                                                |     |
| 8-3-2 Data Trace File                                            |     |
| 8-3-3 Data Replay File (CSV-format text file)                    |     |
| 8-3-4 Multipoint Data Collection Tool                            | 159 |
| 8-3-5 Messages Displayed in the Error history                    |     |
| 8-3-6 I/O Condition Expressions                                  |     |
| 8-3-7 Ladder Program for Debugging                               |     |
| 8-4 Running by Virtual External Inputs                           |     |
| 8-4-1 Running by Virtual External Inputs                         |     |
| 8-4-2 How to Run by Data Replay Tool                             |     |
| 8-4-3 Replay Using the I/O Condition Tool                        |     |
| 8-4-4 How to Replay Using the Program Area for Debugging         |     |
| 8-5 Checking the Result                                          |     |
| 8-5-1 Checking by Time Chart Monitor of the CX-Programmer        |     |
| 8-5-2 Checking with Graphing by Excel Using the Data Replay File |     |

# 8-1 Outline of Virtual External Input Function

## 8-1-1 Outline of Virtual External Input Function

After completing static debugging, it is necessary to debug a program assuming external inputs such as a sensor in the actual running.

In the conventional debugging, it used to be necessary to give actual inputs from switches or tools assuming sensor inputs, motor outputs, or others and to visually check the outputs, requiring a lot of man-days.

The CX-Simulator is equipped with such functions as to automate creating virtual external inputs and the data for executing/monitoring debugging patterns and to save its workload.

| Function                             | Contents                                                                                                    |
|--------------------------------------|----------------------------------------------------------------------------------------------------|
| Command log save                     | The CX-Simulator saves operation history of the CX-Programmer as FINS commands. Executing the saved data can be repeated using the Data Replay Tool.                                                                                                    |
| Data Trace                           | The actual PLC's data trace data saved by the CX-Programmer's data tracing or time chart monitoring can be input to the CX-Simulator using the Data Replay Tool. Also, long-term data that can not be saved by the CX-Programmer's data tracing can be saved using Data Trace Recording Tool.           |
| Multipoint Data Col-<br>lection Tool | Possible to take in data from an actual PLC and to give<br>the data as input data to the CX-Simulator using the<br>Data Replay Tool. Unlike Data Trace, every-cycle data<br>can not be read. However, more than 50 words of data<br>can be read.                                                        |
| Data Replay                          | Each data of the command log (.flg), the Data Trace file (.cdt), and Data Replay file (.cvs) can be input to the CX-Simulator as virtual external inputs. Also, the results can be saved as the Data Replay file.                                                                                       |
| I/O Condition<br>Operation           | The trigger conditions of I/O memory areas can be described in logic expressions and the value can be given to the I/O memory area as virtual external inputs when a set time elapses after the expressions hold. Multiple expressions can be processed simultaneously.                                 |
| Program area for<br>debugging (UM2)  | In addition to the program area for applications (UM1),<br>the CX-Simulator provides the program area where the<br>ladder program, sharing the I/O memory area with<br>UM1, for creating virtual external inputs is executed<br>(UM2). Virtual external inputs can be created in the<br>ladder program. |

# 8-2 Debugging Using Virtual External Inputs

# 8-2-1 Outline of Debugging Using Virtual External Inputs

|  | 1,2,3 | 1. | Considering | debugging | items |
|--|-------|----|-------------|-----------|-------|
|--|-------|----|-------------|-----------|-------|

Decide debugging items using virtual external inputs.

2. Considering debugging methods

Decide debugging methods using virtual external inputs. Decide the generation method of the virtual external input data according to the debugging contents.

3. Generating virtual external inputs

Generate virtual external inputs. The contents are different depending on a data generation method.

Refer to 8-3 Generating Virtual External Inputs.

4. Running by virtual external inputs

Actually generate virtual external inputs to run the program. Refer to 8-4 Running by Virtual External Inputs.

5. Checking the result

Check the result caused the program execution. The time chart monitoring, the data tracing, and the Data Replay file of the CX-Programmer can be used to check.

Refer to 8-5 Checking the Result.

#### **Debugging Items**

Consider debugging items in the following viewpoints, for example.

- Normal/Abnormal operation
- Automatic/Semi-automatic/Manual
- Interlocking among equipment
- Data collection/monitoring from the application programs on the computer

### **Debugging Methods**

Consider debugging methods in the following viewpoints, for example.

- Data from actual units is available.  $\rightarrow$  Data tracing
- Easily operable from the → Command log CX-Programmer.
- Describe operation conditions in logic → I/O Condition expressions.
- Try complicated input conditions. → Ladder program for debugging

## **Generating Virtual External Inputs**

|                            | Setting data                    | Contents                                      |
|----------------------------|---------------------------------|-----------------------------------------------|
| Command log                | Static setting with a data file | Perform necessary operation from the          |
|                            |                                 | CX-Programmer and save its history to a file. |
| Data trace                 | Static setting with a data file | Read the contents of data trace from the      |
|                            |                                 | actual CS/CJ-series CPU Unit by the           |
|                            |                                 | CX-Programmer and save them to a file.        |
| Data Replay File           | Static setting with a data file | Register necessary data to a CSV-format       |
|                            |                                 | data file.                                    |
| I/O Condition Setting      | Dynamic setting with I/O        | Set I/O conditions for inputting in logic ex- |
|                            | condition expressions           | pressions combining I/O memory conditions.    |
| Program area for debugging | Dynamic setting with ladder     | Create a ladder program that inputs to a      |
| (UM2)                      | programs                        | ladder program for applications.              |

# Running by Virtual External Inputs

|                         | Contents                                                                |  |
|-------------------------|-------------------------------------------------------------------------|--|
| Data Replay Tool        | Read data in sequence from the data file (command log, data trace, or   |  |
|                         | Data Replay file) and set them to the Ladder Engine.                    |  |
| I/O Condition Tool      | Monitor the I/O memory areas and set data when the conditions hold.     |  |
| Program area for debug- | Download the ladder program for debugging to the program area for de-   |  |
| ging (UM2)              | bugging (UM2) and execute it at the same time as the ladder program for |  |
|                         | application.                                                            |  |

# Checking the result

|                            | Contents                                                                    |
|----------------------------|-----------------------------------------------------------------------------|
| Time chart monitor/Data    | Check the result caused by virtual external inputs using the                |
| trace                      | CX-Programmer's time chart monitoring and the display function of data      |
|                            | trace.                                                                      |
| Data Replay File/Table and | Output the result as a file (CSV format) while Data Replay and read it to a |
| Graph display              | commercial spreadsheet software to check it as tables and graphs.           |

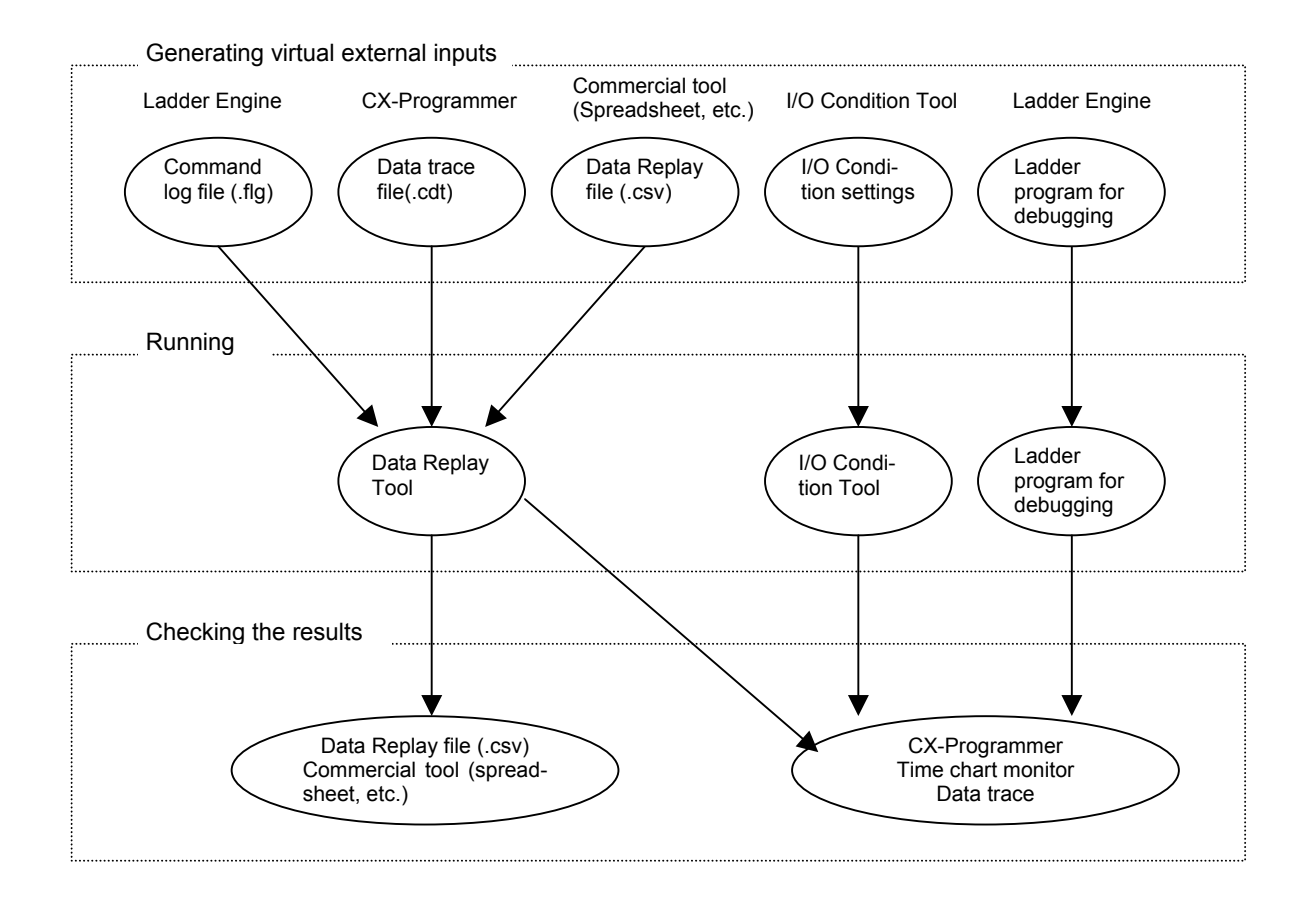

# 8-3 Generating Virtual External Inputs

## 8-3-1 Command Log

The Command Log File (.flg) contains the operation history (actually the communications commands history of FINS communications) such as read/write of I/O memory areas and force-set/reset executed by the CX-Programmer. Besides, FINS communications from application programs, etc. can be stored as a history. Replaying this file using Data Replay Tool substitutes manual input operation to the Ladder Engine.

**Note** Refer to 8-4 *Running by Virtual External Inputs* for replaying with Data Replay Tool.

Setting for Creating Command Log

Set for saving the command log in the [CX-Simulator Debug Console] | [Replay] | [Command log] | [Settings].

**1,2,3...** 1. Select [Settings] in the [CX-Simulator Debug Console] | [Replay] | [Command log] to display the [Command Log Settings] window.

| Command Log Settings                                                                                                    |                                                                                                    | ×                                  |
|----------------------------------------------------------------------------------------------------|----------------------------------------------------------------------------------------------------|------------------------------------|
| Log file name: C:¥Program Files¥O                                                                                                    | mron¥FINSLOG¥LOG0819.FLG Browse                                                                                                    | Read                               |
| FINS Address Filters                                                                                                    | FINS Command Filters<br>©0101 (Read IOM area)<br>©0102 (Write IOM area)<br>0103 (Write all IOM area)<br>0104 (Read complex IOM areas)<br>0105 (Transfer IOM area)<br>©2301 (Encre set/reset) | Save<br>Clear All<br>Set All<br>OK |
| Image: Second system         FINS Address:         Network address:         Node address:         10         Machine address:         *         Name:         Add         Delete | ✓2302 (Cancel All Forces)         ✓         ✓         ✓         ✓         ✓         ✓         ✓         ✓         ✓         ✓         ✓         ✓         Ø101         Add         Delete    | Cancel                             |

- 2. Specify the file name for saving the log file. Key-in the name to the text box for the log file name or click the [Browse] button to input from the file dialog box.
- 3. Set the FINS address filter. Mark the appropriate items in the list of the FINS address filter. Usually "All nodes" is selected. Add/delete of items are also possible.
- 4. Set the FINS command filter. Mark the appropriate items in the list of the FINS command filter. Add/delete of items are also possible.

- 5. Click the [Set All] button if selecting all items registered in the FINS address/command filter. Click the [Clear All] if clearing all check items.
- 6. Selecting the [OK] button will cause the settings valid.

#### Command Log Save Start/Exit

Set the "Command Log Save Start" after setting the "Command log."

Start the "Command Log Save" by [CX-Simulator Debug Console] | [Replay] | [Command log] | [Start]. If exiting or pausing the "Command Log Save," select [Stop] in [Debug Console] | [Replay] | [Command log].

#### **FINS Address Filter**

Specify the FINS address filter if filtering by the FINS address.

Some FINS addresses for application programs on the computer change dynamically (FINS addresses of the CX-Programmer change, also.). So usually use the CX-Simulator in the default setting (FINS address =\*.\*.\*: All nodes).

When adding items to the list of FINS address filter, input the FINS address to be added (the network address, node address, and Machine address (Unit address)) and its name (tentative) followed by the [Add] button.

In specifying the address, an "\*" can also be specified. For example, if an "\*" is specified for the Machine address setting, the FINS command to/from the specified address will be saved as the command log.

When deleting the items in the list of FINS address filter, select the item to be deleted in the list and click the [Delete] button.

### **FINS Command Filter**

Specify the FINS command filter when filtering by the FINS command. Filtering is performed by comparing the character string data (hex) from the top of the FINS command. For example, when writing to the EM area (common), the filtering pattern will be 01012, saving 010121 (EM area write (Bank 1), 01012A (EM area write (Bank 10), etc. to the Command Log File.

Refer to *List of Usable FINS Command Filters and Data Replay Possible/Not possible* for usable FINS command filters and whether the saved data is possible to be replayed or not.

When adding items to the list of FINS command filter, select the items to be added (FINS command name) in the dropdown list of the FINS command filter.

When deleting items from the list of FINS command filter, select the items to be deleted in the list and click the [Delete] button of the FINS command filter.

- **Note** At least one FINS address/command filter must be set respectively to create the command log. An error will not occur in the Data Replay Tool even if a filter that can not be replayed is set.
- **Note** The details for FINS commands are given in the *Communications Commands Reference Manual.*
- **Note** The upper limit of the command log file size is 30 MB. If exceeded, the log data will not be saved after that.

#### List of Usable FINS Command Filters and Data Replay Possible/Not possible

#### Access IOM area

| MR | SR | FINS Command           | Replay possible |
|----|----|------------------------|-----------------|
| 01 | 01 | Read IOM area          | Not possible    |
| 01 | 02 | Write IOM area         | Possible        |
| 01 | 03 | Write all IOM area     | Possible        |
| 01 | 04 | Read complex IOM areas | Not possible    |
| 01 | 05 | Transfer IOM area      | Possible        |

#### Access parameter area

| MR | SR | FINS Command       | Replay possible |
|----|----|--------------------|-----------------|
| 02 | 01 | Read IOM area      | Not possible    |
| 02 | 02 | Write IOM area     | Possible        |
| 02 | 03 | Write all IOM area | Possible        |

#### **Execution controls**

| MR | SR | FINS Command               | Replay possible |
|----|----|----------------------------|-----------------|
| 04 | 01 | Execution Controls (Start) | Possible        |
| 04 | 02 | Execution Controls (Stop)  | Possible        |

#### Access time info

| MR | SR | FINS Command    | Replay possible |
|----|----|-----------------|-----------------|
| 07 | 01 | Read time info  | Not possible    |
| 07 | 02 | Write time info | Possible        |

#### Exchange messages

| MR | SR | FINS Command        | Replay possible |
|----|----|---------------------|-----------------|
| 09 | 20 | Message read/cancel | Possible        |

#### **Maintenance**

| MR | SR | FINS Command    | Replay possible |
|----|----|-----------------|-----------------|
| 21 | 01 | Cancel Error    | Possible        |
| 21 | 02 | Read Error log  | Not possible    |
| 21 | 03 | Clear Error log | Possible        |

#### Peripheral devices

| MR | SR | FINS Command                   | Replay possible |
|----|----|--------------------------------|-----------------|
| 22 | 0A | IOM area ← → File transfer     | Possible        |
| 22 | 0B | Parameter  ←  →  File transfer | Possible        |
| 22 | 0C | IN-UM←→File transfer           | Possible        |

#### **Debugging**

| MR | SR | FINS Command      | Replay possible |
|----|----|-------------------|-----------------|
| 23 | 01 | Force set/reset   | Possible        |
| 23 | 02 | Cancel All Forces | Possible        |
### Read IOM area

| MR | SR | PM | FINS Command                       | Replay possible |
|----|----|----|------------------------------------|-----------------|
| 01 | 01 | 30 | Read CIO Area bits                 | Not possible    |
| 01 | 01 | 31 | Read Work Area bits                | Not possible    |
| 01 | 01 | 32 | Read Hold Area bits                | Not possible    |
| 01 | 01 | 33 | Read Auxiliary Area bits           | Not possible    |
| 01 | 01 | B0 | Read CIO Area words                | Not possible    |
| 01 | 01 | B1 | Read Work Area words               | Not possible    |
| 01 | 01 | B2 | Read Hold Area words               | Not possible    |
| 01 | 01 | B3 | Read Auxiliary Area words          | Not possible    |
| 01 | 01 | 09 | Read Timer/Counter Completion Flag | Not possible    |
| 01 | 01 | 89 | Read Timer/Counter PV              | Not possible    |
| 01 | 01 | 02 | Read DM bits                       | Not possible    |
| 01 | 01 | 82 | Read DM words                      | Not possible    |
| 01 | 01 | 2  | Read EM bits (common)              | Not possible    |
| 01 | 01 | А  | Read EM words (common)             | Not possible    |
| 01 | 01 | 98 | Read EM words (current bank)       | Not possible    |
| 01 | 01 | BC | Current EM Bank No.                | Not possible    |
| 01 | 01 | 06 | Read task flag bit                 | Not possible    |
| 01 | 01 | 46 | Read task flag status              | Not possible    |
| 01 | 01 | DC | Read Index Register PV             | Not possible    |
| 01 | 01 | BC | Read Data Register PV              | Not possible    |
| 01 | 01 | 07 | Read Clock/Condition bit           | Not possible    |

### Write IOM area

| MR | SR | PM | FINS Command                  | Replay possible |
|----|----|----|-------------------------------|-----------------|
| 01 | 02 | 30 | Write CIO Area bits           | Possible        |
| 01 | 02 | 31 | Write Work Area bits          | Possible        |
| 01 | 02 | 32 | Write Hold Area bits          | Possible        |
| 01 | 02 | 33 | Write Auxiliary Area bits     | Possible        |
| 01 | 02 | B0 | Write CIO Area words          | Possible        |
| 01 | 02 | B1 | Write Work Area words         | Possible        |
| 01 | 02 | B2 | Write Hold Area words         | Possible        |
| 01 | 02 | B3 | Write Auxiliary Area words    | Possible        |
| 01 | 02 | 89 | Write Timer/Counter PV        | Possible        |
| 01 | 02 | 02 | Write DM bits                 | Possible        |
| 01 | 02 | 82 | Write DM words                | Possible        |
| 01 | 02 | 2  | Write EM bits (common)        | Possible        |
| 01 | 02 | А  | Write EM words (common)       | Possible        |
| 01 | 02 | 98 | Write EM words (current bank) | Possible        |
| 01 | 02 | BC | Current EM Bank No.           | Possible        |
| 01 | 02 | DC | Write Index Register PV       | Possible        |
| 01 | 02 | BC | Write Data Register PV        | Possible        |

MR: Main, SR: Sub, PM: Parameter

**Note** If Replay is not possible, the I/O memory areas do not change although send/receive of data is executed when Replay.

### 8-3-2 Data Trace File

The time-series data (Data Trace File) of I/O memory area acquired from an actual PLC can be replayed on the Ladder Engine using the Data Replay Tool.

**Note** Refer to *8-4 Running by Virtual External Inputs* for replaying by Data Replay Tool.

Create a Data Trace File using the data trace or the time chart monitor of the CX-Programmer, or Data Trace Recording Tool for long-term data.

### Creating Data Trace Data using CX-Programmer

Use the Data Trace File (.cdt) created in the data trace or the time chart monitor of the CX-Programmer for the data of data trace.

Set necessary data using the CX-Programmer and execute the data trace or the time chart monitor on the CS/CJ/CP-series CPU Unit. The result will be saved as a file and operation by virtual external inputs will be performed.

- **Note** 1. All data of the Data Trace File is regarded as data for input, fed to the Ladder Engine. When setting for I/O memory areas that will be sampled in the CX-Programmer, make sure they can be used as inputs.
  - 2. Refer to the *Data Trace/Time Chart Monitoring* of *CHAPTER 4 Reference* of *PART 1: CX-Programmer* in the *CX-Programmer Operation Manual* (W446) for how to operate the data trace and time chart monitoring.

### **Replaying Data of Data Trace**

The data of the data trace differs in replay timing depending on the sampling setting when saving. In addition, all saved data is replayed regardless of the trigger setting.

|                      | Replay timing     | Replay timing     |
|----------------------|-------------------|-------------------|
|                      | (Synchronous)     | (Asynchronous)    |
| Every cycle          | Every cycle       | Fixed interval    |
| Regular sampling     | Sampling interval | Sampling interval |
| Sampling by the TRSM | Every cycle       | Fixed interval    |

**Note** Some data of the data trace with short sampling cycle can not be replayed in the timing of the sampling cycle if replayed asynchronously. Furthermore, the data with a sampling cycle shorter than that when replaying can not be replayed.

### Saving Long-term Data with Data Trace Recording Tool

A Data Trace File can contain up to 32,762 sets of data.

When more data or long-term trace data is required, it can be saved in multiple Data Trace Files by using the Data Trace Recording Tool attached to the CX-Simulator.

**Note** Refer to *Appendix How to Use Data Trace Recording Tool* for how to use the Data Trace Recording Tool.

# 8-3-3 Data Replay File (CSV-format text file)

The CSV-format text file (Data Replay File (.csv)) created by a commercial spreadsheet software can be replayed on the Ladder Engine using the Data Replay Tool. Besides, the execution result of the Ladder Engine can be saved in the Data Replay file as the values of I/O memory areas.

**Note** Refer to *8-4 Running by Virtual External Inputs* for Replay with Data Replay Tool.

### File Format of Data Replay File

A Data Replay File is an indefinite-length CSV-format text file containing a parameter line (1st line) and data lines (2nd line and after).

Creator's ID, Data category, I/O address 1, I/O address 2, …, I/O address n <CR><LF> Date and time, Cycle counter, Value 1, Value 2, …, Value n <CR><LF> .

|    |               | 1                 |                                       |
|----|---------------|-------------------|---------------------------------------|
| No | Name          | The number of     | Remarks                               |
|    |               | characters        |                                       |
| 1  | Creator's ID  | Indefinite length | File creator's ID (possible to omit,  |
|    |               |                   | usually a program name to be saved)   |
| 2  | Data category | 2 or 3            | IN/OUT: Input to PLC (IN) or output   |
|    |               |                   | from PLC (OUT)                        |
| 3  | I/O address   | Indefinite length | I/O memory address for input/output   |
|    |               |                   | (167 data max.)                       |
| 4  | Date and time | 19                | YYYY/MM/DD HH:MM:SS (Date and         |
|    |               |                   | time of computer, possible to omit)   |
| 5  | Cycle counter | Indefinite length | Cycle counter Value when              |
|    |               |                   | send/receive                          |
| 6  | Value         | Indefinite length | The memory value of the specified I/O |
|    |               | -                 | memory address (decimal data or       |
|    |               |                   | hexadecimal data starting with 0x)    |

### Area Type and Address Range of Usable I/O Memory Area

The following I/O memory areas can be specified by the Data Replay File.

<u>Bit</u>

| Area name           | Area type | Address range   |
|---------------------|-----------|-----------------|
| I/O Area (CIO)      | IO        | 0.00 to 6143.15 |
| Work Area (WR)      | W         | 0.00 to 511.15  |
| Hold Area (HR)      | Н         | 0.00 to 511.15  |
| Auxiliary Area (AR) | Α         | 0.00 to 959.15  |

### Word

| Area name                 | Area type | Address range             |
|---------------------------|-----------|---------------------------|
| I/O Area (CIO)            | IO        | 0 to 6143                 |
| Work Area (WR)            | W         | 0 to 511                  |
| Hold Area (HR)            | Н         | 0 to 511                  |
| Auxiliary Area (AR)       | A         | 0 to 959                  |
| Data Memory (DM)          | D         | 0 to 32767                |
| Extended Data Memory Area | E?_       | E0_0 to E0_32767, EC_0 to |
| (EM)                      |           | EC_32767                  |
| Timer (TIM)               | Т         | 0 to 4095                 |
| Counter (CNT)             | C         | 0 to 4095                 |

### Example of Creating Data Replay File by Spreadsheet Software (Input File)

It is convenient to create the data for input of the Data Replay File using spreadsheet software such as MS-Excel as follows:

| Te | stData1.xls                  |        |       |       |        |       |       | _ 🗆 ×   |
|----|------------------------------|--------|-------|-------|--------|-------|-------|---------|
|    | A                            | В      | С     | D     | Е      | F     | G     | H 🛓     |
| 1  | Data Regenerator             | OUT    | 10100 | 10101 | D1000  | D1001 | D1002 | E0_1003 |
| 2  | 1999/08/10 10:10.00          | 1      | 0000  | 0000  | 0010   | 0000  | 0000  | 0000    |
| 3  | 1999/08/10 10:10.05          | 2      | 0000  | 0000  | 0011   | 0000  | 0000  | 0000    |
| 4  | 1999/08/10 10:10.10          | 3      | 0000  | 0000  | 0009   | 0000  | 0000  | 0000    |
| 5  | 1999/08/10 10:10.15          | 4      | 0000  | 0000  | 0012   | 0000  | 0000  | 0000    |
| 6  | 1999/08/10 10:10.20          | 5      | 0000  | 0000  | 0011   | 0000  | 0000  | 0000    |
| 7  | 1999/08/10 10:10.25          | 6      | 0001  | 0000  | 0012   | 0000  | 0000  | 0000    |
| 8  | 1999/08/10 10:10.30          | 7      | 0001  | 0000  | 0011   | 0000  | 0001  | 0000    |
| 9  | 1999/08/10 10:10.35          | 8      | 0001  | 0000  | 0010   | 0000  | 0001  | 0000    |
| RÎ | ▶ ▶ <u>Sheet1</u> Sheet2 / S | heet3/ |       |       | î^^^^^ |       |       |         |

**Note** It is not required to input date and time data when using a Data Replay File as inputs.

### Specifying Output Data by Data Replay Tool (Output File)

A Data Replay File has an input format for the Data Replay Tool. However, it also works as an output data file for saving values of I/O memory areas to monitor the results of the program execution. In order to save values of I/O memory areas using the Data Replay Tool, the I/O memory area to be saved must be specified as an output data file in advance using a spreadsheet software, etc.

| 🐏 OutputTemplate.xls |                    |                    |         |       |       |       |      | □×     |
|----------------------|--------------------|--------------------|---------|-------|-------|-------|------|--------|
|                      | A                  | В                  | С       | D     | E     | F     | G    |        |
| 1                    | Excel              | OUT                | D1000   | D1001 | D1002 | D1003 | W500 |        |
| 2                    |                    |                    |         |       |       |       |      |        |
| 3                    |                    |                    |         |       |       |       |      |        |
| 4                    |                    |                    |         |       |       |       |      |        |
| R                    | ▶ ▶ ∖ <u>Sheet</u> | <u>1</u> /Sheet2/S | Sheet3/ |       |       |       |      | ►<br>► |

If a file output by the Data Replay Tool exists, specifying the I/O memory as an output file can be omitted by specifying the file as an output template when starting the Data Replay Tool. Specifying a template file by the Data Replay Tool will copy the I/O memory specification (parameter line) of the template file to the output file as is.

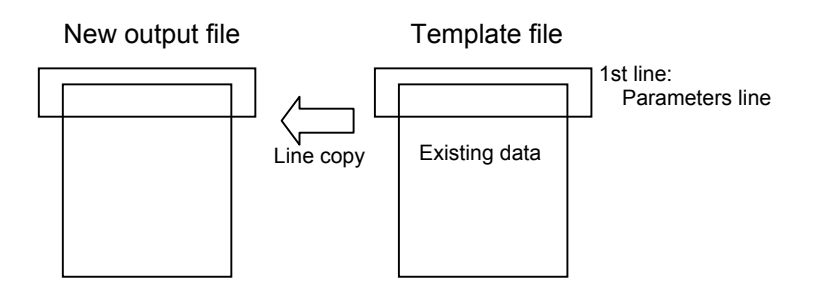

# 8-3-4 Multipoint Data Collection Tool

Time-series I/O memory data (Data Replay File) acquired from an actual PLC can be replayed on the Ladder Engine using the Data Replay Tool. Unlike Data Trace, data can not be acquired every cycle. However, time-series data of more than 50 words can be acquired. This function enables to take in data from an actually running PLC and to replay the data along with the program using the CX-Simulator, allowing confirming the operations.

- **Note** Refer to *8-4 Running by Virtual External Inputs* for replay with Data Replay Tool.
- **Note** The CX-Server is required to use the Multipoint Data Collection Tool. Therefore, be sure to install the CX-Programmer Ver.1.20 or after on the same computer.
- **Note** The Multipoint Data Collection Tool fails to acquire data of operations shorter than a few tens of milliseconds. Also, replaying actually acquired data on the PLC may cause time lags because the tool does not acquire data in synchronization with the PLC's cycle time.

### Setting for Multipoint Data Collection

In order to acquire and save multipoint data from an actual PLC, after clicking the [Start] button on the task bar, select [Program] | [Omron] | [CX-Simulator] | [Multipoint Data Collection Tool].

**1,2,3...** 1. Select [Program] | [Omron] | [CX-Simulator] | [Multipoint Data Collection Tool] to display the Multipoint Data Collection Tool dialog box.

| CS1H-CPU65[Toolbus:9600bps] - Multipoint                                          | Data Co 💶 🗖 🗙                                 |
|-----------------------------------------------------------------------------------|-----------------------------------------------|
| <u>F</u> ile <u>T</u> ool <u>H</u> elp                                            |                                               |
| Address List<br>D0 - D29<br>A0 - A4<br>0 - 19<br>E1_0 - E1_9                      | <u>N</u> ew<br><u>E</u> dit<br><u>D</u> elete |
| Sampling Settings<br>Interval (x10 ms) : 20<br>C Acquire data as every-cycle data |                                               |
| E:\temp\Data.csv                                                                  | Brows                                         |
| Time:                                                                             | <u>S</u> tart                                 |
| Messages                                                                          |                                               |
|                                                                                   | 65/167                                        |

- Address List
- New
- Edit
- Delete
- Sampling Interval
- Acquire data as every-cycle data
- · Sampling data file
- Browse
- Start/Stop
- Time:
- Messages
- Exit

An address to be sampled is displayed. An address to be sampled is registered in the form of "Start address – End address" in the unit of word. Multiple addresses can be registered. The content of the registered address can be changed.

The registered address can be deleted. A sampling interval can be set to a minimum of 100 ms. (in the unit of 10 ms)

Check here to save the sampled data as every-cycle data, independently of the PLC's cycle count. This is effective when acquiring data in order to confirm operation with ON/OFF of the bits. (allows efficient debugging when replaying on the CX-Simulator.) Input a name of CVS file where the sampled

data will be saved.

Browse a name of save file to select. Pressing the Start button will start sampling. Works as Stop button during execution. Displays elapse time after starting sampling. When an error occurs in the operation of the Multipoint Data Collection Tool, the error content will be displayed.

Quit the Multipoint Data Collection Tool.

- Select [File] | [Set Communications] to set [Device Type] to be connected and [Network Type]. Always select the CS/CJ/CP Series for [Device Type].
- 3. Click the [New] button to display the [Set Address] dialog box. Input arbitrary word data in the form of [Start Address]-[End Address], followed by the OK button. Multiple data can be registered. Further, the maximum number of addresses that can be registered with the currently set communications method and the present registered number are displayed on the status bar. Also, the saved address can be read by [File] | [Open Address List].
- **Note** The number of sampling is limited as follows depending on the communications method because this tool acquires data from an actual PLC using FINS commands.
  - Via Peripheral bus 167 addresses max.
  - Via SYSMAC WAY 134 addresses max.
  - Even for other networks, the number of sampling is limited depending on the frame size of the FINS command at that time.
  - 4. Input [Sampling interval]. A value of 10 or more (to be multiplied by 10 ms) can be set with the default value of 20 (200 ms).
- **Note** The [Sampling Interval] set here is, from the internal viewpoint, the one in which the Multipoint Data Collection Tool issues a FINS command in order to read the registered addresses from an actual PLC. The actual intervals at which a response is returned from the PLC may differ from the specified interval depending on the cycle process timing on the actual PLC.
  - 5. Check [Acquire data as every-cycle data] as required. In this case, the data acquired is saved in a file as every-cycle data, independently of the specified sampling interval and the PLC's cycle time. When not timing but confirming operation with ON/OFF of the bits is important, the saved file with a check mark can be replayed fast on the CX-Simulator.
- **Note** If this option is not checked, the data will be saved to the file with the estimated cycle count calculated from the actual PLC's average cycle time when starting sampling and the sampling interval set in the Multipoint Data Collection Tool. When this data is replayed on the CX-Simulator, the data replay speed may become very slow if the cycle count of the CX-Simulator proceeds slowly.
  - 6. Input to [Sampling data file] a name of file where sampled data will be saved. Also, clicking the [Browse] button allows to specify a destination file name directly.
- **Note** If an existing file is specified, the file will automatically be overwritten when sampling starts. Make sure in advance the file may be overwritten.
  - 7. Clicking the [Start] button will start sampling data according to the set contents.
  - 8. Once the sampling is started, the elapse time after starting sampling is displayed in [Time:].

- 9. Clicking the [Stop] button will stop the data sampling to save the sampled data in the file.
- **Note** When the sampling count from the sampling start exceeds 65,535, the file is automatically divided. In this case, the name of second sampling data save file is the specified file name with "2" appended at the end of it. (e.g. "sample2.csv" for "sample") Further, when the sampling count for the second save file exceeds 65,535, "3" is appended similarly. (e.g. "sample3.csv" for "sample")
  - 10. The registered address can be saved by [File] | [Save Address List] to be reused after the Multipoint Data Collection Tool is started next time.
- **Note** In order to keep time accuracy to some extent in replaying with the Data Replay Tool, follow the next steps.
  - Step 1: Check [Acquire data as every-cycle data] to sample at the sampling intervals of N (ms).
  - Step 2: When replaying the data, set the above sampling interval of N (ms) to Minimum Cycle Time, and then run the CX-Simulator with the minimum cycle time.
- **Note** Be sure to set a sampling interval greater than the PLC's cycle time. In addition, when setting a sampling interval shorter than 200 ms, or registering addresses of more than 100 words, be sure to connect with the Peripheral bus and to set a fastest possible baud rate. Further, exit all other applications. Otherwise, data may not be acquired normally. In this case, the Multipoint Data Collection Tool displays an error message to stop sampling.

### 8-3-5 Messages Displayed in the Error history

| Message display                                                     | Contents                                                                                                    |
|---------------------------------------------------------------------|----------------------------------------------------------------------------------------------------|
| "Received an error response."                                       | An error occurred in the received data. Non-existent EM bank may have been tried to read or communica-<br>tions condition may be unstable.                                                                                                    |
| "Timing Error. Check the log<br>file (Errorlog.txt) after exiting." | Data can not be acquired at the specified sampling<br>intervals. To avoid this situation, either extend the<br>sampling interval or reduce the sampling address<br>count.<br>If the CX-Programmer is activated at the same time<br>and connected online, once place it offline.<br>Alternatively, setting the maximum value (25.5 ms) to<br>[Fixed Peripheral Servicing Time] in the PLC Setup<br>may be effective. (although the cycle time extends)<br>For details, check the Errorlog.txt that is created in the<br>same folder as for the saved CSV file. |
| "Data sampling stopped."                                            | The above situation repeated 10 times continuously or communications with the PLC is broken. Check the communications path with the PLC.                                                                                                    |

### 8-3-6 I/O Condition Expressions

I/O Condition Expressions describe the operation that sets values to the I/O memory area (output expression) after the specified time (delay time) when the conditions of the specified I/O memory (conditional expression) hold. The combination of the conditions generates virtual external outputs.

### Procedure for Setting I/O Condition Expressions

This section explains the testing procedure using the I/O Condition Tool.

**1,2,3...** 1. Select [IO Condition] in the [CX-Simulator Debug Console] | [Replay] menu to display the [Run] window of the I/O Condition Tool.

| 📅 IO Condition -          | [Run]                                      | _ 🗆 ×          |
|---------------------------|--------------------------------------------|----------------|
| <u>F</u> ile <u>H</u> elp |                                            |                |
| IO condition file         | C:¥Program Files¥OMRON¥CX-Simulator¥LOG¥C: | <u>B</u> rowse |
| Target FINS A             | ddress                                     | rochronized    |
| Network add               | dress 1                                    |                |
| Node addres               | 55 10                                      |                |
| Unit addres               | 5                                          | Start          |
|                           |                                            | 0 cycles       |

2. Select [Settings] in the [File] menu to display the [Configuration] window of the I/O Condition Tool.

| IO Condition = [Configuration]                 |     |                                                                                      |                                 | ×             |
|------------------------------------------------|-----|--------------------------------------------------------------------------------------|---------------------------------|---------------|
| <u>F</u> ile <u>E</u> dit <u>H</u> elp         |     |                                                                                      |                                 |               |
| No. Run Condition<br>0 N 0.0=0N<br>1 N 0.0=1.0 |     | Delay(ms)<br>0<br>10                                                                 | Output<br>0.1=ON<br>D1000=&9999 | _             |
| Registered Condition<br>Condition DEL or and   |     | al Expression                                                                        | ss Operator                     | Value         |
| Delay time (ms)                                | ©   | IO 🔽 D.0<br>Word Condition                                                           | = 7                             |               |
| Output DEL and<br>D1000=&9999                  | « • | Type         Addres           D         Image: 1000           IO         Image: 1000 | ss Operator                     | Value<br>9999 |

- 3. Select "Bit Condition" or "Word Condition" and set logical expressions to be added to the condition expressions.
- **Note** Refer to 4-3-5 I/O Break Condition Setting for the setting method of logical expressions.
  - 4. Click the [<<] button on the side of condition expressions to add the set logic expression to the condition expression.

- 5. When registering multiple logic expressions to the condition expression, insert logic operators between logic expressions (Click the [or] or [and] button.).
- 6. Repeat 4 and 5 until completing the condition expression. Directly editing the condition expression is also possible.
- 7. Input a delay time (unit: ms).
- 8. Select "Bit Condition" or "Word Condition" and set logic expressions to be added to the output expression.
- **Note** In the output expressions, only [=] can be used as a condition operator and only [and] as a logic operator. If other operators are used, the I/O Condition expression will cause an error ("E").
  - 9. Click the [<<] button on the side of the output expressions to add the set logic expression to the output expressions.
  - 10. When registering multiple logic expressions to the output expression, insert logic operators between logic expressions (Click the [and] button.).
  - 11.Repeat 9 and 10 until completing the output expression. Directly editing the output expression is also possible.
  - 12.Click the [Expression Registration] button to register the input condition expressions, the delay time, and the output expressions as the I/O Condition expression. The expression is evaluated when registered. "N" (o) is shown in the execution field for a valid input and "E"(rror) for an invalid input.
  - Repeat 3 to 12 until inputting necessary I/O Condition expressions completes.
  - 14. When changing the input I/O Condition expression, left-click the relevant line in the list to reflect the selected I/O Condition expression to the registration condition area. Correct it as required and click the [Expression Registration] button to re-register.
  - 15.Double-click the expression where actually judging conditions out of the registered I/O Condition expressions to change the display from "N" to "D"(o), showing judging conditions is possible. Also, repeating the same process will change the display from "D" to "N."
  - 16.After making relevant I/O Condition expressions executable, select [Save as] in the [File] menu to save the input I/O condition expressions.
  - 17.Select [Close] in the [File] menu to return to the [Run] window.

### **Restrictions**

Up to 512 I/O Condition expressions can be registered.

Up to 6 combinations of logic expression can be registered for one condition expression.

# 8-3-7 Ladder Program for Debugging

The CX-Simulator can run a ladder program for debugging on the program area for debugging (UM2) besides the program area for applications (UM1), dynamically creating input data for virtual external inputs.

The program area for debugging is independent of that for applications, sharing the I/O memory area with for applications. Thus the outputs from the program area for debugging can be used as inputs to that for applications.

Ladder program for applications

Ladder program for debugging

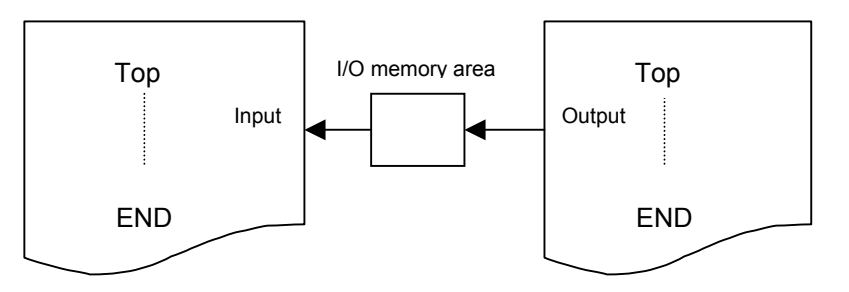

**Note** Refer to 9 *CPU Unit Operation* for the operation of the program areas for applications/debugging.

### **Restrictions when Using Program Area for Debugging**

| Not possible to overlap with<br>the program area for<br>applications. | <ul> <li>Do not overlap the task number with that of ladder program for applications. If the task number overlaps, the task in the UM2 will not be executed. Besides, if the following items overlap, a program error will occur.</li> <li>The jump number of JMP</li> <li>The subroutine number of subroutine/macro instructions</li> <li>The block number of block programming instructions</li> </ul> |  |  |  |
|-----------------------------------------------------------------------|----------------------------------------------------------------------------------------------------|--|--|--|
| Not possible to use interrupt tasks                                   | Do not use interrupt tasks in the program area for debugging (UM2). The interrupt tasks in the UM2 will not be executed.                                                                                                    |  |  |  |
| Program Area for Debugging<br>and I/O Break Condition<br>Setting      | The program area for debugging is not displayed on the [Step Run] window. If the I/O break condition holds whole executing a ladder program on the pro-<br>gram area for debugging, the [Step Run] window displays as if an I/O break occurred at the end of the ladder program for applications (END).                                                                                                  |  |  |  |

# 8-4 Running by Virtual External Inputs

### 8-4-1 Running by Virtual External Inputs

### How to Run by Virtual External Inputs

Perform running by virtual external inputs in the following 3 methods.

- 1. By Data Replay Tool
- 2. By the I/O Condition Tool
- 3. By the ladder program for debugging
- **Note** Be careful when performing Run-mode operation from the [Debug Console] while executing the Data Replay Tool or I/O Condition Tool. If the [Continuous Run] button is pressed during a Synchronous process, synchronism may be lost temporarily. Also, if the [Pause] (, [Scan Run], or [Step Run]) button is pressed during an Asynchronous process, the virtual external input data will be replayed even if the ladder execution is interrupted temporarily.

### Synchronous/Asynchronous Processes

In the Data Replay Tool and I/O Condition Tool, whether or not to perform synchronous process can be selected.

The Synchronous (Replay) process is a process where the Ladder Engine and each tool operate synchronously in the unit of a scan. If the Synchronous process is not performed (Asynchronous process), setting/monitoring of I/O memory values from each tool to the Ladder Engine are performed asynchronously with scan of the Ladder Engine. In this case, like operation to an actual PLC, scan from each tool to the Ladder Engine is will not be performed.

When using multiple tools at the same time, execute the synchronous process on one tool. Perform the other tools asynchronously.

**Note** Synchronous execution of multiple tools will lose synchronism in the unit of a scan for each tool. Execute one tool synchronously and the others asynchronously or alternatively execute all tools asynchronously.

### Virtual Cycle Time and Computer Cycle Time

When performing virtual external inputs, use the Simulator in the Computer Cycle Time. In the Synchronous process, the execution result will be the same for Virtual Cycle Time and Computer Cycle Time. In the Asynchronous process, on the other hand, the result will be different because the time elapses differently between the Ladder Engine and tools in Virtual Cycle Time and the timing of data setting is different from that of Computer Cycle Time.

# 8-4-2 How to Run by Data Replay Tool

The [Data Replay Tool] reads the data of the specified replay file (Command log file, Data Trace file(See note), or Data Replay file) and set the data to the Ladder Engine in sequence. Furthermore, the changes caused by setting of the data can be saved to an output file as monitor data.

**Note** The Data Trace files saved on the Data Trace Window for CS/CJ/CP Series of the CX-Programmer version 8.0 or higher cannot be used.

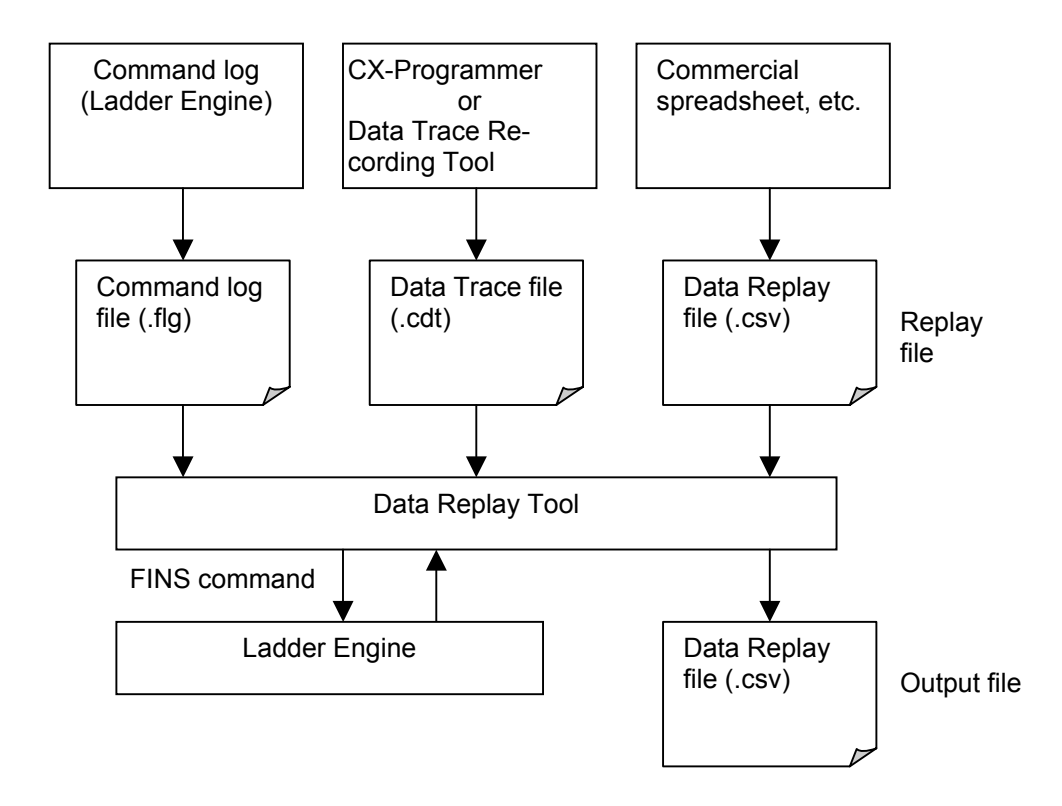

**Basic Operation** 

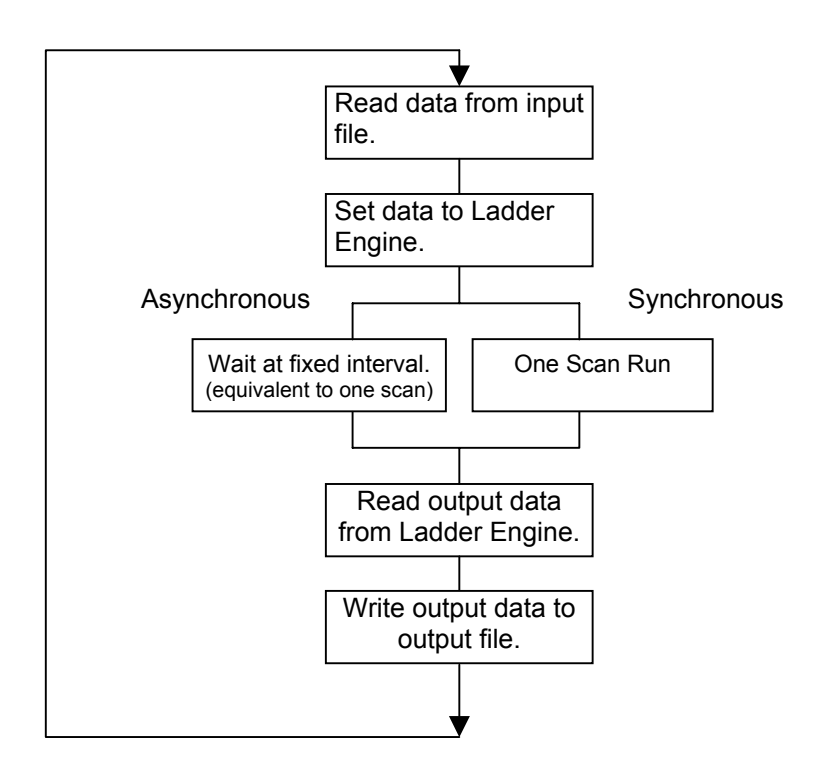

#### Input Data File

The following data files can be specified as an input data file.

| Replay file            | Replay method                                                                                                    |
|------------------------|----------------------------------------------------------------------------------------------------|
| Command log file(.flg) | Read in sequence the history of operation (Com-<br>mand log) performed to the Ladder Engine saved in<br>the file and issue commands again to the Ladder<br>Engine. In the Synchronous process, each operation<br>will be replayed in the same interval as the cycle<br>counter when saved. |
| Data trace file (.cdt) | Read in sequence the data saved as trace data and feed it to the Ladder Engine. The data will be replayed according to the sampling cycle when saved.                                                                                                    |
| Data Replay file(.csv) | Read in sequence the data saved in CSV format and feed them to the Ladder Engine. The set data will be replayed in the interval of the cycle time counter saved at the same time as the data.                                                                                              |

**Output Data File** 

The Output Data File is a text file of the same format as the Data Replay File (.csv). The data to be output to the file must be registered in advance at the 1st line (parameter line) of the Data Replay File.

The parameter line needs to be set using a commercial text editor or a spreadsheet software, etc. or the template file must be specified before starting the Data Replay Tool.

Template FileThe Template File is a text file of the same format of the Data Replay File.<br/>When creating a new output data file by the Data Replay Tool and monitoring<br/>the same data as the Data Replay File, specifying the Data Replay File as a<br/>template file will copy the parameters line automatically.

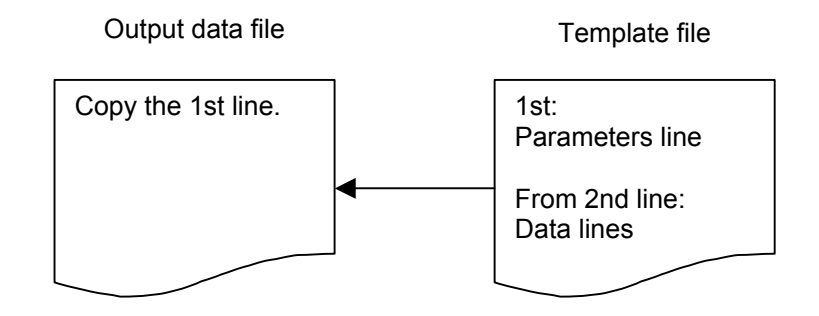

**Note** If an existing output file is specified in the Data Replay Tool, monitor data will be appended to the end of the output file. If both the output file and the output template specify "I/O memory," that of the output file is given priority.

### How to Run the Data Replay Tool

**Starting the Data Replay Tool** This section explains the testing procedure using the Data Replay Tool.

**1,2,3...** 1. Select [Data Replay] in the [CX-Simulator Debug Console] | [Replay] to display the [Data Replay Settings] window.

| Data Replay Settir | igs                                                    | × |
|--------------------|--------------------------------------------------------|---|
| Files              |                                                        |   |
| Replay file:       | C:#Program Files#Omron#CX~Simulator#Log#ex1.flg Browse |   |
| Output file:       | C:#Program Files#Omron#Data#NewPLC.csv Browse          |   |
| Output template:   | Browse                                                 |   |
|                    |                                                        |   |
| FINS Address       | Synchronize replay                                     |   |
| Network address:   | 1 Output to Log file                                   |   |
| Node address:      | 1                                                      |   |
| Machine address:   | 0 OK Cancel                                            | 1 |
|                    |                                                        | 1 |

- 2. Specify the Data Replay File. The [Browse] button can be used, too. The Command log file (.flg), Data Trace File (.cdt), and Data Replay File(.csv) can be specified.
- 3. Specify the output file as required. Only the Data Replay File (.csv) can be specified as the output file. If an existing file is specified, new data will be appended to the end of the file.
- 4. When using a new output file, set a template file. Only the Data Replay File (.csv) can be specified as the template file.
- 5. Pressing the [OK] button will start the Data Replay Tool to display its Execution window.

| 🊏 Data Regenera    | tion Tool - CS1H-CPU67 - S | Simulator                  |               |
|--------------------|----------------------------|----------------------------|---------------|
|                    |                            |                            |               |
| Replay data        | C:¥Program Files¥OMRON¥CX- | Simulator¥LOG¥FinsLog2.flg |               |
| Output data        | C:¥Program Files¥OMRON¥CX- | Simulator¥LOG¥CsvOut2.csv  |               |
| Template           | C:#Program Files#OMRON#CX- | Simulator¥LOG¥CsvTmp.csv   |               |
|                    |                            |                            |               |
| 0%                 |                            |                            | 100%          |
| Pause              | Data: 0 / 15               | (Cycle counter: 58)        | E <u>x</u> it |
| Command Log replay | Operating (Continuous Run) | Target: 1.1.0              | Synchronous   |

6. Completing the input data replay will exit the Data Replay Tool automatically.

Section 8-4

Pausing the Data Replay ToolClicking the [Pause] button in the [Run] window will pause the data replay.Also, the following conditions of the Ladder Engine will pause the replay.

| Conditions of the<br>Ladder Engine | Synchronous/Asynchronous | How to clear                                                                       |
|------------------------------------|--------------------------|------------------------------------------------------------------------------------|
| Program/Run mode                   | Synchronous/Asynchronous | Scan Run for Synchronous<br>and Continuous Run (Monitor<br>mode) for Asynchronous. |
| Break on Break Points              | Synchronous              | Scan Run                                                                           |
| Break on I/O Break<br>Condition    | Synchronous              | Scan Run                                                                           |

**Note** Keep the Ladder Engine in Scan Run Status while synchronizing the Data Replay Tool. If Continuous Run (Monitor Mode) or Continuous Scan Run is used, synchronism in the unit of a scan will be lost. When the program has been interrupted on a break point, etc., resume it with Scan Run.

**Note** While executing asynchronously, the data will be replayed even while the Ladder Engine is not executing a ladder program.

#### **Getting monitor data using the Data Replay Tool** The Data Replay Tool can save only the monitor data of the specified I/O memory areas to the output file regardless of the Replay File. When outputting only the monitor data, specify only an output file (and the template file as required), not the Replay File.

# 8-4-3 Replay Using the I/O Condition Tool

The I/O Condition Tool specifies the execution file of the I/O Condition expressions specified in the [Settings] window in advance and monitors the changes of the I/O memory areas set by the condition expressions of the I/O Condition expressions, outputting when the conditions hold.

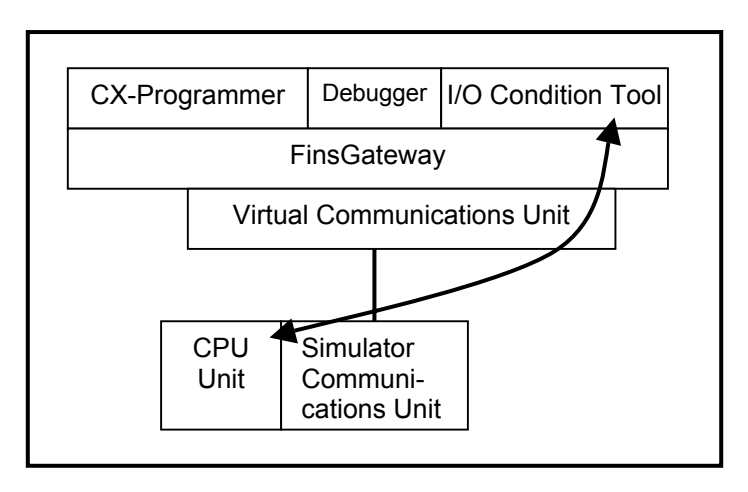

Computer

The I/O Condition Tool operates independently of the Debugger.

Example for Operation Timing of the I/O Condition Expressions The following example shows the timing from when the I/O Condition expressions hold to when the values registered in the output expressions are set, if the delay time is 200 ms.

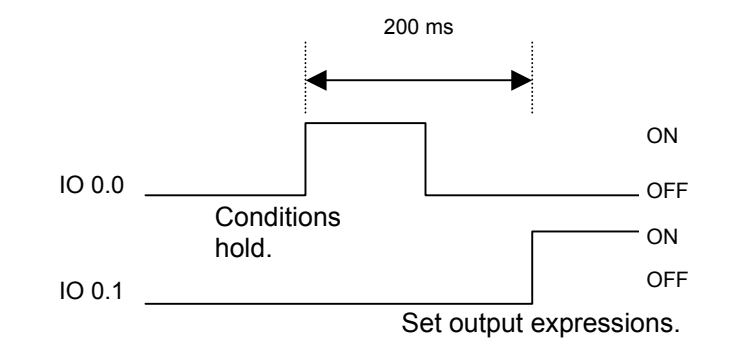

Condition expression: IO0.0=ON Delay time: 200ms Output expression: IO0.1=ON

# How to Replay using the I/O Condition Tool

- This section explains how to perform virtual external input using the I/O Condition Tool.
- **1,2,3...** 1. Select [IO Condition] in the [CX-Simulator Debug Console] | [Replay] menu to display the [Run] window of the I/O Condition Tool.

| ╬ к          | ) Condition - [f | tun]      |                 |              |         |                |
|--------------|------------------|-----------|-----------------|--------------|---------|----------------|
| <u>F</u> ile | <u>H</u> elp     |           |                 |              |         |                |
| 10           | condition file   | D:¥Progra | m Files¥OMRON¥( | CX-Simulator | ¥LOG¥C: | <u>B</u> rowse |
| [            | -Target FINS Add | 'ess      |                 |              | 🔽 Svna  | hronized       |
|              | Network addre    | ss        | 1               |              |         |                |
|              | Node address     |           | 10              |              |         |                |
|              | Unit address     |           | 0               |              |         | Start          |
|              |                  |           |                 |              |         | 0 cycles       |

- 2. Input "IO condition file" to the execution file. Browsing files using the [Browse] button or [Open] in the [File] menu is also possible.
- 3. Check the target FINS address. Usually there is no need to change it because the FINS address for the Ladder Engine is set in default.
- 4. Check whether synchronized processing (see note) is enabled. The Data Replay Tool also allows synchronized processing, but not for multiple operations at the same time. To perform other synchronized processing, deselect [Synchronized] for the I/O Condition Tool. Note: When synchronized processing is not used, I/O condition proc-

essing is performed asynchronously with the PLC scan. As a result, data may be lost if I/O status changes too quickly. If synchronized processing is used, data will not be lost, but processing will be slowed down by the amount of time required to synchronize.

5. After checking the settings, click the [Start] button.

# Pausing the I/O Condition Tool

The I/O Condition Tool pauses in the following conditions of the Ladder Engine.

| Conditions of the<br>Ladder Engine      | Synchronous/Asynchronous | How to clear                                                                       |
|-----------------------------------------|--------------------------|------------------------------------------------------------------------------------|
| Program/Run mode                        | Synchronous/Asynchronous | Scan Run for Synchronous<br>and Continuous Run (Monitor<br>mode) for Asynchronous. |
| Step Run, or Pause in the Debug Console | Synchronous              | Scan Run                                                                           |
| Break on Break Points                   | Synchronous              | Scan Run                                                                           |
| Break on I/O Break<br>Condition         | Synchronous              | Scan Run                                                                           |

- **Note** When the computer cycle time is 10 ms or more, hold of conditions may fail to be caught. In this case, use in the virtual cycle time.
- **Note** Do not perform Continuous Run (in the Monitor mode) or Continuous Scan Run while synchronizing the I/O Condition Tool. Doing so will lose synchronism in the unit of a scan. When the program has been interrupted on a break point, etc., resume it with Scan Run.
- **Note** While executing asynchronously, the I/O memory areas are monitored even while the Ladder Engine is not executing a ladder program due to break, etc.

# 8-4-4 How to Replay Using the Program Area for Debugging

This section explains how to perform virtual external input (download and execute) using the program area for debugging.

**1,2,3...** 1. Press the [Settings] button in the [System Status Settings] dialog box, and then select [UM Settings] to display the [UM Settings] window.

| UM Settings                                       | × |
|---------------------------------------------------|---|
| OM Access Enable<br>Application program area(UM1) |   |
| O Debugger program area(UM2)                      |   |
| UM Execution Enable                               | 1 |
| Application program area(UM1)                     |   |
| Debugger program area(UM2)                        |   |
| OK Cancel                                         |   |

- 2. Select [Debugger program area (UM2)] in [UM Access Enable] followed by clicking the [OK] button.
- 3. After confirming that the CX-Simulator is connected in the [Work CX-Simulator] window, download the ladder program from the CX-Programmer.
- 4. After the download is completed, select [UM Settings] in [System Status] | [Settings] again and select [Application program area (UM1)] in [UM Access Enable]. Also, check both boxes for [Application program area (UM1)] and [Debugger program area (UM2)] in [UM Execution Enable], followed by clicking the [OK] button.
- 5. Select [Save all] in the [CX-Simulator Debug Console] | [File] menu to save the status before starting virtual external inputs.
- 6. Clicking the [Continuous Run] button from [CX-Simulator Debug Console] or turning the mode of the Ladder Engine to Monitor from the CX-Programmer will start running using virtual external inputs.
- **Note** The CX-Simulator can not debug a ladder program in the program area for debugging. Before downloading the ladder program to the program area for debugging, check it in the area for applications in advance.

# 8-5 Checking the Result

## 8-5-1 Checking by Time Chart Monitor of the CX-Programmer

The results from virtual external inputs can be checked by the time chart monitor or the data trace of the CX-Programmer. Displaying the data of virtual external inputs and its results simultaneously allows to confirm the operation results and timing of the ladder program.

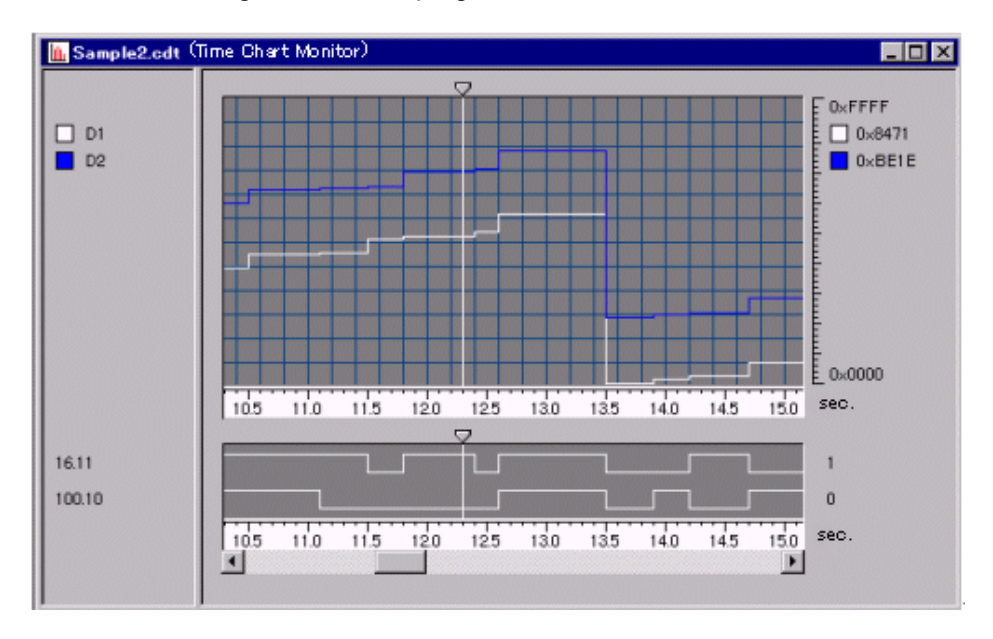

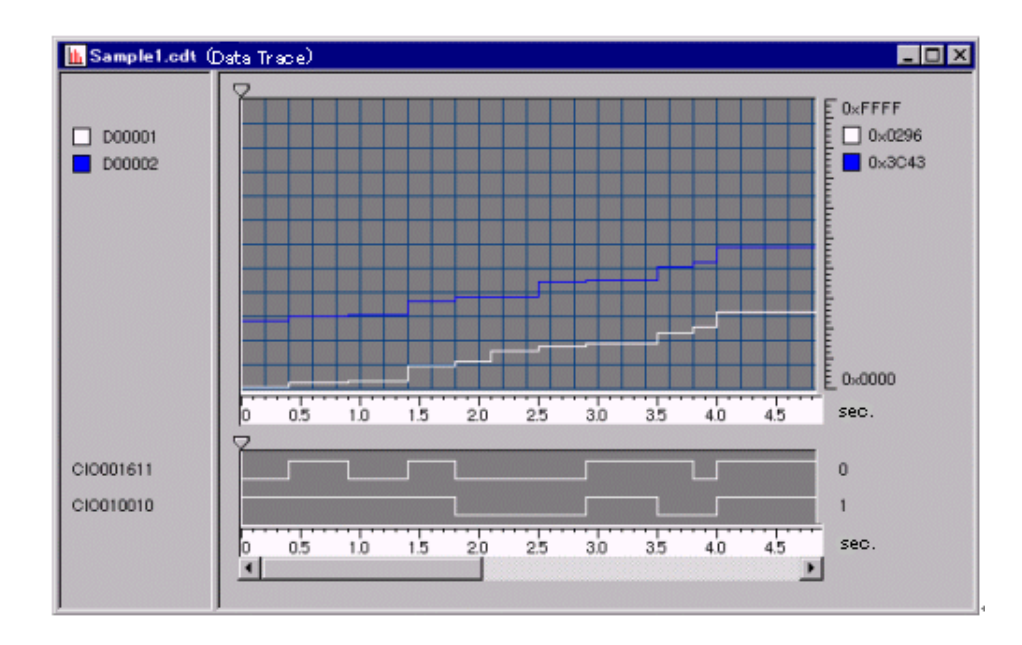

**Note** Refer to the *Data Trace/Time Chart Monitoring* of *CHAPTER 4 - Reference* of *PART 1: CX-Programmer* in the *CX-Programmer Operation Manual* (W446) for how to operate the data trace and time chart monitoring.

# 8-5-2 Checking with Graphing by Excel Using the Data Replay File

Using the output file of the Data Replay Tool allows checking the data.

The Data Replay File output by the Data Replay Tool is a CSV-format text file, thus enabling to check with graphing by reading it to spreadsheet software such as MS-Excel.

The following shows an example of the Data Replay file being read to MS-Excel and graphed.

|   | A                     | /В      | С      | D      | E      | F      | G      | Н       |
|---|-----------------------|---------|--------|--------|--------|--------|--------|---------|
| 1 | DataRegenerator       | OUT     | IO1 00 | IO1 01 | D1 000 | D1 001 | D1 002 | E0_1003 |
| 2 | 1999/08/10 10:10:00   | 1       | 0000   | 0000   | 0010   | 0000   | 0000   | 0000    |
| 3 | 1999/08/10 10:10:05   | 2       | 0000   | 0000   | 0011   | 0000   | 0000   | 0000    |
| 4 | 1999/08/10 10:10:10   | 3       | 0000   | 0000   | 0009   | 0000   | 0000   | 0000    |
| 5 | 1999/08/10 10:10:15   | 4       | 0000   | 0000   | 0012   | 0000   | 0000   | 0000    |
| 3 | 1999/08/10 10:10:20   | 5       | 0000   | 0000   | 0011   | 0000   | 0000   | 0000    |
| 7 | 1999/08/10 10:10:25   | 6       | 0001   | 0000   | 0012   | 0000   | 0000   | 0000    |
| 3 | 1999/08/10 10:10:30   | 7       | 0001   | 0000   | 0011   | 0000   | 0001   | 0000    |
| Э | 1999/08/10 10:10:35   | 8       | 0001   | 0000   | 0010   | 0000   | 0001   | 0000    |
| 4 | ► N Sheet1 /Sheet2 /S | huret37 | 0001   | 0000   | 1.000  |        | 0001   |         |

Graphing

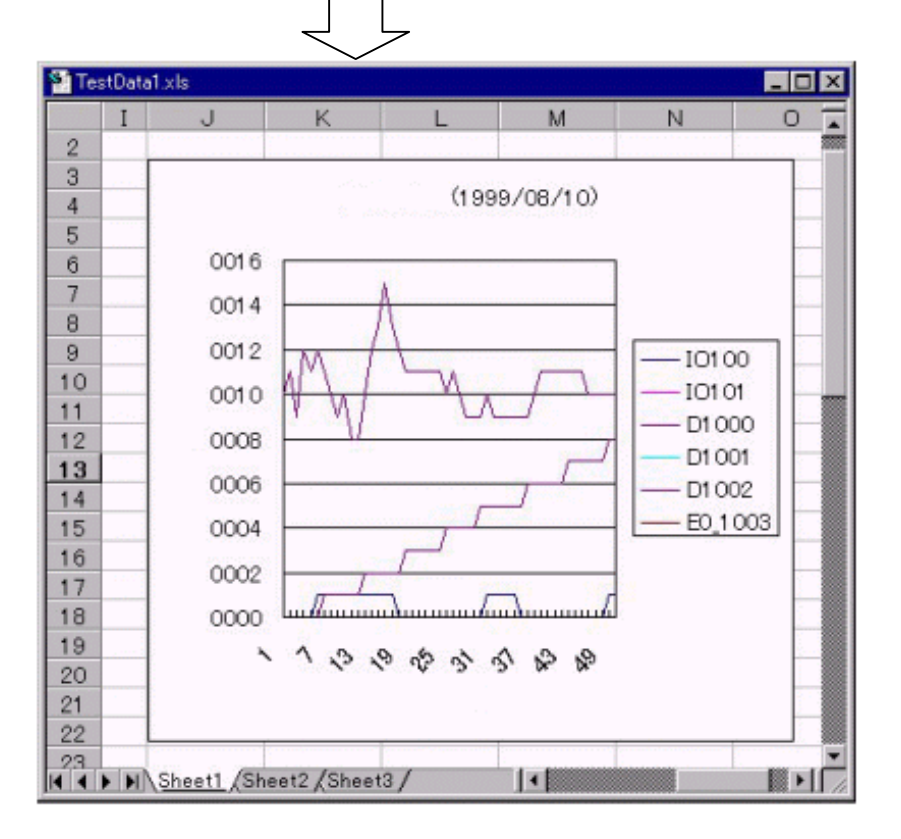

**Note** Refer to the online help, etc. for how to read a CSV file to MS-Excel and to graph it.

# **SECTION 9 CPU Unit Operation**

| 9-1 CPU Unit Operation                                |  |
|-------------------------------------------------------|--|
| 9-1-1 General Flow                                    |  |
| 9-1-2 Startup (Initial) Process                       |  |
| 9-1-3 Overseeing Processing                           |  |
| 9-1-4 Computing Process                               |  |
| 9-1-5 Details of I/O Refresh and Peripheral Servicing |  |
| 9-2 Cycle Time and Time                               |  |
| 9-2-1 Cycle Time                                      |  |
| 9-2-2 Maximum CPU Occupancy and Execution Time        |  |
| 9-2-3 Differences with CS/CJ/CP Series                |  |
| 9-3 I/O Memory Allocation                             |  |
| 9-3-1 PLC Setup Settings                              |  |
| 9-3-2 Auxiliary Area (Read-only Area)                 |  |
| 9-3-3 Auxiliary Area (Read/Write Area)                |  |
| 9-4 Other Functions                                   |  |
| 9-4-1 Differences in CX-Programmer Operation          |  |
| 9-4-2 Other Precautions                               |  |

# 9-1 CPU Unit Operation

### 9-1-1 General Flow

The CPU Unit operation of the Ladder Engine flows as follows (excluding when Step Run).

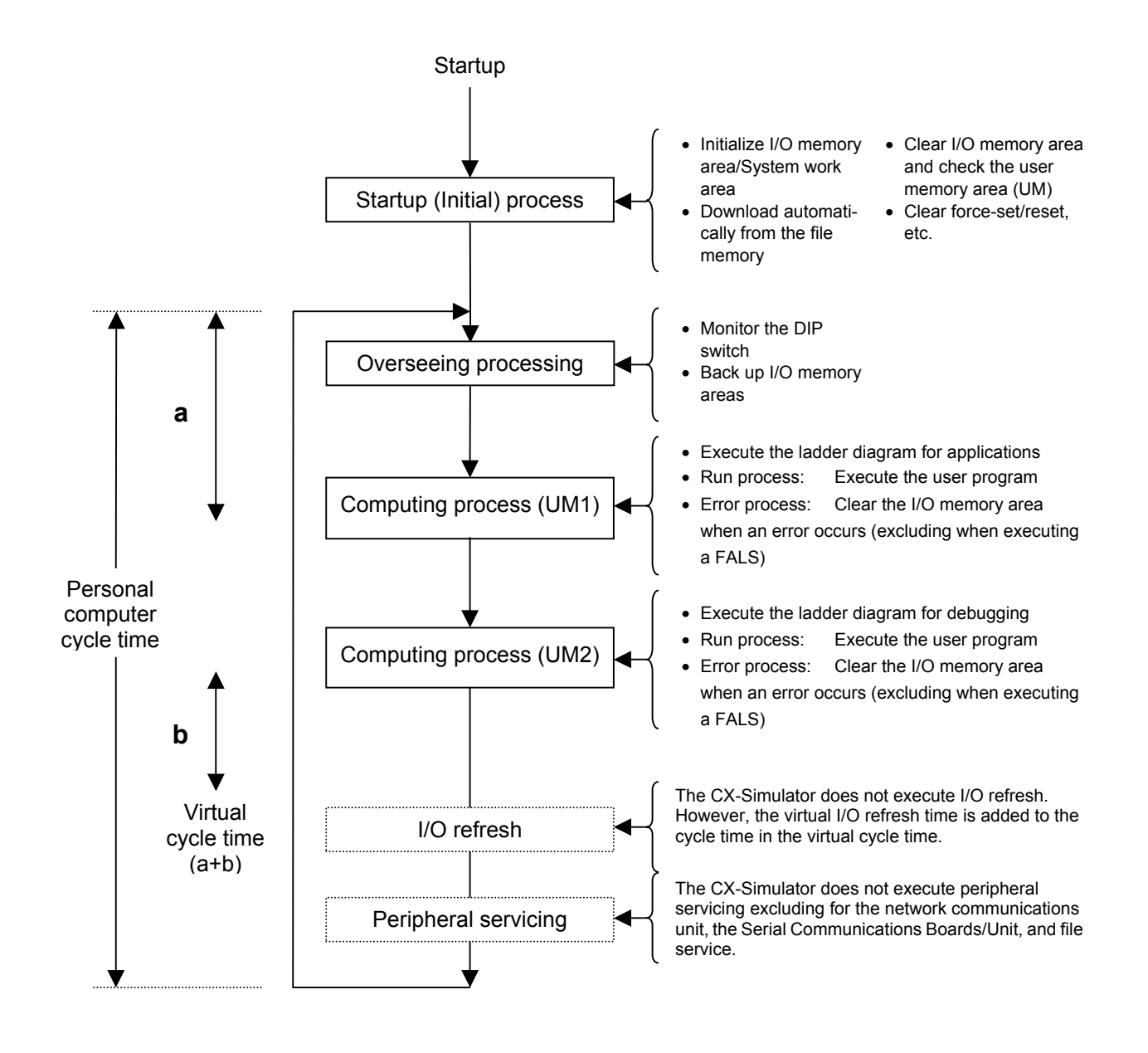

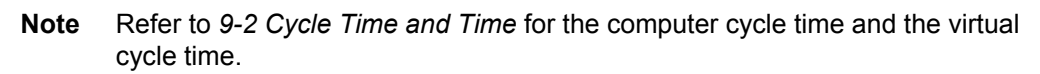

# 9-1-2 Startup (Initial) Process

The following Startup (Initial) process is performed once when start-up, changing the configuration of the Ladder Engine, reset, or changing the operating mode (between Run/Monitor and Program).

 Clear the non-hold-type area in the I/O memory areas Processed as follows depending on IOM Hold Bit and PLC Setup (setting for Hold/Non-hold of IOM Hold Bit when startup).

|                                  | Auxiliary Area | IOM Hold Bit       | (A50012)                |
|----------------------------------|----------------|--------------------|-------------------------|
| PLC Setup                        |                | Non-hold (0)       | Hold(1)                 |
| Setting for Hold/Non-hold of IOM | Non-hold (0)   | Startup: Cleared   | Startup: Cleared        |
| Hold Bit when startup            |                | Changing the mode: | Changing the mode: Hold |
|                                  | Hold (1)       | Cleared            | Startup: Hold           |
|                                  |                |                    | Changing the mode: Hold |

Clear Force-set/reset

Processed as follows depending on Force-set/reset Hold Bit and PLC Setup (setting for Hold/Non-hold of Force-set/reset Hold Bit).

|                              | Auxiliary Area | Force-set/reset Hold Bit (A50013) |                         |  |
|------------------------------|----------------|-----------------------------------|-------------------------|--|
| PLC Setup                    |                | Non-hold (0)                      | Hold(1)                 |  |
| Setting for Hold/Non-hold of | Non-hold (0)   | Startup: Cleared                  | Startup: Cleared        |  |
| Force-set/reset Hold Bit     |                | Changing the mode:                | Changing the mode: Hold |  |
|                              | Hold (1)       | Cleared                           | Startup: Hold           |  |
|                              | · · ·          |                                   | Changing the mode: Hold |  |

- Automatically executed if the program for automatic execution (Autoexec file) exists in the file memory.
- Self-diagnosis (UM area check)
- **Note** Refer to 9-2 I/O Memory Areas of CS/CJ Series Operation Manual for the startup process for I/O memory areas.

# 9-1-3 Overseeing Processing

| Back up I/O Memory Areas for re-execution of scan as the CX-Simulator's own |
|-----------------------------------------------------------------------------|
| process. The I/O Memory Areas to be backed-up are as follows.               |

| Name                       | Word Address         | Remarks             |
|----------------------------|----------------------|---------------------|
| CIO area                   | CIO0000 to CIO6143   |                     |
| WR                         | W000 to W511         |                     |
| HR                         | H000 to H511         |                     |
| AR                         | A000 to A959         | CJ2-series CPU      |
|                            |                      | Units: A0000 to     |
|                            |                      | A1471 and A10000 to |
|                            |                      | A11535              |
| TR                         | TR0 to TR15          |                     |
| DM                         | D00000 to D32767     |                     |
| EM                         | E0_00000 to EC_32767 |                     |
| Timer Completion Flag (T)  | T0000 to T4095       |                     |
| Counter Completion Flag(C) | C0000 to C4095       |                     |
| Timer PV (T)               | T0000 to T4095       |                     |
| Counter PV(C)              | C0000 to C4095       |                     |
| Task Flag (TK)             | TK0 to TK31          |                     |
| Index Registers (IR)       | IR0 to IR15          |                     |
| Data Registers (DR)        | DR0 to DR15          |                     |
| Force-set/reset Bit        | —                    |                     |
| Differential Flag          | -                    |                     |
| Internal Work Area         | _                    | Elapsed Time, etc.  |

# 9-1-4 Computing Process

The computing process is performed for the program area for applications (UM1) and program area for debugging (UM2) respectively.

The execution order is UM1 to UM2.

Setting Enable/Disable of UM in [System Status] | [Settings] | [UM Setting] will disable either UM1 or UM2 so as to execute only one (Disabling both is not possible.).

**Note** The computing time for the program area for debugging (UM2) is not reflected in the virtual cycle time.

# 9-1-5 Details of I/O Refresh and Peripheral Servicing

| Type of Service                   |                                                                                                    | CS/CJ-series PLC                                                                                                    |                                                                                                    | CX-Simulator                                                                                                    |
|-----------------------------------|----------------------------------------------------------------------------------------------------|----------------------------------------------------------------------------------------------------|----------------------------------------------------------------------------------------------------|----------------------------------------------------------------------------------------------------|
|                                   |                                                                                                    | Contents                                                                                                    | Target Unit Group                                                                                                    |                                                                                                    |
| I/O refres                        | h                                                                                                    | The data in the pre-allocated area is exchanged within the servicing time without interruption (time slic-ing).       Basic I/O Unit (including C200H High-density I/O Unit)         SYSMAC BUS Remote I/O System and DeviceNet         Special I/O Unit (for CS/CJ/C200H)         CPU Bus Unit |                                                                                                    | I/O refresh is not exe-<br>cuted because external<br>I/O Units are not con-<br>nected to the<br>CX-Simulator.                                                                               |
| Periph-<br>eral<br>Servic-<br>ing | Event Service<br>(Will be serviced<br>for the cycles<br>required.)<br>Fixed Event ser-<br>vice<br>(Will be serviced<br>for every cycle if<br>required.) | Allocate the fixed time<br>defined by the system<br>to each service exe-<br>cute every cycle. If the<br>processing has com-<br>pleted within the allo-<br>cated time, do not<br>process for the re-<br>maining time but go to<br>the next process.                                              | CS/CJ-series Special I/O Unit<br>CPU Bus Unit<br>Peripheral Port<br>Serial Communications Port<br>Inner Board Bus Service<br>File Access Service | Execute only servicing<br>for Network Communi-<br>cations Unit, Serial<br>Communications Unit,<br>and file access within the<br>servicing time without<br>interruption (time slic-<br>ing). |

**Note** 1. The peripheral servicing is not reflected in the virtual cycle time. The computer time required for processing is added for the computer cycle time.

2. For the computer cycle time, short computing process time of a ladder program may cause the cycle time and the execution time to be 0.0 ms.

# 9-2 Cycle Time and Time

The CX-Simulator has its own expansion for the cycle time and the time.

## 9-2-1 Cycle Time

The CX-Simulator has two modes of cycle time: the virtual cycle time and the computer cycle time. Select from the cycle time mode in the [System Status] | [Settings] | [PLC Clock Settings] dialog box (Default: the computer cycle time).

- Virtual Cycle Time The virtual cycle time assuming that a program is executed on the CS/CJ/CP-series PLC, tentative time for the actual PLC.
- Computer Cycle The actual time required for processing one cycle on the computer.

The cycle time of the CX-Simulator displayed by the CX-Programmer, etc. is the one in the selected mode.

### Calculating Cycle Time for CS/CJ/CP-series PLC

The cycle time for CS/CJ/CP-series PLC is the sum of each processing time.

| Process Name |                                   | Process Contents                                                                                                    | Processing Time and Fluctuation<br>Factor                                                                                                    |
|--------------|-----------------------------------|----------------------------------------------------------------------------------------------------|----------------------------------------------------------------------------------------------------|
| (1)          | Overseeing Proc-<br>essing        | I/O bus check, user program memory<br>check, and clock refresh                                                                                                    | 0.5ms                                                                                                    |
| (2)          | Computing Process                 | Process instructions of a user program.<br>Sum of the execution time for instruction<br>words.                                                                                                    | Sum of the instruction execution time                                                                                                    |
| (3)          | Minimum Cycle Time<br>Calculation | Specifying "Minimum Cycle Time" in PLC<br>Setup waits for cycle time to complete with<br>the WDT resetting.<br>Calculate the cycle time.                                                                                                    | Approximate to 0 for the time when<br>"Minimum Cycle Time" is not set.<br>The additional time for "Minimum<br>Cycle Time" = The cycle time<br>specified as "Minimum Cycle Time"<br>– the computer cycle<br>time((1)+(2)+(4)+(5))                                                                            |
| (4)          | I/O refresh                       | Perform I/O refresh for Basic I/O Unit,<br>Inner Board, Special I/O Unit, CPU Bus<br>Unit, SYSMAC BUS Remote I/O System,<br>and DeviceNet.                                                                                                    | The I/O refresh time for each Unit multiplied by The number of Units used                                                                                                    |
| (5)          | Peripheral servicing              | Event service with Special I/O Unit (0 ms<br>when no Unit is mounted)<br>Event service with the CPU Bus Unit (0 ms<br>when no Unit is mounted)<br>Event service with the Peripheral Port (0<br>ms when no Unit is connected to the port)<br>Event service with the RS-232C port (0 ms<br>when no Unit is connected to the port)<br>Event service with the Inner Board (0 ms<br>when no Unit is mounted)<br>File access service (0 ms when no files are<br>accessed) | (For each event service)<br>If the "Fixed Peripheral Servicing<br>time" of the PLC Setup is "Dis-<br>abled", the servicing time will be<br>4% of the cycle time just before<br>calculated in (3). If "Enabled", it will<br>be the specified time. In each case,<br>the minimum servicing time is 0.1<br>ms. |

Cycle time = (1) + (2) + (3) + (4) + (5)

### Virtual Cycle Time

The cycle time of the CX-Simulator is set as "virtual cycle time" in default. The virtual cycle time is given by converting the time required for the Ladder Engine to operate one cycle to the actual PLC cycle time.

# Calculating Virtual Cycle Time

In calculating the virtual cycle time, the followings are different from that of the CS/CJ/CP-series PLC.

| Process name |                                          | Process Contents                                                                                                    | Processing time and Fluctuation factors                                                                                                    |
|--------------|------------------------------------------|----------------------------------------------------------------------------------------------------|----------------------------------------------------------------------------------------------------|
| (1)          | Overseeing Process-<br>ing               | Fixed Value                                                                                                    | 0.5 ms                                                                                                    |
| (2)          | Computing Process                        | Process instruction execution of the user<br>program in the UM1. The sum of the<br>execution time of instruction words.                                                                                            | The sum of the execution time of UM1instruction words.                                                                                                    |
| (3)          | Calculating the Mini-<br>mum Cycle Time" | Calculate the cycle time.<br>When "Minimum Cycle Time" is speci-<br>fied in the PLC Setup, if ((1)+(2)+(4)) is<br>smaller than the specified "Minimum<br>Cycle Time", it is regarded as the virtual<br>cycle time. | When "Minimum Cycle Time" is not<br>specified, the cycle time is 0 ms.<br>In "Minimum Cycle Time", there is<br>no waiting time and only the cycle<br>time is set. |
| (4)          | I/O refresh                              | The accumulated I/O refresh time for each Unit registered in PLC unit set-<br>tings.                                                                                                    | I/O refresh time for each Unit mul-<br>tiplied by The number of Units<br>used.                                                                                    |
| (5)          | Peripheral servicing                     | Not calculated in the virtual cycle time.                                                                                                    | 0 ms                                                                                                    |

**Note** Although some instructions have different process time depending on conditions, the CX-Simulator calculates the cycle time with the process time on the standard conditions.

#### I/O Refresh Time for Typical Basic I/O Units

| Туре                               | Unit name            | Model        | I/O refresh time per |
|------------------------------------|----------------------|--------------|----------------------|
|                                    |                      |              | 1 Unit               |
| C200H Basic I/O Unit               | 16-input-point Unit  | C200H-ID212  | 0.02 ms              |
|                                    | 16-output-point Unit | C200H-OD212  | 0.03 ms              |
|                                    | Interrupt Input Unit | C200HS-INT01 | 0.10 ms              |
| C200H Group2 High-density I/O Unit | 32-point Input Unit  | C200H-ID216  | 0.10 ms              |
|                                    | 32-point Output Unit | C200H-OD218  | 0.10 ms              |
|                                    | 64-point Input Unit  | C200H-ID217  | 0.20 ms              |
|                                    | 64-point Output Unit | C200H-OD219  | 0.13 ms              |
| CS/CJ/CP-series Basic I/O Unit     | 96-point Input Unit  | CS1W-ID291   | 0.02 ms              |
|                                    | 96-point Output Unit | CS1W-OD291   | 0.02 ms              |

### I/O Refresh Time for Typical I/O r Special I/O Units deput

I I/O refresh time is calculated statically. For Units with variable I/O refresh time depending on the status, typical values are used. (e.g. The I/O refresh time for the Position Control Unit (C200H-NC413) is 2.2 ms.)

| Туре                          | Unit name                | Model          | I/O refresh time per 1 Unit |
|-------------------------------|--------------------------|----------------|-----------------------------|
| C200H Special I/O Unit        | Temperature Control Unit | C200H-TC       | 2.6 ms                      |
|                               | ASCII Unit               | C200H-ASC02    | 1.8 ms                      |
|                               | Analog Input Unit        | C200H-AD001    | 1.0 ms                      |
|                               | High-speed Counter Unit  | C200H-CT001-V1 | 2.4 mg                      |
|                               |                          | C200H-CT002    | 2.4 1115                    |
|                               | Position Control Unit    | C200H-NC111    | 2.2 ms                      |
|                               |                          | C200H-NC112    | (4.0 ms when read)          |
|                               |                          | C200H-NC413    | 4.3 ms                      |
|                               |                          |                | (5.5 ms when read/write)    |
|                               | PLC Link Unit            | C200H-LK401    | 0.3 ms                      |
| CS/CJ-series Special I/O Unit | Analog I/O Unit          | CS1W-MAD44     | 0.2 ms                      |

### **Calculating Cycle Time**

An example of calculating the cycle time when only Basic I/O Units are mounted.

### **Condition**

| Item                           | Contents             |         |                  |         |
|--------------------------------|----------------------|---------|------------------|---------|
| CPU Rack (for 8 slots)         | 96-point Input       | Unit    | CS1W-ID291       | 4 Units |
|                                | 96-point Outp        | ut Unit | CS1W-OD291       | 4 Units |
| CS/CJ-series Expansion         | 96-point Input       | Unit    | CS1W-ID291       | 4 Units |
| Rack (for 8 slots) × 1Unit     | 96-point Output Unit |         | CS1W-OD291       | 4 Units |
| User program                   | 5 k steps            | LD 2.5  | k steps, OUT 2.5 | k steps |
| Minimum Cycle Time Proc-       | None                 |         |                  |         |
| ess                            |                      |         |                  |         |
| Peripheral servicing with      | None                 |         |                  |         |
| other Units (Special I/O Unit, |                      |         |                  |         |
| CPU Bus Unit, Inner Board,     |                      |         |                  |         |
| and file access)               |                      |         |                  |         |

#### **Calculation example**

| Process name |                       | Calculation example                                   | Processing |
|--------------|-----------------------|-------------------------------------------------------|------------|
|              |                       |                                                       | time       |
| (1)          | Overseeing processing | _                                                     | 0.5 ms     |
| (2)          | Computing process     | $0.04 \ \mu s \times 2500 + 0.17 \ \mu s \times 2500$ | (0.53 ms)  |
|              |                       | (The actual computing time var-                       |            |
|              |                       | ies depending on execute/                             |            |
|              |                       | non-execute.)                                         |            |
| (3)          | Calculating for Mini- | (Minimum Cycle Time disabled)                         | 0 ms       |
|              | mum Cycle Time        |                                                       |            |
| (4)          | I/O refresh           | $0.02 \text{ ms} \times 8 + 0.02 \text{ ms} \times 8$ | 0.32 ms    |
| (5)          | Peripheral servicing  | -                                                     | 0 ms       |
|              | Cycle time            | (1) + (2) + (3) + (4) + (5)                           | 1.35 ms    |

# Time Elapse in Virtual Cycle Time

In virtual cycle time, the standard processing time (virtual time) for the instruction is added each time one instruction of the program is executed.

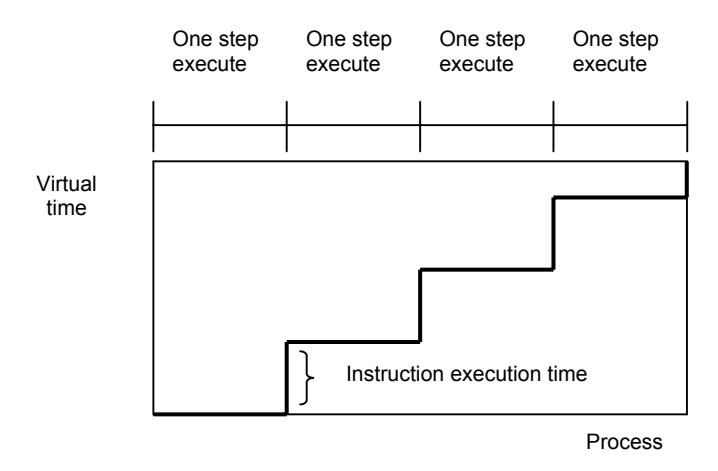

The virtual time will be the base for the following time-related functions.

- Virtual Cycle Time The accumulated virtual time will be the computing time.
- Timer Update in the unit of virtual time.
- Pulse Update in the unit of virtual time.
- Clock Update in the unit of virtual time.

The CX-Simulator can execute two program areas: the program area for applications (UM1) and for debugging (UM2). However, only the execution time of instructions in UM1 is added as the virtual time, and not in UM2.

In the virtual cycle time, based on the virtual time, the time elapse on the computer does not agree with that on the Ladder Engine. Also, the clock will not advance in the Program mode, where instructions are not executed. Thus this causes a time lag with the clock on the computer. Therefore, set the clock from the CX-Programmer as required.

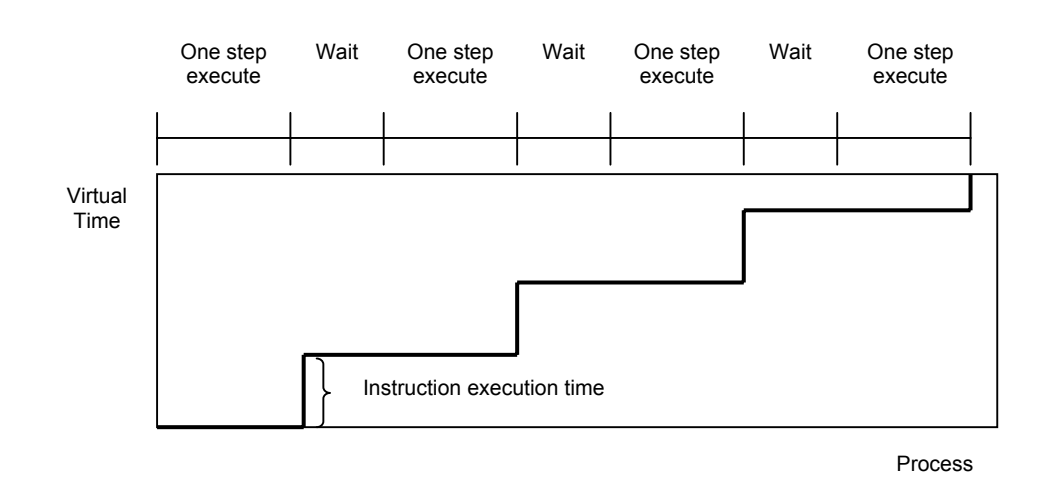

The time elapse when Step Run will be as follows.

- **Minimum Cycle Time** Enabling Minimum Cycle Time will set either the calculated value of the virtual cycle time or the specified Minimum Cycle Time, whichever is greater, as the virtual cycle time. The calculated value of the virtual cycle time can be monitored in the detailed mode display of the [System Status].
  - **Note** The Minimum Cycle Time process in the virtual cycle time is not a process where the execution stands by till the cycle time reaches the specified value, but where the Minimum Cycle Time is set.

#### Major Error Factors in the Virtual Cycle Time and Actual CS/CJ/CP-series CPU Unit's Cycle Time

| Process Item              | Error factor/Error range                                                                                                    |
|---------------------------|----------------------------------------------------------------------------------------------------|
| Computing Time            | Using such a lot of instructions that greatly varies in instruction processing time depending on their parameters (e.g. Data Movement instructions) influences the computing time. For example, a maximum of $322.35 \pm 311.15 \ \mu$ s (1 word vs. 1000 words) error will occur for one Block Transfer instruction execution.                                        |
| I/O Refresh Time          | For the Special I/O Unit, CPU Bus Unit, or Inner Board,<br>using such a Unit that varies in I/O refresh time de-<br>pending on the Unit's status or settings changes I/O<br>refresh time. For example, I/O refresh time will be<br>4.3 ms when the Position Control Unit<br>(C200HW-NC413) is mounted and 5.5 ms when read-<br>ing/writing, making an error of 1.2 ms. |
| Peripheral Servicing time | When "Fixed Peripheral Servicing Time" is disabled,<br>4% of the immediately previous cycle time is serviced<br>for each event service. When the immediately previous<br>cycle time is 10 ms, an error of 10 ms $\times$ 0.04 $\times$ 6 (event<br>services) = 2.4 ms will occur if the longest time is ser-<br>viced for all of the event services.                   |

### **Computer Cycle Time**

The computer cycle time is the actual elapsed time of the Ladder Engine executed on the computer, which is the execution time depending on the computer's performance. It is different from the cycle time where an actual PLC operates.

| Calculating Computer Cycle | In calculating the computer cycle time, the followings are different from that of |
|----------------------------|-----------------------------------------------------------------------------------|
| Time                       | the CS/CJ/CP-series CPU Unit.                                                     |

|     | Process name                      | Process Contents                                                                                                    | Processing time and Fluctuation<br>factors                                                                                                    |
|-----|-----------------------------------|----------------------------------------------------------------------------------------------------|----------------------------------------------------------------------------------------------------|
| (1) | Overseeing Proc-<br>essing        | Back up the I/O memory areas                                                                                                    | Time for I/O memory areas back-up                                                                                                    |
| (2) | Computing Process                 | Process instructions of the user program in UM1 and UM2. Sum of the execution time of instructions.                                                                                          | Sum of the instruction execution time for UM1 and UM2                                                                                                    |
| (3) | Minimum Cycle Time<br>Calculation | Calculate the cycle time.<br>Enabling "Minimum Cycle Time" in PLC<br>Setup will wait for the cycle time to com-<br>plete with WDT resetting.                                                 | Approximate to 0 for the time when<br>Minimum Cycle Time is not set.<br>The additional time for Minimum<br>Cycle Time = The cycle time<br>specified as Minimum Cycle Time -<br>The computer cycle time<br>((1)+(2)+(4)+(5)) |
| (4) | I/O Refresh                       | Not processed in the computer cycle time.                                                                                                    | 0 ms                                                                                                    |
| (5) | Peripheral Servicing              | An event service with the CS/CJ-series<br>Special I/O Unit, targeting the Network<br>Communications Unit and the Serial<br>Communications Unit.<br><b>Note:</b> I/O refresh is not included. | All of the services that occurred in<br>the cycle are executed regardless<br>of the setting of Fixed Peripheral<br>Servicing Time" of PLC Setup.                                                                            |

Computer cycle time = (1) + (2) + (3) + (5)

**Note** The computer cycle time may greatly fluctuate depending on the execution environment such as file access and memory swapping.

#### Time Elapse in Computer Cycle Time

The time elapse when Continuous Run in the computer cycle time is the same as that on the computer.

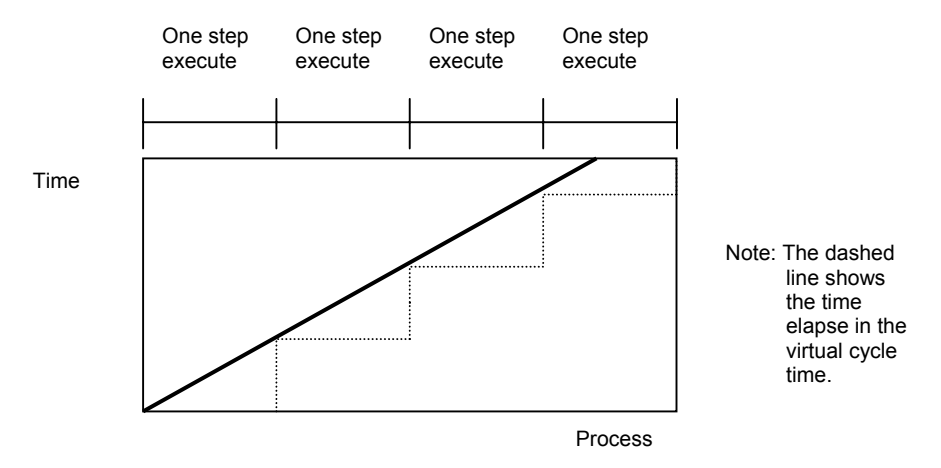

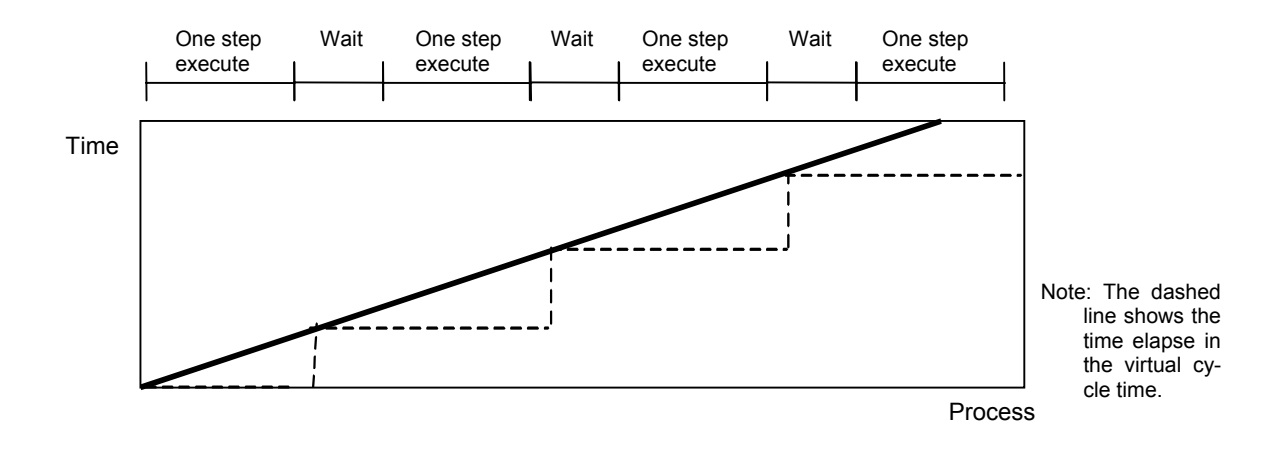

For Step Run and Scan Run, time elapse during pausing is included in the computer cycle time.

- Computer Cycle The actual time given by subtracting standby time from one cycle time.
- Timer The standby time is added.
- Pulse The standby time is added.
- Clock The standby time is added as the clock time (same as the computer elapse time).
- **Note** When stood by (paused), the accumulated computer cycle time is different from the elapse clock time in the same period.
- Minimum Cycle TimeWhen Minimum Cycle Time is enabled in the computer cycle time, the Ladder<br/>Engine gets the scan to wait till the specified cycle time completes. If the CPU<br/>occupancy is larger than the set value then, the CPU occupancy overrides the<br/>Minimum Cycle Time to set the wait time.

### 9-2-2 Maximum CPU Occupancy and Execution Time

Set the following maximum CPU occupancy in the Maximum CPU Occupancy of the [Status] | [Settings] | [PLC Clock Settings] dialog box.

Set the upper limit of the CPU occupancy of the Ladder Engine on the computer as the maximum CPU occupancy. If the CX-Simulator responses slowly in the window operation, reducing the CPU occupancy will decrease the CPU occupancy of the Ladder Engine (60% in default).

On the contrary, if the computer cycle time is long, raising the CPU occupancy may decrease the computer cycle time (The virtual cycle time is not affected.) The setting of the CPU occupancy will be reflected from the next cycle.

# 9-2-3 Differences with CS/CJ/CP Series

| Built-in Clock Function               | <ul><li>The clock of the Ladder Engine is the same as that of the computer when startup. However, it will not synchronize with the clock of the computer because it advances according to the virtual cycle time. So if synchronization is required, operate the CX-Simulator in the computer cycle time.</li><li>When executing a program in the computer cycle time, the High-speed Timer and 1-ms Timer will not be guaranteed to operate correctly.</li></ul> |  |  |
|---------------------------------------|----------------------------------------------------------------------------------------------------|--|--|
| High-speed Timer                      |                                                                                                    |  |  |
| Interrupt Time when Online<br>Editing | When editing online by the CX-Simulator, the cycle time will not be affected in the virtual cycle time. However, interrupt time will occur in the computer cycle time as well as the actual CS/CJ/CP-series PLC.                                                                                                    |  |  |

# 9-3 I/O Memory Allocation

# 9-3-1 PLC Setup Settings

| Item                                                              | CS/CJ-series PLC                                                                                                    |                                                                                                    | CX-Simulator                    |                                                                                                    |
|-------------------------------------------------------------------|----------------------------------------------------------------------------------------------------|----------------------------------------------------------------------------------------------------|---------------------------------|----------------------------------------------------------------------------------------------------|
|                                                                   | Settings                                                                                                    | Function                                                                                                    | Settings                        | Function                                                                                                   |
| Basic I/O Unit Input<br>Response Time<br>Rack 0 to 7, Slot 0 to 9 | 00: 8 ms<br>10: 0 ms<br>11: 0.5 ms<br>12: 1 ms<br>13: 2 ms<br>14: 4 ms<br>15: 8 ms<br>16: 16 ms<br>17: 32 ms                          | Sets the input response time (ON<br>response time = OFF response<br>time) for CS/CJ-series Basic I/O<br>Units. The default Setting is 8 ms<br>and the setting range is 0 ms to<br>32 ms.                                                                                                    | Not used.                       |                                                                                                    |
|                                                                   | Default: 00 (8 ms)                                                                                                    |                                                                                                    |                                 |                                                                                                    |
| IOM Hold Bit Status at<br>Startup                                 | 0: Cleared<br>1: Retained<br>Default: 0                                                                                               | This setting determines whether<br>or not the status of the IOM Hold<br>Bit (A50012) is retained at<br>startup.<br>When you want all of the data in<br>I/O Memory to be retained when<br>the power is turned on, turn ON<br>the IOM Hold Bit and set this<br>setting to 1 (ON)                                                                       | Same as<br>CS/CJ-series<br>PLC. |                                                                                                    |
| Forced Status Hold Bit<br>at Startup                              | 0: Cleared<br>1: Retained<br>Default: 0                                                                                               | This setting determines whether<br>or not the status of the Forced<br>Status Hold Bit (A50013) is re-<br>tained at startup.<br>When you want all of the bits that<br>have been force-set or<br>force-reset to retain their forced<br>status when the power is turned<br>on, turn ON the Forced Status<br>Hold Bit and set this setting to 1<br>(ON). | Same as<br>CS/CJ-series<br>PLC. |                                                                                                    |
| Startup Mode                                                      | PRCN:<br>Programming<br>Console's mode<br>switch<br>PRG:<br>PROGRAM<br>mode<br>MON: MONITOR<br>mode<br>RUN: RUN mode<br>Default: RPCN | This setting determines whether<br>the startup mode will be the mode<br>set on the Programming Con-<br>sole's mode switch or the mode<br>set here in the PLC Setup. (If this<br>setting is PRCN and a Pro-<br>gramming Console isn't con-<br>nected, the CPU Unit will auto-<br>matically enter PROGRAM mode<br>at startup.)                         | PRCN<br>(fixed)                 | As this setting<br>is fixed to<br>PRCN, the<br>CPU Unit will<br>automatically<br>enter<br>PROGRAM<br>mode. |
| Detect Low Battery                                                | 0: Detect<br>1: Do not detect<br>Default: 0                                                                                           | This setting determines whether<br>CPU Unit battery errors are de-<br>tected. If this setting is set to 0<br>and a battery error is detected,<br>the Battery Error Flag (A40204)<br>will be turned ON.                                                                                                    | Not used.                       |                                                                                                    |
| Item        |              | CS/CJ-series PLC       |                                     | CX-Simulator |                |
|-------------|--------------|------------------------|-------------------------------------|--------------|----------------|
|             |              | Settings               | Function                            | Settings     | Function       |
| Detect Inte | errupt Task  | 0: Detect              | This setting determines whether     | Not used.    |                |
| Error       |              | 1: Do not detect       | interrupt task errors are detected. |              |                |
|             |              |                        | If this setting is set to 0 and an  |              |                |
|             |              | Default: 0             | interrupt task error is detected,   |              |                |
|             |              |                        | the Interrupt Task Error Flag       |              |                |
|             | 1            |                        | (A40213) will be turned ON.         |              |                |
| EM File     | EM File      | 0: None                | This setting determines whether     | Same as      |                |
| Memory      | Memory       | 1: EM File Mem-        | part of the EM Area will be used    | CS/CJ-series |                |
| Settings    |              | ory Enabled            | for file memory.                    | PLC.         |                |
|             |              | Dofault: 0             |                                     |              |                |
|             |              |                        | If Dit 7 (above) is not to 1 the    | Como oo      | The EM file    |
|             |              |                        | IT BIL 7 (above) is set to 1, the   | Same as      |                |
|             | Starting     | Default: 0             | bank where file memory begins       | PIC          | cates the hard |
|             | Bank         | Delault. U             | The specified EM bank and all       | r LO.        | disk of the    |
|             | Dank         |                        | subsequent banks will be used as    |              | same canac-    |
|             |              |                        | file memory. This setting will be   |              | ity actually.  |
|             |              |                        | disabled if bit 7 is set to 0.      |              |                |
| Periph-     | Peripheral   | 0: Default             | This setting is effective only when | Not used.    |                |
| eral Port   | Port Set-    | 1: PLC Setup           | pin 4 of the DIP switch on the      |              |                |
| Settings    | tings Selec- |                        | front of the CPU Unit is ON.        |              |                |
| -           | tion         | Default: 0             |                                     |              |                |
|             | Communi-     | 00: Host Link          | This setting determines whether     |              |                |
|             | cations      | 02: 1:N NT             | the peripheral port will operate in |              |                |
|             | mode         | Links                  | host link mode or another serial    |              |                |
|             |              | 04: Peripheral         | communications mode. (Host link     |              |                |
|             |              | bus                    | can be specified with 00 or 05.)    |              |                |
|             |              | 05: Host Link          |                                     |              |                |
|             |              | Defeuite 00            |                                     |              |                |
|             | Data hita    |                        | These settings are valid only       | -            |                |
|             | Data bits    | U. 7 DILS<br>1: 8 bits | when the communications mode        |              |                |
|             |              | 1. 0 0115              | is set to Host Link                 |              |                |
|             |              | Default: 0             | These settings are also valid only  |              |                |
|             | Stop bits    | 0.2  bits              | when the Peripheral Port Settings   |              |                |
| Stop bits   |              | 1: 1 bit               | Selection is set to 1: PLC Setup.   |              |                |
|             |              | 1. 1 5.0               |                                     |              |                |
|             |              | Default: 0             |                                     |              |                |
|             | Parity       | 00: Even               | 1                                   |              |                |
|             |              | 01: Odd                |                                     |              |                |
|             |              | 10: None               |                                     |              |                |
|             |              |                        |                                     |              |                |
|             |              | Default: 00            |                                     |              |                |

| Item                              |              | CS/CJ-series PLC      |                                      | CX-Simulator |                |
|-----------------------------------|--------------|-----------------------|--------------------------------------|--------------|----------------|
|                                   |              | Settings              | Function                             | Settings     | Function       |
| Periph-                           | Communi-     | 00: 9.600             | Settings 00 and 06 through 0A        | Not used.    |                |
| eral Port                         | cations rate | 01: 300               | are valid when the communica-        |              |                |
| Settings                          | (bps)        | 02: 600               | tions mode is set to peripheral      |              |                |
| · · · · · · · · · · · · · · · · · | ( - F - 7    | 03: 1.200             | bus.                                 |              |                |
|                                   |              | 04: 2,400             | This setting is not valid when the   |              |                |
|                                   |              | 05: 4.800             | communications mode is set to        |              |                |
|                                   |              | 06: 9.600             | NT Link.                             |              |                |
|                                   |              | 07: 19,200            |                                      |              |                |
|                                   |              | 08: 38,400            |                                      |              |                |
|                                   |              | 09: 57,600            |                                      |              |                |
|                                   |              | 0A: 115,200           |                                      |              |                |
|                                   |              |                       |                                      |              |                |
|                                   |              | Default: 00           |                                      |              |                |
|                                   | CPU Unit's   | 00 to 1F              | This setting determines the CPU      |              |                |
|                                   | Unit Num-    | (0 to 31)             | Unit's unit number when it is        |              |                |
|                                   | ber in Host  |                       | connected in a 1-to-N (N=2 to 32)    |              |                |
|                                   | Link Mode    | Default: 00           | host link.                           |              |                |
|                                   | Maximum      | 0 to 7                | This setting determines the high-    |              |                |
|                                   | Unit Num-    |                       | est unit number of PT that can be    |              |                |
|                                   | ber in NT    | Default: 0            | connected to the PLC in NT Link      |              |                |
|                                   | Link Mode    |                       | mode.                                |              |                |
| RS-232C                           | RS-232C      | 0: Default*           | This setting is effective only when  | Not used.    |                |
| Port                              | Port Set-    | 1: PLC Setup          | pin 5 of the DIP switch on the       |              |                |
| Set-tings                         | tings Selec- |                       | front of the CPU Unit is OFF.        |              |                |
|                                   | tion         | Default: 0            | *The default settings are: host      |              |                |
|                                   |              |                       | link mode, 1 start bit, 7 data bits, |              |                |
|                                   |              |                       | even parity, 2 stop bits, and a      |              |                |
|                                   |              |                       | baud rate of 9,600 bps.              |              |                |
|                                   | Communi-     | 00: Host link         | This setting determines whether      | Same as      | When           |
|                                   | cations      | 02: NT link           | the RS-232C port will operate in     | CS/CJ-series | No-protocol is |
|                                   | mode         | (1: N mode)           | host link mode or another serial     | PLC.         | set, the       |
|                                   |              | 03: No-protocol       | communications mode. (Host link      |              | RS-232C        |
|                                   |              | 04: Peripheral        | can be specified with 00 or          |              | Send Ready     |
|                                   |              | bus                   | 05.) The Peripheral bus mode is      |              | Flag (A39205)  |
|                                   |              | U5: HOST IINK         | for communications with Pro-         |              | turns ON.      |
|                                   |              | Defeuite 0            | gramming Devices other than the      |              |                |
|                                   | Data hita    | Delault. 0            |                                      | Como oo      |                |
|                                   | Data bits    | U. 7 DILS             | These settings are valid only        | Same as      |                |
|                                   |              | 1. 0 DIIS             | is set to best link or no protocol   | CS/CJ-series |                |
|                                   |              | Default: 0            | These settings are also valid only   | r LO.        |                |
|                                   | Stop bite    | Delault. 0            | when the RS-232C Port Settings       | Samo as      |                |
|                                   | Stop bits    | 0. 2 0115<br>1: 1 bit | Selection is set to 1: PLC Setun     | CS/CL series |                |
|                                   |              | 1. 1 010              |                                      | PLC          |                |
|                                   |              | Default: 0            |                                      | 1 20.        |                |
|                                   | Parity       | 00: Even              |                                      | Same as      |                |
|                                   |              | 01: Odd               |                                      | CS/CJ-series |                |
|                                   |              | 10: None              |                                      | PLC.         |                |
|                                   |              |                       |                                      |              |                |
|                                   |              | Default: 00           |                                      |              |                |

| Item                         |                                                     | CS/CJ-series PLC                                                                                                    |                                                                                                    | CX-Simulator                               |          |
|------------------------------|-----------------------------------------------------|----------------------------------------------------------------------------------------------------|----------------------------------------------------------------------------------------------------|--------------------------------------------|----------|
|                              |                                                     | Settings                                                                                                    | Function                                                                                                    | Settings                                   | Function |
| RS-232C<br>Port<br>Set-tings | Baud rate<br>(bps)                                  | 00: 9,600<br>01: 300<br>02: 600<br>03: 1,200<br>04: 2,400<br>05: 4,800<br>06: 9,600<br>07: 19,200<br>08: 38,400<br>09: 57,600<br>0A: 115,200<br>Default: 00 | Settings 00 and 06 through 0A<br>are valid when the communica-<br>tions mode is set to peripheral<br>bus.<br>This setting is not valid when the<br>communications mode is set to<br>NT Link.                                                                                         | Same as<br>CS/CJ-series<br>PLC.            |          |
|                              | No-protocol<br>mode delay                           | 0000 to 270F:<br>0 to 99990 ms<br>(10-ms units)<br>Default: 0                                                                                               | This setting determines the delay<br>from execution of TXD(236) until<br>the data is actually transmitted<br>from the specified port.                                                                                                    | Same as<br>CS/CJ-series<br>PLC.            |          |
|                              | CPU Unit's<br>Unit Num-<br>ber in Host<br>Link Mode | 00 to 1F: (0 to 31)<br>Default: 00                                                                                                    | This setting determines the CPU<br>Unit's unit number when it is<br>connected in a 1-to-N (N=2 to 32)<br>host link.                                                                                                    | Same as<br>CS/CJ-series<br>PLC.            |          |
|                              | No-protocol<br>Mode                                 | 00 to FF<br>Default: 00<br>00 to FF                                                                                                    | Start code: Set this start code<br>only when the start code is en-<br>abled (1) in bits 12 to 15 of 165.<br>End code: Set this end code only                                                                                                    | Same as<br>CS/CJ-series<br>PLC.<br>Same as |          |
|                              |                                                     | Default: 00                                                                                                    | when the end code is enabled (1) in bits 8 to 11 of 165.                                                                                                    | CS/CJ-series<br>PLC.                       |          |
|                              |                                                     | 0: None<br>1: Code in 164<br>Default: 0                                                                                                    | Start code setting:<br>A setting of 1 enables the start<br>code in 164 bits 8 to 15.                                                                                                    | Same as<br>CS/CJ-series<br>PLC.            |          |
|                              |                                                     | 0: None<br>1: Code in 164<br>2: CR+LF                                                                                                    | End code setting                                                                                                    | Same as<br>CS/CJ-series<br>PLC.            |          |
|                              |                                                     | 00: 256 bytes<br>01 to FF:<br>1 to 255 bytes<br>Default: 00                                                                                                 | Set this value only when the end<br>code setting in bits 8 to 11 of 165<br>is "0: None."<br>This setting can be used to<br>change the amount of data that<br>can be transferred at one time by<br>TXD(236) or RXD(235). The<br>default setting is the maximum<br>value of 256 bytes. | Same as<br>CS/CJ-series<br>PLC.            |          |
|                              | Max. Unit<br>Number in<br>NT Link<br>Mode           | 0 to 7<br>Default: 0                                                                                                    | This setting determines the high-<br>est unit number of PT that can be<br>connected to the PLC in NT Link<br>mode.                                                                                                    | Not used.                                  |          |
| Scheduled<br>Time Units      | l Interrupt                                         | 0: 10 ms<br>1: 1.0 ms<br>Default: 0                                                                                                    | This setting determines the time<br>units used in scheduled interrupt<br>interval settings.                                                                                                    | Same as<br>CS/CJ-series<br>PLC.            |          |

| Item                              |                           | CS/CJ-series PLC                                       |                                                                                                    | CX-Simulator                    |          |
|-----------------------------------|---------------------------|--------------------------------------------------------|----------------------------------------------------------------------------------------------------|---------------------------------|----------|
|                                   |                           | Settings                                               | Function                                                                                                    | Settinas                        | Function |
| Instruction eration               | Error Op-                 | 0: Continue<br>1: Stop                                 | This setting determines whether instruction errors (instruction                                                                                                    | Same as<br>CS/CJ-series         |          |
|                                   |                           | Default: 0                                             | processing errors (ER) and illegal<br>access errors (AER)) are treated<br>as non-fatal or fatal errors. When<br>this setting is set to 1, CPU Unit<br>operation will be stopped if the | PLC.                            |          |
|                                   |                           |                                                        | ER or AER Flags is turned ON<br>(even when the AER Flag is<br>turned ON for an in direct DM/EM                                                                                         |                                 |          |
|                                   |                           |                                                        | Related Flags: A29508 (Instruc-<br>tion Processing Error Flag)<br>A29509 (Indirect DM/EM BCD                                                                                           |                                 |          |
|                                   |                           |                                                        | A29510 (Illegal Access Error<br>Flag)                                                                                                    |                                 |          |
| Minimum Cycle Time                |                           | 0001 to 7D00:<br>1 to 32,000 ms<br>(1-ms units)        | Set to 0001 to 7D00 to specify a<br>minimum cycle time. If the cycle<br>time is less than this setting, it will<br>be extended until this time                                         | Same as<br>CS/CJ-series<br>PLC. |          |
|                                   |                           | Default: 0000<br>(No minimum)                          | passes. Leave this setting at 0000 for a variable cycle time.                                                                                                    |                                 |          |
| Watch<br>Cycle<br>Time            | Enable<br>Watch Cy-       | 0: Default<br>1: Bits 0 to 14                          | Set to 1 to enable the Watch<br>Cycle Time Setting in bits 0 to 14.                                                                                                    | Same as<br>CS/CJ-series         |          |
|                                   | Setting                   | Default: 0                                             | maximum cycle time of 1 s.                                                                                                    | Somo oo                         |          |
|                                   | cle Time<br>Setting       | 40,000 ms<br>(10-ms units)                             | 15 of 209 is set to 1. The Cycle<br>Time Too Long Flag (A40108) will<br>be turned ON if the cycle time                                                                                 | CS/CJ-series<br>PLC.            |          |
| Fixed                             | Enable                    | Default: 001 (1 s)                                     | exceeds this setting.<br>Set to 1 to enable the fixed pe-                                                                                                    | Notused                         |          |
| Periph-<br>eral Ser-              | Fixed Ser-<br>vicing Time | 1: Bits 0 to 7                                         | ripheral servicing time in bits 0 to 7.                                                                                                    |                                 |          |
| Time                              | Fixed Ser-<br>vicing Time | 00 to FF:<br>0.0 to 25.5 ms<br>(0.1-ms units)          | This setting is valid only when bit<br>15 of 218 is set to 1.                                                                                                    | Not used.                       |          |
|                                   |                           | Default: 00                                            |                                                                                                    |                                 |          |
| Power OFF Interrupt<br>Task       |                           | 0: Disabled<br>1: Enabled<br>Default: 0                | When this setting is set to 1, the power OFF interrupt task will be executed when power is inter-                                                                                      | Same as<br>CS/CJ-series<br>PLC. |          |
| Power OFF Detection<br>Delay Time |                           | 00 to 0A:<br>0 to 10 ms (1-ms<br>units)<br>Default: 00 | This setting determines how<br>much of a delay there will be from<br>the detection of a power interrup-<br>tion (approximately 10 to<br>25 ms after the power supply                   | Not used.                       |          |
|                                   |                           |                                                        | voltage drops below 85% of the rated value) to the confirmation of a power interruption. The de-fault setting is 0 ms                                                                  |                                 |          |

| Item                    | C           | S/CJ-series PLC                   | CX-Simulator |          |
|-------------------------|-------------|-----------------------------------|--------------|----------|
|                         | Settings    | Function                          | Settings     | Function |
| Special I/O Unit Cyclic | 0: Enabled  | These settings determine          | Not used.    |          |
| Refreshing              | 1: Disabled | whether data will be exchanged    |              |          |
|                         |             | between the specified Unit and    |              |          |
| Units 0 to 95           | Default: 0  | the Special I/O Unit's allocated  |              |          |
|                         |             | words (10 words/Unit) during      |              |          |
|                         |             | cyclic refreshing for Special I/O |              |          |
|                         |             | Units.                            |              |          |

# 9-3-2 Auxiliary Area (Read-only Area)

| Add     | ress   | Name        | CS/CJ-series PLC                                     |           | CX-Simulator |          |
|---------|--------|-------------|------------------------------------------------------|-----------|--------------|----------|
| Words   | Bits   |             | Function                                             | Settings  | Function     | Settings |
| A050 to |        | Basic I/O   | A bit will turn ON to indicate when                  | 1: Fuse   | Not used.    |          |
| A089    |        | Unit Infor- | a fuse has blows. The bit num-                       | blown     |              |          |
|         |        | mation.     | bers correspond to the fuse num-<br>ber on the Unit. | 0: Normal |              |          |
| A099    | A09914 | IR/DR Op-   | Turn ON this bit to share index                      | 1: Shared | Same as      |          |
|         |        | eration     | and data registers between all                       | (default) | CS/CJ-series |          |
|         |        | between     | tasks. Turn OFF this bit to use                      | 0: Inde-  | PLC.         |          |
|         |        | Tasks       | separate index and data registers                    | pendent   |              |          |
|         |        | (CS1-H      | in each task.                                        |           |              |          |
|         |        | CPU Units   |                                                      |           |              |          |
|         |        | only)       |                                                      |           |              |          |
|         | A09915 | Timer/      | Indicates if the CPU Unit is using                   | 1: Binary | Same as      |          |
|         |        | Counter     | BCD or binary (hexadecimal) for                      | 0: BCD    | CS/CJ-series |          |
|         |        | Present     | timer/counter operation.                             |           | PLC.         |          |
|         |        | Value Re-   |                                                      |           |              |          |
|         |        | fresh       |                                                      |           |              |          |
|         |        | Method      |                                                      |           |              |          |
|         |        | Flag        |                                                      |           |              |          |
|         |        | (CS1-H      |                                                      |           |              |          |
|         |        | CPU Units   |                                                      |           |              |          |
|         |        | only)       |                                                      |           |              |          |

| Address         |        | Name                    | CS/CJ-series PLC                                                                                                    |                                                                                | CX-Simulator                    |          |
|-----------------|--------|-------------------------|----------------------------------------------------------------------------------------------------|--------------------------------------------------------------------------------|---------------------------------|----------|
| Words           | Bits   |                         | Function                                                                                                    | Settings                                                                       | Function                        | Settings |
| A100 to<br>A199 |        | Error Log<br>Area       | When an error has occurred, the<br>error code, error contents, and<br>error's time and date are stored in<br>the Error Log Area. Information<br>on the 20 most recent errors can                                                                                              | Error code<br>Error con-<br>tents:<br>Address of                               | Same as<br>CS/CJ-series<br>PLC. | Ĩ        |
|                 |        |                         | Each error record occupies 5<br>words; the function of these 5<br>words is as follows:<br>1) Error code (bits 0 to 15)                                                                                                    | word with<br>details or<br>0000.                                               |                                 |          |
|                 |        |                         | <ul> <li>2) Error contents (bits 0 to 15)</li> <li>3) Minutes (bits 8 to 15),<br/>Seconds (bits 0 to 7)</li> <li>4) Day of month (bits 8 to 15),<br/>Hours (bits 0 to 7)</li> </ul>                                                                                           | Seconds:<br>00 to 59,<br>BCD                                                   |                                 |          |
|                 |        |                         | 5) Year (bits 8 to 15),<br>Month (bits 0 to 7)                                                                                                    | 00 to 59,<br>BCD                                                               |                                 |          |
|                 |        |                         |                                                                                                    | Hours:<br>00 to 23,<br>BCD<br>Day of                                           |                                 |          |
|                 |        |                         |                                                                                                    | month:<br>00 to 31,<br>BCD                                                     |                                 |          |
|                 |        |                         |                                                                                                    | 00 to 99,<br>BCD                                                               | -                               |          |
| A200            | A20014 | Task<br>Started<br>Flag | When a task switches from WAIT<br>or INI to RUN status, this flag will<br>be turned ON within the task for<br>one cycle only.<br>The only difference between this<br>flag and A20015 is that this flag<br>also turns ON when the task<br>switches from WAIT to RUN<br>status. | ON for the<br>first cycle<br>(including<br>transitions<br>from WAIT<br>to INI) | Same as<br>CS/CJ-series<br>PLC. |          |

| Address |                        | Name                                         | CS/CJ-series PLC                                                                                                    |                                                                                                    | CX-Simu                         | lator    |
|---------|------------------------|----------------------------------------------|----------------------------------------------------------------------------------------------------|----------------------------------------------------------------------------------------------------|---------------------------------|----------|
| Words   | Bits                   |                                              | Function                                                                                                    | Settings                                                                                                    | Function                        | Settings |
| A200    | A20011                 | First Cycle<br>Flag                          | ON for one cycle after PLC op-<br>eration begins (after the mode is<br>switched from PROGRAM to<br>RUN or MONITOR, for example).                                                                                                    | ON for the first cycle                                                                                                    | Same as<br>CS/CJ-series<br>PLC. |          |
|         | A20012                 | Step Flag                                    | ON for one cycle when step exe-<br>cution is started with STEP(008).<br>This flag can be used for initiali-<br>zation processing at the begin-<br>ning of a step.                                                                                                    | ON for the<br>first cycle<br>after exe-<br>cution of<br>STEP(008).                                                        | Same as<br>CS/CJ-series<br>PLC. |          |
|         | A20015                 | First Task<br>Startup<br>Flag                | ON when a task is executed for<br>the first time. This flag can be<br>used to check whether the cur-<br>rent task is being executed for the<br>first time so that initialization<br>processing can be performed if<br>necessary.                                                                                                    | 1: First<br>execution<br>0: Not ex-<br>ecutable for<br>the first<br>time or not<br>being exe-<br>cuted.                   | Same as<br>CS/CJ-series<br>PLC. |          |
| A201    | A20110                 | Online Ed-<br>iting Wait<br>Flag             | ON when an online editing proc-<br>ess is waiting.<br>(If another online editing com-<br>mand is received while waiting,<br>the other command won't be<br>recorded and an error will occur.)                                                                                                    | 1: Waiting<br>for<br>online edit-<br>ing<br>0: Not<br>waiting<br>for online<br>editing                                    | Not used.                       |          |
|         | A20111                 | Online Ed-<br>iting Flag                     | ON when an online editing proc-<br>ess is being executed.                                                                                                    | 1: Online<br>editing in<br>progress<br>0: Online<br>editing not<br>in progress                                            | Not used.                       |          |
| A202    | A20200<br>to<br>A20207 | Communi-<br>cations Port<br>Enabled<br>Flags | ON when a network instruction<br>(SEND, RECV, CMND, or<br>PMCR) can be executed with the<br>corresponding port number. Bits<br>00 to 07 correspond to commu-<br>nications ports 0 to 7.<br>When two or more network in-<br>structions are programmed with<br>the same port number, use the<br>corresponding flag as an execu-<br>tion condition to prevent the in-<br>structions from being executed<br>simultaneously.<br>(The flag for a given port is turned<br>OFF while a network instruction<br>with that port number is being<br>executed.) | 1: Network<br>instruction<br>is not being<br>executed<br>0: Network<br>instruction<br>is being<br>executed<br>(port busy) | Same as<br>CS/CJ-series<br>PLC. |          |

| Address             |                        | Name                                                                  | CS/CJ-series PLC                                                                                                    |                                                                      | CX-Simulator                                                    |          |
|---------------------|------------------------|-----------------------------------------------------------------------|----------------------------------------------------------------------------------------------------|----------------------------------------------------------------------|-----------------------------------------------------------------|----------|
| Words               | Bits                   |                                                                       | Function                                                                                                    | Settings                                                             | Function                                                        | Settings |
| A202                | A20208                 | CJ2 Net-<br>work In-<br>structions<br>Enabled<br>Flag                 | ON when the CJ2 network in-<br>structions can be used. The de-<br>fault is ON.<br>This flag is used to show the<br>availability of the SEND2,<br>CMND2, PMCR2, and RECV2<br>network instructions. (CJ2-series<br>PLCs only)                                                                                                    |                                                                      |                                                                 |          |
| A203 to<br>A210     | All                    | Communi-<br>cations Port<br>Completion<br>Codes                       | These words contain the comple-<br>tion codes for the corresponding<br>port numbers when network in-<br>structions (SEND, RECV, CMND,<br>or PMCR) have been executed.<br>Words A203 to A210 correspond<br>to communications ports 0 to 7.<br>(The completion code for a given<br>port is cleared to 0000 when a<br>network instruction with that port<br>number is executed.)      | Non-zero:<br>Error code<br>0000:<br>Normal<br>condition              | Same as<br>CS/CJ-series<br>PLC.                                 |          |
| A211                | All                    | Number of<br>Ports<br>Available<br>for CJ2<br>Network<br>Instructions | When the value of this word be-<br>comes 0, the A20208 bit will turn<br>OFF.<br>This word is used for the SEND2,<br>CMND2, PMCR2, and RECV2<br>network instructions only.<br>The communications load can be<br>checked with this bit. (CJ2-series<br>PLCs only)                                                                                                    | 0 to 64                                                              | Same as<br>CS/CJ-series<br>PLC.                                 |          |
| A219                | A21900<br>to<br>A21907 | Communi-<br>cations Port<br>Error Flags                               | ON when an error occurred dur-<br>ing execution of a network in-<br>struction (SEND, RECV, CMND,<br>or PMCR). Bits 00 to 07 corre-<br>spond to communications ports 0<br>to 7.<br>(All of these flags are turned OFF<br>at the start of program execution<br>and the flag for a given port is<br>turned OFF when a network in-<br>struction with that port number is<br>executed.) | 1: Error<br>occurred<br>0: Normal<br>condition                       | Same as<br>CS/CJ-series<br>PLC.<br>(Not cleared at<br>startup.) |          |
| A220 to<br>A259     | A22000<br>to<br>25915  | Basic I/O<br>Unit Input<br>Response<br>Times                          | These words contain the actual input response times for CS/CJ-series Basic I/O Units.                                                                                                    | 0 to 17<br>hexadeci-<br>mal                                          | Not used.                                                       |          |
| A262<br>and<br>A263 | All                    | Maximum<br>Cycle Time                                                 | These words contain the maxi-<br>mum cycle time since the start of<br>PLC operation. The cycle time is<br>recorded in 8-digit hexadecimal<br>with the leftmost 4 digits in A263<br>and the rightmost 4 digits in<br>A262.                                                                                                    | 0 to<br>FFFFFFFF:<br>0 to<br>429,496,72<br>9.5ms<br>(0.1ms<br>units) | Same as<br>CS/CJ-series<br>PLC.                                 |          |

| Add                 | ress | Name                                        | CS/CJ-series PLC                                                                                                    | CS/CJ-series PLC                                                                                                   |                                 | CX-Simulator |  |
|---------------------|------|---------------------------------------------|----------------------------------------------------------------------------------------------------|----------------------------------------------------------------------------------------------------|---------------------------------|--------------|--|
| Words               | Bits |                                             | Function                                                                                                    | Settings                                                                                                    | Function                        | Settings     |  |
| A264<br>and<br>A265 | All  | Present<br>Cycle Time                       | These words contain the present<br>cycle time in 8-digit hexadecimal<br>with the leftmost 4 digits in A265<br>and the rightmost 4 digits in<br>A264.                                                                                                 | 0 to<br>FFFFFFFF:<br>0 to<br>429,496,72<br>9.5ms                                                                   | Same as<br>CS/CJ-series<br>PLC. |              |  |
| A266<br>and<br>A267 | All  | Present<br>Cycle Time<br>(0.01 ms<br>units) | These words contain the<br>0.01ms-unit present cycle time in<br>8-digit hexadecimal with the<br>leftmost 4 digits in A267 and the<br>rightmost 4 digits in A266.<br>0 to FFFFFFF:<br>0 to 42,949,672.95 ms (0.01 ms<br>units) (CJ2-series PLCs only) | 0 to<br>FFFFFFFF:<br>0 to<br>42,949,672.<br>95 ms<br>(0.01 ms<br>units)                                            | Not used                        |              |  |
| A294                | All  | Task Num-<br>ber when<br>Program<br>Stopped | This word contains the task<br>number of the task that was being<br>executed when program execu-<br>tion was stopped because of a<br>program error.<br>(A298 and A299 contain the pro-<br>gram address where program<br>execution was stopped.)      | Normal<br>tasks:<br>0000 to<br>001F (task<br>0 to 31)<br>Interrupt<br>tasks:<br>8000 to<br>80FF (task<br>0 to 255) | Same as<br>CS/CJ-series<br>PLC. |              |  |

| Address |        | Name                                    | CS/CJ-series PLC                                                                                                    |                                                   | CX-Simu                         | CX-Simulator |  |
|---------|--------|-----------------------------------------|----------------------------------------------------------------------------------------------------|---------------------------------------------------|---------------------------------|--------------|--|
| Words   | Bits   |                                         | Function                                                                                                    | Settings                                          | Function                        | Settings     |  |
| A295    | A29508 | Instruction<br>Processing<br>Error Flag | This flag and the Error Flag (ER)<br>will be turned ON when an in-<br>struction processing error has<br>occurred and the PLC Setup has<br>been set to stop operation for an<br>instruction error. CPU Unit op-<br>eration will stop and the<br>ERR/ALM indicator will light when<br>this flag goes ON.<br>(The task number where the error<br>occurred will be stored in A294<br>and the program address will be<br>stored in A298 and A299.)                                                                                                    | 1: Error<br>Flag<br>ON<br>0: Error<br>Flag<br>OFF | Same as<br>CS/CJ-series<br>PLC. |              |  |
|         | A29509 | Indirect<br>DM/EM<br>BCD Error<br>Flag  | This flag and the Access Error<br>Flag (AER) will be turned ON<br>when an indirect DM/EM BCD<br>error has occurred and the PLC<br>Setup has been set to stop op-<br>eration an indirect DM/EM BCD<br>error. (This error occurs when the<br>content of an indirectly addressed<br>DM or EM word is not BCD al-<br>though BCD mode has been<br>selected.) CPU Unit operation will<br>stop and the ERR/ ALM indicator<br>will light when this flag goes ON.<br>(The task number where the error<br>occurred will be stored in A294<br>and the program address will be<br>stored in A298 and A299.) | 1: Not BCD<br>0: Normal                           | Same as<br>CS/CJ-series<br>PLC. |              |  |

| Add   | ress   | Name                              | CS/CJ-series PLC                                                                                                    |                                                            | CX-Simu                         | CX-Simulator |  |
|-------|--------|-----------------------------------|----------------------------------------------------------------------------------------------------|------------------------------------------------------------|---------------------------------|--------------|--|
| Words | Bits   |                                   | Function                                                                                                    | Settings                                                   | Function                        | Settings     |  |
| A295  | A29510 | Illegal Ac-<br>cess Error<br>Flag | This flag and the Access Error<br>Flag (AER) will be turned ON<br>when an illegal access error has<br>occurred and the PLC Setup has<br>been set to stop operation an<br>illegal access error. (This error<br>occurs when a region of memory<br>is access illegally.) CPU Unit<br>operation will stop and the<br>ERR/ALM indicator will light when<br>this flag goes ON.<br>The following operations are<br>considered illegal access:<br>1) Reading/writing the system<br>area<br>2) Reading/writing EM File Mem-<br>ory<br>3) Writing to a write-protected<br>area<br>4) Indirect DM/EM BCD error (in<br>BCD mode)<br>(The task number where the error<br>occurred will be stored in A294<br>and the program address will be<br>stored in A298 and A299.) | 1: Illegal<br>access<br>occurred<br>0: Normal<br>condition | Same as<br>CS/CJ-series<br>PLC. |              |  |

| Address |        | Name                                                                         | CS/CJ-series PLC                                                                                                    |                                                | CX-Simulator                    |          |
|---------|--------|------------------------------------------------------------------------------|----------------------------------------------------------------------------------------------------|------------------------------------------------|---------------------------------|----------|
| Words   | Bits   |                                                                              | Function                                                                                                    | Settings                                       | Function                        | Settings |
| A295    | A29511 | No END<br>Error Flag                                                         | ON when there isn't an END(001)<br>instruction in each program within<br>a task.<br>CPU Unit operation will stop and<br>the ERR/ALM indicator will light<br>when this flag goes ON.<br>(The task number where the error<br>occurred will be stored in A294<br>and the program address will be<br>stored in A298 and A299.)                                                | 1: No END<br>0: Normal<br>condition            | Same as<br>CS/CJ-series<br>PLC. |          |
|         | A29512 | Task Error<br>Flag                                                           | <ul> <li>ON when a task error has occurred. The following conditions generate a task error.</li> <li>There isn't even one regular task that is executable (started).</li> <li>There isn't a program allocated to the task.</li> <li>(The task number where the error occurred will be stored in A294 and the program address will be stored in A298 and A299.)</li> </ul> | 1: Error<br>0: Normal                          | Same as<br>CS/CJ-series<br>PLC. |          |
|         | A29513 | Differentia-<br>tion Over-<br>flow Error<br>Flag                             | The allowed value for Differentia-<br>tion Flags which correspond to<br>differentiation instructions has<br>been exceeded. CPU Unit opera-<br>tion will stop and the ERR/ALM<br>indicator will light when this flag<br>goes ON.<br>(The task number where the error<br>occurred will be stored in A294<br>and the program address will be<br>stored in A298 and A299.)    | 1: Error<br>0: Normal                          | Same as<br>CS/CJ-series<br>PLC. |          |
|         | A29514 | Illegal In-<br>struction<br>Error Flag                                       | ON when a program that cannot<br>be executed has been stored.<br>CPU Unit operation will stop and<br>the ERR/ALM indicator will light<br>when this flag goes ON.<br>(The task number where the error<br>occurred will be stored in A294<br>and the program address will be<br>stored in A298 and A299.)                                                                   | 1: Error<br>0: Normal                          | Same as<br>CS/CJ-series<br>PLC. |          |
|         | A29515 | UM Over-<br>flow Error<br>Flag                                               | ON when the last address in UM<br>(User Memory) has been ex-<br>ceeded. CPU Unit operation will<br>stop and the ERR/ALM indicator<br>will light when this flag goes ON.                                                                                                    | 1: Error<br>0: Normal                          | Same as<br>CS/CJ-series<br>PLC. |          |
| A298    | All    | Program<br>Address<br>Where<br>Program<br>Stopped<br>(Rightmost<br>4 digits) | These words contain the 8-digit<br>binary program address of the<br>instruction where program exe-<br>cution was stopped due to a<br>program error.                                                                                                    | Right 4<br>digits of the<br>program<br>address | Same as<br>CS/CJ-series<br>PLC. |          |

| Address |                        | Name                                                                        | CS/CJ-series PLC                                                                                                    |                                                                                                    | CX-Simulator                    |          |
|---------|------------------------|-----------------------------------------------------------------------------|----------------------------------------------------------------------------------------------------|----------------------------------------------------------------------------------------------------|---------------------------------|----------|
| Words   | Bits                   |                                                                             | Function                                                                                                    | Settings                                                                                                    | Function                        | Settings |
| A299    | All                    | Program<br>Address<br>Where<br>Program<br>Stopped<br>(Leftmost 4<br>digits) | (A294 contains the task number<br>of the task where program exe-<br>cution was stopped.)                                                                                                    | Left 4 digits<br>of the pro-<br>gram ad-<br>dress                                                                    | Same as<br>CS/CJ-series<br>PLC. |          |
| A300    | All                    | Error Log<br>Pointer                                                        | When an error occurs, the Error<br>Log Pointer is incremented by 1<br>to indicate the location where the<br>next error record will be recorded<br>as an offset from the beginning of<br>the Error Log Area (A100 to<br>A199).<br>The Error Log Pointer can be<br>cleared to 00 by turning A50014<br>(the Error Log Reset Bit) from<br>OFF to ON.<br>When the Error Log Pointer has<br>reached 14 (20 decimal), the next<br>record is stored in A195 to A199<br>when the next error occurs. | 00 to 14<br>hexadeci-<br>mal                                                                                         | Same as<br>CS/CJ-series<br>PLC. |          |
| A301    | All                    | Current EM<br>Bank                                                          | This word contains the current<br>EM bank number in 4-digit<br>hexadecimal. The current bank<br>number can be changed with the<br>EMBC(281) instruction.                                                                                                    | 0000 to<br>000C<br>hexadeci-<br>mal                                                                                  | Same as<br>CS/CJ-series<br>PLC. |          |
| A302    | A30200<br>to<br>A30215 | CS/CJ-seri<br>es CPU<br>Bus Unit<br>Initializing<br>Flags                   | These flags are ON while the<br>corresponding CS/CJ-series<br>CPU Bus Unit is initializing after<br>its CS/CJ-series CPU Bus Unit<br>Restart Bit (A50100 to A50115) is<br>turned from OFF to ON or the<br>power is turned ON.<br>Bits 00 to 15 correspond to unit<br>numbers 0 to 15.                                                                                                    | 0: Not ini-<br>tializing<br>1: Initializ-<br>ing<br>(Reset to 0<br>automati-<br>cally after<br>initializa-<br>tion.) | Not used.                       |          |

| Add                 | ress                   | Name                                                       | CS/CJ-series PLC                                                                                                    |                                                                                                    | CX-Simu                         | CX-Simulator |  |
|---------------------|------------------------|------------------------------------------------------------|----------------------------------------------------------------------------------------------------|----------------------------------------------------------------------------------------------------|---------------------------------|--------------|--|
| Words               | Bits                   |                                                            | Function                                                                                                    | Settings                                                                                                    | Function                        | Settings     |  |
| A315                | A31504                 | System<br>Work Error<br>Flag<br>(Non-fatal<br>Error Flag)  | ON when an error has been de-<br>tected in the work memory for<br>online editing.<br>While this flag is ON, online ed-<br>iting is disabled. (CJ2-series<br>PLCs only)                                                                                               | 0: No error<br>1: Error                                                                                              | Not used                        |              |  |
|                     | A31512                 | Tag Mem-<br>ory Error<br>Flag<br>(Non-fatal<br>Error Flag) | ON when an error has occurred in<br>the tag memory where network<br>symbols are stored. (CJ2-series<br>PLCs only)                                                                                                    |                                                                                                    | Not used                        |              |  |
|                     | A31515                 | Backup<br>Memory<br>Error Flag                             | ON when writing of backup data<br>or source/comments has been<br>failed. When the detected error is<br>cleared, this flag will turn OFF.<br>(CJ2-series PLCs only)                                                                                                   |                                                                                                    | Not used                        |              |  |
| A330 to<br>A335     | A33000<br>to<br>A33515 | Special I/O<br>Unit Initial-<br>izing Flags                | These flags are ON while the<br>corresponding Special I/O Unit is<br>initializing after its Special I/O<br>Unit Restart Bit (A50200 to<br>A50715) is turned from OFF to<br>ON or the power is turned ON.<br>The bits in these words corre-<br>spond to unit numbers. | 0: Not ini-<br>tializing<br>1: Initializ-<br>ing<br>(Reset to 0<br>automati-<br>cally after<br>initializa-<br>tion.) | Not used.                       |              |  |
| A339<br>and<br>A340 | All                    | Maximum<br>Differentia-<br>tion Flag<br>Number             | These words contain the maxi-<br>mum value of the differentiation<br>flag numbers being used by dif-<br>ferentiation instructions.                                                                                                    |                                                                                                    | Same as<br>CS/CJ-series<br>PLC. |              |  |

| Address |        | Name         | CS/CJ-series PLC                     |              | CX-Simulator   |          |
|---------|--------|--------------|--------------------------------------|--------------|----------------|----------|
| Words   | Bits   |              | Function                             | Settings     | Function       | Settings |
| A343    | A34300 | Memory       | Indicates the type of Memory         | 0: None      | Set as Memory  | 4:Flash  |
|         | to     | Card Type    | Card, if any, installed.             |              | Card is always | ROM      |
|         | A34302 |              |                                      | 4: Flash     | installed.     |          |
|         |        |              |                                      | ROM          |                |          |
|         | A34306 | EM File      | ON when a format error occurs in     | 1: Format    | Same as        |          |
|         |        | Memory       | the first EM bank allocated for file | error        | CS/CJ-series   |          |
|         |        | Format       | memory.                              |              | PLC.           |          |
|         |        | Error Flag   | (The flag is turned OFF when         | 0: No for-   |                |          |
|         |        |              | formatting is completed nor-         | mat          |                |          |
|         |        |              | mally.)                              | error        |                |          |
|         | A34307 | Memory       | ON when the Memory Card is not       | 1: Format    | Same as        |          |
|         |        | Card For-    | formatted or a formatting error      | error        | CS/CJ-series   |          |
|         |        | mat Error    | has occurred. (The flag is turned    |              | PLC.           |          |
|         |        | Flag         | OFF when formatting is com-          | 0: No for-   |                |          |
|         |        |              | pleted normally.)                    | mat error    |                |          |
|         | A34308 | File Trans-  | ON when an error occurred while      | 1: Error     | Same as        |          |
|         |        | fer Error    | writing data to file memory. (The    |              | CS/CJ-series   |          |
|         |        | Flag         | flag is turned OFF when PLC          | 0: No error  | PLC.           |          |
|         |        |              | operation begins or data is written  |              |                |          |
|         | 404000 |              | successfully.)                       | 4 14/11 1    |                |          |
|         | A34309 | File Write   | ON when data cannot be written       | 1: Write not | Not used.      |          |
|         |        | Error Flag   | to file memory because it is         | possible     |                |          |
|         |        |              | while-protected or the data ex-      | 0: Normal    |                |          |
|         |        |              | momony (The flag is turned OFF       | 0. Normal    |                |          |
|         |        |              | when PLC operation begins or         | condition    |                |          |
|         |        |              | data is written successfully )       |              |                |          |
|         | Δ34310 | File Read    | ON when data could not be read       | 1. Read not  | Same as        |          |
|         | 704010 | Frror        | from file memory because the file    | nossible     | CS/C.I-series  |          |
|         |        | Linoi        | was corrupted (The flag is turned    | peccipic     | PLC            |          |
|         |        |              | OFF when PLC operation begins        | 0: Normal    |                |          |
|         |        |              | or data is read successfully.)       | condition    |                |          |
|         | A34311 | File Missing | ON when the file memory doesn't      | 1: Specified | Not used.      |          |
|         |        | Flag         | exist or the source file doesn't     | file missing |                |          |
|         |        | _            | exist.                               | _            |                |          |
|         |        |              | (The flag is turned OFF when         | 0: Normal    |                |          |
|         |        |              | PLC operation begins or data is      | condition    |                |          |
|         |        |              | read successfully.)                  |              |                |          |
|         | A34313 | File Mem-    | ON when a file memory instruc-       | 1: Instruc-  | Not used.      |          |
|         |        | ory Instruc- | tion is being executed.              | tion being   |                |          |
|         |        | tion Flag    |                                      | executed.    |                |          |
|         |        |              |                                      | 0. Inctruct  |                |          |
|         |        |              |                                      | U: Instruc-  |                |          |
|         |        |              |                                      | heing ovo    |                |          |
|         |        |              |                                      | cuted        |                |          |
|         | A3/21/ | Accessing    | ON while file data is being as       | 1. File ho   | Notused        |          |
|         | 704014 | File Data    | cossed                               |              |                |          |
|         |        | Flag         |                                      | nig ac-      |                |          |
|         |        | i iag        |                                      | CESSEU       |                |          |
|         |        |              |                                      | 0: File not  |                |          |
|         |        |              |                                      | being ac-    |                |          |
|         |        |              |                                      | cessed       |                |          |

| Address             |                                                                                                    | Name                                           | CS/CJ-series PLC                                                                                                    |                                                                         | CX-Simulator                                                                                                 |                                   |
|---------------------|----------------------------------------------------------------------------------------------------|------------------------------------------------|----------------------------------------------------------------------------------------------------|-------------------------------------------------------------------------|----------------------------------------------------------------------------------------------------|-----------------------------------|
| Words               | Bits                                                                                                    |                                                | Function                                                                                                    | Settings                                                                | Function                                                                                                    | Settings                          |
| A344                | All                                                                                                    | EM File<br>Memory<br>Starting<br>Bank          | Contains the starting bank num-<br>ber of EM file memory (bank<br>number of the first formatted<br>bank). All EM banks from this<br>starting bank to the last bank in<br>EM are formatted for use as file                                                                                                    | 0000 to<br>000C Hex<br>Bank 0 to C                                      | Same as<br>CS/CJ-series<br>PLC.                                                                              |                                   |
| A346<br>and<br>A347 | All                                                                                                    | Number of<br>Remaining<br>Words to<br>Transfer | memory.<br>These words contain the 8-digit<br>hexadecimal number of words<br>remaining to be transferred by<br>FREAD(700) or FWRIT(701).<br>When one of these instructions is<br>executed, the number of words to<br>be transferred is written to A346<br>and A347.<br>While the data is being trans-<br>ferred, the value in these words is<br>decremented each time that | Data re-<br>maining in<br>transfer<br>(1,024<br>word, or<br>1-KW units) | Not used.                                                                                                    |                                   |
| A351 to<br>A354     | All<br>A35100<br>to<br>A35107<br>A35108<br>to<br>A35115<br>A35200                                                              | Calen-<br>dar/Clock<br>Area                    | 1,024 words are transferred.<br>These words contain the CPU<br>Unit's internal clock data in BCD.<br>The clock can be set from a Pro-<br>gramming Device such as a Pro-<br>gramming Console, with the<br>DATE(735) instruction, or with a<br>FINS command (CLOCK<br>WRITE,0702).<br>Seconds (00 to 59) (BCD)<br>Minutes (00 to 59) (BCD)<br>Hours (00 to 23) (BCD)         |                                                                         | Switches be-<br>tween Virtual<br>Clock and<br>Computer<br>Clock de-<br>pending on the<br>Cycle Time<br>Mode. | Same as<br>CS/CJ-se-<br>ries PLC. |
|                     | A35200<br>to<br>A35207<br>A35208<br>to<br>A35215<br>A35300<br>to<br>A35307<br>A35308<br>to<br>A35315<br>A35400<br>to<br>A35407 |                                                | Day of the month (01 to 31)<br>(BCD)<br>Month (01 to 12) (BCD)<br>Year (00 to 99) (BCD)<br>Day of the week (00 to 06) (BCD)<br>00: Sunday, 01: Monday, 02:<br>Tuesday,<br>03: Wednesday, 04: Thursday,<br>05: Friday, 06: Saturday                                                                                                    |                                                                         |                                                                                                    |                                   |
| A355                | A35500<br>to<br>A35915                                                                                                    | Inner Board<br>Monitoring<br>Area              | The function of these words is defined by the Inner Board.                                                                                                    |                                                                         | Not used.                                                                                                    |                                   |

| Address         |                        | Name                                                                        | CS/CJ-series PLC                                                                                                    |                                                                        | CX-Simulator                    |          |
|-----------------|------------------------|-----------------------------------------------------------------------------|----------------------------------------------------------------------------------------------------|------------------------------------------------------------------------|---------------------------------|----------|
| Words           | Bits                   | ]                                                                           | Function                                                                                                    | Settings                                                               | Function                        | Settings |
| A360 to<br>A391 | A36001<br>to<br>A39115 | Executed<br>FAL Number<br>Flags                                             | The flag corresponding to the<br>specified FAL number will be<br>turned ON when FAL(006) is<br>executed. Bits A36001 to<br>A39115 correspond to FAL<br>numbers 001 to 511.                                                                                                    | 1: That FAL<br>was exe-<br>cuted<br>0: That FAL<br>wasn't exe-         | Same as<br>CS/CJ-series<br>PLC. |          |
|                 |                        |                                                                             | when the error is cleared.                                                                                                    |                                                                        |                                 |          |
| A385            | A38506                 | File Deleted<br>Flags                                                       | The system deleted the re-<br>mainder of an EM file memory<br>file that was being updated<br>when a power interruption oc-<br>curred.                                                                                                    | 1: File de-<br>leted<br>0: No files<br>deleted                         | Not used.                       |          |
|                 | A38507                 |                                                                             | The system deleted the re-<br>mainder of a Memory Card file<br>that was being updated when a<br>power interruption occurred.                                                                                                    | 1: File de-<br>leted<br>0: No files<br>deleted                         | Not used.                       |          |
| A392            | A39204                 | RS-232C<br>Port Error<br>Flag                                               | ON when an error has occurred<br>at the RS-232C port. (Not valid<br>in peripheral bus mode or NT<br>Link mode.)                                                                                                    | 1: Error<br>0: No error                                                | Same as<br>CS/CJ-series<br>PLC. |          |
|                 | A39205                 | RS-232C<br>Port Send<br>Ready Flag<br>(No-protocol<br>mode)                 | ON when the RS-232C port is able to send data in no-protocol mode.                                                                                                    | 1:<br>Able-to-<br>send<br>0: Un-<br>able-to-<br>send                   | Same as<br>CS/CJ-series<br>PLC. |          |
|                 | A39206                 | RS-232C<br>Port Recep-<br>tion Com-<br>pleted Flag<br>(No-protocol<br>mode) | <ul> <li>ON when the RS-232C port has completed the reception in no-protocol mode.</li> <li>When the number of bytes was specified: ON when the specified number of bytes is received.</li> <li>When the end code was specified: ON when the end code is received or 256 bytes are received.</li> </ul>                                                                                                    | 1: Recep-<br>tion com-<br>pleted<br>0: Recep-<br>tion not<br>completed | Same as<br>CS/CJ-series<br>PLC. |          |
|                 | A39207                 | RS-232C<br>Port Recep-<br>tion Overflow<br>Flag<br>(No-protocol<br>mode)    | <ul> <li>ON when a data overflow occurred during reception through the RS-232C port in no-protocol mode.</li> <li>When the number of bytes was specified: ON when more data is received after the reception was completed but before RXD(235) was executed.</li> <li>When the end code was specified: ON when more data is received after the end code was specified: ON when more data is received after the end code was received but before RXD(235) was executed.</li> <li>When the end code was specified: ON when more data is received after the end code was received but before RXD(235) was executed. ON when 257 bytes are received before the end code</li> </ul> | 1: Overflow<br>0: No over-<br>flow                                     | Same as<br>CS/CJ-series<br>PLC. |          |

| Add   | ress                   | Name                                                            | CS/CJ-series PLC                                                                                                    |                                                                 | CX-Simulator                    |                                     |
|-------|------------------------|-----------------------------------------------------------------|----------------------------------------------------------------------------------------------------|-----------------------------------------------------------------|---------------------------------|-------------------------------------|
| Words | Bits                   | -                                                               | Function                                                                                                    | Settings                                                        | Function                        | Settings                            |
| A392  | A39212                 | Peripheral<br>Port Com-<br>munications<br>Error Flag            | ON when a communications<br>error has occurred at the pe-<br>ripheral port. (Not valid in pe-<br>ripheral bus mode or NT Link<br>mode.)                                           | 1: Error<br>0: No error                                         | Not used.                       |                                     |
| A393  | A39300<br>to<br>A39307 | RS-232C<br>Port PT<br>Communica-<br>tions Flag                  | The corresponding bit will be ON<br>when the RS-232C port is com-<br>municating with a PT in NT link<br>mode.<br>Bits 0 to 7 correspond to units 0<br>to 7.                       | 1: Commu-<br>nicating<br>0: Not<br>communi-<br>cating           | Same as<br>CS/CJ-series<br>PLC. |                                     |
|       | A39308<br>to<br>A39315 | RS-232C<br>Port PT Pri-<br>ority Regis-<br>tered Flags          | The corresponding bit will be ON<br>for the PT that has priority when<br>the RS-232C port is communi-<br>cating in NT link mode.<br>Bits 0 to 7 correspond to units 0<br>to 7.    | 1: Priority<br>registered<br>0: Priority<br>not regis-<br>tered | Not used.                       |                                     |
|       | A39300<br>to<br>A39315 | RS-232C<br>Port Recep-<br>tion Counter<br>(No-protocol<br>mode) | Indicates (in binary) the number<br>of bytes of data received when<br>the RS-232C port is in<br>no-protocol mode.                                                                 |                                                                 | Same as<br>CS/CJ-series<br>PLC. |                                     |
| A394  | A39400<br>to<br>A39407 | Peripheral<br>Port PT<br>Communica-<br>tions Flag               | The corresponding bit will be ON<br>when the peripheral port is<br>communicating with a PT in NT<br>link mode.<br>Bits 0 to 7 correspond to units 0<br>to 7.                      | 1: Commu-<br>nicating<br>0: Not<br>communi-<br>cation           | Not used.                       |                                     |
|       | A39408<br>to<br>39415  | Peripheral<br>Port PT Pri-<br>ority Regis-<br>tered Flags       | The corresponding bit will be ON<br>for the PT that has priority when<br>the peripheral port is communi-<br>cating in NT link mode.<br>Bits 0 to 7 correspond to units 0<br>to 7. | 1: Priority<br>registered<br>0: Priority<br>not regis-<br>tered | Not used.                       |                                     |
| A395  | A39511                 | Memory<br>Corruption<br>Detected<br>Flag                        | ON when memory corruption is detected when the power supply is turned ON.                                                                                                    | 1: Memory<br>corruption<br>0: Normal<br>operation               | Not used.                       |                                     |
|       | A39512                 | DIP Switch<br>Pin 6 Status<br>Flag                              | The status of pin 6 on the DIP<br>switch on the front of the CPU<br>Unit is written to this flag every<br>cycle.                                                                  | 1: Pin 6 ON<br>0: Pin 6<br>OFF                                  | Same as<br>CS/CJ-series<br>PLC. | Not set in<br>the Pro-<br>gram mode |

| Add   | ress   | Name                                            | CS/CJ-series PLC                                                                                                    |                                                                     | CX-Simulator                    |          |
|-------|--------|-------------------------------------------------|----------------------------------------------------------------------------------------------------|---------------------------------------------------------------------|---------------------------------|----------|
| Words | Bits   |                                                 | Function                                                                                                    | Settings                                                            | Function                        | Settings |
| A400  | All    | Error code                                      | When a non-fatal error<br>(user-defined FALS(006) or sys-<br>tem error) or a fatal error<br>(user-defined FALS(007) or sys-<br>tem error) occurs, the 4-digit<br>hexadecimal error code is written<br>to this word. When two or more<br>errors occur simultaneously, the<br>highest error code will be re-<br>corded.<br>Refer to the <i>CS/CJ Series Op-<br/>eration Manual</i> for details on error<br>codes. | Error code                                                          | Same as<br>CS/CJ-series<br>PLC. |          |
| A401  | A40103 | Card<br>Transfer<br>Error Flag                  | ON when the contents of the<br>memory card cannot be trans-<br>ferred to the CPU Unit at power<br>ON. (CJ2H-CPU6 and<br>CJ2M-CPU1 only)                                                                                                    | 0: No error<br>1: Error                                             | Not used.                       |          |
|       | A40105 | Version<br>Error Flag                           | ON when the transferred user<br>program contains a function that<br>is not supported by the unit ver-<br>sion of the CPU Unit.                                                                                                    |                                                                     | Not used.                       |          |
|       | A40106 | FALS Error<br>Flag (Fatal<br>error)             | ON when a non-fatal error is<br>generated by the FALS(006)<br>instruction. The CPU Unit will<br>continue operating and the<br>ERR/ALM indicator will flash.<br>The corresponding error code will<br>be written to A400. Error codes<br>C101 to C2FF correspond to<br>FALS numbers 001 to 511.<br>This flag will be turned OFF when<br>the FALS errors are cleared.                                              | 1:<br>FALS(006)<br>executed<br>0:<br>FALS(006)<br>not exe-<br>cuted | Same as<br>CS/CJ-series<br>PLC. |          |
|       | A40108 | Cycle Time<br>Too Long<br>Flag<br>(Fatal error) | ON if the cycle time exceeds the<br>maximum cycle time set in the<br>PLC Setup (the cycle time moni-<br>toring time). CPU Unit operation<br>will stop and the ERR/ALM indi-<br>cator on the front of the CPU Unit<br>will light.<br>This flag will be turned OFF when<br>the error is cleared.                                                                                                    | 0: Cycle<br>time under<br>max.<br>1: Cycle<br>time over<br>max.     | Same as<br>CS/CJ-series<br>PLC. |          |

| Address |        | Name                                                  | CS/CJ-series PLC                                                                                                    |                                                     | CX-Simulator                    |          |
|---------|--------|-------------------------------------------------------|----------------------------------------------------------------------------------------------------|-----------------------------------------------------|---------------------------------|----------|
| Words   | Bits   |                                                       | Function                                                                                                    | Settings                                            | Function                        | Settings |
| A401    | A40109 | Program<br>Error Flag<br>(Fatal error)                | ON when program contents are<br>incorrect.<br>CPU Unit operation will stop and<br>the ERR/ALM indicator on the<br>front of the CPU Unit will light.<br>The task number where the error<br>occurred will be stored in A294<br>and the program address will be<br>stored in A298 and A299.<br>The type of program error that<br>occurred will be stored in bits 8 to<br>15 of A295. Refer to the<br><i>CX-Programmer Operation</i><br><i>Manual</i> (W446).<br>This flag will be turned OFF when<br>the error is cleared. | 1: Error<br>0: No error                             | Same as<br>CS/CJ-series<br>PLC. |          |
|         | A40110 | I/O Set ting<br>Error Flag<br>(Fatal error)           | ON when an Input Unit has been<br>installed in an Output Unit's slot<br>or vice versa, so the Input and<br>Output Units clash in the regis-<br>tered I/O table.                                                                                                    | 1: Error<br>0: No error                             | Not used.                       |          |
|         | A40111 | Too Many<br>I/O Points<br>Flag<br>(Fatal error)       | ON when the number of I/O<br>points being used in Basic I/O<br>Units exceeds the maximum<br>allowed for the PLC.                                                                                                    | 1: Error<br>0: No error                             | Not used.                       |          |
|         | A40112 | Inner Board<br>Stopped<br>Error Flag<br>(Fatal error) | ON when there is an Inner Board<br>Error (Watchdog timer error or<br>Inner bus error).                                                                                                    | 1: Error<br>0: No error                             | Not used.                       |          |
|         | A40113 | Duplication<br>Error Flag<br>(Fatal error)            | <ul> <li>ON in the following cases:</li> <li>Two CS/CJ-series CPU Bus<br/>Units have been assigned the<br/>same unit number.</li> <li>Two Special I/O Units have<br/>been assigned the same unit<br/>number.</li> <li>Two Basic I/O Units have been<br/>allocated the same data area<br/>words.</li> </ul>                                                                                                    | 1: Duplica-<br>tion error<br>0: No du-<br>plication | Not used.                       |          |
|         | A40114 | I/O Bus<br>Error Flag<br>(Fatal error)                | ON when an error occurs in a<br>data transfer between the CPU<br>Unit and a Unit mounted to a slot.                                                                                                    | 1: Error<br>0: No error                             | Not used.                       |          |

| Add           | ress           | Name                                  | CS/CJ-series PLC                                                                                                    |                                     | CX-Simulator                                |          |
|---------------|----------------|---------------------------------------|----------------------------------------------------------------------------------------------------|-------------------------------------|---------------------------------------------|----------|
| Words         | Bits           |                                       | Function                                                                                                    | Settings                            | Function                                    | Settings |
| Words<br>A401 | Bits<br>A40115 | Memory<br>Error Flag<br>(Fatal error) | Function<br>ON when an error occurred in<br>memory or there was an error in<br>automatic transfer from the<br>Memory Card when the power<br>was turned ON.<br>CPU Unit operation will stop and<br>the ERR/ALM indicator on the<br>front of the CPU Unit will light.<br>The location where the error<br>occurred is indicated in A40300<br>to A40308, and A40309 will be<br>turned ON if there was an error<br>during automatic transfer at<br>start-up.<br>This flag will be turned OFF when<br>the error is cleared. (The auto-<br>matic transfer at start-up error | Settings<br>1: Error<br>0: No error | Function<br>Same as<br>CS/CJ-series<br>PLC. | Settings |
|               |                |                                       | cannot be cleared without turning off the PLC.)                                                                                                    |                                     |                                             |          |

| Address |        | Name                                                                          | CS/CJ-series PLC                                                                                                    |                                                                 | CX-Simulator |          |
|---------|--------|-------------------------------------------------------------------------------|----------------------------------------------------------------------------------------------------|-----------------------------------------------------------------|--------------|----------|
| Words   | Bits   |                                                                               | Function                                                                                                    | Settings                                                        | Function     | Settings |
| A402    | A40202 | Special I/O<br>Unit Setting<br>Error Flag<br>(Non-fatal<br>error)             | ON when an installed Special<br>I/O Unit does not match the<br>Special I/O Unit registered in the<br>I/O table. The CPU Unit will<br>continue operating and the<br>ERR/ALM indicator on the front<br>of the CPU Unit will flash.<br>The unit number of the Unit<br>where the setting error occurred<br>is indicated in A428 to A433.<br>(This flag will be turned OFF<br>when the error is cleared.)               | 1: Setting<br>error detected<br>0: No setting<br>error          | Not used.    |          |
|         | A40203 | CS/CJ-series<br>CPU Bus Unit<br>Setting Error<br>Flag<br>(Non-fatal<br>error) | ON when an installed<br>CS/CJ-series CPU Bus Unit<br>does not match the<br>CS/CJ-series CPU Bus Unit<br>registered in the I/O table. The<br>CPU Unit will continue operating<br>and the ERR/ALM indicator on<br>the front of the CPU Unit will<br>flash.<br>The unit number of the Unit<br>where the setting error occurred<br>is written to A427.<br>(This flag will be turned OFF<br>when the error is cleared.) | 1: Setting<br>error detected<br>0: No setting<br>error          | Not used.    |          |
|         | A40204 | Battery Error<br>Flag<br>(Non-fatal<br>error)                                 | ON if the CPU Unit's battery is<br>disconnected or its voltage is<br>low and the Detect Battery Error<br>setting has been set in the PLC<br>Setup.                                                                                                    | 1: Error<br>0: No error                                         | Not used.    |          |
|         | A40205 | SYSMAC<br>BUS Error<br>Flag<br>(Non-fatal<br>error)                           | ON when an error occurs in a data transfer in the SYSMAC BUS system. The number of the Master involved is indicated with bits A40500 and A40501.                                                                                                    | 1: Error<br>0: No error                                         | Not used.    |          |
|         | A40206 | Special I/O<br>Unit Error<br>Flag<br>(Non-fatal<br>error)                     | ON when an error occurs in a data exchange between the CPU Unit and a Special I/O Unit (including an error in the Special I/O Unit itself).                                                                                                    | 1: Error in one<br>or more Units<br>0: No errors in<br>any Unit | Not used.    |          |

| Address |         | Name            | CS/CJ-series PLC                    |                 | CX-Simulator |          |
|---------|---------|-----------------|-------------------------------------|-----------------|--------------|----------|
| Words   | Bits    |                 | Function                            | Settings        | Function     | Settings |
| A402    | A40207  | CS/CJ-series    | ON when an error occurs in a        | 1: Error in     | Not used.    | Ŭ        |
|         |         | CPU Bus Unit    | data exchange between the CPU       | one or more     |              |          |
|         |         | Error Flag      | Unit and a CS/CJ-series CPU         | Units           |              |          |
|         |         | (Non-fatal      | Bus Unit (including an error in the | 0: No error     |              |          |
|         |         | error)          | CS/CJ-series CPU Bus Unit it-       | in any Unit     |              |          |
|         |         |                 | self).                              |                 |              |          |
|         |         |                 | The CPU Unit will continue oper-    |                 |              |          |
|         |         |                 | ating and the ERR/ALM indicator     |                 |              |          |
|         |         |                 | on the front of the CPU Unit will   |                 |              |          |
|         |         |                 | flash. The CS/CJ-series CPU Bus     |                 |              |          |
|         |         |                 | Unit where the error occurred will  |                 |              |          |
|         |         |                 | stop operating and the unit         |                 |              |          |
|         |         |                 | number of the Unit where the        |                 |              |          |
|         |         |                 | data exchange error occurred is     |                 |              |          |
|         |         |                 | Indicated in A417.                  |                 |              |          |
|         |         |                 | (This flag will be turned OFF       |                 |              |          |
|         | A 40000 | Inner Deerd     | When the error is cleared.)         | 1. <b>E</b> mon | Naturad      |          |
|         | A40206  | Error Elag      | data exchange between the CPU       | 1. EITOI        | not used.    |          |
|         |         | (Non-fatal      | Linit and the Inner Board (in-      |                 |              |          |
|         |         | (NON-latal      | cluding an error in the Inner       |                 |              |          |
|         |         |                 | Board itself)                       |                 |              |          |
|         |         |                 | The CPU Unit will continue oper-    |                 |              |          |
|         |         |                 | ating and the ERR/ALM indicator     |                 |              |          |
|         |         |                 | on the front of the CPU Unit will   |                 |              |          |
|         |         |                 | flash. The Inner Board will stop    |                 |              |          |
|         |         |                 | operating and details on the error  |                 |              |          |
|         |         |                 | will be written to A424.            |                 |              |          |
|         |         |                 | (This flag will be turned OFF       |                 |              |          |
|         |         |                 | when the error is cleared.)         |                 |              |          |
|         | A40209  | I/O Verifica-   | ON when a Basic I/O Unit regis-     | 1: Mis-         | Not used.    |          |
|         |         | tion Error Flag | tered in the I/O Table does not     | match           |              |          |
|         |         | (Non-fatal      | match the Basic I/O Unit actually   | 0: No mis-      |              |          |
|         |         | error)          | Installed in the PLC because a      | match           |              |          |
|         | A 40040 |                 | Onit was added of removed.          | 1. 5            | Como oo      |          |
|         | A40210  | PLC Setup       | UN when there is a setting error    | 1: Effor        | Same as      |          |
|         |         |                 | in the PLC Setup. The CPU Unit      | 0. NO EITOI     | CS/CJ-       |          |
|         |         | (NOII-Ialai     | ERR/ALM indicator on the front of   |                 | Selles FLC.  |          |
|         |         |                 | the CPU Unit will flash             |                 |              |          |
|         |         |                 | The location of the error will be   |                 |              |          |
|         |         |                 | written to A406.                    |                 |              |          |
|         |         |                 | (This flag will be turned OFF       |                 |              |          |
|         |         |                 | when the error is cleared.)         |                 |              |          |
|         | A40212  | Basic I/O Unit  | ON when an error has occurred in    | 1: Error        | Not used.    |          |
|         |         | Error Flag      | a Basic I/O Unit (including C200H   | 0: No error     |              |          |
|         |         | (Non-fatal      | Group-2 High-density I/O Units      |                 |              |          |
|         |         | error)          | and C200H Interrupt Input Units).   |                 |              |          |

| Address |                        | Name                                                    | CS/CJ-series PLC                                                                                                    |                                                                                | CX-Simu                         | lator    |
|---------|------------------------|---------------------------------------------------------|----------------------------------------------------------------------------------------------------|--------------------------------------------------------------------------------|---------------------------------|----------|
| Words   | Bits                   | -                                                       | Function                                                                                                    | Settings                                                                       | Function                        | Settings |
| A402    | A40213                 | Interrupt<br>Task Error<br>Flag<br>(Non-fatal<br>error) | ON when the Detect Interrupt<br>Task Errors setting in the PLC<br>Setup is set to "Detect" and an<br>interrupt task is executed for<br>more than 10 ms during I/O re-<br>freshing of a C200H Special I/O<br>Unit or a SYSMAC BUS I/O Unit.<br>This flag will also be turned ON if<br>an attempt is made to refresh a<br>Special I/O Unit's I/O from an<br>interrupt task with IORF(097)<br>while the Unit's I/O is being re-<br>freshed by cyclic I/O refresh-<br>ing(duplicate refreshing).                                                                                          | 1: Interrupt<br>task error<br>0: No error                                      | Not used.                       |          |
|         | A40215                 | FAL Error<br>Flag<br>(Non-fatal<br>error)               | ON when a non-fatal error is<br>generated by executing<br>FAL(006). The CPU Unit will<br>continue operating and the<br>ERR/ALM indicator on the front of<br>the CPU Unit will flash.<br>The bit in A360 to A391 that cor-<br>responds to the FAL number<br>specified in FALS(006) will be<br>turned ON and the corresponding<br>error code will be written to A400.<br>Error codes 4101 to 42FF cor-<br>respond to FAL numbers 001 to<br>2FF (0 to 511).<br>(This flag will be turned OFF<br>when the error is cleared.)                                                              | 1:<br>FALS(006)<br>error oc-<br>curred<br>0:<br>FALS(006)<br>not exe-<br>cuted | Same as<br>CS/CJ-series<br>PLC. |          |
| A403    | A40300<br>to<br>A40308 | Memory<br>Error Loca-<br>tion                           | When a memory error occurs, the<br>Memory Error Flag (A40115) is<br>turned ON and one of the fol-<br>lowing flags is turned ON to in-<br>dicate the memory area where<br>the error occurred<br>A40300: User program<br>A40304: PLC Setup<br>A40305: Registered I/O Table<br>A40307: Routing Table<br>A40308: CS/CJ-series CPU Bus<br>Unit Settings<br>When a memory error occurs, the<br>CPU Unit will continue operating<br>and the ERR/ALM indicator on<br>the front of the CPU Unit will<br>flash.<br>(The corresponding flag will be<br>turned OFF when the error is<br>cleared.) | 1: Error<br>0: No error                                                        | Same as<br>CS/CJ-series<br>PLC. |          |

| Add   | ress                             | Name                                                 | CS/CJ-series PLC                                                                                                    |                                     | CX-Simulator                    |          |
|-------|----------------------------------|------------------------------------------------------|----------------------------------------------------------------------------------------------------|-------------------------------------|---------------------------------|----------|
| Words | Bits                             |                                                      | Function                                                                                                    | Settings                            | Function                        | Settings |
| A403  | A40309                           | Memory<br>Card<br>Start-up<br>Transfer<br>Error Flag | ON when automatic transfer at<br>startup has been selected and an<br>error occurs during automatic<br>transfer. An error will occur if<br>there is a transfer error, the<br>specified file does not exist, or the<br>Memory Card is not installed.<br>(This flag will be turned OFF<br>when the error is cleared by<br>turning the power off. The error<br>cannot be cleared without turning<br>the power off.) | 1: Error<br>0: No error             | Same as<br>CS/CJ-series<br>PLC. |          |
| A404  | A40400<br>to<br>A40407<br>A40408 | I/O Bus<br>Error Slot<br>Number<br>I/O Bus           | Contains the 8-bit binary slot<br>number (00 to 09) where an I/O<br>Bus Error occurred.<br>Contains the 8-bit binary rack                                                                                                    | 1: Error<br>0: No error<br>1: Error | Not used.                       |          |
|       | ю<br>A40415                      | Number                                               | Bus Error occurred                                                                                                    | U: NO error                         |                                 |          |
| A405  | A40500<br>and<br>A40501          | SYSMAC<br>BUS Mas-<br>ter Flags                      | When a transmission error occurs<br>in the SYSMAC BUS system, the<br>flag for the affected Master Unit<br>will be turned ON.<br>A40500: Flag for Master Unit #0<br>A40501: Flag for Master Unit #1                                                                                                    | 1: Error<br>0: No error             | Not used.                       |          |
| A406  | All                              | PLC Setup<br>Error Loca-<br>tion                     | When there is a setting error in<br>the PLC Setup, the location of<br>that error is written to A406 in<br>4-digit hexadecimal. The location<br>is given as the address displayed<br>on a Programming Console.<br>The CPU Unit will continue oper-<br>ating and the ERR/ALM indicator<br>on the front of the CPU Unit will<br>flash.<br>(A406 will be cleared when the<br>cause of the error is eliminated.)     | 000A to<br>009F<br>hexadeci-<br>mal | Same as<br>CS/CJ-series<br>PLC. |          |

| Address |        | Name        | CS/CJ-series PLC                   |           | CX-Simu   | lator    |
|---------|--------|-------------|------------------------------------|-----------|-----------|----------|
| Words   | Bits   |             | Function                           | Settings  | Function  | Settings |
| A407    | A40700 | Too Many    | The 6 possible causes of the Too   | 0000 to   | Not used. | <b>0</b> |
|         | to     | I/O Points. | Many I/O Points Error are listed   | 1FFF      |           |          |
|         | A40712 | Details     | below. The 3-digit binary value in | hexadeci- |           |          |
|         |        |             | A40713 to A40715 indicates the     | mal       |           |          |
|         |        |             | cause of the error (values 0 to 5  |           |           |          |
|         |        |             | correspond to causes 1 to 6.       |           |           |          |
|         |        |             | below).                            |           |           |          |
|         |        |             | The 13-bit binary value in A40700  |           |           |          |
|         |        |             | to A40712 indicates the details:   |           |           |          |
|         |        |             | the excessive value or the dupli-  |           |           |          |
|         |        |             | cated unit number.                 |           |           |          |
|         |        |             | CPU Unit operation will stop and   |           |           |          |
|         |        |             | the ERR/ALM indicator on the       |           |           |          |
|         |        |             | front of the CPU Unit will light.  |           |           |          |
|         |        |             | 1) The number of I/O points will   |           |           |          |
|         |        |             | be written here when the total     |           |           |          |
|         |        |             | number of I/O points set in the    |           |           |          |
|         |        |             | I/O Table (excluding Slave         |           |           |          |
|         |        |             | Racks) exceed the maximum          |           |           |          |
|         |        |             | allowed for the CPU Unit.          |           |           |          |
|         |        |             | 2) The number of interrupt inputs  |           |           |          |
|         |        |             | will be written here when there    |           |           |          |
|         |        |             | are more than 32 interrupt in-     |           |           |          |
|         |        |             | puts.                              |           |           |          |
|         |        |             | 3) The unit number of the Slave    |           |           |          |
|         |        |             | Unit will be written here when     |           |           |          |
|         |        |             | a unit number is duplicated or     |           |           |          |
|         |        |             | the number of I/O points on a      |           |           |          |
|         |        |             | C500 Slave Unit exceeds 320.       |           |           |          |
|         |        |             | 4) The unit number of the I/O      |           |           |          |
|         |        |             | Terminal (excluding Slave          |           |           |          |
|         |        |             | Racks) will be written here        |           |           |          |
|         |        |             | when a unit number is dupli-       |           |           |          |
|         |        |             |                                    |           |           |          |
|         |        |             | 5) The unit number of the Master   |           |           |          |
|         |        |             | Unit will be written here when     |           |           |          |
|         |        |             | a unit number is duplicated or     |           |           |          |
|         |        |             | the allowed actting range          |           |           |          |
|         |        |             | 6) The number of Packs will be     |           |           |          |
|         |        |             | written bere when the number       |           |           |          |
|         |        |             | of Expansion I/O Backs ex-         |           |           |          |
|         |        |             | ceeds the maximum                  |           |           |          |
|         | A40713 | Too Many    | The 3-digit binary value of these  |           | Not used. |          |
|         | to     | I/O Points. | bits indicates the cause of the    |           |           |          |
|         | A40715 | Cause       | Too Many I/O Points Error and      |           |           |          |
|         |        |             | shows the meaning of the value     |           |           |          |
|         |        |             | written to bits A40700 to A40712.  |           |           |          |
|         |        |             | Values of 000 to 101 (0 to 5)      |           |           |          |
|         |        |             | correspond to causes 1 through 6   |           |           |          |
|         |        |             | described in "Too Many I/O         |           |           |          |
| 1       |        |             | Points, Cause 1." above.           |           |           |          |

| Add             | ress                   | Name                                                             | CS/CJ-series PLC                                                                                                    |                                                      | CX-Simulator |          |
|-----------------|------------------------|------------------------------------------------------------------|----------------------------------------------------------------------------------------------------|------------------------------------------------------|--------------|----------|
| Words           | Bits                   |                                                                  | Function                                                                                                    | Settings                                             | Function     | Settings |
| A408            | A40800<br>to<br>A40807 | Basic I/O Unit<br>Error, Slot<br>Number                          | When an error has occurred in a<br>Basic I/O Unit (including C200H<br>Group-2 High-density I/O Units<br>and C200H Interrupt Input<br>Units), A40212 will be turned<br>ON and the slot number where<br>the error occurred will be written<br>here in binary.                                                                                | 00 to 09<br>hexadecimal<br>(Slots 0 to 9)            | Not used.    |          |
|                 | A40808<br>to<br>A40815 | Basic I/O Unit<br>Error, Rack<br>Number                          | When an error has occurred in a<br>Basic I/O Unit (including C200H<br>Group-2 High-density I/O Units<br>and C200H Interrupt Input<br>Units), A40212 will be turned<br>ON and the Rack number where<br>the error occurred will be written<br>here in binary.                                                                                | 00 to 07<br>hexadecimal<br>(Racks 0 to 7)            | Not used.    |          |
| A409            | A40900<br>to<br>A40907 | Expansion I/O<br>Rack Number<br>Duplication<br>Flags             | The corresponding flag will be<br>turned ON when an Expansion<br>I/O Rack's starting word address<br>was set from a Programming<br>Device and two Racks have<br>overlapping word allocations or<br>a Rack's starting address ex-<br>ceeds CIO 0901. Bits 00 to 07<br>correspond to Racks 0 to 7.                                           | 1: Error<br>0: No error                              | Not used.    |          |
| A410            | A41000<br>to<br>A41015 | CS/CJ-series<br>CPU Bus Unit<br>Number Du-<br>plication<br>Flags | The Duplication Error Flag<br>(A40113) and the corresponding<br>flag in A410 will be turned ON<br>when a CS/CJ-series CPU Bus<br>Unit's unit number has been<br>duplicated. Bits 00 to 15 corre-<br>spond to unit numbers 0 to F.<br>CPU Unit operation will stop and<br>the ERR/ALM indicator on the<br>front of the CPU Unit will light. | 1: Duplication<br>detected<br>0: No duplica-<br>tion | Not used.    |          |
| A411 to<br>A416 | A41100<br>to<br>A41615 | Special I/O<br>Unit Number<br>Duplication<br>Flags               | The Duplication Error Flag<br>(A40113) and the corresponding<br>flag in A411 through A416 will<br>be turned ON when a Special<br>I/O Unit's unit number has been<br>duplicated.                                                                                                    | 1: Duplication<br>detected<br>0: No duplica-<br>tion | Not used.    |          |

| Address         |                                  | Name                                                        | CS/CJ-series PLC                                                                                                    |                                                          | CX-Simulator                                  |          |
|-----------------|----------------------------------|-------------------------------------------------------------|----------------------------------------------------------------------------------------------------|----------------------------------------------------------|-----------------------------------------------|----------|
| Words           | Bits                             |                                                             | Function                                                                                                    | Settings                                                 | Function                                      | Settings |
| A417            | A41700<br>to<br>A41715           | CS/CJ-series<br>CPU Bus Unit<br>Error, Unit<br>Number Flags | When an error occurs in a data<br>exchange between the CPU Unit<br>and a CS/CJ-series CPU Bus<br>Unit, the CS/CJ-series CPU Bus<br>Unit Error Flag (A40207) is turned<br>ON and the bit in A417 corre-<br>sponding to the unit number of<br>the Unit where the error occurred<br>is turned ON. Bits 00 to 15 cor-<br>respond to unit numbers 0 to F.<br>The CPU Unit will continue oper-<br>ating and the ERR/ALM indicator<br>on the front of the CPU Unit will<br>flash. | 1: Error<br>0: No error                                  | Not used.                                     |          |
| A418 to<br>A423 | A41800<br>to<br>A42315           | Special I/O<br>Unit Error,<br>Unit Number<br>Flags          | When an error occurs in a data<br>exchange between the CPU Unit<br>and a Special I/O Unit, the Spe-<br>cial I/O Unit Error Flag (A40206)<br>will be turned ON.                                                                                                    | 1: Error<br>0: No error                                  | Not used.                                     |          |
| A424            | A42400<br>to<br>A42415           | Inner Board<br>Error Informa-<br>tion                       | <ul> <li>When an error occurs in a data exchange between the CPU Unit and the Inner Board, the Inner Board Error Flag (A40208) and the appropriate bits in A424 will be turned ON.</li> <li>The meaning of the bits in A424 depends upon the model of Inner Board that is being used. Refer to the Board's operation manual for details.</li> <li>A424 will be cleared when the error is cleared.</li> </ul>                                                               |                                                          | Not used.                                     |          |
| A425            | A42504<br>to<br>A42506<br>A42504 | Slave Number<br>of SYSMAC<br>BUS Error<br>After Start-up    | When there is an error in a Slave<br>Rack, these bits contain the<br>Slave's unit number.<br>When there is an error in an Op-<br>tical I/O Unit (excluding Slave<br>Racks), the status of A42504 (ON<br>or OFF) indicates whether the<br>Unit is allocated high or low<br>bytes.                                                                                                    | 0 to 4 Hex<br>(Unit No. 0<br>to 4)<br>1: High<br>0: Low  | Not used.<br>Same as<br>CS/CJ-<br>series PLC. |          |
|                 | A42508<br>to<br>A42515           |                                                             | When there is an error in a Slave<br>Rack, this byte contains the<br>2-digit hexadecimal unit number<br>of the Master to which the Slave<br>is connected.<br>When there is an error in an Op-<br>tical I/O Unit, this byte contains its<br>2-digit hexadecimal unit number<br>(00 to 1F, or 0 to 31 decimal).                                                                                                    | B0: Unit 0<br>B1: Unit 1<br>00 to 1F<br>hex (0 to<br>31) | Same as<br>CS/CJ-<br>series PLC.              |          |

| Address |         | Name           | CS/CJ-series PLC                   |               | CX-Simulator |          |
|---------|---------|----------------|------------------------------------|---------------|--------------|----------|
| Words   | Bits    |                | Function                           | Settings      | Function     | Settings |
| A426    | A42600  | Interrupt Task | When A40213 is ON, the content     | Task num-     | Not used.    | 0        |
|         | to      | Error, Task    | of these bits depends upon the     | ber:          |              |          |
|         | A42611  | Number         | status of A42615 (the Interrupt    | 000 to 0FF    |              |          |
|         |         |                | Task Error Cause Flag)             | (0  to  255)  |              |          |
|         |         |                | 1) A42615 OFF                      | Unit number   |              |          |
|         |         |                | An interrunt task was executed     | 000 to 05E (0 |              |          |
|         |         |                | for more than 10 ms during I/O     | to 95)        |              |          |
|         |         |                | refreshing of a C200H Special      | 10 90)        |              |          |
|         |         |                | I/O Unit or a SYSMAC BUS           |               |              |          |
|         |         |                | Bomoto I/O Unit A42600 to          |               |              |          |
|         |         |                | A 42611: contain the interrupt     |               |              |          |
|         |         |                | took number                        |               |              |          |
|         |         |                |                                    |               |              |          |
|         |         |                | 2) A42015 UN.                      |               |              |          |
|         |         |                | An allempt was made to re-         |               |              |          |
|         |         |                | frees as integrant to all with     |               |              |          |
|         |         |                | Irom an interrupt task with        |               |              |          |
|         |         |                | IORF(097) while the Unit's I/O     |               |              |          |
|         |         |                | Is being refreshed by cyclic I/O   |               |              |          |
|         |         |                | refreshing (duplicate refresh-     |               |              |          |
|         |         |                | Ing). A42600 to A42611: con-       |               |              |          |
|         |         |                | tain the Special I/O Unit's unit   |               |              |          |
|         | 1 10015 |                |                                    |               |              |          |
|         | A42615  | Interrupt Task | When A40213 (the Interrupt Task    | 1: Duplicated | Not used.    |          |
|         |         | Error Cause    | Error Flag) is ON, this flag indi- | refreshing    |              |          |
|         |         | Flag           | cates the cause of the error.      | 0: Interrupt  |              |          |
|         |         |                | A42615 will be ON if a Special I/O | task exe-     |              |          |
|         |         |                | Unit was refreshed from the in-    | cuted over    |              |          |
|         |         |                | terrupt task while it was already  | 10 ms         |              |          |
|         |         |                | being refreshed.                   |               |              |          |
|         |         |                | A42615 WIII be OFF If the Inter-   |               |              |          |
|         |         |                | rupt task was executed for more    |               |              |          |
|         |         |                | than 10 ms during I/O refreshing   |               |              |          |
|         |         |                | of a C200H Special I/O Unit or a   |               |              |          |
|         |         |                | SYSMAC BUS Remote I/O Unit.        |               |              |          |
| A427    | A42700  | CS/CJ-series   | When a CS/CJ-series CPU Bus        | 1: Setting    | Not used.    |          |
|         | to      |                | Unit Setting Error occurs, A40203  | error         |              |          |
|         | A42715  | Setting Error, | and the bit in this word corre-    | U: No setting |              |          |
|         |         |                | sponding to the Unit's unit num-   | error         |              |          |
|         |         | Flags          | ber are turned ON. Bits 00 to 15   |               |              |          |
|         |         |                | correspond to unit numbers 0 to    |               |              |          |
|         |         |                |                                    |               |              |          |
|         |         |                | The CPU Unit will continue oper-   |               |              |          |
|         |         |                | ating and the ERR/ALM indicator    |               |              |          |
|         |         |                | ion the front of the CPU Unit will |               |              |          |
| A 402 1 | 4.40000 |                |                                    | 4.0.41        |              |          |
| A428 to | A42800  | Special I/O    | vvnen a Special I/O Unit Setting   | 1: Setting    | NOT USED.    |          |
| A433    |         |                | Error occurs, A40202 and the bit   |               |              |          |
|         | A43315  | Error, Unit    | In these words corresponding to    | U: NO Setting |              |          |
|         |         | Number Flags   | The Unit's unit number are turned  | error         |              |          |
|         |         |                | UN. Bits 00 to 15 correspond to    |               |              |          |
|         |         | 1              | Junit numbers 0 to F.              |               |              |          |

| Add   | ress                   | Name                                                   | CS/CJ-series PLC                                                                                                    |                                              | CX-Simulator                                                                 |          |
|-------|------------------------|--------------------------------------------------------|----------------------------------------------------------------------------------------------------|----------------------------------------------|------------------------------------------------------------------------------|----------|
| Words | Bits                   |                                                        | Function                                                                                                    | Settings                                     | Function                                                                     | Settings |
| A440  | All                    | Max. Inter-<br>rupt Task<br>Processing<br>Time         | Contains the Maximum Interrupt<br>Task Processing Time in units of<br>0.1 ms.<br>(This value is cleared when PLC<br>operation begins.)                                                                                                    | 0000 to<br>FFFF<br>hexadeci-<br>mal          | Same as<br>CS/CJ-series<br>PLC.<br>(Binary data in<br>the unit of<br>0.1 µs) |          |
| A441  | All                    | Interrupt<br>Task With<br>Max. Proc-<br>essing<br>Time | Contains the task number of the<br>interrupt task with the maximum<br>processing time. Hexadecimal<br>values 8000 to 80FF correspond<br>to task numbers 00 to FF. Bit 15<br>is turned ON when an interrupt<br>has occurred.<br>(This value is cleared when PLC<br>operation begins.) | 8000 to<br>80FF<br>hexadeci-<br>mal          | Same as<br>CS/CJ-series<br>PLC.                                              |          |
| A442  | A44211<br>to<br>A44212 | PLC Link<br>Operating<br>Level De-<br>tection<br>Flags | Indicate whether PLC Link Units<br>are mounted to the PLC as fol-<br>lows:<br>A44211: PLC Link operating level<br>1<br>A44212: PLC Link operating level<br>0                                                                                                    | 1: Unit<br>mounted<br>0: Unit not<br>mounted | Not used.                                                                    |          |

# 9-3-3 Auxiliary Area (Read/Write Area)

| Add   | ress   | Name                         | CS/CJ-series PLC                                                                                                    |                                     | CX-Simu                         | lator    |
|-------|--------|------------------------------|----------------------------------------------------------------------------------------------------|-------------------------------------|---------------------------------|----------|
| Words | Bits   |                              | Function                                                                                                    | Settings                            | Function                        | Settings |
| A500  | A50012 | IOM Hold<br>Bit              | Turn this bit ON to preserve the<br>status of the I/O Memory when<br>shifting from PROGRAM to RUN<br>or MONITOR mode or vice versa.<br>(If the status of the IOM Hold Bit<br>itself is preserved in the PLC<br>Setup (IOM Hold Bit Status), the<br>status of the I/O Memory Area will<br>be retained when the PLC is<br>turned ON or power is inter-                                                                      | 1: Retained<br>0: Not re-<br>tained | Same as<br>CS/CJ-series<br>PLC. |          |
|       | A50013 | Forced<br>Status Hold<br>Bit | Turn this bit ON to preserve the<br>status of bits that have been<br>force-set or force-reset when<br>shifting from PROGRAM to<br>MONITOR mode or vice versa.<br>(If the status of the Forced Status<br>Hold Bit itself is preserved in the<br>PLC Setup (Forced Status Hold<br>Bit Status), the status of force-set<br>and force-reset bits will be re-<br>tained when the PLC is turned<br>ON or power is interrupted.) | 1: Retained<br>0: Not re-<br>tained | Same as<br>CS/CJ-series<br>PLC. |          |

| Address         |                        | Name                                         | CS/CJ-series PLC                                                                                                    |                                                                                                    | CX-Simulator                    |                                         |
|-----------------|------------------------|----------------------------------------------|----------------------------------------------------------------------------------------------------|----------------------------------------------------------------------------------------------------|---------------------------------|-----------------------------------------|
| Words           | Bits                   |                                              | Function                                                                                                    | Settings                                                                                                    | Function                        | Settings                                |
| A500            | A50014                 | Error Log<br>Reset Bit                       | Turn this bit ON to reset the<br>Error Log Pointer (A300) to 00.<br>The contents of the Error Log<br>Area itself (A100 to A199) are<br>not cleared. These words can be<br>cleared from a Programming<br>Device or by writing 0000 to all<br>of the words.<br>(This bit is automatically reset to<br>0 after the Error Log Pointer is<br>reset.)                                                                                                    | 0→1: Clear                                                                                                    | Same as<br>CS/CJ-series<br>PLC. | Not reset<br>in the<br>Program<br>mode. |
|                 | A50015                 | Output OFF<br>Bit                            | Turn this bit ON to turn OFF all<br>outputs from Basic I/O Units and<br>Special I/O Units.                                                                                                    |                                                                                                    | Not used.                       |                                         |
| A501            | A50100<br>to<br>A50115 | CS/CJ-series<br>CPU Bus Unit<br>Restart Bits | Turn these bits ON to restart<br>(initialize) the CS/CJ-series<br>CPU Bus Unit with the corre-<br>sponding unit number. Bits 00 to<br>15 correspond to unit numbers 0<br>to F.<br>When a restart bit is turned ON,<br>the corresponding CS/CJ-series<br>CPU Bus Unit Initializing Flag<br>(A30200 to A30215) will be<br>turned ON. Both the restart bit<br>and initializing flag will be turned<br>OFF automatically when ini-<br>tialization is completed. | 0 to 1: Re-<br>start<br>1 to 0: Re-<br>start com-<br>pleted<br>Turned OFF<br>by the sys-<br>tem when<br>the Unit has<br>been re-<br>started. | Not used.                       |                                         |
| A502 to<br>A507 | A50200<br>to<br>A50715 | Special I/O<br>Unit Restart<br>Bits          | Turn these bits ON to restart<br>(initialize) the Special I/O Unit<br>with the corresponding unit<br>number.                                                                                                    | 0 to 1: Re-<br>start<br>1 to 0: Re-<br>start com-<br>pleted<br>Turned OFF<br>by the sys-<br>tem when<br>the Unit has<br>been re-<br>started. | Not used.                       |                                         |
| A508            | A50809                 | Differentiate<br>Monitor Com-<br>pleted Flag | ON when the differentiate<br>monitor condition has been<br>established during execution of<br>differentiation monitoring.<br>(This flag will be cleared to 0<br>when differentiation monitoring<br>starts.)                                                                                                    | 1: Monitor<br>condition<br>established<br>0: Not yet<br>established                                                                          | Same as<br>CS/CJ-series<br>PLC. |                                         |
|                 | A50811                 | Trace Trigger<br>Monitor Flag                | ON when a trigger condition is<br>established by the Trace Start<br>Bit (A50814). OFF when the<br>next Data Trace is started by the<br>Sampling Start Bit (A50815).                                                                                                    | 1: Trigger<br>condition<br>established<br>0: Not yet<br>established<br>or not tracing                                                        | Same as<br>CS/CJ-series<br>PLC. |                                         |

| Address         |        | Name                                         | CS/CJ-series PLC                                                                                                    |                                                                                | CX-Simulator                    |          |
|-----------------|--------|----------------------------------------------|----------------------------------------------------------------------------------------------------|--------------------------------------------------------------------------------|---------------------------------|----------|
| Words           | Bits   | -                                            | Function                                                                                                    | Settings                                                                       | Function                        | Settings |
| A508            | A50812 | Trace<br>Completed<br>Flag                   | ON when sampling of a region of<br>trace memory has been com-<br>pleted during execution of a<br>Trace.<br>OFF when the next time the<br>Sampling Start Bit (A50815) is<br>turned from OFF to ON.                                                                                                    | 1: Trace<br>completed<br>0: Not trac-<br>ing or trace<br>in progress           | Same as<br>CS/CJ-series<br>PLC. |          |
|                 | A50813 | Trace Busy<br>Flag                           | ON when the Sampling Start Bit (A50815) is turned from OFF to ON. OFF when the trace is completed.                                                                                                    | 1: Trace in<br>progress<br>0: Not trac-<br>ing (not<br>sampling)               | Same as<br>CS/CJ-series<br>PLC. |          |
|                 | A50814 | Trace Start<br>Bit                           | Turn this bit from OFF to ON to<br>establish the trigger condition.<br>The offset indicated by the delay<br>value (positive or negative) de-<br>termines which data samples are<br>valid.                                                                                                    | 1: Trace<br>trigger con-<br>dition es-<br>tablished<br>0: Not es-<br>tablished | Same as<br>CS/CJ-series<br>PLC. |          |
|                 | A50815 | Sampling<br>Start Bit                        | <ul> <li>When a data trace is started by turning this bit from OFF to ON from a Programming Device, the PLC will begin storing data Trace Memory by one of the three following methods:</li> <li>1) Data is sampled at regular intervals (10 to 2,550 ms).</li> <li>2) Data is sampled when TRSM(045) is executed in the program.</li> <li>3) Data is sampled at the end of every cycle.</li> </ul> | 0 to 1:<br>Starts data<br>trace (sam-<br>pling)                                | Same as<br>CS/CJ-series<br>PLC. |          |
| A509            | A50900 | SYSMAC<br>BUS Slave<br>Number<br>Refresh Bit | Turn this bit ON to refresh the<br>error information in A425 (unit<br>number of Slave where error<br>occurred after startup).                                                                                                    |                                                                                | Not used.                       |          |
| A510 to<br>A511 |        | Start-up<br>Time                             | These words contain the time at<br>which the power was turned ON.<br>The contents are updated every<br>time that the power is turned ON.<br>The data is stored in BCD.<br>A51000 to A51007:<br>Second (00 to 59)<br>A51008 to A51015:<br>Minute (00 to 59)<br>A51100 to A51107:<br>Hour (00 to 23)<br>A51108 to A51115:<br>Day of month (01 to 31)                                                  | See Func-<br>tion col-<br>umn.                                                 | Same as<br>CS/CJ-series<br>PLC. |          |

| Address |         | Name         | CS/CJ-series PLC                     |             | CX-Simulator  |          |
|---------|---------|--------------|--------------------------------------|-------------|---------------|----------|
| Words   | Bits    |              | Function                             | Settings    | Function      | Settings |
| A512 to |         | Power In-    | These words contain the time at      | See Func-   | Same as       | 0        |
| A513    |         | terruption   | which the power was interrupted.     | tion col-   | CS/CJ-series  |          |
|         |         | Time         | The contents are updated every       | umn.        | PLC.          |          |
|         |         |              | time that the power is interrupted.  |             |               |          |
|         |         |              | The data is stored in BCD.           |             |               |          |
|         |         |              | A51200 to A51207:                    |             |               |          |
|         |         |              | Second (00 to 59)                    |             |               |          |
|         |         |              | A51208 to A51215:                    |             |               |          |
|         |         |              | Minute (00 to 59)                    |             |               |          |
|         |         |              | A51300 to A51307:                    |             |               |          |
|         |         |              | HOUF(00 to 23)                       |             |               |          |
|         |         |              | A31300  to  A31313.                  |             |               |          |
|         |         |              | (These words are not cleared at      |             |               |          |
|         |         |              | (These words are not cleared at      |             |               |          |
| Δ514    |         | Number of    | Contains the number of times that    | 0000 to     | Same as       |          |
| 7.014   |         | Power In-    | power has been interrupted since     | FFFF        | CS/C.I-series |          |
|         |         | terruptions  | the power was first turned ON        | hexadeci-   | PLC           |          |
|         |         | torraptione  | The data is stored in binary. To     | mal         | . 20.         |          |
|         |         |              | reset this value, overwrite the      | -           |               |          |
|         |         |              | current value with 0000.             |             |               |          |
|         |         |              | (This word is not cleared at         |             |               |          |
|         |         |              | start-up, but it is cleared when the |             |               |          |
|         |         |              | Memory Corruption Detected           |             |               |          |
|         |         |              | Flag (A39511) goes ON.)              |             |               |          |
| A523    |         | Total Power  | Contains the total time that the     | 0000 to     | Not used.     |          |
|         |         | ON Time      | PLC has been on in 10-hour           | FFFF        |               |          |
|         |         |              | units. The data is stored in binary  | hexadeci-   |               |          |
|         |         |              | and it is updated every 10 hours.    | mal         |               |          |
|         |         |              | To reset this value, overwrite the   |             |               |          |
| A526    | A52600  | DC 2320      | Turn this hit ON to restart the      | 0 to 1: Po  | Notused       |          |
| A320    | AJ2000  | Port Restart | RS-232C port (Do not use this bit    | start       | Not used.     |          |
|         |         | Bit          | when the port is operating in        | Start       |               |          |
|         |         | Dit          | peripheral bus mode.)                |             |               |          |
|         |         |              | This bit is turned OFF automati-     |             |               |          |
|         |         |              | cally when the restart processing    |             |               |          |
|         |         |              | is completed.                        |             |               |          |
|         | A52601  | Peripheral   | Turn this bit ON to restart the      | 0 to 1: Re- | Not used.     |          |
|         |         | Port Restart | peripheral port.                     | start       |               |          |
|         |         | Bit          |                                      |             |               |          |
|         | A52614  | SYSMAC       | Turn this bit ON to restart          | 0 to 1: Re- | Not used.     |          |
|         |         | BUS Mas-     | SYSMAC BUS Remote I/O Mas-           | start       |               |          |
|         |         | ter 1 Re-    | ter Unit 1.                          |             |               |          |
|         |         | start Bit    | I his bit is turned OFF automati-    |             |               |          |
|         |         |              | is completed                         |             |               |          |
|         | ∆52615  | SYSMAC       | Turn this hit ON to restart          | 0 to 1. Pe  | Notused       |          |
|         | 1702010 | BUS Mas-     | SYSMAC BUS Remote I/O Mas-           | start       |               |          |
|         |         | ter 0 Re-    | ter Unit 0.                          |             |               |          |
|         |         | start Bit    | This bit is turned OFF automati-     |             |               |          |
|         |         |              | cally when the restart processing    |             |               |          |
|         |         |              | is completed.                        |             |               |          |

| Address |                        | Name                                              | CS/CJ-series PLC                                                                                                    |                                                                   | CX-Simulator                    |                                                                                                    |
|---------|------------------------|---------------------------------------------------|----------------------------------------------------------------------------------------------------|-------------------------------------------------------------------|---------------------------------|----------------------------------------------------------------------------------------------------|
| Words   | Bits                   |                                                   | Function                                                                                                    | Settings                                                          | Function                        | Settings                                                                                                    |
| A527    | A52700<br>to<br>A52707 | Online Ed-<br>iting Dis-<br>able Bit<br>Validator | The Online Editing Disable Bit<br>(A52709) is valid only when this<br>byte contains 5A.<br>To disable online editing from a<br>Programming Device, set this<br>byte to 5A and turn ON A52709.<br>(Online editing refers to changing<br>or adding to the program while<br>the PLC is operating in<br>MONITOR mode.)                                                                                                    | 5A:<br>A52709<br>enabled<br>Other<br>value:<br>A52709<br>disabled | Same as<br>CS/CJ-series<br>PLC. | When<br>valid,<br>online ed-<br>iting itself<br>is disabled.<br>(Reflected<br>after a<br>password<br>input for<br>CS/CJ-seri<br>es PLC.) |
|         | A52709                 | Online Ed-<br>iting Dis-<br>able Bit              | Turn this bit ON to disable online<br>editing. The setting of this bit is<br>valid only when A52700 to<br>A52707 have been set to 5A.                                                                                                    | 1: Disabled<br>0: Not dis-<br>abled                               | Same as<br>CS/CJ-series<br>PLC. |                                                                                                    |
| A528    | A52800<br>to<br>A52807 | RS-232C<br>Port Error<br>Flags                    | These flags indicate what kind of<br>error has occurred at the<br>RS-232C port; they are auto-<br>matically turned OFF when the<br>RS-232C port is restarted.<br>(These flags are not valid in pe-<br>ripheral bus mode and only bit 5<br>is valid in NT Link mode.)<br>Bits 0 and 1: Not used.<br>Bit 2: ON when there was a parity<br>error.<br>Bit 3: ON when there was a<br>framing error.<br>Bit 4: ON when there was an<br>overrun error.<br>Bit 5: ON when there was a<br>timeout error.<br>Bits 6 and 7: Not used.                | See Func-<br>tion<br>column.                                      | Not used.                       |                                                                                                    |
|         | A52808<br>to<br>A52815 | Peripheral<br>Port Error<br>Code                  | These flags indicate what kind of<br>error has occurred at the periph-<br>eral port                                                                                                    |                                                                   | Not used.                       |                                                                                                    |
| A598    | A59800                 | FPD<br>Teaching<br>Bit                            | Turn this bit ON to set the moni-<br>toring time automatically with the<br>teaching function.<br>While A59800 is ON, FPD(269)<br>measures how long it takes for<br>the diagnostic output to go ON<br>after the execution condition goes<br>ON. If the measured time ex-<br>ceeds the monitoring time, the<br>measured time is multiplied by<br>1.5 and that value is stored as the<br>new monitoring time.<br>(The teaching function can be<br>used only when a word address<br>has been specified for the moni-<br>toring time operand.) | 1: Teach<br>monitoring<br>time<br>0: Teaching<br>function off     | Same as<br>CS/CJ-series<br>PLC. |                                                                                                    |

| Address         |                        | Name                                                       | CS/CJ-series PLC                                                                                                    |                                        | CX-Simulator                    |          |
|-----------------|------------------------|------------------------------------------------------------|----------------------------------------------------------------------------------------------------|----------------------------------------|---------------------------------|----------|
| Words           | Bits                   |                                                            | Function                                                                                                    | Settings                               | Function                        | Settings |
| A600 to<br>A603 |                        | Macro Area<br>Input<br>Words                               | When MCRO(099) is executed, it<br>copies the input data from the<br>specified source words (input<br>parameter words) to A600<br>through A603 and executes the<br>specified subroutine with that<br>input data.                                                                               | Input data:<br>4 words                 | Same as<br>CS/CJ-series<br>PLC. |          |
| A604 to<br>A607 |                        | Macro Area<br>Output<br>Words                              | After the subroutine specified in<br>MCRO(099) has been executed,<br>the results of the subroutine are<br>transferred from A604 through<br>A607 to the specified destination<br>words.<br>(output parameter words).                                                                           | Output<br>data:<br>4 words             | Same as<br>CS/CJ-series<br>PLC. |          |
| A608            | A60800                 | Inner Board<br>Restart Bit                                 | Turn the corresponding bit ON to<br>restart (initialize) Inner Board 0 or<br>1.<br>The bit is turned OFF automati-<br>cally when the restart processing<br>is completed.                                                                                                    |                                        | Not used.                       |          |
| A609 to<br>A613 | A60900<br>to<br>A61315 | Inner Board<br>User Inter-<br>face Area                    | The data transferred from the<br>CPU Unit to the Inner Board is<br>defined and used at the Inner<br>Board.<br>The contents of these words is<br>retained when the power is<br>turned ON.                                                                                                    |                                        | Not used.                       |          |
| A619            | A61901                 | Peripheral<br>Port Set-<br>tings<br>Changing<br>Flag       | ON while the peripheral port's communications settings are being changed. This flag will be turned ON when STUP(237) is executed and it will be turned OFF after the settings have been changed.                                                                                              | 1: Chang-<br>ing<br>0: Not<br>changing | Not used.                       |          |
|                 | A61902                 | RS-232C<br>Port Set-<br>tings<br>Changing<br>Flag          | ON while the RS-232C port's<br>communications settings are<br>being changed. This flag will be<br>turned ON when STUP(237) is<br>executed and it will be turned<br>OFF after the settings have been<br>changed.                                                                               | 1: Chang-<br>ing<br>0: Not<br>changing | Not used.                       |          |
| A620            |                        | Communi-<br>cations Unit<br>0 Settings<br>Changing<br>Flag | The corresponding flag will be<br>ON when the settings for that port<br>are being changed.<br>The flag will be turned ON when<br>STUP(237) is executed and it will<br>be turned OFF by an event is-<br>sued from the Serial Communi-<br>cations Unit after the settings<br>have been changed. | 1: Chang-<br>ing<br>0: Not<br>changing | Not used.                       |          |
|                 | A62001                 | Port 1                                                     | It is also possible for the user to                                                                                                    |                                        |                                 |          |
|                 | A62002                 | Port 2                                                     | Indicate a change in serial port                                                                                                    |                                        |                                 |          |
|                 | A62003                 | Port 3                                                     |                                                                                                    |                                        |                                 |          |
|                 | A62004                 | Port 4                                                     |                                                                                                    |                                        |                                 |          |

| Address |                                      | Name                                                                                                    | CS/CJ-series PLC                                                                                                    |                                        | CX-Simulator |          |
|---------|--------------------------------------|----------------------------------------------------------------------------------------------------|----------------------------------------------------------------------------------------------------|----------------------------------------|--------------|----------|
| Words   | Bits                                 |                                                                                                    | Function                                                                                                    | Settings                               | Function     | Settings |
| A620    | A62100<br>to<br>A63515               | Communi-<br>cations<br>Units 0 to<br>15, Ports 1<br>to 4 Set-<br>tings<br>Changing<br>Flag                       | The corresponding flag will be<br>ON when the settings for that port<br>are being changed.<br>The flag will be turned ON when<br>STUP(237) is executed and it will<br>be turned OFF by an event is-<br>sued from the Serial Communi-<br>cations Unit after the settings<br>have been changed.<br>It is also possible for the user to<br>indicate a change in serial port<br>settings by turning these flags<br>ON.  | 1: Chang-<br>ing<br>0: Not<br>changing | Not used.    |          |
| A636    | A63601<br>A63602<br>A63603<br>A63604 | Communi-<br>cations<br>Board Set-<br>tings<br>Changing<br>Flag<br>Port 1<br>Port 1<br>Port 2<br>Port 3<br>Port 4 | The corresponding flag will be<br>ON when the settings for that port<br>are being changed.<br>The flag will be turned ON when<br>STUP(237) is executed and it will<br>be turned OFF by an event is-<br>sued from the Serial Communi-<br>cations Board after the settings<br>have been changed.<br>It is also possible for the user to<br>indicate a change in serial port<br>settings by turning these flags<br>ON. | 1: Chang-<br>ing<br>0: Not<br>changing | Not used.    |          |
# 9-4 Other Functions

### 9-4-1 Differences in CX-Programmer Operation

### I/O Table

The Ladder Engine, unlike actual PLCs, does not use the I/O tables. Thus the operation related to I/O tables in the CX-Programmer can not be used. If I/O tables are downloaded from the CX-Programmer, the tables will be set to the Ladder Engine. However, the set values are not referenced by the Ladder Engine. So the Units required must be registered in the [Register PLC Unit] window of the Debugger.

### 9-4-2 Other Precautions

### File Memory

In CS/CJ-series PLCs, the Memory Card and the specified range of the EM area can be used to store files. In the Ladder Engine, however, files are stored in the hard disk of the computer. The directory allocated to the hard disk as the EM file memory is limited by the capacity set in the PLC setup, and the one as the Memory Card is not (actually limited by the hard disk space).

In CS/CJ-series PLCs, the total length of the directory (including subdirectories) is limited to 65 characters. In the Ladder Engine, the length of the whole directory from the directory (the Card of the PLC data directory or the EM directory) allocated to the file system must be up to 65 characters.

### **Registering Alarm Display Applications**

Alarm Display is given by the applications log of the event viewer in Windows NT and the system-standard Notepad.exe in Windows95/98. For Windows 95 and 98, an application for Alarm Display can be registered and used. As such an application, a general text editor and a text viewer can be used. (Where a file name must be able to be passed as an argument of the application.)

### **Operation of the Ladder Engine on Startup/Exit**

If [Automatic transfer of the program at start-up] (pin 2) of the DIP switch setting is ON, the Auotexec file is read to the I/O memory area every time the Ladder Engine is started or restarted. Also, when the Ladder Engine is exited or restarted, the Power OFF Interrupt Task will not be started regardless of [Power OFF Interrupt Task Disabled/Enabled] of the PC Setup. It will be executed only when clicking the [Reset] button or starting the interrupt task from the [Task Control] window.

# SECTION 10 Troubleshooting

| 230 |
|-----|
| 230 |
| 230 |
| 232 |
| 233 |
| 234 |
| 235 |
| 237 |
| 237 |
| 238 |
| 238 |
| 239 |
| 239 |
|     |

# **10-1 Error Processing**

### 10-1-1 CX-Programmer

For the details of errors and remedies when operating the CX-Simulator from the CX-Programmer, refer to the *CX-Programmer User manual* (W446).

### 10-1-2 Debugger and Ladder Engine

If an error occurs while operating the CX-Simulator, the error contents will be displayed in the dialog box. Remove the error causes referring to the remedies.

**Note** For errors relating to the execution of ladder programs, refer to the *CX-Programmer User Manual* (W446) or *CS/CJ Series Programmable Controllers Instructions Reference Manual* (W474).

| Symptoms                                                                                                    | Causes                                                    | Remedies                                                                                                    |  |
|----------------------------------------------------------------------------------------------------|-----------------------------------------------------------|----------------------------------------------------------------------------------------------------|--|
| A communications error has<br>occurred with CX-Simulator<br>Ladder Engine.                                                                                                    | Wrong communi-<br>cations environ-<br>ment.               | <ol> <li>[Disconnect] and [Connect] and then try again.</li> <li>Exit executing application programs excluding the CX-Simulator and try again.</li> <li>Uninstall and then reinstall the CX-Simulator.</li> </ol> |  |
| An error occurred while initializing Debugger startup. Start Debug-<br>ger again.                                                                                                    | Wrong execution environment.                              | <ol> <li>Exit executing application programs excluding the<br/>CX-Simulator and try again.</li> <li>Uninstall and then reinstall the CX-Simulator.</li> </ol>                                                     |  |
| Cannot open the communications<br>with current settings. The network<br>No. used in the routing table of<br>FinsGateway is used in the relay<br>node table of CX-Simulator<br>Ladder Engine. | Setting of the routing table is wrong.                    | Reset the routing table of the Ladder Engine using the CX-Integrator so that it does not overlap with the network No. used by FinsGateway.                                                                        |  |
| Failed to start Block Run of the selected cyclic task.                                                                                                    |                                                           | The Block Run of a task can be executed only when stopping (Program mode).                                                                                                    |  |
| Failed to create a PLC data folder.                                                                                                    | Low hard disk<br>space or no ac-<br>cess right.           | Check if the folder is read-only or the user is author-<br>ized to write.                                                                                                    |  |
| Failed to gain the access rights of CX-Simulator Ladder Engine.                                                                                                    | Another applica-<br>tion program is<br>writing to the UM. | After the application program being writing is completed, try again.                                                                                                    |  |
| Failed to read the PLC data file.                                                                                                    | The set file is bro-<br>ken.                              | Reset the set file in the setting wizard.                                                                                                    |  |
| Failed to read the routing table for<br>FinsGateway. Check a routing<br>table for it.                                                                                                    | Wrong setting of the routing table.                       | Reset the routing table using the CX-Integrator.                                                                                                    |  |
| Failed to save PLC data file.                                                                                                    | Low hard disk<br>space or no ac-<br>cess right.           | Check if the hard disk has enough space and the user is authorized to write.                                                                                                    |  |
| Failed to start CX-Simulator Lad-<br>der Engine.                                                                                                    | Wrong execution environment.                              | <ol> <li>Exit executing application programs excluding the<br/>CX-Simulator and try again.</li> <li>Uninstall and then reinstall the CX-Simulator.</li> </ol>                                                     |  |
| Failed to start Data Replay Tool.                                                                                                    | Wrong execution environment.                              | <ol> <li>Exit executing application programs excluding the<br/>CX-Simulator and try again.</li> <li>Uninstall and then reinstall the CX-Simulator.</li> </ol>                                                     |  |

| Cumentanea                                                                                                    |                                                                                             | Deveedlee                                                                                                    |  |
|----------------------------------------------------------------------------------------------------|---------------------------------------------------------------------------------------------|----------------------------------------------------------------------------------------------------|--|
| Symptoms                                                                                                    | Causes                                                                                      | Remedies                                                                                                    |  |
| Failed to start FinsGateway.                                                                                               | Wrong execution                                                                             | Re-install the CX-Programmer and the CX-Server, or                                                                                                    |  |
| FinsGateway may have been                                                                                                  | environment.                                                                                | FinsGateway.                                                                                                    |  |
| installed incorrectly or the set-                                                                                          |                                                                                             |                                                                                                    |  |
| tings are invalid.                                                                                                    |                                                                                             |                                                                                                    |  |
| Failed to start I/O Condition Tool.                                                                                        | Poor resource for<br>executing or<br>wrong execution<br>environment.                        | <ol> <li>Exit executing application programs excluding the<br/>CX-Simulator and try again.</li> <li>Uninstall and then reinstall the CX-Simulator.</li> </ol> |  |
| Failed to start Log display appli-                                                                                         | Wrong execution                                                                             | 1. Exit executing application programs excluding the                                                                                                    |  |
| cation.                                                                                                    | environment.                                                                                | CX-Simulator and try again.                                                                                                    |  |
|                                                                                                    |                                                                                             | 2. Uninstall and then reinstall the CX-Simulator.                                                                                                    |  |
| Failed to start the Alarms display                                                                                         | Wrong environ-                                                                              | The event viewer is not working for Windows NT and                                                                                                    |  |
| application.                                                                                                    | ment for the                                                                                | the memo pad for Windows95/98. Change the OS                                                                                                    |  |
|                                                                                                    | Alarms display                                                                              | settings so as to work.                                                                                                    |  |
|                                                                                                    | application.                                                                                |                                                                                                    |  |
| Failed to start Virtual Communi-                                                                                           | Wrong execution                                                                             | Uninstall and then reinstall the CX-Simulator.                                                                                                    |  |
| cations Unit.                                                                                                    | environment.                                                                                |                                                                                                    |  |
| Failed to switch the current UM.                                                                                           | Another applica-                                                                            | After the application program being writing is com-                                                                                                    |  |
| Failed to gain the access rights of                                                                                        | tion program is                                                                             | pleted, try again.                                                                                                    |  |
| CX-Simulator Ladder Engine.                                                                                                | writing to the UM.                                                                          |                                                                                                    |  |
| The node address of FinsGate-                                                                                              | <b>.</b>                                                                                    | 1. Change the FINS node address of the commu-                                                                                                    |  |
| way unit is duplicated. Change                                                                                             |                                                                                             | nications path in the [Work CX-Simulator] win-                                                                                                    |  |
| the node address of FinsGateway                                                                                            |                                                                                             | dow.                                                                                                    |  |
| communications unit to start                                                                                               |                                                                                             | 2 Change the duplicated node address using net-                                                                                                    |  |
|                                                                                                    |                                                                                             | work communications setting.                                                                                                    |  |
| The program is running. Cannot                                                                                             | Tried to set a start                                                                        | A start point can be set only when stopping (Program                                                                                                    |  |
| set a start point.                                                                                                    | point while running                                                                         | mode).                                                                                                    |  |
|                                                                                                    | the program                                                                                 |                                                                                                    |  |
| Unable to allocate the network                                                                                             |                                                                                             | Reset the routing table using the CX-Integrator                                                                                                    |  |
| number since the number of                                                                                                 |                                                                                             |                                                                                                    |  |
| registered network in the Fins-                                                                                            |                                                                                             |                                                                                                    |  |
| Gateway routing table is maxi-                                                                                             |                                                                                             |                                                                                                    |  |
| mum Delete the unused network                                                                                              |                                                                                             |                                                                                                    |  |
| then reconnect                                                                                                    |                                                                                             |                                                                                                    |  |
| Unexecuted Cyclic task cannot                                                                                              | Tried to change a                                                                           | Try again after executing the program                                                                                                    |  |
| be changed to WAIT mode                                                                                                    | Cyclic task in INI to                                                                       |                                                                                                    |  |
|                                                                                                    | WAIT mode                                                                                   |                                                                                                    |  |
| Linit profile does not exist or the                                                                                        | Wrong execution                                                                             | I Ininstall and then reinstall the CX Simulator                                                                                                    |  |
| file format is invalid                                                                                                    | environment                                                                                 |                                                                                                    |  |
| Unexecuted Cyclic task cannot<br>be changed to WAIT mode.<br>Unit profile does not exist or the<br>file format is invalid. | Tried to change a<br>Cyclic task in INI to<br>WAIT mode.<br>Wrong execution<br>environment. | Try again after executing the program.<br>Uninstall and then reinstall the CX-Simulator.                                                                      |  |

## 10-1-3 I/O Condition Tool

If an error occurs while operating the I/O Condition Tool, the error contents will be displayed in the dialog box. Remove the error causes referring to the remedies.

| Symptoms                                                                                          | Causes                                                                                                    | Remedies                                                                                                    |
|---------------------------------------------------------------------------------------------------|----------------------------------------------------------------------------------------------------|----------------------------------------------------------------------------------------------------|
| Communication error (received<br>an error response).                                              | Wrong address<br>specification or<br>range of I/O<br>memory for I/O<br>conditions or<br>wrong communi-<br>cations environ-<br>ment. | <ol> <li>Check the I/O conditions settings.</li> <li>Exit executing application programs excluding the<br/>CX-Simulator and try again.</li> </ol>                                                                             |
| Communications error (commu-<br>nications timeout).                                               | A timeout oc-<br>curred in a re-<br>sponse from the<br>Ladder Engine.                                                               | <ol> <li>If the cycle time of the Ladder Engine is too long,<br/>use synchronous processing in the virtual cycle<br/>time.</li> <li>Check if the target FINS address is the same as<br/>that of the Ladder Engine.</li> </ol> |
| Failed to get the current IOM.                                                                    | Wrong address<br>specification or<br>range of I/O<br>memory for I/O<br>conditions.                                                  | Check the I/O conditions settings.                                                                                                    |
| File format is invalid.                                                                           | The specified<br>execution file has<br>an invalid format.                                                                           | Specify the I/O condition file, which has a different file format from a Data Replay file.                                                                                                    |
| I/O Condition file exceeds the limit of maximum lines.                                            |                                                                                                    | Change the registered conditions or create another execution file.                                                                                                    |
| I/O Condition file exceeds the<br>limit of maximum lines. The<br>maximum limit is lines           |                                                                                                    | Change the registered conditions or create another execution file.                                                                                                    |
| I/O Condition to watch does not exist.                                                            |                                                                                                    | Check the I/O conditions settings and if "D2" is set in the execution column.                                                                                                    |
| The data in the clipboard is not<br>the I/O condition format. Invalid<br>lines have been deleted. |                                                                                                    | Copy the I/O condition expression of correct format to the clipboard and try again.                                                                                                    |
| The lines with invalid I/O condi-<br>tion format have been deleted.                               | Wrong format for I/O conditions.                                                                                                    | Check the I/O conditions settings.                                                                                                    |

## 10-1-4 Data Replay Tool

| remedies.                                                                        |                                                                                        |                                                                                                    |  |
|----------------------------------------------------------------------------------|----------------------------------------------------------------------------------------|----------------------------------------------------------------------------------------------------|--|
| Symptoms                                                                         | Causes                                                                                 | Remedies                                                                                                    |  |
| A communications timeout oc-<br>curred. Operation exit.                          | A timeout oc-<br>curred in a re-<br>sponse from the<br>Ladder Engine.                  | <ol> <li>If the cycle time of the Ladder Engine is too long,<br/>use synchronous processing in the virtual cycle<br/>time.</li> <li>Check if the target FINS address is the same as<br/>that of the Ladder Engine.</li> </ol> |  |
| An error response is received<br>from the target PLC. Operation<br>exit.         | Wrong ad-<br>dress/range of<br>Replay data or<br>Output data.                          | Check if wrong data are included in the Re-<br>play/Output file.                                                                                                    |  |
| Command log data is invalid.<br>Operation exit.                                  | The file has a<br>wrong format.                                                        | Specify a Command log file of a correct format.                                                                                                    |  |
| Failed to connect to the PLC.<br>Operation exit.                                 | Not possible to<br>communicate with<br>the target PLC.                                 | Check the FINS address for the target PLC.                                                                                                    |  |
| Failed to open the Command log file. Operation exit.                             | The file does not<br>exist or has a<br>wrong format.                                   | Specify a Command log file of a correct format.                                                                                                    |  |
| Failed to open the CSV text file.<br>Operation exit.                             | The file does not<br>exist or has a<br>wrong format.                                   | Specify a Data Replay file (CSV text file) of a correct format, which is different from an execution file of the I/O Condition Tool.                                                                                          |  |
| Failed to read the Command log data. Operation exit.                             | The file has a<br>wrong format.                                                        | Specify a Command log file of a correct format.                                                                                                    |  |
| Failed to read the CSV text data.<br>Operation exit.                             | A wrong format.                                                                        | Specify a Data Replay file (CSV text file) of a correct format, which is different from an execution file of the I/O Condition Tool.                                                                                          |  |
| Failed to start/stop the timer of Windows. Operation exit.                       | Windows system<br>call error.                                                          | <ol> <li>Exit the applications excluding the CX-Simulator.</li> <li>Restart the debugger.</li> </ol>                                                                                                    |  |
| Failed to write the CSV text data.<br>Operation exit.                            |                                                                                        | Check the following causes:<br>1. Low disk space<br>2. Read -only file<br>3. Read-only folder<br>4. User unauthorized to write.                                                                                               |  |
| Ladder stopped because of FAL<br>error on the target PLC. Opera-<br>tion exit.   |                                                                                        | Remove the causes and try again.                                                                                                    |  |
| Synchronous operation was<br>specified for the actual PLC.<br>Operation exit.    | Tried to execute<br>synchronous op-<br>eration for other<br>than the Ladder<br>Engine. | Specify synchronous operation only for the Ladder Engine.                                                                                                    |  |
| The data in CSV text file is invalid.<br>Operation exit.                         | A wrong format.                                                                        | Specify a Data Replay file (CSV text file) of a correct format, which is different from an execution file of the I/O Condition Tool.                                                                                          |  |
| The number of I/O address set-<br>tings exceeded the limit. Opera-<br>tion exit. | Exceeding the limit<br>of address setting<br>in the CSV text file.                     | The number of I/O address settings in the CSV text file must be less than 168.                                                                                                    |  |
| The specified I/O address is not supported. Operation exit.                      | A wrong file for-<br>mat.                                                              | Check if I/O address data of a wrong format are in-<br>cluded in the Replay/Output file.                                                                                                    |  |

If an error occurs while operating the Data Replay Tool, the error contents will be displayed in the dialog box. Remove the error causes referring to the remedies.

| Symptoms Causes                      |                                                                                            | Remedies                                                 |  |
|--------------------------------------|--------------------------------------------------------------------------------------------|----------------------------------------------------------|--|
| The specified output file could not  | he specified output file could not The file does not Specify a Data Replay file or a templ |                                                          |  |
| be generated from the template       | exist or has a                                                                             | rect format.                                             |  |
| file. Operation exit.                | wrong format.                                                                              |                                                          |  |
| The specified output file does not   | The file does not                                                                          | Specify a Data Replay file (CSV text file) of a correct  |  |
| exist or its data is invalid. Opera- | exist or has a                                                                             | format, which is different from an execution file of the |  |
| tion exit                            | wrong format.                                                                              | I/O Condition Tool.                                      |  |
| The target PLC was switched          | The target PLC                                                                             | The target PLC can not be changed while replaying        |  |
| from CX-Simulator to an actual       | was changed                                                                                | data.                                                    |  |
| PLC. Operation exit.                 | while data replay-                                                                         |                                                          |  |
|                                      | ing.                                                                                       |                                                          |  |

# 10-1-5 Data Trace Recording Tool

If an error occurs while operating the Data Trace Recording Tool, the error contents will be displayed in the dialog box. Remove the error causes referring to the remedies.

| Symptoms                          | Causes               | Remedies                                              |  |
|-----------------------------------|----------------------|-------------------------------------------------------|--|
| : Address(**) of bit area is out  |                      | Correct the address referring to Appendix: Dialog box |  |
| of range.                         |                      | for editing the address to be sampled.                |  |
| : Address(**) of word area is     |                      | Correct the address referring to Appendix: Dialog b   |  |
| out of range.                     |                      | for editing the address to be sampled.                |  |
| Cannot connect to PLC. PLC        | The target PLC       | Check the FINS address for the target PLC.            |  |
| communications error              | does not exist.      |                                                       |  |
| Data Trace was started in man-    | Not possible of      | Create the setting file again and start by the com-   |  |
| ual mode, failed to start in auto | automatic saving by  | mand line.                                            |  |
| mode.                             | the command line.    |                                                       |  |
| Failed to execute Data Trace.     |                      | 1. Specify the same values as the saved parame-       |  |
| Because the parameters of the     |                      | ters.                                                 |  |
| file to be added are different    |                      | 2. Remove the check mark of "Add saving" and try      |  |
| from setting parameters.          |                      | again.                                                |  |
| Failed to stop Data Trace.        | Communications       | Restore to able-to-communicate state and try again.   |  |
|                                   | disabled during      |                                                       |  |
|                                   | Data Trace.          |                                                       |  |
| Failed to open the destination    | The file format is   | Specify another file name when Add saving and try     |  |
| file for adding the Trace data.   | wrong when speci-    | again. Remove the check mark of "Add saving."         |  |
|                                   | fying "Add saving."  |                                                       |  |
| Failed to save the sampling data  | Wrong path name,     | 1. Check if the path name is correct.                 |  |
| to                                | The file being used, | 2. Check if another application is using the file.    |  |
|                                   | Read-only file, or   | 3. Check if read-only or the user is authorized to    |  |
|                                   | Low disk space       | write.                                                |  |
|                                   |                      | 4. Check if disk space is enough.                     |  |
| Failed to start Timer.            | 32 Windows timers    | Exit some applications and try again.                 |  |
|                                   | are exhausted in     |                                                       |  |
|                                   | the whole system.    |                                                       |  |
| Sampling area is not specified.   |                      | Register at least one address to either of word/bit   |  |
|                                   |                      | address.                                              |  |
| Specified PLC type is not         | The target PLC       | Specify CS/CJ/CP Series as a target PLC.              |  |
| supported. Data Trace will not    | specifies other than |                                                       |  |
| start.                            | CS/CJ/CP Series.     |                                                       |  |
| The data of the setting file is   | The contents of the  | Create the setting file by [Parameters Save] again.   |  |
| invalid.                          | setting file are     |                                                       |  |
|                                   | wrong.               |                                                       |  |

# **10-2 Alarms and Remedies**

The following table shows possible alarms and their remedies when executing the CX-Simulator. Remove the alarm causes referring to the remedies.

| Alarms                                      | Causes                 | Remedies                                                     |  |
|---------------------------------------------|------------------------|--------------------------------------------------------------|--|
| A fatal error occurred on                   | Windows system call    | Exit some application programs and try again.                |  |
| CX-Simulator Ladder Engine. Re-             | error.                 |                                                              |  |
| start Debugger. catch runtime error         |                        |                                                              |  |
| What:                                       |                        |                                                              |  |
| An attempt was made to operate a            | Wrong destination      | Set "0" to the FINS unit address for the destination of the  |  |
| FINS that was not for CPU Unit.             | address of the FINS    | application that sent the FINS command.                      |  |
|                                             | command.               |                                                              |  |
| Command log finished because the            |                        | Create a new command log file.                               |  |
| size of log file exceeds maximum.           |                        |                                                              |  |
| CX-Simulator Communications Unit:           | Heavy-traffic FINS     | Lower the frequency of FINS command send from the            |  |
| Sending buffer overflow. FINS mes-          | communications.        | Ladder Engine or the application program.                    |  |
| sages were lost.                            |                        |                                                              |  |
| CX-Simulator Ladder Engine ter-             |                        | 1 Exit the CX-Simulator                                      |  |
| minated by an error Restart De-             |                        | 2 Delete all erroneous Memory? dat files in the PLC data     |  |
| hugger                                      |                        | folder                                                       |  |
| Cycle time over CX-Simulator                |                        | Correct the ladder program or change the setting of the      |  |
| Ladder Engine stop                          |                        |                                                              |  |
| Eailed to auto boot the data file           | Eailed to read Auto-   | Check for Autoexec iom in the Card folder (CE folder)        |  |
| Autoevec iom is invalid                     |                        |                                                              |  |
| Failed to create a command log file         | The specified file is  | Increase the disk space or change the destination for cre    |  |
| Falled to create a command log file.        | read only or the disk  | ating the log file                                           |  |
|                                             | read-only of the disk  |                                                              |  |
| Failed to supply a failed on family a sound | Space is short.        | Delete the DLO date folder and all files (folders in it and  |  |
| Failed to create a folder for the card      | The PLC data folder is | Delete the PLC data folder and all files/folders in it and   |  |
|                                             | read-only, etc.        | create a new PLC again.                                      |  |
| Failed to create a folder for the EM        | The PLC data folder is | Delete the PLC data folder and all files/folders in it and   |  |
|                                             | read-only, etc.        | create a new PLC again.                                      |  |
| Failed to create a header of FINS           | Wrong destination      | Check the destination of the FINS command sent by the        |  |
| response (Fin-                              | address of the FINS    | Ladder Engine or application program or settings of the      |  |
| sHead_composeResponse). Check               | command.               | routing table.                                               |  |
| the data of received header.                |                        |                                                              |  |
| Failed to create a header of FINS           | Wrong destination      | Check the destination of the FINS command sent by the        |  |
| response. Check the data of re-             | address of the FINS    | Ladder Engine or application program or settings of the      |  |
| ceived header.                              | command.               | routing table.                                               |  |
| Failed to create the memory pres-           | Failed to create the   | 1. Check for enough disk space (10 MB) in the PLC data       |  |
| ervation file.                              | file in the PLC data   | folder.                                                      |  |
|                                             | folder.                | 2. Check if the PLC data folder is write-enabled or the user |  |
|                                             |                        | is authorized to write.                                      |  |
| Failed to send a FINS command               | Heavy-traffic FINS     | 1. Lower the frequency of FINS command send from the         |  |
| (Fins_sendData). Check the target           | communications or      | Ladder Engine or application program.                        |  |
| FINS address.                               | wrong destination of   | 2. Check the destination of the FINS command sent by the     |  |
|                                             | the FINS command.      | Ladder Engine or the application program or settings of      |  |
|                                             |                        | the routing table.                                           |  |
| Failed to send a FINS command.              | Wrong destination of   | 1. Check the destination of the FINS command sent by the     |  |
| Check the target FINS address.              | the FINS command or    | Ladder Engine or the application program or settings of      |  |
|                                             | Heavy-traffic FINS     | the routing table.                                           |  |
|                                             | communications.        | 2. Lower the frequency of FINS command send from the         |  |
|                                             |                        | Ladder Engine or the application program.                    |  |

| Alarms                                                                                                  | Causes                                                                     | Remedies                                                                                                    |
|----------------------------------------------------------------------------------------------------|----------------------------------------------------------------------------|----------------------------------------------------------------------------------------------------|
| Failed to start the interrupt task (Task No )                                                           | Too high frequency<br>of starting interrupt<br>tasks.                      | Lower the frequency of starting interrupt tasks.                                                                                                    |
| Failed to write command log to the file.                                                                | Short disk space, etc                                                      | Increase the disk space or change the destination for cre-<br>ating the log file.                                                                                                    |
| FINS operation was canceled.                                                                            | Wrong routing in-<br>formation.                                            | <ol> <li>[Disconnect] and [Connect] and then try again.</li> <li>Exit the CX-Simulator and restart.</li> </ol>                                                                                         |
| Network communications was not executed because of setting error of it.                                 | Wrong routing in-<br>formation.                                            | <ol> <li>[Disconnect] and [Connect] and then try again.</li> <li>Exit the CX-Simulator and restart.</li> </ol>                                                                                         |
| Routing table error: Failed to transfer<br>because the number of local tables<br>exceeds maximum (16).  | Wrong routing in-<br>formation.                                            | <ol> <li>[Disconnect] and [Connect] and then try again.</li> <li>Exit the CX-Simulator and restart.</li> </ol>                                                                                         |
| Routing table error: Failed to transfer because the number of relay tables exceeds maximum (20).        | Wrong routing in-<br>formation.                                            | <ol> <li>[Disconnect] and [Connect] and then try again.</li> <li>Exit the CX-Simulator and restart.</li> </ol>                                                                                         |
| Routing table error: The network<br>address in the local table records<br>must be 0x00 or over 0x80.    | Wrong routing in-<br>formation.                                            | <ol> <li>[Disconnect] and [Connect] and then try again.</li> <li>Exit the CX-Simulator and restart.</li> </ol>                                                                                         |
| Routing table error: The unit address<br>in the local table records must be<br>under 0x10 or over 0x20. | Wrong routing in-<br>formation.                                            | <ol> <li>[Disconnect] and [Connect] and then try again.</li> <li>Exit the CX-Simulator and restart.</li> </ol>                                                                                         |
| Routing table error: The unit address<br>in the local table records must be<br>unique.                  | Wrong routing in-<br>formation.                                            | <ol> <li>[Disconnect] and [Connect] and then try again.</li> <li>Exit the CX-Simulator and restart.</li> </ol>                                                                                         |
| Serial communications were not executed because the target node was at another network.                 | Wrong destination<br>FINS address of the<br>communications<br>instruction. | A communications instruction can not be issued to a node of other than the local network.                                                                                                    |
| The size of memory preservation file is invalid.                                                        |                                                                            | The values on the memory (e.g. UM) of the Ladder Engine<br>are indefinite. Initialize the I/O memory area of the Ladder<br>Engine following the next procedure.<br>1. Exit the CX-Simulator.           |
| The Value of checksum for the memory preservation file is incorrect.                                    |                                                                            | <ol> <li>Delete all Memory?.dat files in the PLC data folder<br/>where an error occurred.</li> <li>Restart the CX-Simulator and specify the relevant folder<br/>to start the Ladder Engine.</li> </ol> |

# **10-3 Other Tips for Troubleshooting**

### 10-3-1 Connection Impossible from CX-Programmer

### The CX-Simulator is disconnected.

Connect to the CX-Simulator.

#### Connection to the CX-Simulator does not end normally.

Duplicate FINS address?

Check the FINS addresses for each unit in the [Network Communications Settings] and that for the communications unit of FinsGateway displayed in the [Work CX-Simulator] window to dissolve the duplication.

#### The network LED for the system status does not change in color although the connection to the CX-Simulator ended normally.

In the following cases, communications may be disabled.

- The other communications unit of FinsGateway was started after connecting the CX-Simulator.
- Read a Parameter Area File (.std) to the Ladder Engine.
- Changed the routing table by the CX-Integrator.

In the above cases, once disconnect the CX-Simulator and then connect again.

# PLC connection is impossible although the network LED for the system status changes in color.

Check the settings of the application (e.g. the CX-Programmer) connected to the target FINS address displayed in [Guide to Connect] of [Work to CX-Simulator] is correct. For the CX-Programmer, check the communications unit for FinsGateway.

When the communications unit for FinsGateway is connected, once disconnect and then connect again.

In the following cases, communications may be disabled.

- Started the other communications unit of FinsGateway after connecting the CX-Simulator.
- Read a Parameter Area File (.std) to the Ladder Engine.
- Changed the routing table by the CX-Integrator.

#### A timeout occurs in communications.

Clicking the [Settings] button of [Change PLC] | [Network Type] will display the [Network Settings].

| Network Settings [Controlle | er Link]                | × |
|-----------------------------|-------------------------|---|
| Network Driver              |                         |   |
| FINS Source Address         | Node: 0 💌 Unit: 0 💌     |   |
| FINS Destination Address    | Node: 0 . Unit: 0       |   |
| Frame Length                | Response Timeout (s)    |   |
| - Host Link, Unit Number    | Network Operating Level |   |
|                             | OK Cancel <u>H</u> elp  |   |

Change the [Response Timeout] so that it is greater than the average computer cycle time.

### 10-3-2 If Network Communications Can Not Be Performed

#### Normal connection from the CX-Programmer is not possible.

If normal connection from the CX-Programmer is not possible, refer to *When normal connection from the CX-Programmer is not possible*.

#### Communications from an external network is not possible.

Check again if the FINS address for the Ladder Engine is set correctly.

Setting a routing table is required when communicating from an external network to the Ladder Engine.

### 10-3-3 A Compare Error Occurs when Editing Online.

Check the UM's access destination in the [System Status] window.

A compare error will occur if an attempt is made to edit online the UM that is different from the one downloaded from the CX-Programmer.

For example, trying to edit online the program downloaded to the UM1 will cause a compare error if the access destination is UM2.

#### Online editing takes a long time to complete.

Online editing a program with long-time computer cycle time during [Continuous Run] may take a long time to complete. To avoid this situation, click the [Pause] button before online editing to edit in pausing.

### 10-3-4 A Cycle Time Error Occurs

### Even a short program sometimes causes a cycle time error.

A cycle time error can occur if a program is started running in the computer cycle time mode by the CX-Simulator on the computer with a low memory capacity or with a lot of application programs activated. This is because it takes a long time to acquire memory areas. To avoid this situation, try one of the following three measures: (1) Execute in the virtual cycle time, (2) Execute the program removing the check mark of [Return to the top of the program when online editing in Step Run] of [Status] | [Settings] | [PLC Operation Settings], or (3) Check [Disable Cycle Time Monitoring].

### Change the cycle time monitoring time in PLC Setup.

Remove the check mark of [Cycle Time Monitoring Time] (default: 1,000 ms) of the [PLC] | [PLC Setup] | [Timer/Interrupt] tab to adjust the cycle time monitoring time.

### 10-3-5 Others

# A gap occurs between the time of the Ladder Engine and that of the computer in spite of executing in the computer cycle time.

When in Step Run and Scan Run, etc., a gap can occur between the time of the Ladder Engine and that of the computer even when executing in the computer cycle time.

To avoid this situation, use the Ladder Engine in Continuous Run and in the computer time only.

### Some files and folders are not displayed in the PLC file memory.

The CARD folders in the PLC data folder corresponds to a memory card of each PLC. Usually the CX-Programmer's memory card component can display the contents of the CARD folder. However, it can not display files and folders with a different naming convention from that of CS/CJ Series. For CS/CJ Series naming convention, refer to *CS/CJ Series Operation Manual*.

# Appendix How to Use Data Trace Recording Tool

# **Outline of Data Trace Recording Tool**

|                                      | The Data Trace<br>Data Trace file<br>areas of an act | e Recording Tool is a tool for automatically creating multiple<br>s, by setting only once, instead of saving values of I/O memory<br>tual PLC to a Data Trace file (.cdt) through manual operation |
|--------------------------------------|------------------------------------------------------|----------------------------------------------------------------------------------------------------|
|                                      | using the time                                       | chart monitoring or the data tracing of the CX-Programmer.                                                                                                    |
|                                      | The Data Trac                                        | e Recording Tool will run only on the CX-Simulator.                                                                                                    |
|                                      | The Data Track saving by the (                       | e Recording Tool has the following advantages as compared to CX-Programmer.                                                                                                    |
|                                      | <ul><li>Automati</li><li>Save lon</li></ul>          | cally save data of the data trace.<br>g-term data to multiple files.                                                                                                    |
| Note                                 | 1. The Data <sup>-</sup><br>mode for t<br>perform C  | Trace Recording Tool does not support the Virtual Cycle Time<br>he Ladder Engine. When using the tool for the Ladder Engine,<br>ontinuous Run in the Computer Cycle Time mode.                     |
|                                      | 2. For the de<br>TRSM(04                             | tails of the data tracing, refer to <i>Trace Memory Sampling:</i><br>5) of CS/CJ Series Programming Manual.                                                                                        |
|                                      | 3. The Data<br>When usir<br>Continuou                | Trace Recording Tool is not available for the CJ2 CPU Units.<br>Ig a CJ2 CPU Unit, you can save long operation data with the<br>s Trace function of the CX-Programmer.                             |
| Restrictions on Data Trace<br>Saving | There are follo<br>the data tracin                   | owing restrictions because the Data Trace Recording Tool uses g function of a PLC.                                                                                                    |
|                                      | Number of Po                                         | ints to be Registered (Simultaneous Sampling Number)                                                                                                    |
|                                      | Bits                                                 | 0 to 31                                                                                                    |
|                                      | <ul> <li>Words</li> </ul>                            | 0 to 6                                                                                                    |
|                                      | Sampling Nur                                         | nber                                                                                                    |
|                                      | Trace memory<br>samples                              | (A maximum number of buffers able to collect once): 2000                                                                                                    |
|                                      | 327,767 sampl                                        | es per one file (Data Trace file: .cdt)                                                                                                    |
|                                      | Restrictions b                                       | by the Trace Memory                                                                                                    |
|                                      | The data to he                                       | saved by the data tracing is temporarily stored in the trace                                                                                                    |

The data to be saved by the data tracing is temporarily stored in the trace memory of the PLC (Up to 2,000 samples are stored in the trace memory.). Trace data can not be picked up between this-time data read from the trace memory and next-time set of the data trace.

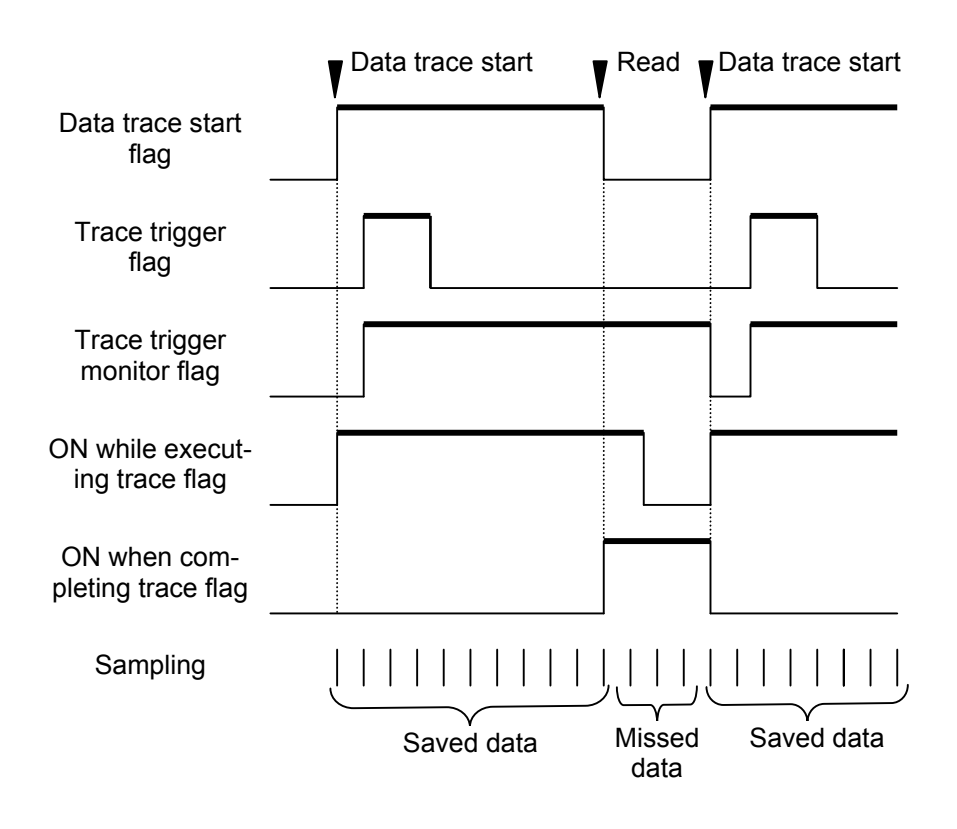

#### Restrictions on Networks to be used

The Data Trace Recording Tool works as an application of FinsGateway, saving the following data of the SYSMAC CS/CJ/CP-series PLC connected to the computer via FinsGateway.

- 1. A PLC connected via Controller Link
- 2. A PLC connected via Ethernet
- 3. A PLC connected via Host Link
- 4. The Ladder Engine (works as synchronous process.).
- **Note** The Data Trace Recording Tool, assuming that FinsGateway is used, the RUNTIME version of FinsGateway is required separately when using with Ethernet or Host Link.

# Explanation for Each Part of the Window

### Names and Functions

| Target PLC to         | 0 % finished Data Trace Recording Tool                                                                                                    |              |
|-----------------------|----------------------------------------------------------------------------------------------------|--------------|
| Trace                 | Target PLC to Trace                                                                                                    | npling Area  |
|                       | Network address 6 Cionnnnn A Conn2                                                                                                    |              |
| Sampling<br>interval  | Node address         6         Clobol 100<br>Clobol 101<br>W00010         D00000<br>D00001           Node address         6         Clobol 100<br>Clobol 101         D00000<br>D00001         0 |              |
|                       | Unit address 0 <u>E</u> dit                                                                                                    |              |
| Trace Data            | Abort Value                                                                                                    | oort Value   |
| Record file           | Interval(ms)     I0     O Samples     I                                                                                                    |              |
|                       | C Per cycle  Trace elapsed 10 sec                                                                                                    |              |
| Trace Status          | Trace Data Record File                                                                                                    | tions button |
|                       |                                                                                                    |              |
| Write settings button | Trace Status<br>Elapsed O sec Samples O samples                                                                                                    | art button   |
|                       | Saving file                                                                                                    |              |
| Read settings button  | Read Write Options Exit Exit                                                                                                    | xit button   |

| Item              | Description                                                         | Limit of values         |
|-------------------|---------------------------------------------------------------------|-------------------------|
| Target PLC to     | Specify the FINS address for the PLC where data tracing will be     | Network: 0 to 127       |
| Trace             | performed.                                                          | Node: 1 to 126          |
|                   | Only network/node address can be input.                             | Unit: 0(fixed)          |
| Sampling Area     | Register addresses where bits and words are sampled.                | Number of bits: 0 to 31 |
|                   | [Edit]: Edit bit/word addresses in the Sampling Address Setting     | Number of words: 0 to 6 |
|                   | window.                                                             |                         |
|                   | Set at least one to either of bits or words within the range on the |                         |
|                   | right.                                                              |                         |
| Sampling interval | Set the sampling conditions with the radio button.                  |                         |
| Interval          | Set the sampling interval as "fixed" and enter the interval in the  | 10 to 2550              |
|                   | text box (unit: ms).                                                |                         |
| Per cycle         | Trace per cycle of the ladder program.                              |                         |
| Abort Value       | Specify the value for exiting the data tracing.                     |                         |
| Туре              | Specify either of after getting specified number of samples or      |                         |
|                   | after specified time elapsed.                                       |                         |
| Samples           | Specify the value for exiting the data tracing.                     | 1 to 65535              |
| Trace             | Specify the time for tracing.                                       | 1 to 65535              |
| elapsed           |                                                                     |                         |
| Unit              | Specify the unit for the time above: either of second, minute, or   |                         |
|                   |                                                                     |                         |
| Trace Data Record | Specify the file name for saving the sampling data: either in a     | A network name can not  |
| File              | relative path or in an absolute path.                               | be specified.           |
| Browse            | Display the File Name Setting dialog.                               |                         |
| Options settings  | Set options regarding trace data saving.                            |                         |

| Item          | Description                                                           | Limit of values |
|---------------|-----------------------------------------------------------------------|-----------------|
| Trace status  | Display the Trace Status while tracing data.                          |                 |
| Elapsed       | The time elapsed after execution started in the unit of               |                 |
|               | hour/minute/second (e.g. 1 hour 10 minutes 30 seconds).               |                 |
| Trace number  | Number of traced samples.                                             |                 |
| of samples    |                                                                       |                 |
| Saving file   | Current file name when Multiple Saving is set.                        |                 |
| Read settings | Read settings from the existing ini file to display it in the window. |                 |
| button        |                                                                       |                 |
| Save settings | Save the settings to the ini file.                                    |                 |
| button        |                                                                       |                 |
| Option button | Set options regarding the trace data recording.                       |                 |
| Start button  | Change the caption between [Start] when not tracing and [Stop]        |                 |
| Stop button   | when tracing.                                                         |                 |
|               |                                                                       |                 |
| Exit button   | Exit the Data Trace Recording Tool.                                   |                 |
|               | Exit the tool after the PLC completes tracing if the PLC is exe-      |                 |
|               | cuting tracing.                                                       |                 |

### **Option Settings**

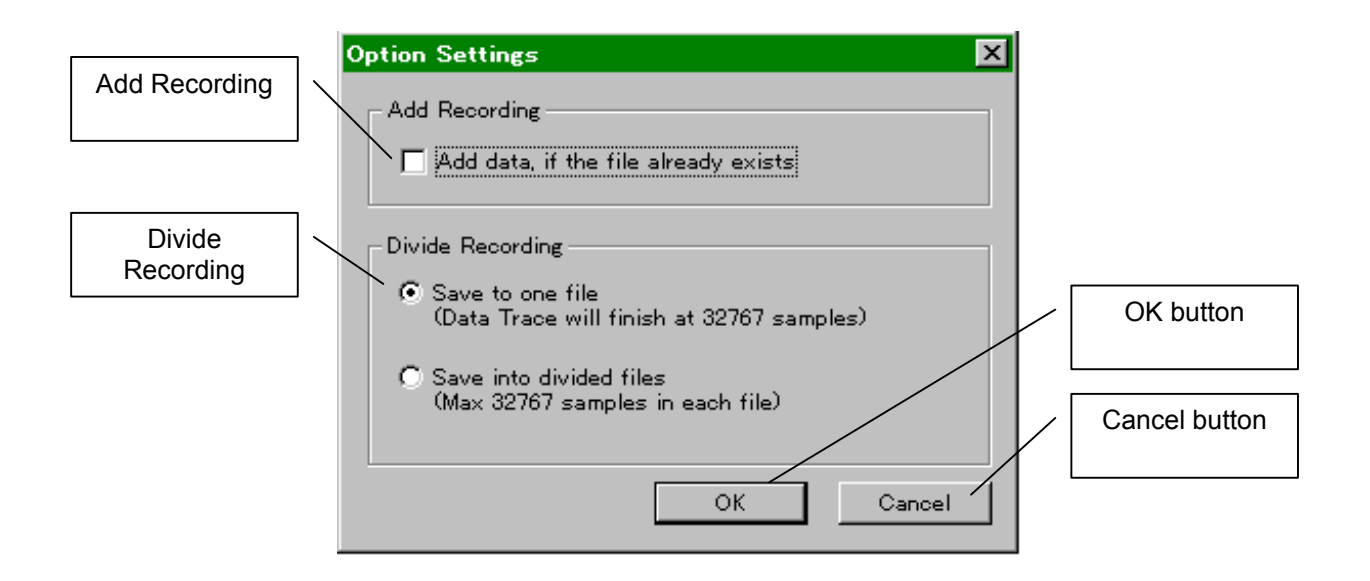

| Add Recording    |                      | If the file specified by the Trace Data Record File exists, the data will be ap- |  |  |
|------------------|----------------------|----------------------------------------------------------------------------------|--|--|
|                  |                      | pended to the file.                                                              |  |  |
| Divide Recording |                      | Specify whether the sampling data is to be saved to one file or multiple files.  |  |  |
|                  | Divide Recording not | Save the sampling data to one file, where the tracing ends automatically when    |  |  |
|                  | used                 | acquired 32,767 samples.                                                         |  |  |
| Divide Recording |                      | Divide and save the sampling data to multiple files. Change automatically to     |  |  |
|                  |                      | the next file when acquired 32,767 samples.                                      |  |  |
|                  |                      | Serial numbers will be attached to the end (excluding an extension) of the       |  |  |
|                  |                      | specified file name.                                                             |  |  |
| OK button        |                      | Register the option settings to close the dialog box.                            |  |  |
| Cancel button    |                      | Close the dialog box without registering option settings.                        |  |  |
|                  |                      |                                                                                  |  |  |

### The dialog box for editing the sampling address

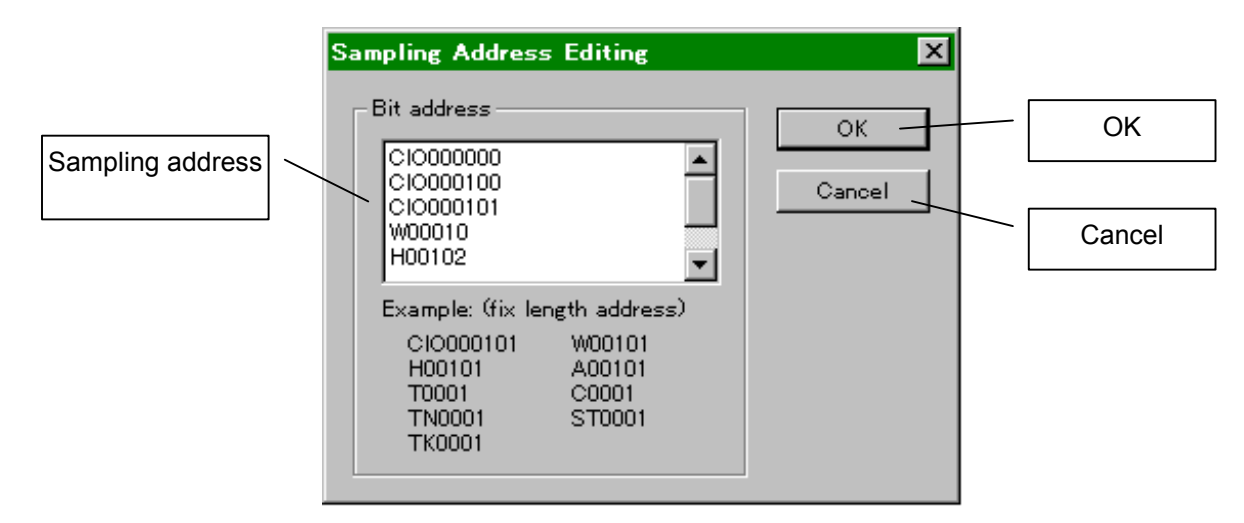

| Sampling address | Enter the sampling address to be registered.                   |  |  |  |
|------------------|----------------------------------------------------------------|--|--|--|
| OK button        | Register the sampling address to close the dialog box.         |  |  |  |
| Cancel button    | Close the dialog box without registering the sampling address. |  |  |  |

### Area and Address Range Possible to Specify

#### Bit address

| Area           | Area    | Word range        | Bit range         |
|----------------|---------|-------------------|-------------------|
|                | symbols | (number of digit) | (number of digit) |
| CIO Area       | CIO     | 0 to 6143 (4)     | 0 to 15 (2)       |
| Work Area      | W       | 0 to 511 (3)      | 0 to 15 (2)       |
| Holding Area   | Н       | 0 to 511 (3)      | 0 to 15 (2)       |
| Auxiliary Area | А       | 0 to 959 (3)      | 0 to 15 (2)       |
| Timer Area     | Т       | 0 to 4095 (4)     | None (0)          |
| Counter Area   | С       | 0 to 4095 (4)     | None (0)          |

#### Word address

| Area           | Area | Word range            | Bit range         |
|----------------|------|-----------------------|-------------------|
| symbo          |      | (number of digit)     | (number of digit) |
| CIO Area       | CIO  | 0 to 6143 (4)         | 0 to 15 (2)       |
| Work Area      | W    | 0 to 511 (3)          | 0 to 15 (2)       |
| Holding Area   | Н    | 0 to 511 (3)          | 0 to 15 (2)       |
| Auxiliary Area | А    | 0 to 959 (3)          | 0 to 15 (2)       |
| Timer Area     | Т    | 0 to 4095 (4)         | None (0)          |
| Counter Area   | С    | 0 to 4095 (4)         | None (0)          |
| DM Area        | D    | 0 to 32767 (5)        | None              |
| Current EM     | E    | 0 to 32767 (5)        | None              |
| Bank           |      |                       |                   |
| EM bank des-   | E    | 0 to 32767 (5) Bank 0 | None              |
| ignation       |      | to 12                 |                   |

#### Input format

Area string = Area symbol + Word range + Bit range

 Area symbol Area symbols in the above table (Uppercase characters)
 Word range Specify "word." (Decimal) Specify for the number in the table. (Example: 000016 for address 16 and number of digit 6)
 Bit range Specify "bit." (Decimal) Specify for the number in the table. (Example: 08 for address 8 and number of digit 2)

Input example: CIO000101 (CIO 1word, 1 bit)

Note How to specify for an EM bank Specify with "-"(hyphen) × Number of banks (Decimal) after the EM address. (Example: E32767-12 for address 32767 and bank 12)

### **Operation of Data Trace Recording Tool**

**Note** Before using the Data Trace Recording Tool, make sure that the FinsGateway Service Manager is started and the communications unit of the network where CPU\_UNIT and the target PLC are connected is servicing.

#### Staring Procedure

 1. Select the Data Trace Recording Tool from [Start] | [Program] | [Omron] | [CX-Simulator] to display the execution window of the Data Trace Recording Tool.

| 🛱 0 🗴 finished Data Trace R | ecording Tool |                      |
|-----------------------------|---------------|----------------------|
| Target PLC to Trace         | Sampling Area |                      |
| Network address 6           | Bit address   | Word address         |
| Node address 6              |               | )000<br>)001<br>)002 |
| Unit address                |               | Edit                 |
| Sampling Interval           | -Abort Value  |                      |
| ⊙ Interval(ms) 10           | O Samples 1   |                      |
| O Per cycle                 | Trace elapsed | sec 💌                |
| Trace Data Record File      |               | Browse               |
|                             |               | <u></u>              |
| Trace Status                |               |                      |
| Elapsed                     | 0 sec Samples | 0 samples            |
| Saving file                 |               |                      |
| <u>R</u> ead <u>W</u> rite  | Options       | E <u>x</u> it        |

- 2. Confirm the FINS address (network/node address) for the target PLC is correctly set.
- 3. Set the sampling area. Click the [Edit] button to add/correct the sampling address. Click the [Edit] button on the Bit Address side for the bit address and on the Word Address side for the word address. The [Sampling Address Editing] window will be displayed.

| Sampling Address Editing                                                                              | s X            |
|----------------------------------------------------------------------------------------------------|----------------|
| Bit address<br>CIO000000<br>CIO000100<br>CIO000101<br>W00010<br>H00102                                | OK<br>Cancel   |
| Example: (fix length addr<br>CIO000101 W0010<br>H00101 A0010<br>T0001 C0001<br>TN0001 ST000<br>TK0001 | ess)<br>1<br>1 |

- 4. Click the list of [Bit address] and key-in the address of the I/O memory area to be saved.
- 5. Click the [OK] button when the inputting is completed to return to the execution window.
- 6. Set the sampling interval.
- 7. Set the abort value.
- 8. Set a file (.cdt) for saving the trace data. Pressing the [Browse] allows specifying from the [File Selection] dialog.
- 9. Pressing the [Option] button will display the [Option Settings] window.

| Option Settings                                                                    | × |
|------------------------------------------------------------------------------------|---|
| Add Recording                                                                      |   |
| Add data, if the file already exists                                               |   |
| Divide Recording                                                                   |   |
| <ul> <li>Save to one file<br/>(Data Trace will finish at 32767 samples)</li> </ul> |   |
| C Save into divided files<br>(Max 32767 samples in each file)                      |   |
| OK Cance                                                                           | 1 |

10.Set options. The following settings are available.

- Add saving Add data to the existing file.
- Multiple Saving Divide and save the data to multiple files when the number of sampling data exceeds the limit of the Data Trace file (.cdt).
- 11.Click the [OK] button when setting options completes to return to the execution window.
- 12. When tracing with the same settings, click the [Add Recording] button to save the settings to the file (.ini).
- 13.Click the [Start] button when setting completes to register the setting contents to the target PLC and to start tracing.
- 14. While tracing, the elapsed time after the execution started, the number of tracing samples, and the name of actually saved files (including serial numbers for multiple saving) will be displayed.
- 15.Holding of the abort value will automatically stop tracing. Click the [Stop] button to forcibly stop tracing during execution.

### Stating from the Command Line

The [Data Trace Recording Tool] can be started from the command line of the MS-DOS command prompt, etc. with the setting file (.ini) specified that has been saved by the [Add Recording] button, as well as from [Start] | [Execute by Specifying File Name]. If a setting file is specified when starting, the [Data Trace Recording Tool] will automatically start the data trace.

Follow the next procedure to start from the command line.

| Data Record              | Execution command                               |  |
|--------------------------|-------------------------------------------------|--|
| < Name of setting file > | <options></options>                             |  |
|                          | Specify a setting file for saving the traced    |  |
|                          | data automatically.                             |  |
|                          | If a setting file is specified, tracing will be |  |
|                          | started according to the settings.              |  |
|                          | If not or a non-existing file is specified, the |  |
|                          | data trace will not start.                      |  |

Data Record [< Name of setting file >]

### **Using in Host Link**

When tracing in Host Link via a Serial Communications Unit of FinsGateway, set for the Serial Communications Unit.

- **Note** 1. The Data Trace Recording Tool, assuming that FinsGateway is used, the RUNTIME version of the FinsGateway Serial Communications Unit is required separately when using in Host Link.
  - 2. For the details of FinsGateway and FinsGateway Serial Communications Unit, refer to the manual attached to the RUNTIME version of the Fins-Gateway.

### Setting the Serial Communications Unit

 Select the FinsGateway Service Manager in [Start] | [Program] | [Omron] | [FinsGateway]. If it is being activated, right-click the FinsGateway Service Manager in the icon tray and select the setting from the pop-up menu. The FinsGateway Service Manager will be displayed.

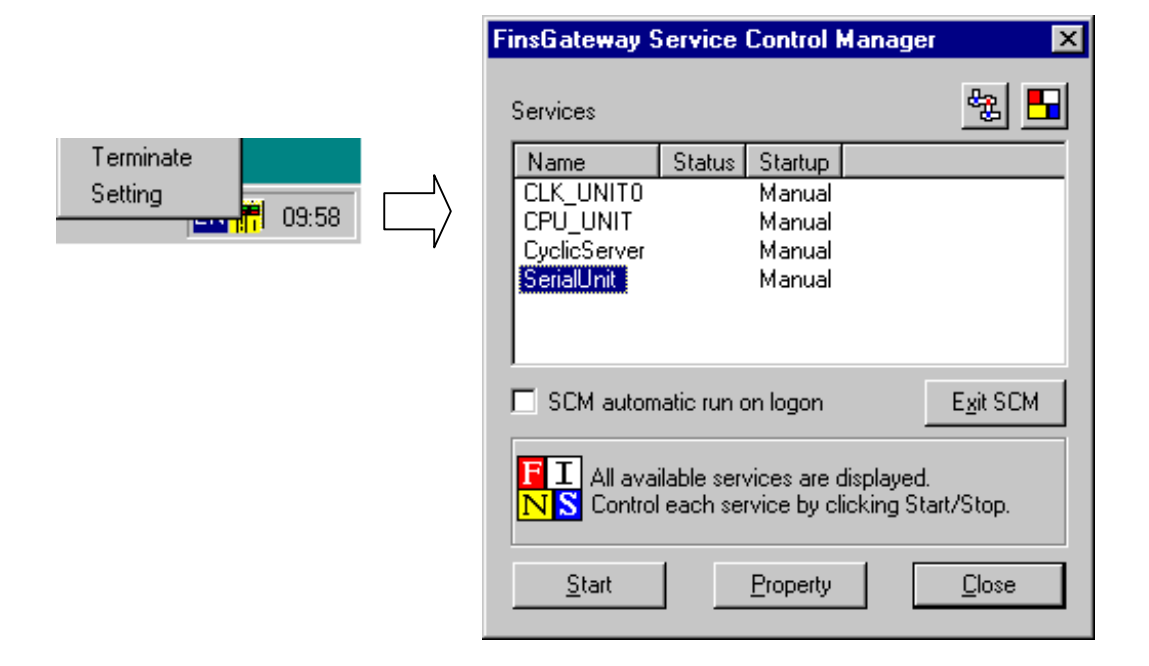

2. Select "SerialUnit" in the list of the FinsGateway Service Managers and click the [Start] button. The display will change from "List" to "Start" when "SerialUnit" starts. If the CPU Unit for FinsGateway is not started then, the CPU Unit will automatically start.

| FinsGateway S                                               | ervice C                                    | ontrol Ma                                       | anager              | ×                                              | I |                           |
|-------------------------------------------------------------|---------------------------------------------|-------------------------------------------------|---------------------|------------------------------------------------|---|---------------------------|
| Services                                                    |                                             |                                                 |                     | <u>*</u>                                       |   |                           |
| Name<br>CLK_UNITO<br>CPU_UNIT<br>CyclicServer<br>SerialUnit | Status<br>Running<br>Running                | Startup<br>Manual<br>Manual<br>Manual<br>Manual |                     |                                                |   | Network Setting<br>button |
| SCM autom                                                   | iatic run on<br>ilable servic<br>each servi | logon<br>:es are dis<br>ce by clicl<br>roperty  | played.<br>king Sta | E <u>x</u> it SCM<br>rt/Stop.<br><u>C</u> lose |   |                           |

3. Click the [Network Setting] button to display the [FinsGateway Network Navigator] window.

| 5 | FinsGateway Network | Navigator     |               |                       |          |
|---|---------------------|---------------|---------------|-----------------------|----------|
|   | Active Networks     |               |               |                       | <b>₩</b> |
|   | Туре                | Networ        |               | Configuration         |          |
|   | COM1 serial unit    | 0             | Local         | Node 31, Unit 24      |          |
|   | ∢                   |               |               |                       |          |
|   | FI<br>NS            | etwork, click | the Servic    | e Control Manager but | ton.     |
|   | Property 4          | <u>}</u> dd   | <u>D</u> elet | e                     | Close    |

4. Select the "SerialUnit" network in the list of available networks and click the [Property] button to display the "SerialUnit" property.

| COM1 Serial Unit Properties      | ×                           |
|----------------------------------|-----------------------------|
| About Network Communication Unit | Nodes Lines                 |
| COM port: COM1                   | Line name: COM1             |
| Network number: 0 Network typ    | e: COM1 serial unit         |
| User-defined:                    |                             |
| Node Unit no. Protocol           | Model                       |
| 240 U SYSWAY-UV<br>▲             |                             |
| Add Delete Property              | Explore Export              |
|                                  | Search destination node and |
| Close                            | Cancel <u>Apply</u>         |

5. Select the node tab and click the property button to display the [Add/ Edit Serial Node] dialog box.

| Add/Edit Seria                                                                                                    | l Node 🛛 🗙                                     |  |
|----------------------------------------------------------------------------------------------------|------------------------------------------------|--|
| Node number:                                                                                                    | 240                                            |  |
| User-defined:                                                                                                    |                                                |  |
| Туре:                                                                                                    | <b>•</b>                                       |  |
| Protocol:                                                                                                    | SYSWAY-CV                                      |  |
| Unit no./Data:                                                                                                    | CompoWay<br>SYSWAY<br>SYSWAY-CV<br>Hexadecimal |  |
| Data length:                                                                                                    | 1 byte(s)                                      |  |
| For SYSWAY, SYSWAY-CV, and CompoWay/F<br>protocols, set the Unit no./Data field to Unit no.,<br>and 1 in the Data length field. |                                                |  |
|                                                                                                    | <u>O</u> K <u>C</u> ancel                      |  |

6. Select " SYSMAC WAY-CV" in the protocol of the [Add/Edit Serial Node] dialog box and click the [OK] button to return to the "SerialUnit" property.

Note If "CS/CJ/CP Series" is not found in the model names, select "Others."

7. Click the [Close] button to display the following message box. Selecting "Yes" to return to the [Network setting] window.

| Serial Unit Setup 🛛 🔣       |  |  |
|-----------------------------|--|--|
| Restart SerialUnit service? |  |  |
| Yes No                      |  |  |

8. Click the [Exit] button to return to the FinsGateway Service Manager.

### **Revision History**

A manual revision code appears as a suffix to the catalog number on the front cover of the manual.

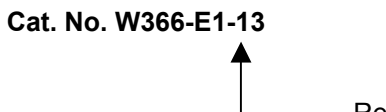

Revision code

The following table outlines the changes made to the manual during each revision. Page numbers refer to the previous version.

| Revision code | Date          | Revised content                                                                                                    |
|---------------|---------------|----------------------------------------------------------------------------------------------------|
| 1             | January 2000  | Original production                                                                                                    |
| 2             | October 2000  | Contents revised to reflect the upgrade from version 1.0 to 1.1, as follows:<br>WindowsMe/2000 supported, Serial Communications function (Actual serial<br>communications and NT Link) added, Numerous-point Data Collection Tool<br>added, License number entry on installing added<br>Correction made throughout the manual.                                                                                                    |
| 03            | May 2002      | Contents revised to reflect the upgrade from version 1.1 to 1.2 and from version 1.2 to 1.3.                                                                                                    |
| 04            | December 2003 | Contents revised to reflect the upgrade from version 1.3 to 1.4, including the fol-<br>lowing changes.<br>Page vii: Added information on upgrade from version 1.3 to 1.4.<br>Page x: Revised table of related manuals.<br>Page 18: Added information on program structure of CX-Simulator.<br>Page 21: Changed table.<br>Page 28: Changed screen capture.<br>Page 29: Removed first sentence from note at top of page.<br>Page 66: Changed screen capture and table details.<br>Page 128: Changed screen capture.<br>Page 128: Changed screen capture.<br>Page 129: Added information on serial data files.<br>Page 140: Changed screen capture.<br>Page 177: Changed information for step 4. |

### **Revision History**

| Revision code | Date          | Revised content                                                                   |
|---------------|---------------|-----------------------------------------------------------------------------------|
| 05            | November 2005 | Contents revised to reflect the upgrade from Version 1.4 to Version 1.5, and from |
|               |               | Version 1.5 to Version 1.6. including the following changes:                      |
|               |               | Added information on CP Series throughout manual.                                 |
|               |               | Page v: Added information on DANGER and WARNING indications.                      |
|               |               | Page vii: Added information on upgrade from Ver. 1.4 to Ver. 1.5.                 |
|               |               | Page viii: Added information on CP1H CPU Unit.                                    |
|               |               | Page xi: Changed table.                                                           |
|               |               | Page xy: Changed tables.                                                          |
|               |               | Page xix: Changed information on related manuals.                                 |
|               |               | Page xx: Added information on warranty and limitations of liability, application  |
|               |               | considerations, and disclaimers.                                                  |
|               |               | Page 2: Added information to Note concerning CX-Simulator when using              |
|               |               | CX-Programmer Ver. 6.1 or higher.                                                 |
|               |               | Page 5: Changed table.                                                            |
|               |               | Page 6: Changed table.                                                            |
|               |               | Page 7: Changed table.                                                            |
|               |               | Page 12: Changed wording of instructions at bottom of page.                       |
|               |               | Page 13: Added table.                                                             |
|               |               | Page 19: Changed table.                                                           |
|               |               | Page 20: Changed table.                                                           |
|               |               | Page 22: Changed table.                                                           |
|               |               | Page 25 to 34: Thoroughly revised Section 2.                                      |
|               |               | Page 38: Changed information for step following 3-3-1.                            |
|               |               | Page 42: Changed information for step 5.                                          |
|               |               | Page 71: Added note.                                                              |
|               |               | Page 103: Changed information for 4-3.                                            |
|               |               | Page 118: Added Cat. No. to note at top of page.                                  |
|               |               | Page 121: Added note.                                                             |
|               |               | Page 118: Added Cat. No. to first note.                                           |
|               |               | Page 138: Added note.                                                             |
|               |               | Page 148: Added information to note.                                              |
|               |               | Page 149: Added information to note.                                              |
|               |               | Page 150: Added note.                                                             |
|               |               | Page 151: Changed information in note.                                            |
|               |               | Page 225: Changed table.                                                          |
|               |               | Page 226: Changed table.                                                          |
|               |               | Page 232: Changed table.                                                          |
|               |               | Page 233: Changed table.                                                          |
|               |               | Page 239: Changed name of CX-Net to CX-Integrator.                                |
| 06            | July 2006     | Contents revised to reflect the upgrade from version 1.6 to 1.7.                  |
|               |               | CX-Programmer version updated to 7.0.                                             |
|               |               | Cover and page xxi: NSJ Series added.                                             |
|               |               | Page viii: CX-Simulator version 1.7 information added.                            |
|               |               | Page xii: Previous page removed and tables of unit versions and supported         |
|               |               | functions added.                                                                  |
|               |               | Pages xiii to xvii: Information updated.                                          |
|               |               | Page xxi: Manuals added to table.                                                 |
|               |               | Page 2: Note added.                                                               |
|               |               | Page 15: Information updated.                                                     |
|               |               | Page 16: Section 1-5 removed.                                                     |
| 07            | July 2007     | Contents revised to reflect the upgrade from version 1.7 to 1.8.                  |
|               |               | Page IX: CX-Simulator Version 1.8 Information added.                              |
|               |               | Page X: Information updated to include descriptions for CJ1-H-R and CPIH/CPIL     |
|               |               |                                                                                   |
|               |               | Pages XIII to XX: Information on unit versions and supported functions updated.   |
|               |               | Page 14: Information undeted                                                      |
|               |               | <b>Pages 14 and 26</b> . CX One version undeted                                   |
|               |               | Pages 14 dilu 20; UA-UIE VEISIUII upudled.                                        |
| 00            | luno 2000     | Contents revised to reflect the ungrade from version 4.9 or 4.9                   |
| 00            |               | Contents revised to reflect the upgrade from version 1.8 of 1.9.                  |
| 09            | December 2009 | Contents revised to reflect the upgrade from version 1.9 to 1.91.                 |
| 10            | December 2009 | Contents revised to reflect the upgrade from version 1.91 to 1.94.                |
| 11            | Pepruary 2010 | Contents revised to reflect the upgrade from Version 1.94 to 1.95.                |
| 12            | October 2010  | Contents revised to reflect the upgrade from Ver.1.95 to Ver.1.98.                |
| 13            | April 2012    | Contents revised to reflect the upgrade from Ver.1.98 to Ver.1.991.               |

#### **OMRON** Corporation Tokyo, JAPAN

### **Industrial Automation Company**

#### Contact: www.ia.omron.com

Regional Headquarters OMRON EUROPE B.V. Wegalaan 67-69-2132 JD Hoofddorp The Netherlands Tel: (31)2356-81-300/Fax: (31)2356-81-388

OMRON ASIA PACIFIC PTE. LTD. No. 438A Alexandra Road # 05-05/08 (Lobby 2), Alexandra Technopark, Singapore 119967 Tel: (65) 6835-3011/Fax: (65) 6835-2711

**OMRON ELECTRONICS LLC** One Commerce Drive Schaumburg, IL 60173-5302 U.S.A. Tel: (1) 847-843-7900/Fax: (1) 847-843-7787

OMRON (CHINA) CO., LTD. Room 2211, Bank of China Tower, 200 Yin Cheng Zhong Road, PuDong New Area, Shanghai, 200120, China Tel: (86) 21-5037-2222/Fax: (86) 21-5037-2200

#### Authorized Distributor:

© OMRON Corporation 2006 All Rights Reserved. In the interest of product improvement, specifications are subject to change without notice.

Cat. No. W366-E1-13

Printed in Japan 0412